# SOYAL ETEGRA VISITOR MANAGEMENT SYSTEM

## Contents

| 1 ABOUT THIS DOCUMENT                             | 3   |
|---------------------------------------------------|-----|
| 1.1 Overview                                      | 3   |
| 1.2 Objective                                     | 3   |
| 2 SOVAL ETEGRA VISITOR MANAGEMENT SYSTEM (SE-VMS) | 3   |
|                                                   | 3   |
|                                                   | Л   |
|                                                   | 4   |
| 3 HOW TO START SE-VMS                             | 5   |
| 4 HOW TO USE SE-VMS                               | 8   |
| 4.1 Registration                                  | 8   |
| 4.1.1 Check In                                    | 8   |
| 4.1.2 Check Out                                   | 18  |
| 4.1.3 Manage Visitor                              | 22  |
| 4.1.4 Visitor Company                             | 32  |
| 4.1.5 Blacklist                                   | 36  |
| 4.2 Report                                        | 46  |
| 4.2.1 Visitor In & Out Detailed Report            | 46  |
| 4.2.2 In & Out Summary                            | 52  |
| 4.2.3 Material check-in & out summary             | 57  |
| 4.2.4 Visitor Visit Trace Report                  | 61  |
| 4.2.5 Overstay Report                             | 67  |
| 4.2.6 Blacklist Visitor Report                    | 70  |
| 4.2.7 System Access Summary                       | 73  |
| 4.2.8 Print Visitor Information                   | 78  |
| 4.2.9 Access Tracker Report                       | 84  |
| 4.3 Maintenance                                   | 87  |
| 4.3.1 Floor Settings                              | 87  |
| 4.3.2 Host Company                                | 92  |
| 4.3.3 Visit Purpose                               | 99  |
| 4.3.4 Visitor Category                            | 104 |
| 4.3.5 Manage Host Details                         | 109 |
|                                                   |     |
| 4.4 Data Transfer                                 | 120 |
| 4.4.1 Export Data                                 | 120 |
| 4.5 Settings                                      | 134 |
| 4.5.1 User Settings                               | 134 |
| 4.5.2 Change Password                             | 140 |
| 4.5.3 General Settings                            | 143 |
| 4.5.4 Database Settings                           | 166 |
| 4.5.5 About Us                                    | 171 |
|                                                   |     |

### **1 - ABOUT THIS DOCUMENT**

#### 1.1 Overview

This documentation is a guide on how to use Soyal Etegra Visitor Management System (SE-VMS).

1.2 Objective

The objective of this document is to serve as a guideline on How you SE-VMS

#### 2 - SOYAL ETEGRA VISITOR MANAGEMENT SYSTEM (SE-VMS)

1.3 SE-VMS Overview

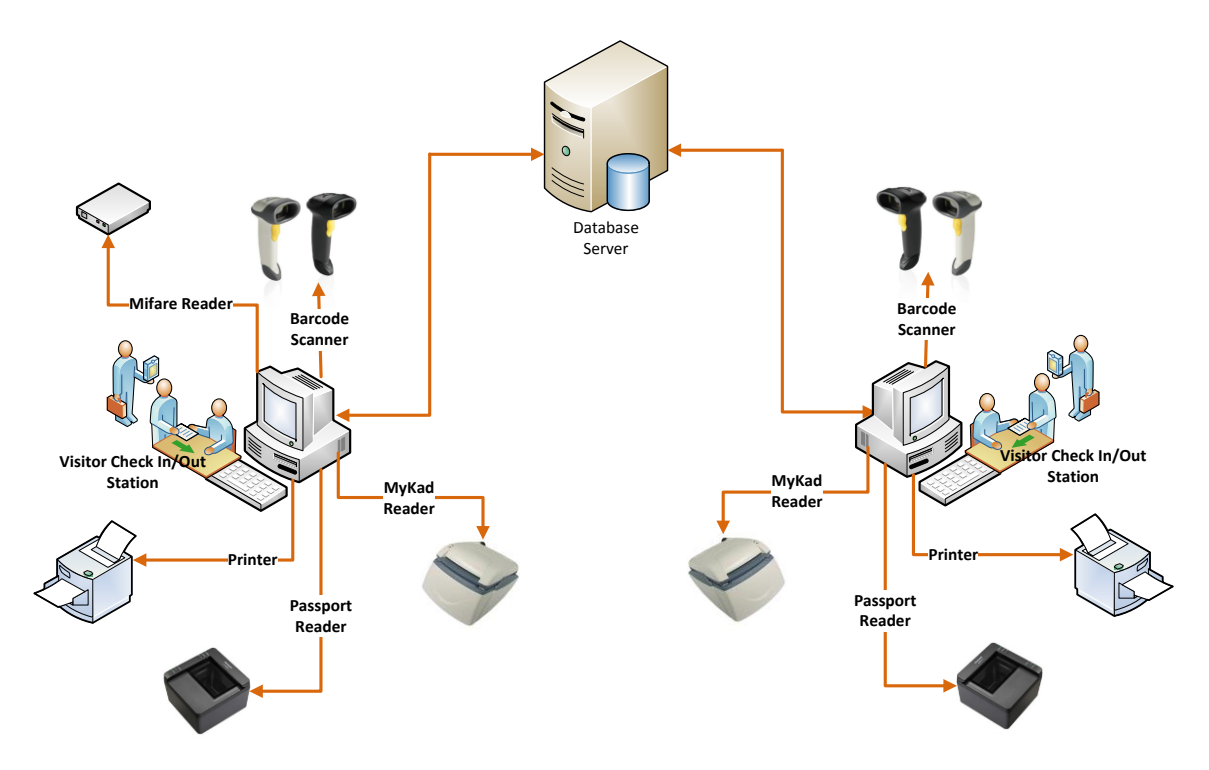

Soyal Etegra Visitor Management System (SE-VMS) is created with the capability to read MyKad and passport information to ease registration process and to reduce the sentiment of giving away the national ID card (MyKad) or passport to strangers

SE-VMS is developed using .NET technology that provides reliability, flexibility and scalability. It is a stand-alone system where no complex configuration or installation is necessary. Specific requirements for integration can be included depending on the complexity.

#### 1.4 Features

Among the features provided by SE-VMS Enterprise version are: Enable visitor enrolment via Malaysian MyKad (Malaysian National ID card)/Passport/business card Keep track of visitor's whereabouts Stores revisiting visitor's details Print visitor slips (Optional)

#### Note:

Visitor enrolment via MyKad(Malaysian National ID) only work in 32bit OS version..

**3 - HOW TO START SE-VMS** 

Click on the SE-VMS Visitor Management System.exe from desktop.

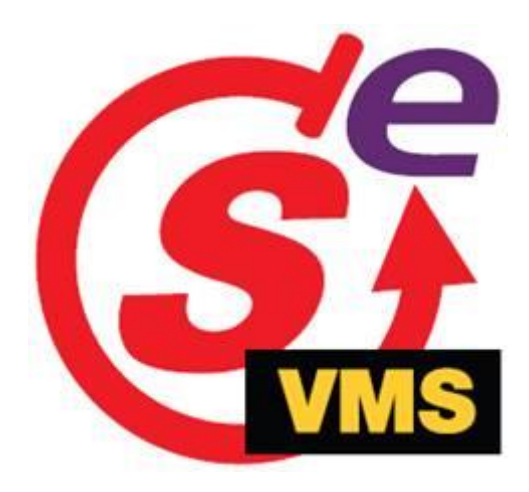

Welcome screen will display.

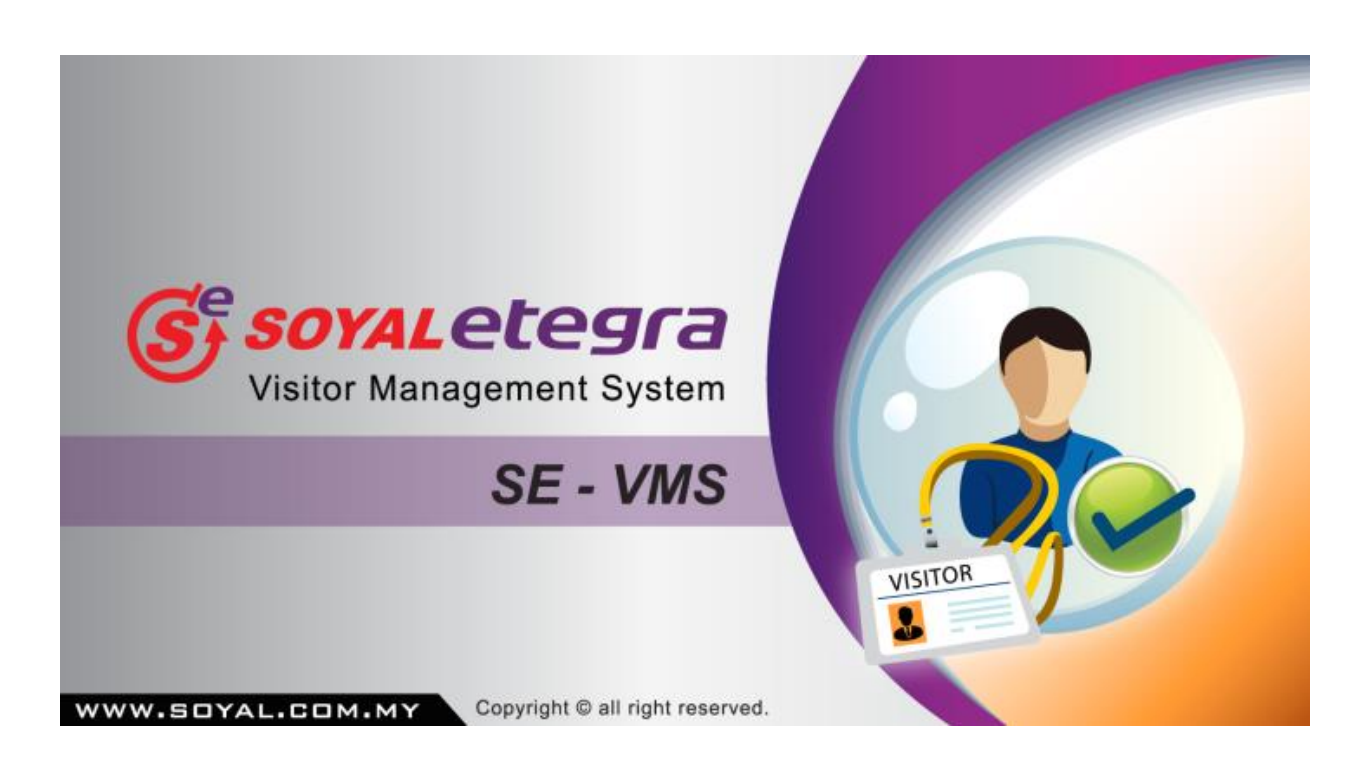

Login screen will prompt out. Enter User Name and Password. Click on the Login button to log in into ViMS system.

| LOGIN PAR                                                                             |                                                                                                    |
|---------------------------------------------------------------------------------------|----------------------------------------------------------------------------------------------------|
| S.                                                                                    | Soyaletegra<br>Visitor Management System                                                                             |
| User Login<br>User ID                                                                 | admin                                                                                                    |
| Password                                                                              |                                                                                                    |
|                                                                                       | Login<br>Remember my password                                                                                        |
|                                                                                       |                                                                                                    |
| User Name & Password<br>Enter correct username and<br>password to log in into system. | Remember my password Check Box                                                                                       |
|                                                                                       | Tick check box to save username and<br>password, so that system will<br>remember it and easy for next time<br>login. |

| Registration    |                                                                                                    | VISITOR CHECK-OUT       |
|-----------------|----------------------------------------------------------------------------------------------------|-------------------------|
|                 | VISITOR CHECK-IN                                                                                               | Pass No                 |
| $\rightarrow$   | Visitor Details                                                                                                | Name                    |
| Check In        | NRIC/Passport                                                                                                  | NRIC                    |
| 0               | VisitorName                                                                                                    | LookingFor              |
| $\leftarrow$    | Visitor Company INDIVIDUAL                                                                                     | Floor No of Person      |
| Check Out       | Category VISITOR                                                                                               | In Time Vehicle#        |
| <u> </u>        | Time Permitted 1 Day                                                                                           | Material<br>Check-In    |
| <u> </u>        | Contact Number No of Person 1                                                                                  | Material                |
| Manage Visitor  | Vehicle Number                                                                                                 | Check-Dut 200           |
|                 |                                                                                                    |                         |
| <b>1</b>        | Pass Number                                                                                                    |                         |
| Visitor Company | -Host Details                                                                                                  |                         |
|                 | Host Company -                                                                                                 | # PASS NO VISITOR NAME  |
|                 | Looking For Host Ext                                                                                           |                         |
| Blacklist       | Department                                                                                                    |                         |
|                 | Access Type                                                                                                    |                         |
|                 |                                                                                                    |                         |
|                 | Material Checkin                                                                                               |                         |
|                 | & Remarks 200                                                                                                  |                         |
|                 | * All light yellow color fields are mandatory.                                                                 |                         |
|                 | S Decent (EET) Print Card (EET) Check In (ET)                                                                  |                         |
|                 |                                                                                                    |                         |
| Report          |                                                                                                    |                         |
| Maintenance     |                                                                                                    |                         |
| Data Transfer   | Today's Check In & Check-Out Count                                                                             | Total Visitor Inside    |
| Settings        | Check-In:-         0         Check-Out:-         0         Check-In:-         38         Check-Out:-         3 | 8 Visitor Inside :- 0 👀 |
| Login By : ad   | min (Super Admin) Soyal Etegra (SE-VMS) SoyalEtegra Visitor Management System                                  | 15-Sep-2014 10:19:57 AM |

After successful login, system will display screen as shown below.

- 4 HOW TO USE SE-VMS
- 4.1 Registration

This module is handling all about visitor details.

4.1.1 Check In

Click on the Registration panel button.

Then, click on the Check In button under Registration panel.

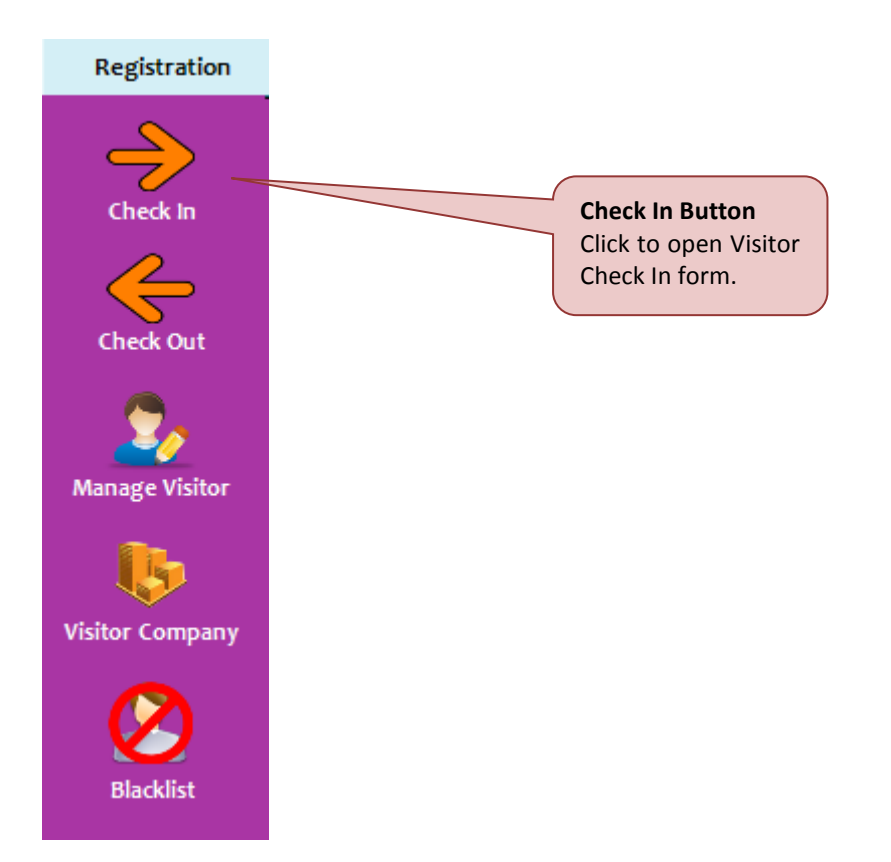

System will display Visitor Check In form as shown below.

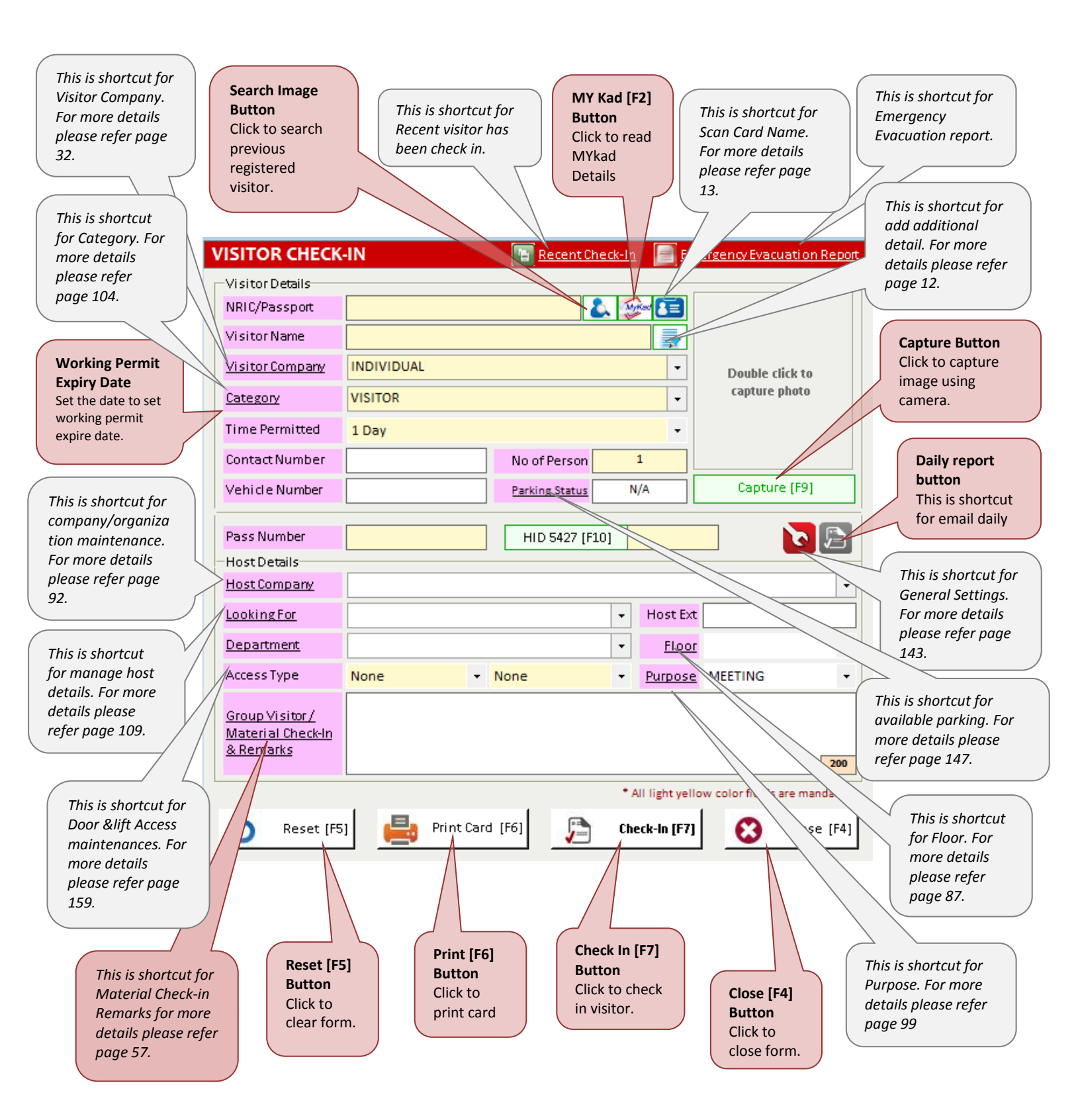

- 1. Click on the Search image button to search for the previously registered visitor; or automatically read MyKad/Passport or manually enter his/her New NRIC Select visitor.
- 2. Then click on the OK button, or just double click at the specified registered visitor.

| arch F                                       | Result                                 |                     |                                |
|----------------------------------------------|----------------------------------------|---------------------|--------------------------------|
|                                              | Visitor NRIC                           |                     |                                |
| No.                                          | Visitor NRIC                           | Visitor Name        | Vechicle #                     |
| 1                                            | 690514148855                           | David Gueetta       |                                |
| 2                                            | 771010067887                           | Muttu Karupiah      |                                |
| 3                                            | 860109146799                           | Mohd Hazwan Sanusi  |                                |
| 4                                            | 880202146448                           | Nur Fazila Ahmad    |                                |
| 5                                            | 900719145439                           | Mustapha Aziz       |                                |
| 6                                            | 900819142646                           | Nurul Ashikin Hasim |                                |
| 7                                            | 921203086222                           | Ayu Raudhah         |                                |
|                                              |                                        |                     | List of registered<br>visitor. |
|                                              |                                        |                     | OK Cancel [Esc]                |
|                                              |                                        |                     |                                |
| <b>w IC N</b><br>uble c<br>select<br>gistere | <b>No</b><br>Elick here<br>Ed visitor. |                     |                                |

3. Selected registered visitor details will display on the Visitor Check In form. Insert further details for registered visitor.

| VISITOR CHECK                                                              | -IN               | Recent Check-In  | Eme            | ergency Evacuation Report     |
|----------------------------------------------------------------------------|-------------------|------------------|----------------|-------------------------------|
| -Visitor Details                                                           |                   |                  |                |                               |
| NRIC/Passport                                                              | 921203086222      | 👗 🍒              |                |                               |
| VisitorName                                                                | AYU RAUDHAH       |                  |                |                               |
| <u>Visitor Company</u>                                                     | INDIVIDUAL        |                  | -              | 000                           |
| Category                                                                   | VISITOR           |                  | -              |                               |
| Time Permitted                                                             | 1 Day             |                  | -              |                               |
| Contact Number                                                             |                   | No of Person     | 1              |                               |
| Vehicle Number                                                             |                   | Parking Status N | /A             | Capture [F9]                  |
| Pass Number                                                                |                   | HID 5427 [F10]   |                |                               |
| -Host Details                                                              |                   |                  |                |                               |
| Host Company                                                               |                   |                  |                | ▼                             |
| <u>Looking For</u>                                                         |                   | -                | Host Ext       |                               |
| <u>Department</u>                                                          |                   | -                | <u>Floor</u>   | -                             |
| Access Type                                                                | None 👻 No         | one 🔻            | <u>Purpose</u> | MEETING -                     |
| <u>Group Visitor /</u><br><u>Material Check-In</u><br><u>&amp; Remarks</u> |                   |                  |                | 200                           |
|                                                                            |                   | * A              | II light yello | w color fields are mandatory. |
| 3 Reset [F5                                                                | ] 📑 Print Card [F | =6] 🦻 Che        | ck-In (F7)     | 😢 Close [F4]                  |

#### Note:

Make sure to key in all light yellow colour fields because it is mandatory fields. If not, system will prompt out a warning message and check in process cannot be done.

4. Click Add additional details button , to add additional information of visitor:

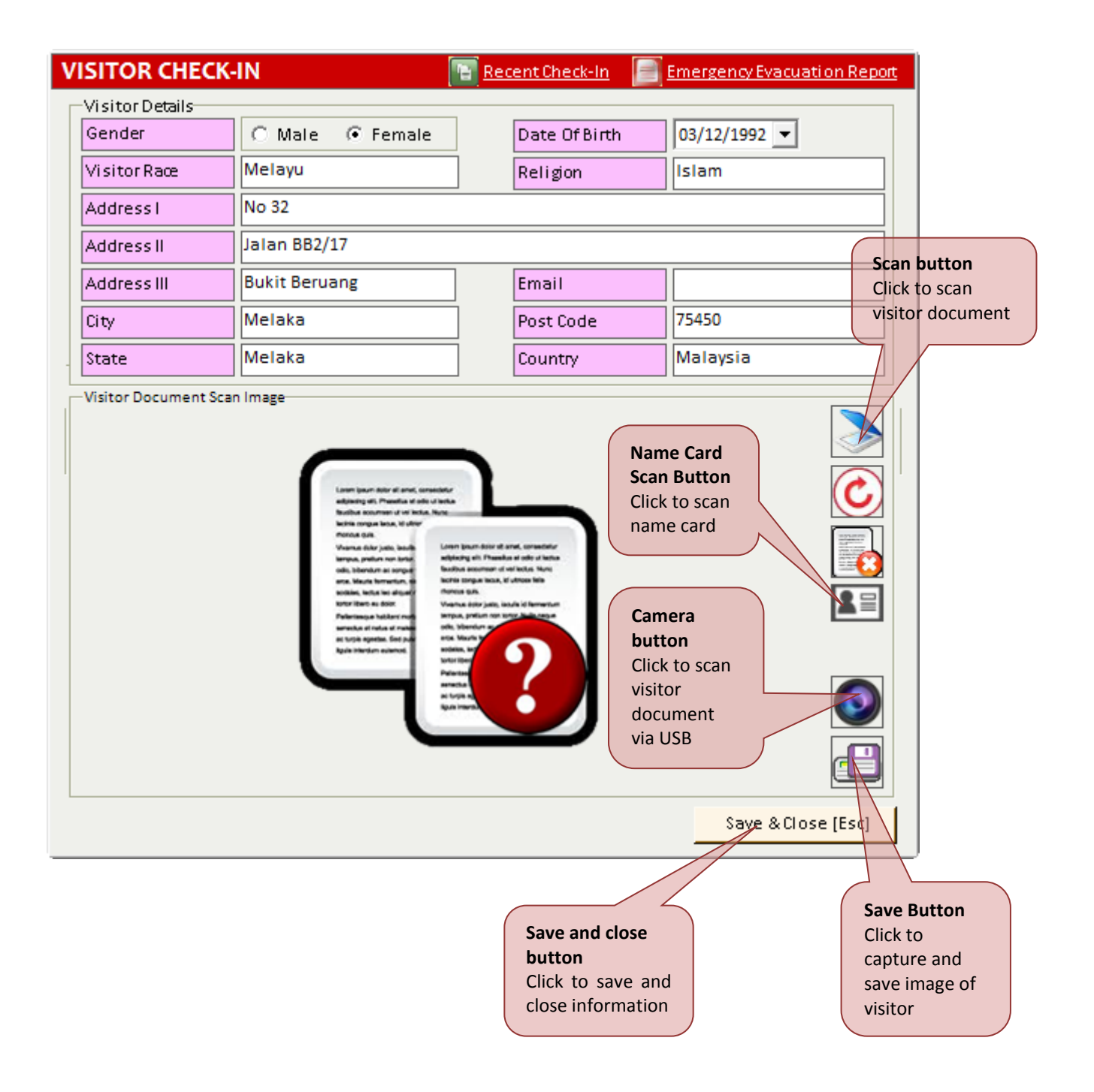

- 5. Click Name Card Scan button **I** to get new visitor information from their card name.
- 6. Click Re-scan Card button to re-scan Name card information.

| Visitor Information  | n      |                                        | Document/Business Card Image                            |
|----------------------|--------|----------------------------------------|---------------------------------------------------------|
| NRIC                 | -      |                                        | MAGNET                                                  |
| Name                 | -      | Yun Yoke Koon                          | Security & Automation Sdn. Bhd.                         |
| Company              | -      | MAGNET Security & Automation Sdn. Bhd. | WWW.MAGNET.COM.MY                                       |
| Contact #            | -      | + 603 - 9221 1060                      |                                                         |
| Email                | -      | admin7@magnet.com.my                   | Business Development Executive                          |
| Address1             | -      | No. 201A, Jalan Sungai Besi            | Email > admin7@magnet.com.my                            |
| Address2             | -      |                                        |                                                         |
| Address3             | -      |                                        | No. 201A, JALAN SUNGAI BESI,                            |
| City                 | -      | Kuala Lumpur                           | 57100, KUALA LUMPUR<br>MALAYSIA                         |
| Post Code            | -      | 57100                                  | Tel > + 603 - 9221 1060<br>Fax > + 603 - 9221 2629      |
| State                | -      |                                        |                                                         |
| Country              | •      | Malaysia                               | MAG" SOYAL" DD                                          |
| ,                    | -      |                                        | Complete solution from a single supplier                |
|                      | -      | Business Development Executive         | ELECTRONIC SECURITY SYSTEM                              |
| Address1             |        | 883528-D                               | Proceed Check-In [F5] Re-Scan Card Clear Close [Esc]    |
| Address2<br>Address3 |        |                                        |                                                         |
| City                 |        |                                        |                                                         |
| State                | ≡      |                                        | L 502 0001 0500                                         |
| Country<br>Other     | -      |                                        |                                                         |
|                      |        |                                        | • www.inagnet.co y                                      |
|                      |        |                                        |                                                         |
|                      |        |                                        |                                                         |
|                      |        |                                        |                                                         |
|                      | •      |                                        | Other • WWW.magnet.com.my<br>Electronic Security System |
|                      | •      |                                        |                                                         |
|                      |        |                                        |                                                         |
|                      |        |                                        |                                                         |
|                      |        |                                        | Proceed                                                 |
|                      |        |                                        | Check In                                                |
|                      |        |                                        | Click to save                                           |
|                      |        | ח                                      | Name Card Data the changes                              |
|                      |        | 4                                      | All the data                                            |
| Visitor Inf          | form   | ation s                                | canned from                                             |
| Field                |        | 1                                      | Name Card                                               |
| Select one           | e of o | option                                 |                                                         |
| to set/edi           | t dat  | a                                      |                                                         |
| from Nam             | ne Ca  | ird                                    |                                                         |
|                      |        |                                        |                                                         |

7. Click Material Check-In & Remarks link, to add any visitor's material photo:

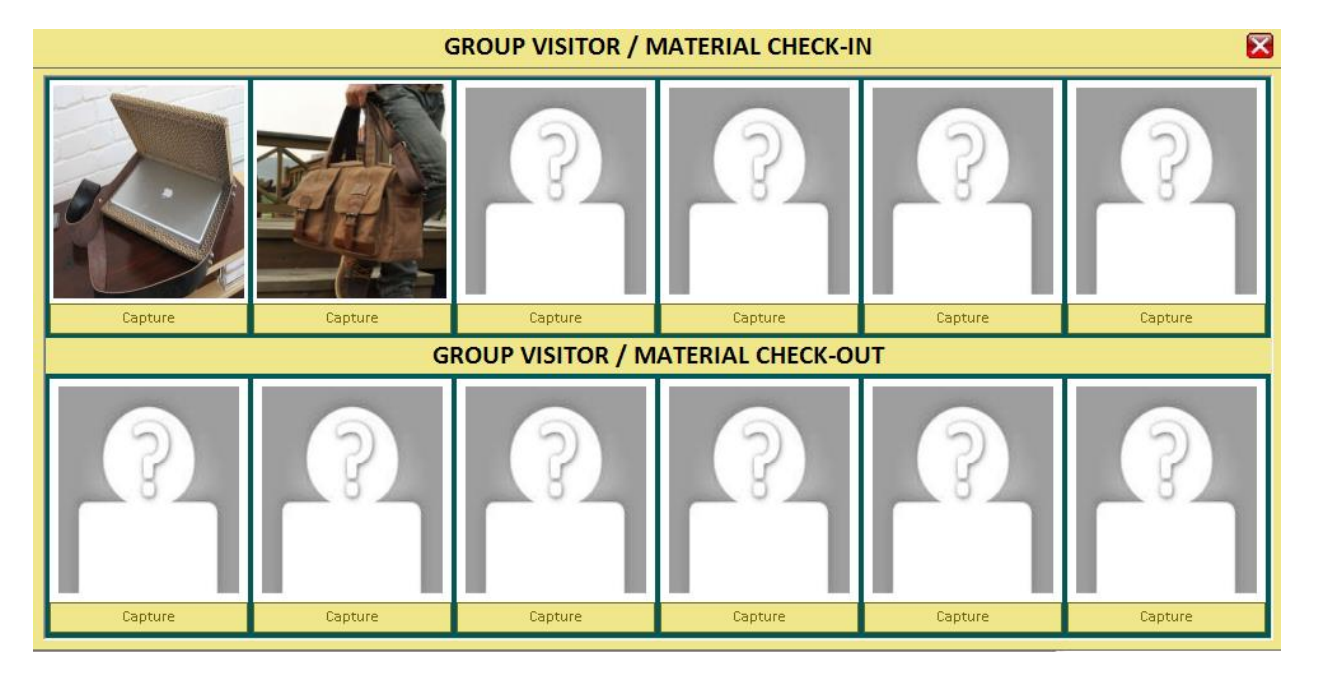

8. Double click at four images in the first list to capture material one by one.

| Note: |                                                                                          |
|-------|------------------------------------------------------------------------------------------|
| -     | First list of 6 images will be material check in                                         |
| -     | Second list of 6 images will be material check-out which cannot be click during check-in |

9. Click on the Print Card [F6] button to print visitor card. System will prompt out a message box as shown below.

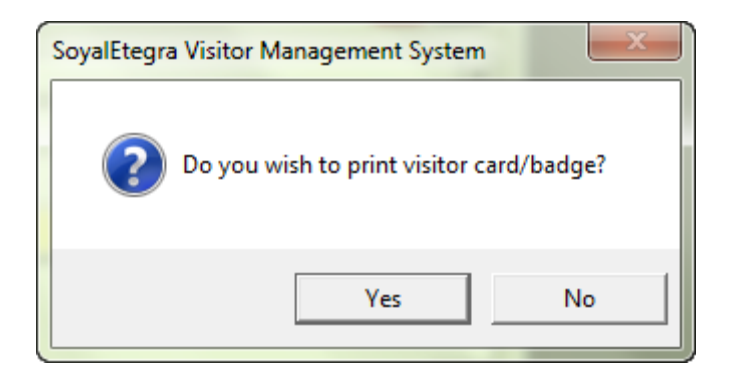

10. Click on the Yes button to proceed printing process. Then system will display visitor card design and a confirmation message to proceed card printing process.

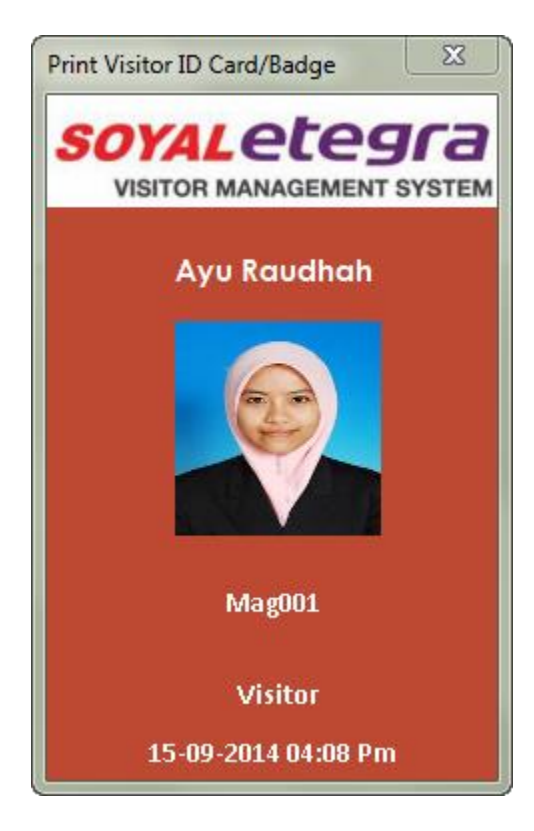

11. Click YES button to proceed print visitor card.

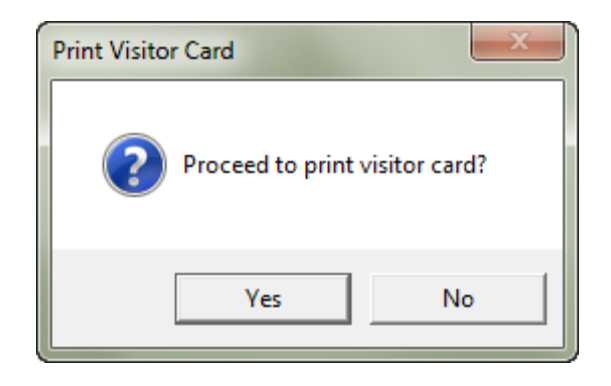

12. User can directly click on the Check-In [F7] button to check in visitor. Click on the OK button to close the message box.

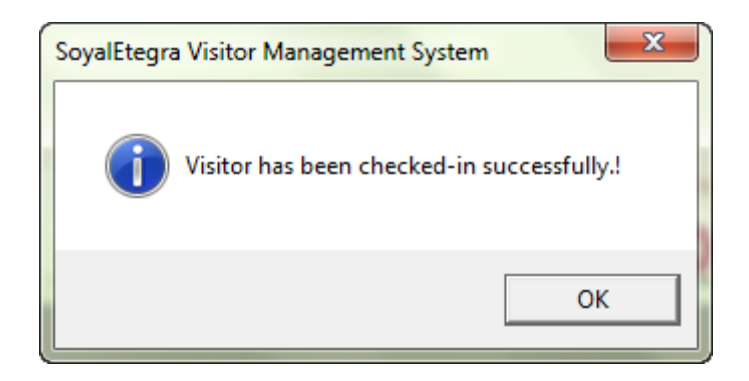

13. System will display a below message box during check-in process. (Please refer on page 159 to disable this option).

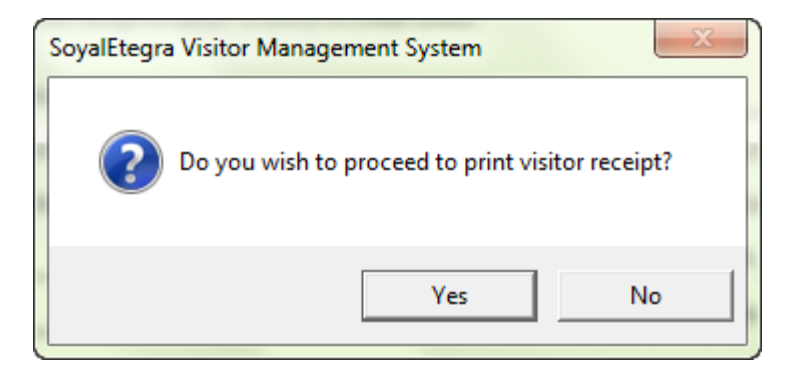

14. Click on the Yes to print visitor slip. Then, system will display visitor slip.

| Note: Print Visitor Receipt                                                                                                    |                                                                                                    | 22                                                                    |
|----------------------------------------------------------------------------------------------------|----------------------------------------------------------------------------------------------------|-----------------------------------------------------------------------|
|                                                                                                    | SOYAL                                                                                                    | <b>ELEGIA</b><br>NAGEMENT SYSTEM                                      |
| S/NO: 00045<br>Visitors understand, ackn<br>Visitors further acknowle<br>offered willingly and with<br>A copy of this form is to l<br><u>VISITOR'S PARTICULARS</u> | APPLICATION FOR VIS<br>owledge and contirm that all details provided and<br>dge that ID lodged with our security personnel of<br>out any restraint.<br>be given to the reception prior to entry to other | ITOR ENTRY<br>e accurate.<br>are<br>areas.                            |
| Name (as in NRIC)                                                                                                    | - 921203086222                                                                                                    |                                                                       |
| NRIC/Passport No.<br>Visitor Company                                                                                                    | PRINTING CO.                                                                                                    | Mobile/Phone # :_ 0120100705<br>Vehicle Number :_ <sup>WKA</sup> 2828 |
| Host Name                                                                                                    | :_N/A                                                                                                    | Host Department :_ <sup>N/A</sup>                                     |
| Host Company                                                                                                    | :_N/A                                                                                                    | Floor Ext # :_ <sup>N/A - N/A</sup>                                   |
| Host's Signature                                                                                                    | Visit                                                                                                    | or's Signature                                                        |
|                                                                                                    | SECURITY USE OF                                                                                                    | NLY                                                                   |
| Material CheckIn List                                                                                                    | :                                                                                                    |                                                                       |
| Material CheckOut List                                                                                                    | :                                                                                                    |                                                                       |
| Pass Issued by                                                                                                    | :_admin                                                                                                    | Pass Number :MAG001                                                   |
| Issued location Time                                                                                                    | :_Guard House   15-09-2014_04:26 PM                                                                                                    | Date Time Returned :                                                  |
| Note: Please return this form                                                                                                    | and visitor pass at Control Post/Guard House upon lea                                                                                                    | iving the building/office.                                            |
| Powered by CAUMS Technologies SDN                                                                                                    | BHD. [www.calms.com.my]                                                                                                    | Approved By                                                           |

15. Click on the Close [F4] button to close the Visitor Check In form.

4.1.2 Check Out

Click on the Registration panel button.

Then, click on the Check Out button under Registration panel.

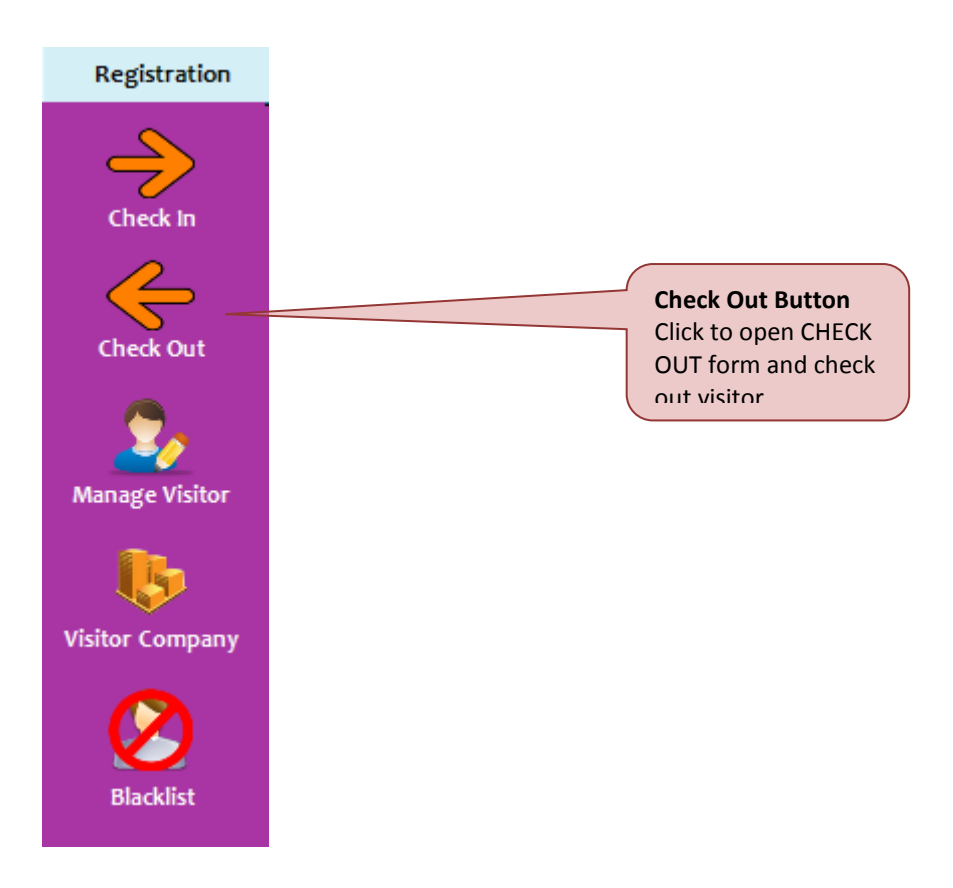

System will display Check Out form as shown below.

Material Check Out Click to capture material check out images

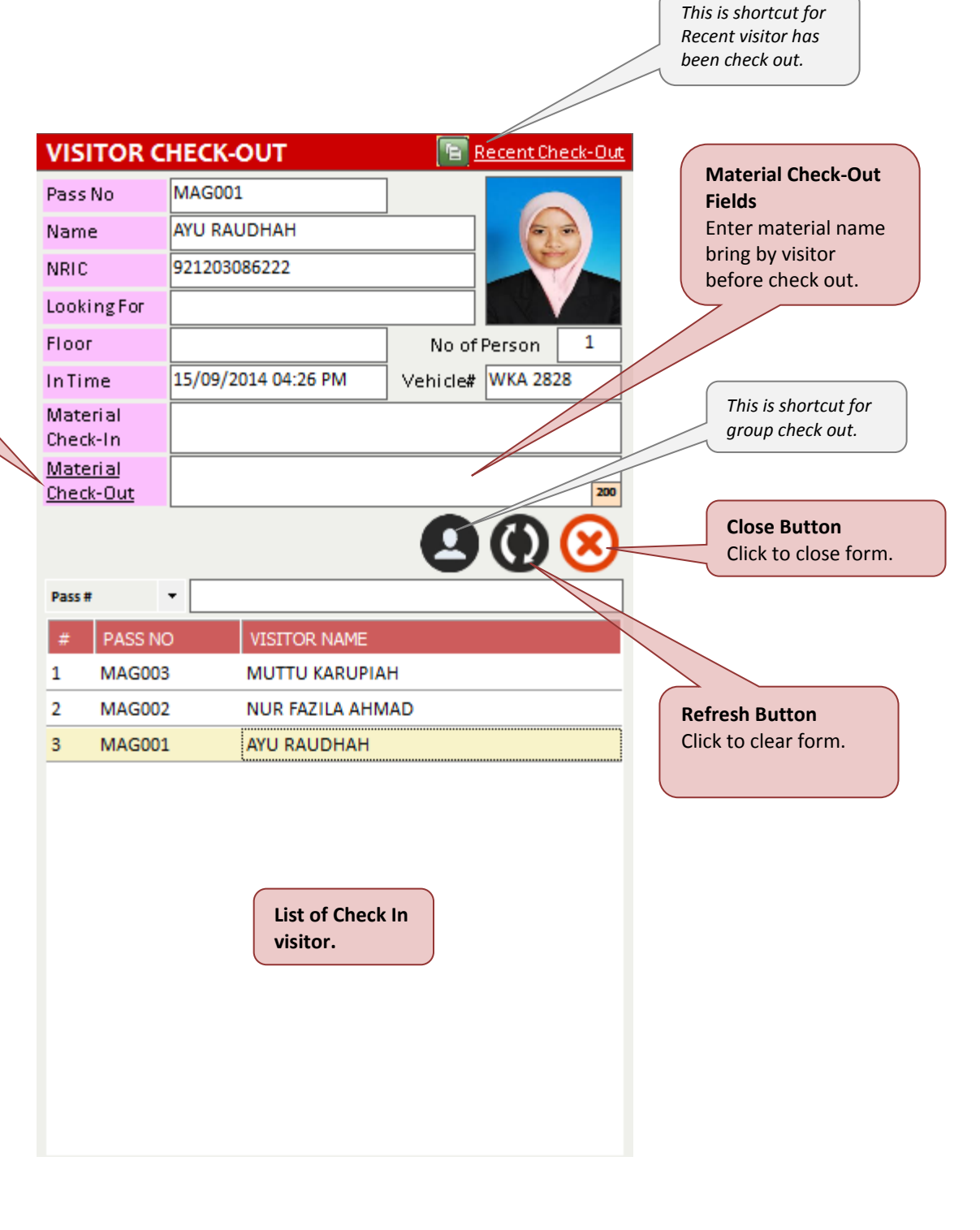

- 1. Enter Pass No to search specific check-in visitor then check-in visitor will display in list area.
- 2. Click on the visitor from list to view visitor details.
- 3. Click at Material Check-out link to capture images of visitor's material during check-out.

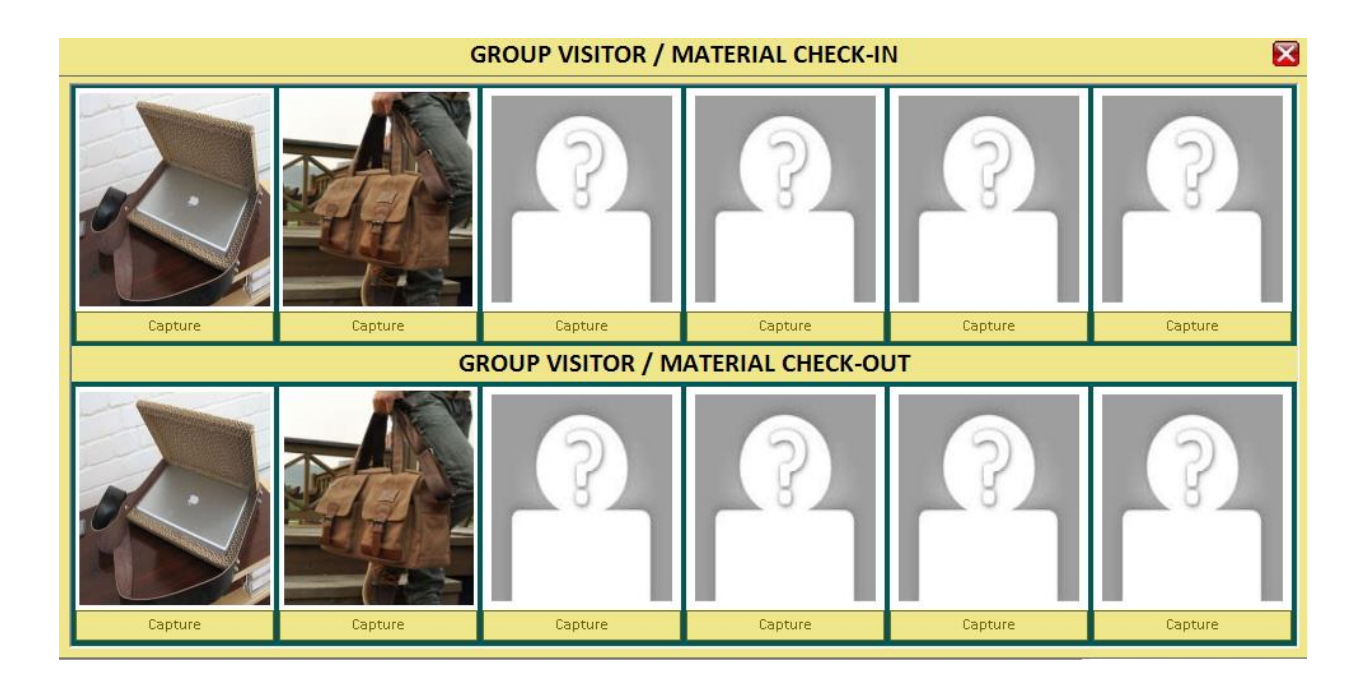

4. Double click at second list of four images to add material images from visitor during check-out.

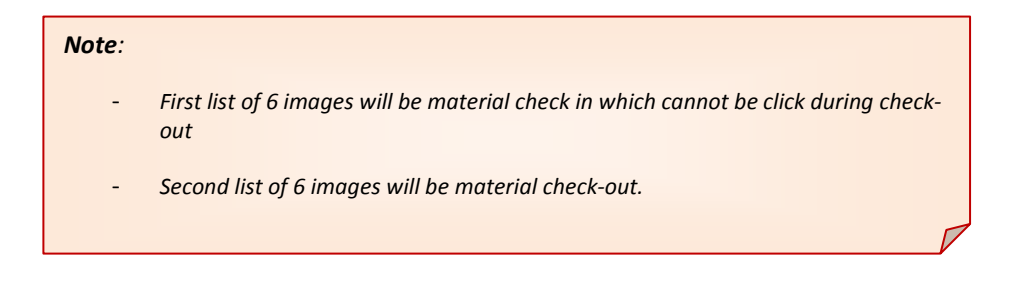

5. Double click on the visitor's name from list to view visitor detail information the visitor.

| Visitor [AYU RAUDHA | H] Details          | _                | and the second second second second second second second second second second second second second second second                                                                                                    |
|---------------------|---------------------|------------------|----------------------------------------------------------------------------------------------------|
| Visitor Information | n                   |                  |                                                                                                    |
| Visitor NRIC        | 921203086222        | VisitorName      | AYU RAUDHAH                                                                                                    |
| Visitor Company     | PRINTING CO.        | Vehicle#         | WKA 2828                                                                                                    |
| Check-In Time       | 15/09/2014 04:26 PM | Time Expired     | 16/09/2014 04:26 PM                                                                                                    |
| Pass #              | MAG001              | Card #           | 0123456789                                                                                                    |
| Gender              | Female              | CheckIn Location | Guard House                                                                                                    |
| Host Information    | 8                   |                  |                                                                                                    |
| Host Company        | N/A                 | HostName         |                                                                                                    |
| Department          |                     | Floor            |                                                                                                    |
|                     |                     |                  | I aran gaun dari i aran, sanatara<br>dakabu an anuma da aran dari kata<br>Mananga Mananga da aran daka<br>Mananga Mananga Mananga Mananga<br>Mananga Mananga Mananga Mananga<br>Mananga Mananga Mananga<br>Mananga Mananga<br>Mananga Mananga<br>Mananga Mananga<br>Mananga Mananga<br>Mananga Mananga<br>Mananga Mananga<br>Mananga Mananga<br>Mananga Mananga<br>Mananga Mananga<br>Mananga Mananga<br>Mananga Mananga<br>Mananga Mananga<br>Mananga Mananga<br>Mananga Mananga<br>Mananga<br>Mananga<br>Manan |
|                     |                     |                  | Check Out [F2] Re-CheckIn [F3] Close [Esc]                                                                                                    |

6. Click check-out button (F2) to check out, then, system will pop up a success message box. Click on the OK button to close the message box.

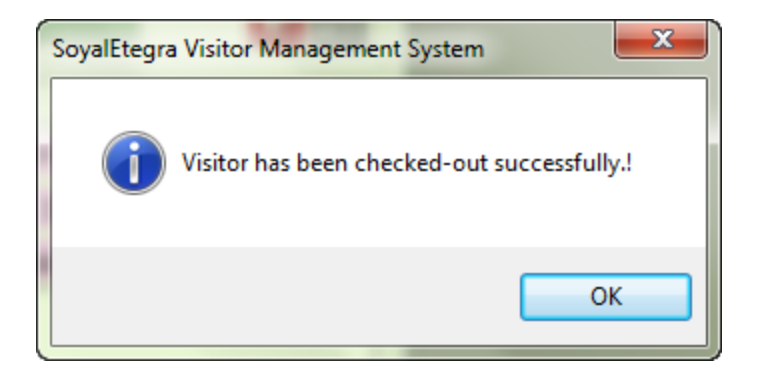

#### 4.1.3 Manage Visitor

Click on the Registration panel button. Then, click on the Manage Visitor button under Registration panel.

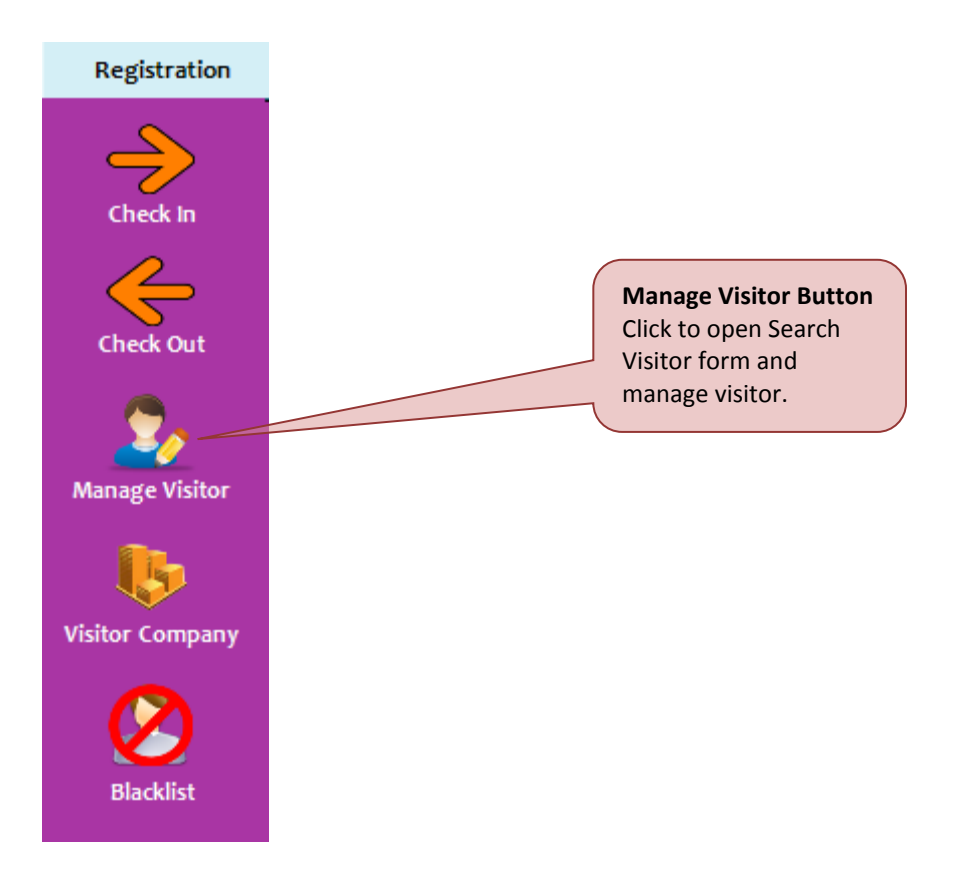

System will display Manage Visitor form as shown below.

| Manage Visitor                    |                                    |                                                             |                                                        |                                                    | ×                      |
|-----------------------------------|------------------------------------|-------------------------------------------------------------|--------------------------------------------------------|----------------------------------------------------|------------------------|
|                                   |                                    | Search Visitor                                              |                                                        | Impor                                              | rt\Export Visitor      |
| -Search Criter                    | ria                                |                                                             |                                                        | ·                                                  |                        |
| Visit                             | tor Name                           |                                                             |                                                        |                                                    |                        |
| Visi                              | itor NRIC                          |                                                             |                                                        | Without (- )                                       |                        |
| Visitor's                         | Company                            |                                                             |                                                        | •                                                  |                        |
|                                   | Status                             | -                                                           |                                                        |                                                    |                        |
| No Visitor                        | NRIC                               | Visitor Name                                                |                                                        | Visitor Company                                    | Status                 |
|                                   |                                    |                                                             |                                                        |                                                    |                        |
|                                   |                                    |                                                             | All listed regis                                       | tered                                              |                        |
|                                   |                                    |                                                             | visitors in the                                        | database.                                          |                        |
|                                   |                                    |                                                             |                                                        |                                                    |                        |
|                                   |                                    |                                                             |                                                        |                                                    |                        |
|                                   |                                    |                                                             |                                                        |                                                    |                        |
|                                   |                                    |                                                             |                                                        |                                                    |                        |
| Note: Please c<br>listed record a | double click ti<br>and click the ' | he above listed recor<br>OK' button to edit the<br>earch OK | d to edit the information<br>information <sup>1,</sup> | n [or] select any one of the above Add New Visitor | Clear Close [Esc]      |
|                                   |                                    |                                                             |                                                        |                                                    |                        |
|                                   |                                    |                                                             | List All Button                                        | Add New<br>Visitor Button                          | Close Bu<br>Click to c |

There are two tab's functions available under Manage Visitor form:

## (A) Search Visitor

- 1. The search can be refined by using the search criteria. Click on the Search button to run a new search.
- 2. Select registered visitor from list, then click on the OK button to view visitor details, or double click on any one listed item from the search visitor screen.
- 3. System will display Visitor Details form as shown below:

| Visitor Details |                                           |                                              |             |                                         | ×                                                |  |  |
|-----------------|-------------------------------------------|----------------------------------------------|-------------|-----------------------------------------|--------------------------------------------------|--|--|
| Visitor NRIC    | 921203086222                              |                                              |             | Portrait                                |                                                  |  |  |
| Name            | AYU RAUDHAH                               |                                              |             |                                         |                                                  |  |  |
| Gender          | 💮 Male 💿 Female                           |                                              |             |                                         |                                                  |  |  |
| Race            | Melayu                                    | Melayu Religion Islam                        |             |                                         |                                                  |  |  |
| Birth Place     | Melaka                                    | Birth Date [dd-mm-yyyy                       | 3-12-1992   |                                         |                                                  |  |  |
| Address         | No 32                                     | -                                            |             |                                         |                                                  |  |  |
|                 | Jalan BB2/17                              |                                              |             | Double di                               | dk the                                           |  |  |
|                 | Bukit Beruang                             |                                              |             | picture to c                            | hange.                                           |  |  |
| Postcode        | 75450                                     | State                                        | Melaka      |                                         |                                                  |  |  |
| City            | Melaka                                    | Country                                      | Malaysia    |                                         |                                                  |  |  |
| Mobile#         |                                           | E-mail                                       |             |                                         |                                                  |  |  |
| Office #        | 0123456789                                |                                              |             |                                         |                                                  |  |  |
|                 |                                           | ~                                            | Save Delete | e Clear C                               | lose [Esc]                                       |  |  |
|                 |                                           |                                              |             |                                         |                                                  |  |  |
| s<br>c<br>d     | ave Button<br>Click to update<br>letails. | Delete Buttor<br>Click to delete<br>visitor. |             | Clear Button<br>Click to clear<br>form. | Close [Esc]<br>Button<br>Click to close<br>form. |  |  |

- 4. Edit visitor details, then click on the Save button to update details.
- 5. System will pop up a message box to indicate update process was succeeded. Click on the OK button to close the message box.

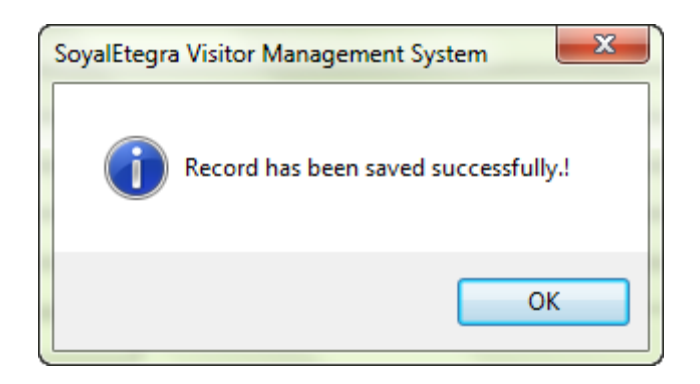

6. Visitor also can be deleted by clicking on the Delete button. Then system will pop up a confirmation message to delete. Click on the Yes button to continue delete visitor

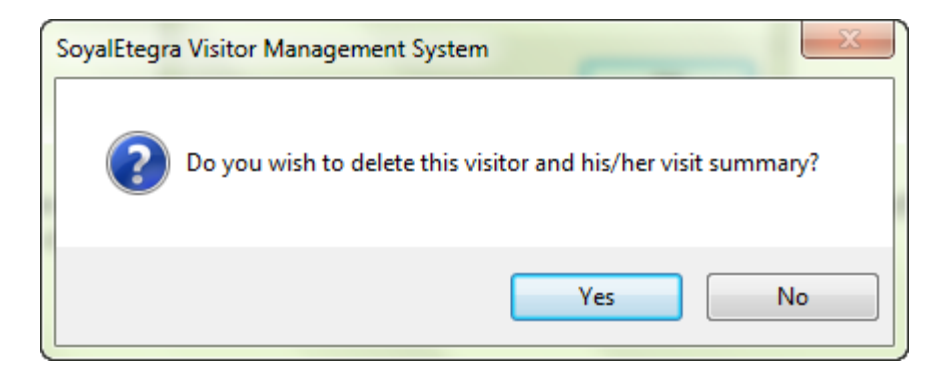

7. After that, system will pop up a success delete message. Click on the OK button to close the message box.

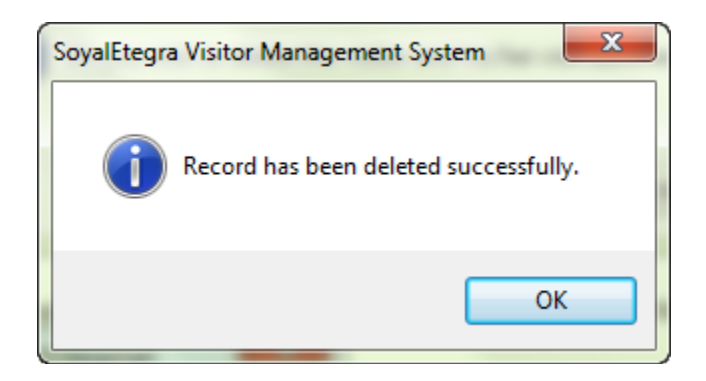

8. Click on the Add new Visitor button from Search Visitor form to register new visitor. System will display Visitor Details form as shown below.

| Visitor Details      |                 |                                | <b>×</b>                      |
|----------------------|-----------------|--------------------------------|-------------------------------|
| Visitor NRIC<br>Name |                 |                                | Portrait                      |
| Gender               | 💿 Male 🔘 Female | Religion                       | Double Click here to          |
| Birth Place          |                 | ]<br>  Birth Date [dd-mm-yyyy] |                               |
| Address              |                 |                                |                               |
|                      |                 |                                |                               |
| Postcode             |                 | State                          |                               |
| City                 |                 | Country                        |                               |
| Mobile#              |                 | E-mail                         |                               |
| Office #             |                 |                                |                               |
|                      |                 | -                              |                               |
|                      |                 |                                | Save Delete Clear Close [Esc] |

- 9. Click on the MyKad [F2] button to read mykad details automatically or manually key in the details.
- 10. Click on the Save button to save new registered visitor.

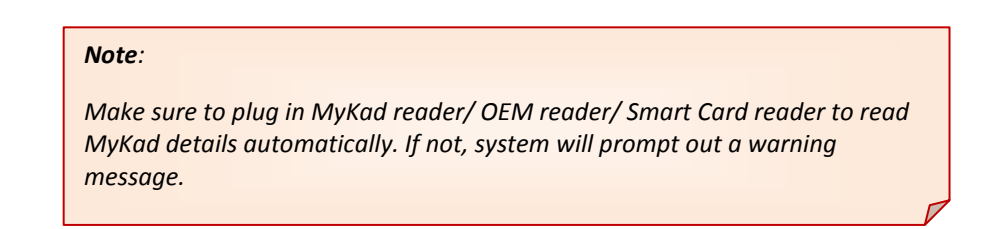

#### (B) Import/export visitor

#### Download all visitors

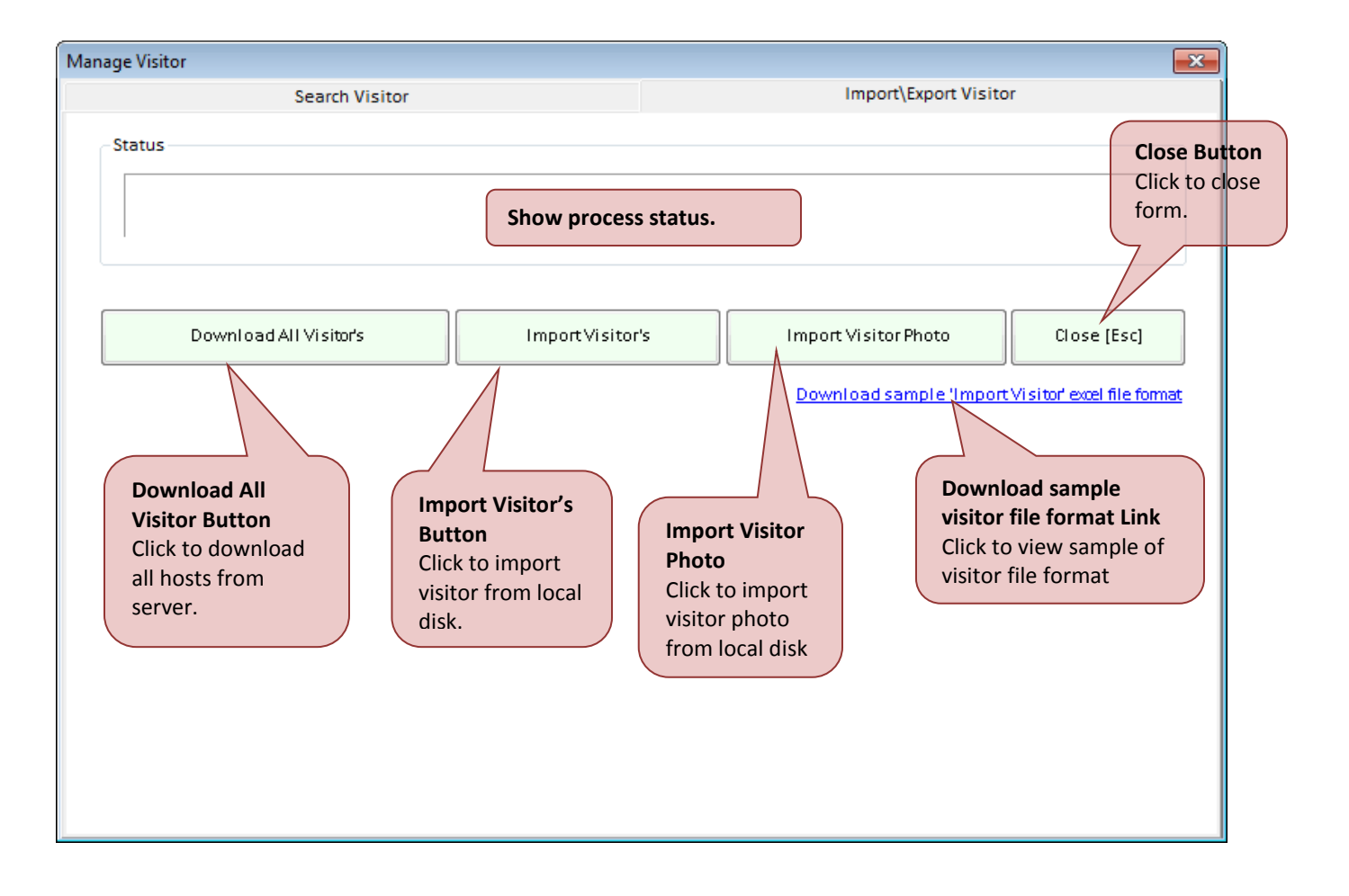

- 1. Step 1: Click on the Download All Visitor button to download all visitors from server
- 2. Step 2: System will display save form as shown below. Search for location to save al l host information. Click on the Save button to save the information.

| 👪 Save                                            |                                     | x          |
|---------------------------------------------------|-------------------------------------|------------|
| ✓ ✓ ↓ Local Disk (C:) ↓ Users ↓ Tech9 ▶ Desktop ▼ | <ul> <li>✓Search Desktop</li> </ul> | ٩          |
| Organize 🔻 New folder                             | · <b>·</b>                          | 0          |
| Name                                              | Date modified Type                  |            |
| Documents No items match y                        | our search.                         |            |
| J Music                                           |                                     |            |
| Videos                                            |                                     |            |
| Regroup                                           |                                     |            |
| r Computer                                        |                                     |            |
| Local Disk (C:)                                   |                                     |            |
| Cocal Disk (D:)                                   |                                     | Þ          |
| File name: AllVisitorInformation                  |                                     | -          |
| Save as type: Microsoft Excel Workbooks (*.xls)   |                                     | •          |
| Hide Folders                                      | Save                                | e <b>l</b> |

3. Step 3: System will display save process Status right after save button is clicked. Sample image is shown as below.

| Manage Visitor         |                  |                         | ×                         |
|------------------------|------------------|-------------------------|---------------------------|
| Search Visitor         |                  | Import\Export Visito    | r                         |
| Status                 |                  |                         |                           |
| Download All Visitor's | Import Visitor's | Import Visitor Photo    | Close [Esc]               |
|                        |                  | Download sample 'Import | Visitor excel file format |
|                        |                  |                         |                           |
|                        |                  |                         |                           |
|                        |                  |                         |                           |
|                        |                  |                         |                           |
|                        |                  |                         |                           |

4. Step 4: Then, system will display a success message box as shown below. Click on the Yes button to open directly the file, or click on the No button to save file without open it.

| SoyalEtegra | a Visitor Management System                                                                                        |                        | ×          |
|-------------|----------------------------------------------------------------------------------------------------|------------------------|------------|
| ?           | All Visitor information has been saved successfu<br>'C:\Users\Tech9\Desktop\AllVisitorInformation.<br>open it now? | ully in<br>.xls'. Do y | ou wish to |
|             | Yes                                                                                                    | 5                      | No         |

#### Import Visitor

- 1. Step 1: Click on the import visitor button to import visitor information from local disk into server.
- 2. Step 2: System will display Open form as shown below. Search for location file to open visitor information file. Click on the Open button to open the information.

| 📧 Open                                                                                                    |                |                           |          |     |                 |                | x                |
|----------------------------------------------------------------------------------------------------|----------------|---------------------------|----------|-----|-----------------|----------------|------------------|
| CO C                                                                                                    | al Disk (      | (C:) ► Users ► Tech9 ► De | esktop 🔻 | 47  | Search Desktop  | >              | ٩                |
| Organize 🔻 New                                                                                                    | folder         |                           |          |     |                 | ≣ ▼ [          |                  |
| Downloads                                                                                                    | *              | Name                      |          | Dat | e modified      | Туре           |                  |
| Recent Places                                                                                                    |                | AllVisitorInformation     |          | 17/ | 09/2014 3:54 PM | Microsof       | ft Excel 97      |
| <ul> <li>Libraries</li> <li>Documents</li> <li>Music</li> <li>Pictures</li> <li>Videos</li> <li>Homegroup</li> </ul> | E              |                           |          |     |                 |                |                  |
| Computer                                                                                                    |                |                           |          |     |                 |                |                  |
| Local Disk (C:)                                                                                                    | <del>.</del> . |                           |          |     |                 |                | Þ                |
|                                                                                                    | File nan       | ne: AllVisitorInformation |          | •   | Microsoft Excel | Workbook<br>Ca | s (*.x ▼<br>ncel |

3. Step 3: Finally system will pop up a success message box to indicate import process complete. Click on the OK button to close the message box.

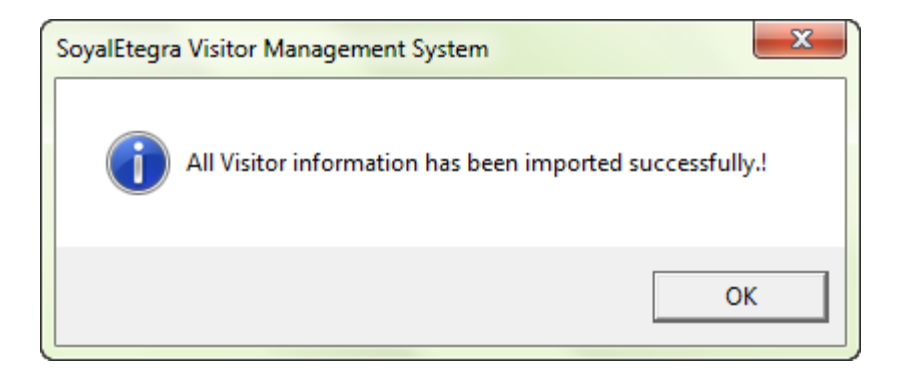

### Import Visitor Photo

- 1. Step 1: Click on the import visitor photo button to import visitor photo from local disk into server.
- 2. Step 2: System will display Browse for folder form as shown below. Expand one of location list to locate image file in the disk then Click OK button.

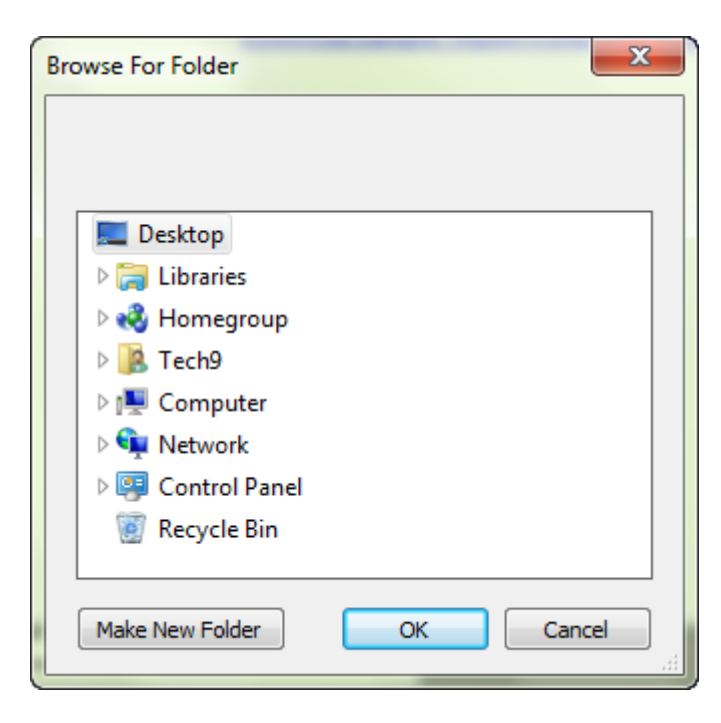

3. Step 3: Finally system will pop up a success message box to indicate import process complete. Click on the OK button to close the message box.

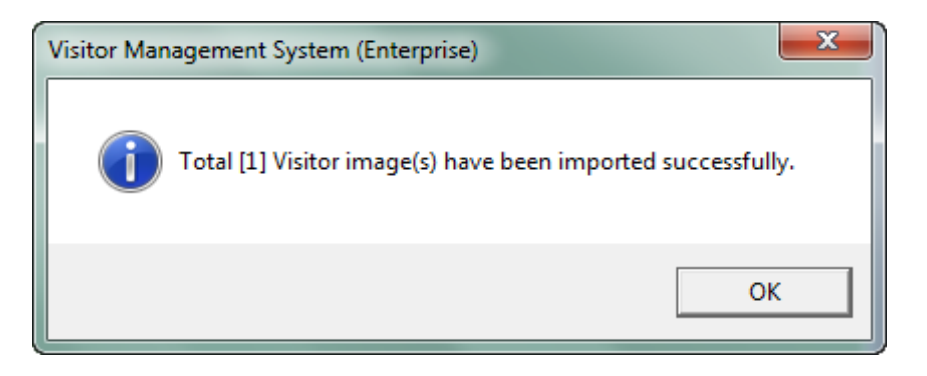

#### Close

- 1. Step 1: Click on the Close [Esc] button to close form.
- 2. Step 2: Other than that, user also can close form by clicking 🖾 on the button.

| Manage Visitor         |                  |                                                    | <b>F</b>           |
|------------------------|------------------|----------------------------------------------------|--------------------|
| Search Visitor         |                  | Import\Export Visito                               | r                  |
| Status                 |                  | Close Button<br>Click to close<br>form.            |                    |
| Download All Visitor's | Import Visitor's | Import Visitor Photo                               | Close [Esc]        |
|                        |                  | Download sample 'Import<br>Close<br>Click<br>form. | Button<br>to close |

#### 4.1.4 Visitor Company

Click on the Registration panel button. Then, click on the Visitor Company button under Registration panel.

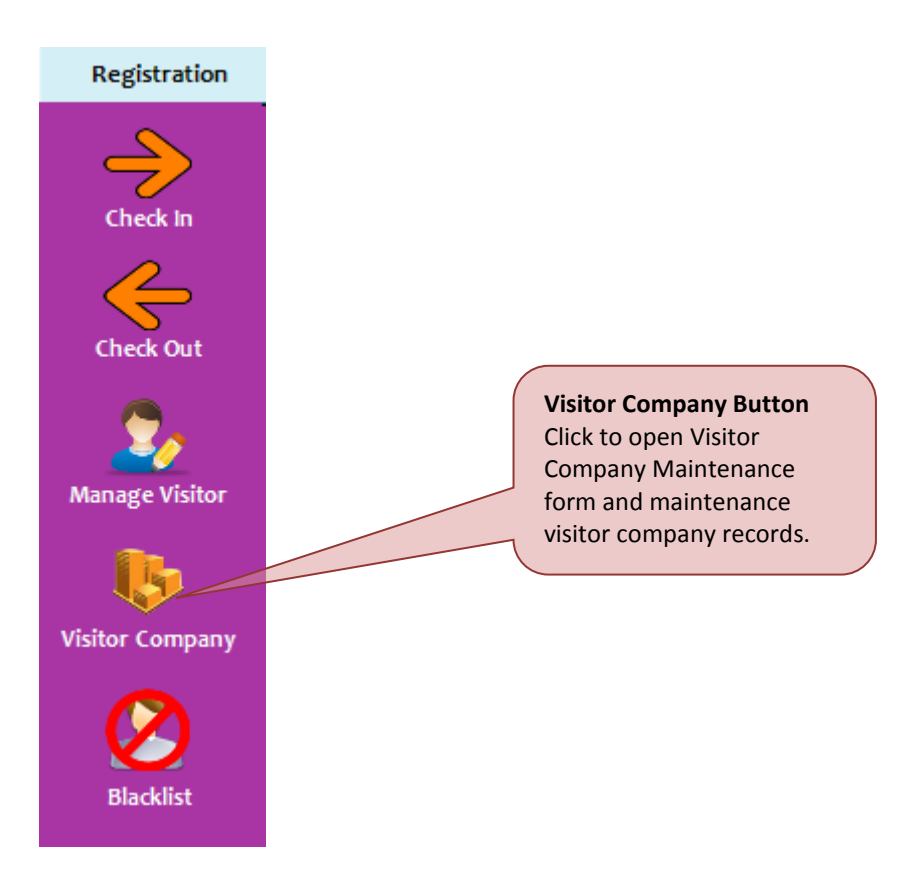

| Visitor Company Mainten  | ance         |         | ×                  |
|--------------------------|--------------|---------|--------------------|
| └─ Visitor Company Infon | nation       |         |                    |
| Name                     |              |         |                    |
| Address                  |              |         |                    |
|                          |              |         |                    |
|                          |              | City    |                    |
| Postcode                 |              | Country |                    |
|                          |              |         |                    |
| Office #                 |              | Fax #   |                    |
| Email                    |              |         |                    |
|                          |              | 1 1     |                    |
|                          | Search Clear | Save    | Delete Close [Esc] |

System will display Visitor Company Maintenance form as shown below.

1. Key in visitor company information and click on the Save button to register new visitor company. System will display a success message box. Click on the OK button to close the message box.

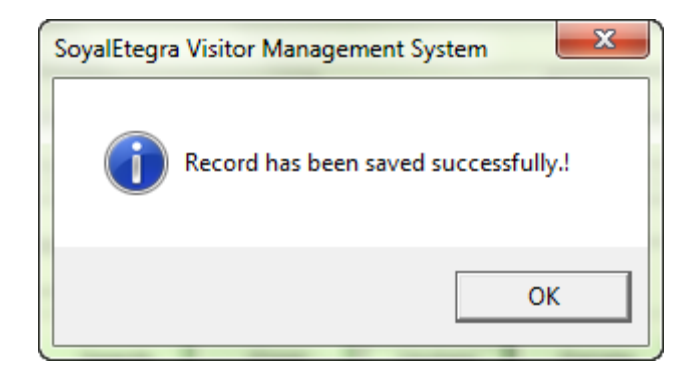

2. Click on the Search button to search existing visitor company. System will display Visitor Company Search Result form.

| earch | Result       |                 |
|-------|--------------|-----------------|
| Co    | ompany Code  |                 |
| No.   | Company Code | Company Name    |
| 1     | 1            | INDIVIDUAL      |
| 2     | 3            | PEST CONTROL    |
| 3     | 4            | PRINTING CO.    |
| 4     | 5            | MAG Automation  |
|       |              |                 |
|       |              |                 |
|       |              |                 |
|       |              | List of visitor |
|       |              | company.        |
|       |              |                 |
|       |              |                 |
|       |              |                 |
|       |              |                 |
|       |              |                 |
|       |              |                 |
| I     |              |                 |
|       |              | OK Cancel [Esc] |

3. Select visitor company from list, then click on the OK Button to view details; or just double click on visitor company from Search result list. System will display selected visitor company details as shown below.

| Visitor Company Mair | ntenance         |         | <b>X</b>           |
|----------------------|------------------|---------|--------------------|
|                      | nformation       |         |                    |
| Name                 | MAG Automation   |         |                    |
| Address              | No 30 Jalan 8/1  |         |                    |
|                      | Taman Sepakat    |         |                    |
|                      |                  |         |                    |
| Postcode             | 54200            | City    | Kuala Lumpur       |
| State                | W.P Kuala Lumpur | Country | Malaysia           |
| Office #             | 0341187227       | Fax#    | 0341187229         |
| Email                | admin@mag.net    |         |                    |
|                      | Search Clear     | Update  | Delete Close [Esc] |

4. Edit details then click on the Update button to update details. After that, system will display a success message box. Click on the OK button to close the message box.

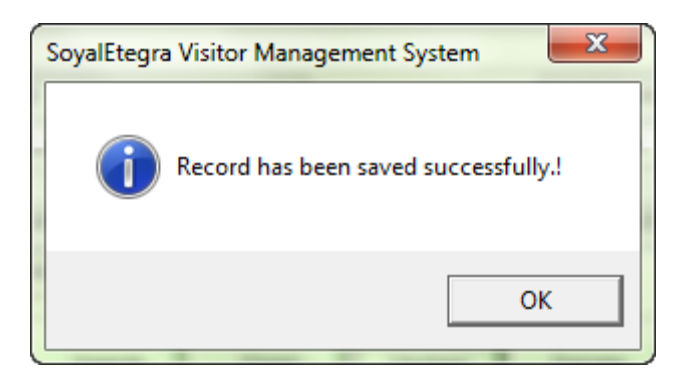

5. Visitor Company can be deleted by clicking on the Delete button. Then system will pop up a confirmation message to delete. Click on the Yes button to proceed delete process.

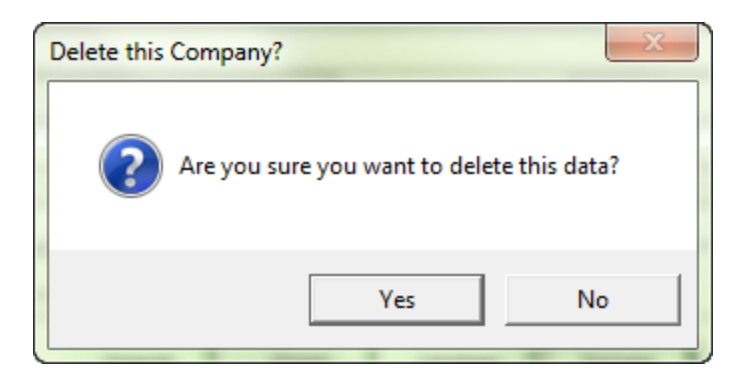

6. After that, delete confirmation message box will display as shown below. Click on the OK button to close the message box.

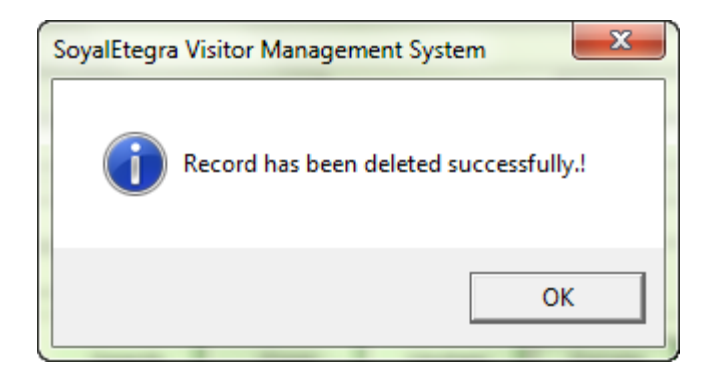

#### 4.1.5 Blacklist

Click on the Registration panel button. Then, click on the Blacklist button under Registration panel.

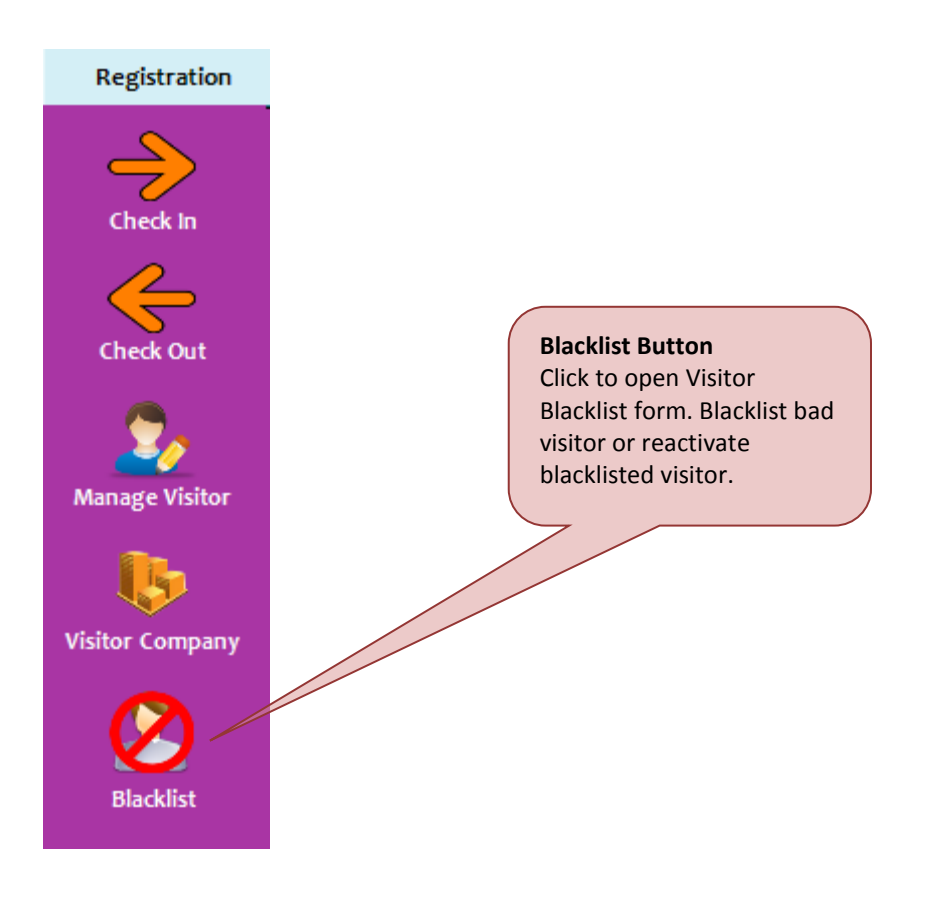
System will display Visitor Blacklist form as shown below.

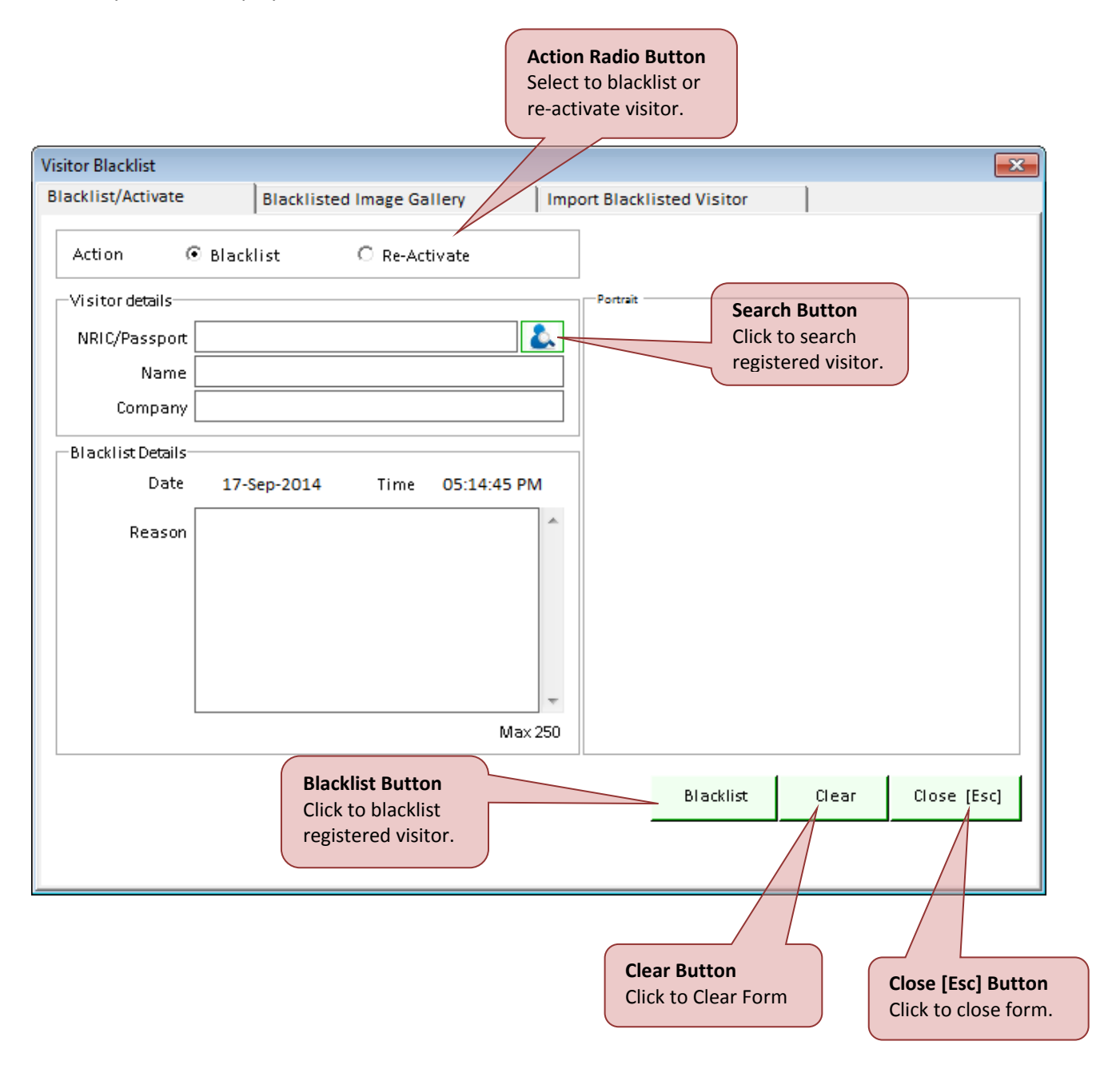

There are three tab's functions available under Visitor Blacklist form:

#### (A) Blacklist/Activate

## Blacklist

1. Step 1: Search for the registered visitor to be blacklisted by clicking on search button. System will display Visitor Search Result form as shown below

| arch F | Result       |                     |
|--------|--------------|---------------------|
|        | Visitor NRIC |                     |
| No.    | Visitor NRIC | Visitor Name        |
| 1      | 690514148855 | David Gueetta       |
| 2      | 771010067887 | MUTTU KARUPIAH      |
| 3      | 860109146799 | Mohd Hazwan Sanusi  |
| 4      | 880202146448 | NUR FAZILA AHMAD    |
| 5      | 900719145439 | Mustapha Aziz       |
| 6      | 900819142646 | Nurul Ashikin Hasim |
| 7      | 921203086222 | AYU RAUDHAH         |
|        |              |                     |
|        |              |                     |
|        |              |                     |
|        |              |                     |
|        |              |                     |
|        |              |                     |
|        |              |                     |
|        |              |                     |
|        |              |                     |
|        |              |                     |
|        |              |                     |
|        |              |                     |
|        |              |                     |
|        |              | OK Cancel [Esc]     |
|        |              |                     |

2. Step 2: Select visitor from search result list, then click on the OK button; or double click on the visitor from search result list. System will display selected visitor details as shown below.

| acklist/Activate            | Blacklis       | ted Image Gallery | Import Blacklis | ted Visitor |    |   |
|-----------------------------|----------------|-------------------|-----------------|-------------|----|---|
| Action 6                    | Blacklist      | C Re-Activate     |                 |             |    |   |
| -Visitor details            |                |                   | Portrait        |             |    |   |
| NRIC/Passport               | 771010067887   |                   | 2               |             |    |   |
| Name                        | MUTTU KARUPIA  | Н                 |                 |             |    |   |
| Company                     | INDIVIDUAL     |                   |                 |             | -  |   |
| -Blacklist Details-<br>Date | 17-Sep-2014    | Time 05:44:4      | 3 PM            | 12          | 15 |   |
| Reason                      | Stay too long. |                   |                 | ~           |    | - |
|                             |                |                   | -<br>Aax 250    |             |    | 1 |
|                             |                | 3                 |                 | *****       |    |   |

3. Step 3: Enter the blacklist reason, if not system will prompt out a warning message as shown below. Click on the OK button if this warning message occurs.

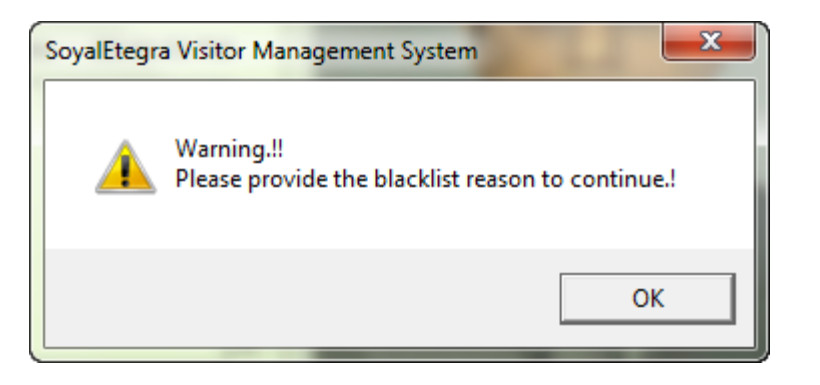

4. Step 4: After that, click on the Blacklist button to blacklist selected visitor. System will display a success message box as shown below. Click on the OK button to close the message box.

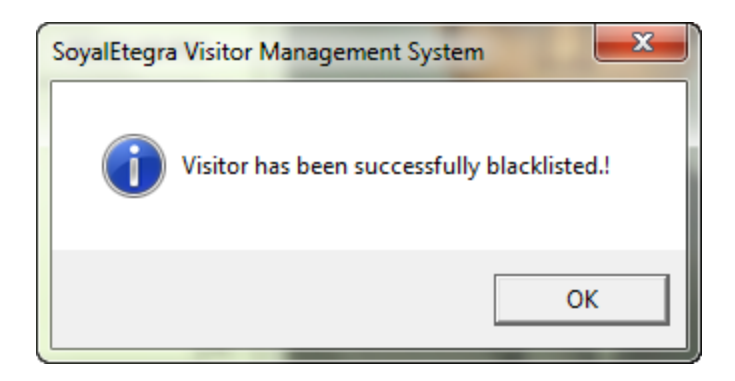

Re-activate

1. Step 1: If user wants to re-activate blacklisted visitor, select Re-Activate action from Visitor Blacklist form. Then follow step1 And 2 from blacklist function. System will display form as shown below.

| Blacklist/Activate       Blacklisted Image Gallery       Import Blacklisted Visitor         Action       Blacklist       Re-Activate         Visitor details       Visitor details         NRIC/Passport       900819142646         Name       Nurul Ashikin Hasim         Company       Company         Re-Activate Details       Potrait         Date       18-Sep-2014         Time       03:52:58 PM         Reason       A |
|----------------------------------------------------------------------------------------------------|
| Action       C       Blacklist       Re-Activate         Visitor details       Potrait         NRIC/Passport       900819142646       Image: Company         Name       Nurul Ashikin Hasim       Image: Company         Re-Activate Details       Date       18-Sep-2014       Time       03:52:58 PM         Reason       Image: Company       Image: Company       Image: Company       Image: Company                       |
| Visitor details NRIC/Passport 900819142646 Name Nurul Ashikin Hasim Company Re-Activate Details Date 18-Sep-2014 Time 03:52:58 PM Reason                                                                                                    |
| NRIC/Passport       900819142646         Name       Nurul Ashikin Hasim         Company                                                                                                    |
| Name Nurul Ashikin Hasim<br>Company<br>Re-Activate Details<br>Date 18-Sep-2014 Time 03:52:58 PM<br>Reason                                                                                                    |
| Company<br>Re-Activate Details<br>Date 18-Sep-2014 Time 03:52:58 PM<br>Reason                                                                                                    |
| Re-Activate Details<br>Date 18-Sep-2014 Time 03:52:58 PM<br>Reason                                                                                                    |
|                                                                                                    |
| Max 250                                                                                                    |
|                                                                                                    |
| Re-Active Clear Close [Esc]                                                                                                    |
|                                                                                                    |
|                                                                                                    |

2. Step 2: Enter the re-activate reason, if not system will prompt out a warning message as shown below. Click on the OK button if this warning message occurs.

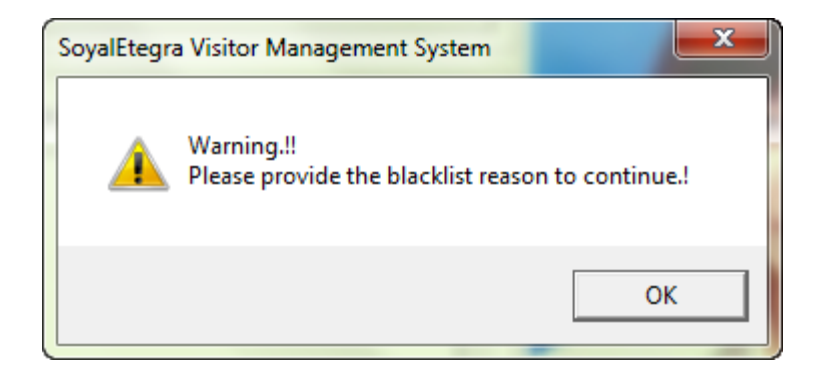

3. Step 3: After that, click on the Re-Active button to re-activateblacklisted visitor. System will display a success message boxas shown below. Click on the OK button to close the message box.

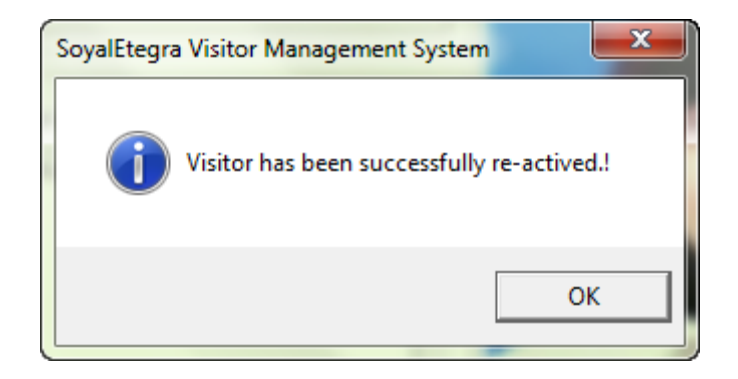

#### (B) Blacklisted image gallery

1. Step 1: Choose one of radio buttons, Blacklisted-To show blacklisted visitors images, re-activated-To show re-activated visitors images.

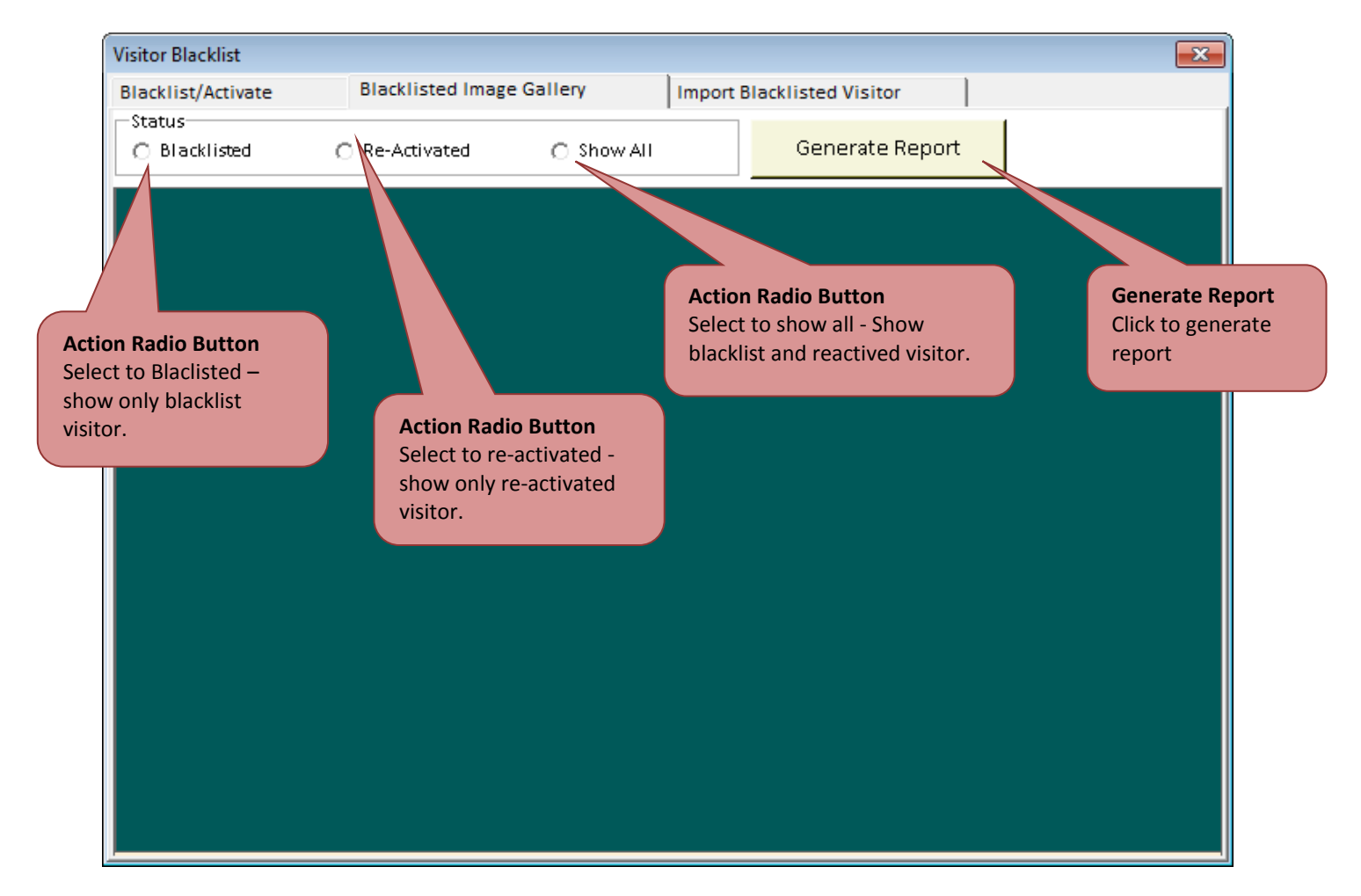

2. Step 2: Click generate report button, it will shows a list of particular result:

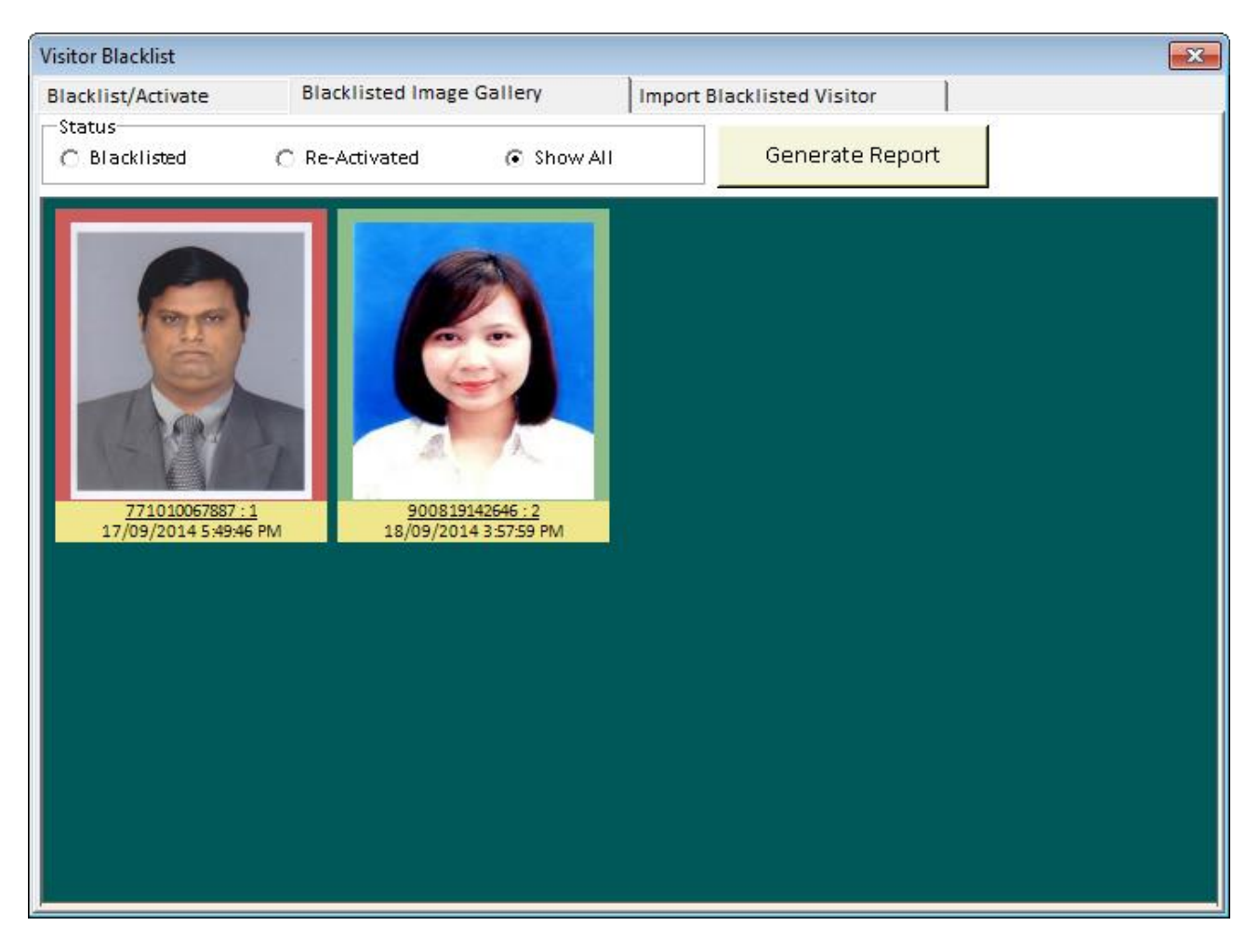

### (C) Import blacklisted visitor

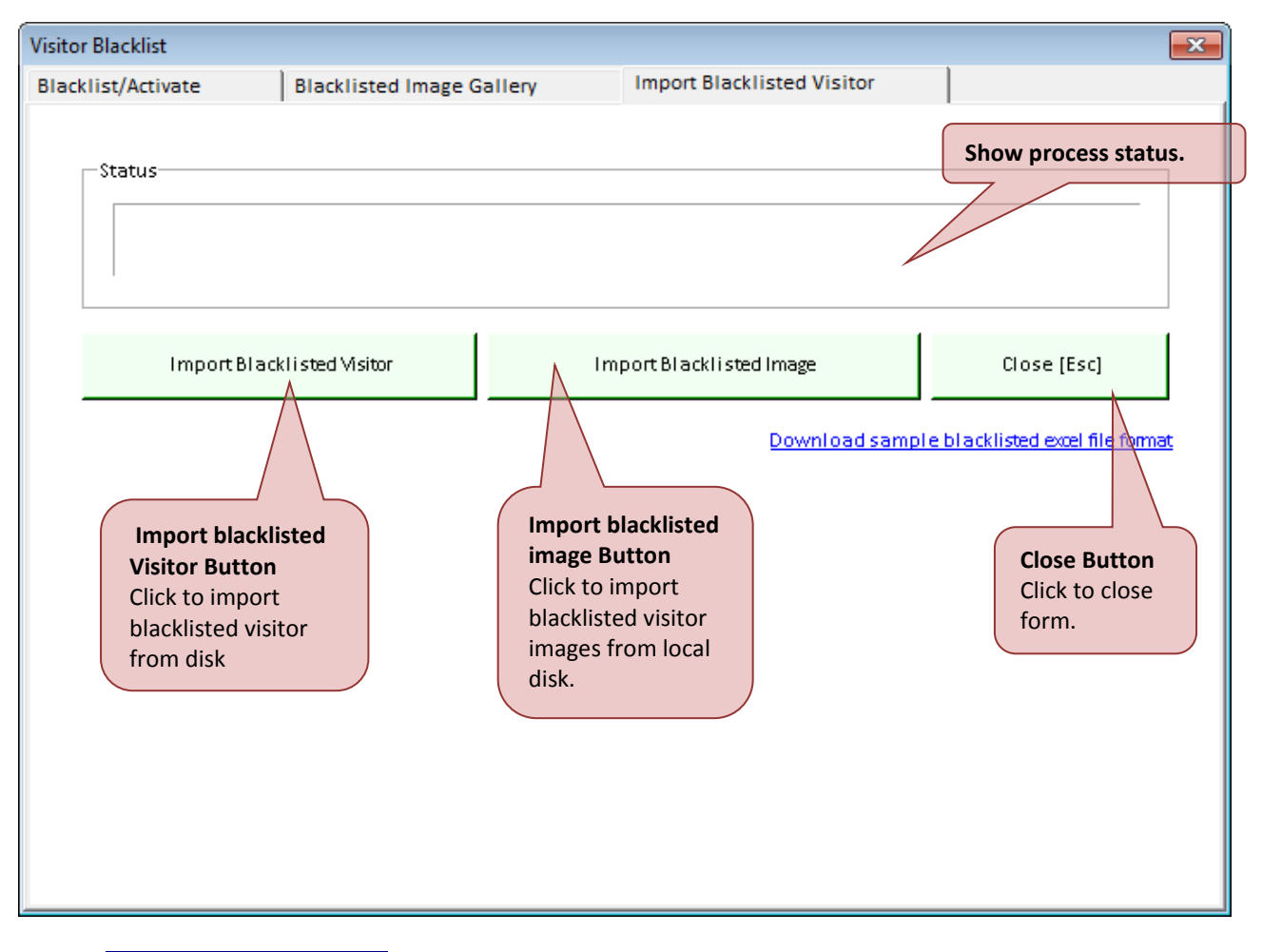

### Import Blacklisted visitor

- 1. Step 1: Click on the import blacklisted visitor button to import blacklisted visitor information from local disk into server.
- 2. Step 2: System will display Open form as shown below. Search for location file to open blacklisted visitor information file. Click on the Open button to open the information.

| 👪 Open            |                                                        | ×                    |
|-------------------|--------------------------------------------------------|----------------------|
| OO - 📔 « Loc      | al Disk (C:) ► Users ► Tech9 ► Desktop - 47 Search Des | :ktop 🔎              |
| Organize 🔻 Nev    | v folder                                               | := - 🔟 🔞             |
| Downloads         | Name Date modified                                     | Туре                 |
| Recent Places     | No items match your search.                            |                      |
| 🥽 Libraries       |                                                        |                      |
| Documents         |                                                        |                      |
| J Music           |                                                        |                      |
| Pictures          | =                                                      |                      |
| Videos            |                                                        |                      |
| 🤣 Homegroup       |                                                        |                      |
| 👰 Computer        |                                                        |                      |
| 🚢 Local Disk (C:) |                                                        |                      |
| 👝 Local Disk (D:) | III                                                    | •                    |
|                   | File name: Microsoft Ex                                | cel Workbooks (*.x 🔻 |
|                   | Open                                                   | Cancel               |

3. Step 3: Finally system will pop up a success message box to indicate import process complete. Click on the OK button to close the message box.

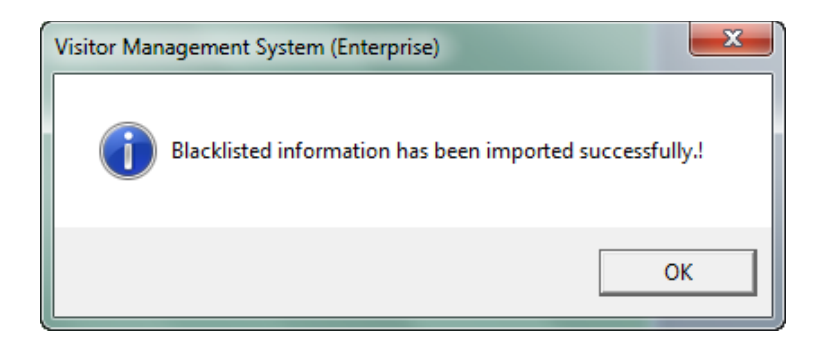

44

## Import Blacklisted image

- 1. Step 1: Click on the import blacklisted image button to import blacklisted visitor photo from local disk into server.
- 2. Step 2: System will display Browse for folder form as shown below. Expand one of location list to locate image file in the disk then Click OK button.

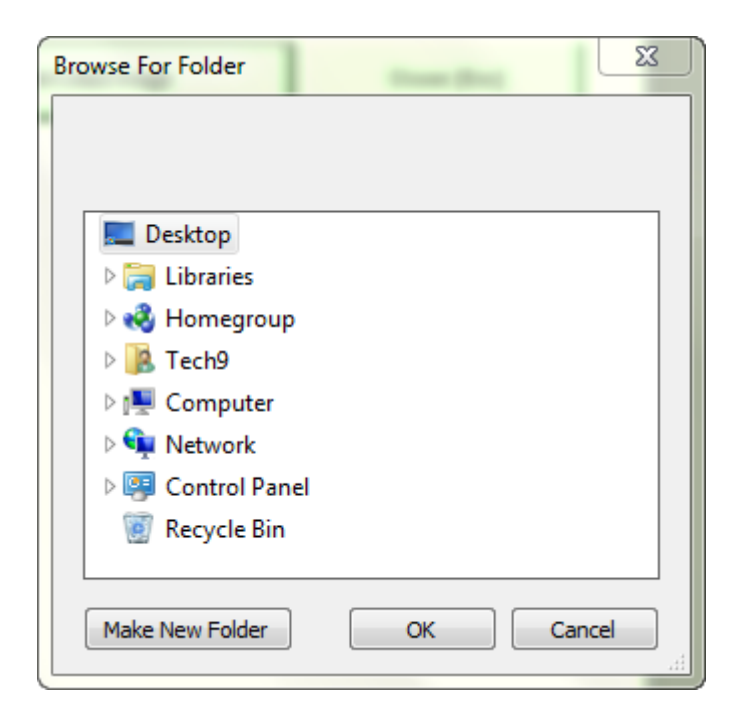

3. Step 3: Finally system will pop up a success message box to indicate import process complete. Click on the OK button to close the message box.

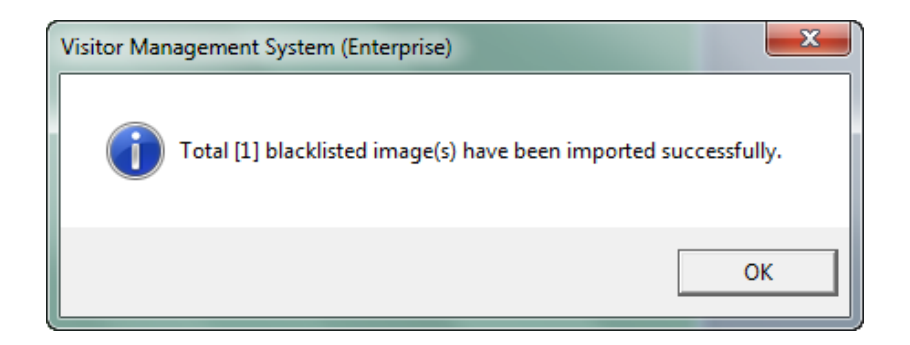

4.2 Report

This module is using to generate various types of reports regarding visitor and system activities.

4.2.1 Visitor In & Out Detailed Report

Click on the Report panel button. Then, click on the Visitor in & out detailed report button under Report panel.

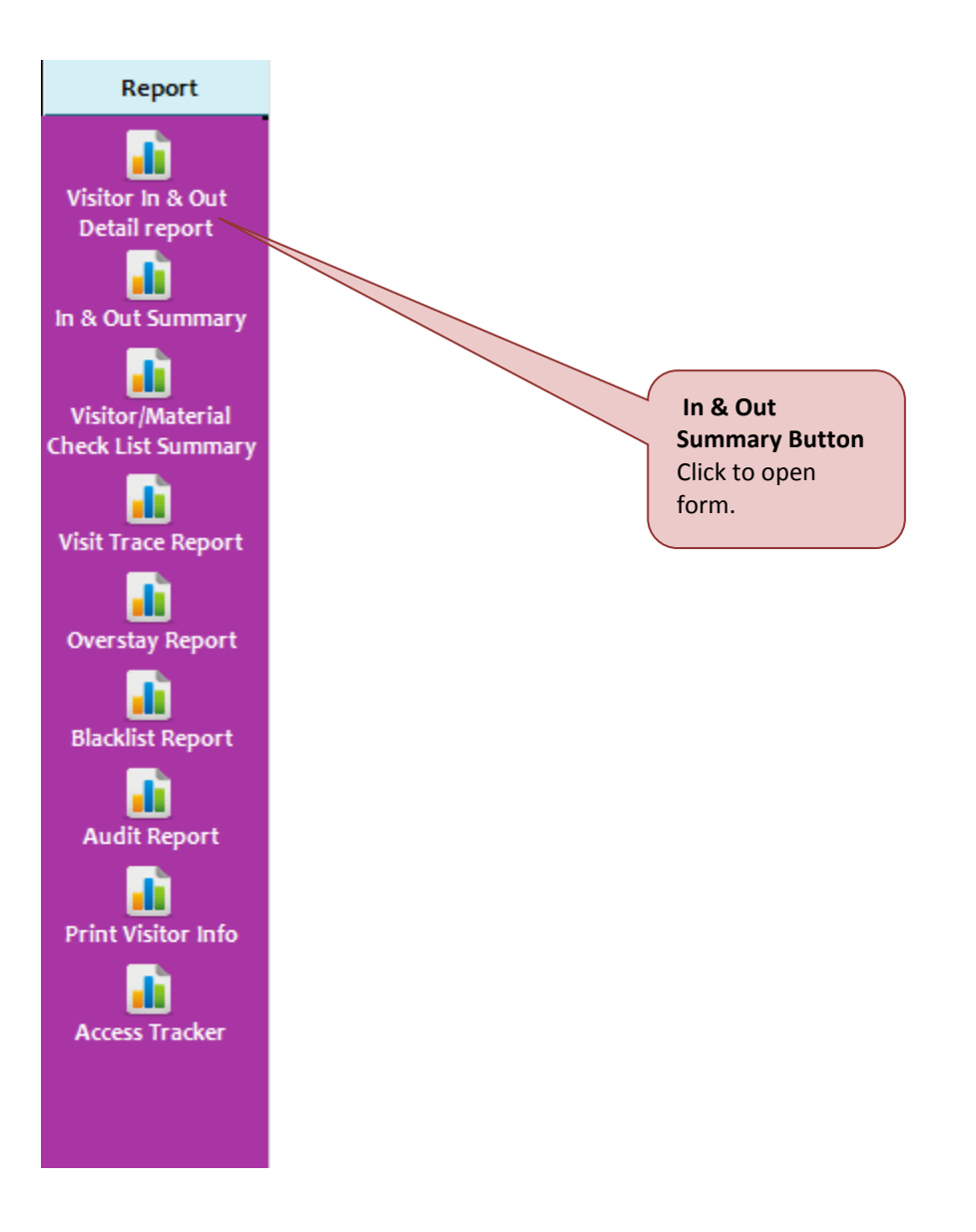

| isitor in a out betail keport                                         | Visitor In & Out Summa                                                                 | ary Visito                             | r In & Out Summary By Ir                      | mage             |                                          |                          |
|-----------------------------------------------------------------------|----------------------------------------------------------------------------------------|----------------------------------------|-----------------------------------------------|------------------|------------------------------------------|--------------------------|
| Search Criteria                                                       |                                                                                        |                                        |                                               |                  |                                          |                          |
| •                                                                     |                                                                                        | -                                      |                                               | •                |                                          | Ψ.                       |
| •                                                                     |                                                                                        | -                                      |                                               | •                |                                          | *                        |
| •                                                                     |                                                                                        | -                                      |                                               | •                |                                          | Ŧ                        |
| •                                                                     |                                                                                        |                                        |                                               | -                |                                          | *                        |
| • I                                                                   |                                                                                        |                                        |                                               | <b>.</b>         |                                          |                          |
| -                                                                     |                                                                                        |                                        |                                               | -                |                                          |                          |
|                                                                       |                                                                                        | · · ·                                  |                                               |                  |                                          |                          |
| Visitation Date T Enable ti                                           | me stamp                                                                               |                                        | Status                                        | O Visitor Inside | Sort By                                  |                          |
| From 19/09/2014 - 03:35                                               | PM 📩 To 19/09/2014 💌                                                                   | 03:35 PM                               | O Visitor Check-Out                           | :   Show All     | Visitor NRI                              | •                        |
| # Visitor NRIC Visitor                                                | Name                                                                                   | Person Meet                            |                                               | Department       | Eloor                                    | Time I                   |
|                                                                       |                                                                                        |                                        |                                               |                  |                                          |                          |
|                                                                       | Please refer on<br>page 171 for                                                        |                                        | Generate Butto<br>Click to generat<br>report. | e                | Print Button<br>Click to prin<br>report. | n<br>t                   |
| <                                                                     | Please refer on<br>page 171 for<br>more details.                                       |                                        | Generate Butto<br>Click to generat<br>report. | e<br>e           | Print Button<br>Click to prin<br>report. | n<br>t                   |
| <                                                                     | Please refer on<br>page 171 for<br>more details.                                       | III                                    | Generate Butto<br>Click to generat<br>report. | e<br>e           | Print Button<br>Click to prin<br>report. | n<br>t                   |
| <                                                                     | Please refer on<br>page 171 for<br>more details.<br>ta file format. Click here to char | III III IIII IIII IIII IIIIIIIIIIIIIII | Generate Butto<br>Click to generat<br>report. | e<br>Print       | Print Button<br>Click to prin<br>report. | t<br>Dse [Esc]           |
| HTML's your current export dat e time Ocheckbox o generate : based on | Please refer on<br>page 171 for<br>more details.<br>ta file format. Click here to char | III nge<br>report with visito          | Generate Butto<br>Click to generat<br>report. | e<br>Print       | Print Button<br>Click to prin<br>report. | n<br>t<br>,<br>pse (Esc) |

System will display Visitor In & Out Summary form as shown below.

There are three tab's functions available under Visitor In & Out Summary form:

## (A) Visitor in & out Detail report

- 1. Step 1: Select Search Criteria, Visitation Date, Status and Sort By accordingly to get the specific report.
- 2. Step 2: Click on the Generate button to generate report. Sample report is shown as image below.

| Visitor                                                                                               | In & Out Summa                                                                                                    | ry                                                                                                    |                                                                                 |                 |                   |             |       | <b>—</b> ×                                                                                                    |
|----------------------------------------------------------------------------------------------------|----------------------------------------------------------------------------------------------------|----------------------------------------------------------------------------------------------------|---------------------------------------------------------------------------------|-----------------|-------------------|-------------|-------|----------------------------------------------------------------------------------------------------|
| Visito                                                                                                | r In & Out Detail                                                                                                    | Report                                                                                                    | Visitor In & Out Summa                                                          | ry Visitor In & | Out Summary By Im | age         |       |                                                                                                    |
| Sea                                                                                                   | C Search Criteria                                                                                                    |                                                                                                    |                                                                                 |                 |                   |             |       |                                                                                                    |
|                                                                                                    |                                                                                                    |                                                                                                    |                                                                                 |                 |                   | _           |       |                                                                                                    |
|                                                                                                    |                                                                                                    | •                                                                                                    |                                                                                 | Ψ               |                   | •           |       | *                                                                                                    |
|                                                                                                    |                                                                                                    | -                                                                                                    |                                                                                 | -               |                   | -           |       | Ψ.                                                                                                    |
|                                                                                                    |                                                                                                    |                                                                                                    |                                                                                 |                 |                   |             |       |                                                                                                    |
|                                                                                                    |                                                                                                    | •                                                                                                    |                                                                                 | Ψ.              |                   | •           |       | *                                                                                                    |
|                                                                                                    |                                                                                                    | +                                                                                                    |                                                                                 | -               |                   | •           |       | -                                                                                                    |
|                                                                                                    |                                                                                                    |                                                                                                    |                                                                                 |                 |                   |             |       |                                                                                                    |
|                                                                                                    |                                                                                                    | -                                                                                                    |                                                                                 | Ψ.              |                   | •           |       | *                                                                                                    |
|                                                                                                    |                                                                                                    | -                                                                                                    |                                                                                 | -               |                   | •           |       | *                                                                                                    |
|                                                                                                    |                                                                                                    |                                                                                                    |                                                                                 |                 |                   |             |       |                                                                                                    |
| ⊢Visi                                                                                                 | tation Date 🗌 🗌                                                                                                    | Enable time st                                                                                                    | amp                                                                             | Sta             | atus              |             |       | Зу                                                                                                    |
| -                                                                                                    |                                                                                                    |                                                                                                    |                                                                                 |                 | )Visitor Check-In | 🔿 Visitorli | nside | · · · ·                                                                                                    |
| Fror                                                                                                  | n 01/08/2014                                                                                                    | - 03:35 PM                                                                                                    | 10 19/09/2014 💌                                                                 | 03:35 PM 🖶 🛛 C  | Visitor Check-Out | Show Al     | Chec  | k-In Time                                                                                                    |
| _                                                                                                    | ,                                                                                                    | ,                                                                                                    |                                                                                 |                 |                   |             |       |                                                                                                    |
| #                                                                                                    | Visitor NRIC                                                                                                    | Visitor Name                                                                                                    | e                                                                               | Person Meet     | D                 | epartment   | Floor | Time 🔺                                                                                                    |
|                                                                                                    |                                                                                                    |                                                                                                    |                                                                                 |                 |                   |             |       |                                                                                                    |
| 1                                                                                                    | 921203086222                                                                                                    | AYU RAUDHA                                                                                                    | AH                                                                              | Tom             | Т                 | ECHNICAL    | 1     | 15/09                                                                                                    |
| 1 2                                                                                                   | 921203086222<br>921203086222                                                                                                    | AYU RAUDHA                                                                                                    | AH<br>AH                                                                        | Tom             | Т                 | ECHNICAL    | 1     | 15/09<br>15/09                                                                                                    |
| 1<br>2<br>3                                                                                           | 921203086222<br>921203086222<br>921203086222                                                                                                    | AYU RAUDHA<br>AYU RAUDHA<br>AYU RAUDHA                                                                                                    | AH<br>AH<br>AH                                                                  | Tom             | т                 | ECHNICAL    | 1     | 15/09<br>15/09<br>15/09                                                                                                    |
| 1<br>2<br>3<br>4                                                                                      | 921203086222<br>921203086222<br>921203086222<br>921203086222<br>921203086222                                                                                                    | AYU RAUDHA<br>AYU RAUDHA<br>AYU RAUDHA<br>AYU RAUDHA                                                                                                    | AH<br>AH<br>AH<br>AH                                                            | Tom             | Т                 | ECHNICAL    | 1     | 15/09<br>15/09<br>15/09<br>15/09                                                                                                    |
| 1<br>2<br>3<br>4<br>5                                                                                 | 921203086222<br>921203086222<br>921203086222<br>921203086222<br>921203086222<br>921203086222                                                                                                    | AYU RAUDHA<br>AYU RAUDHA<br>AYU RAUDHA<br>AYU RAUDHA<br>AYU RAUDHA                                                                                                    | AH<br>AH<br>AH<br>AH                                                            | Tom             | т                 | ECHNICAL    | 1     | 15/09<br>15/09<br>15/09<br>15/09<br>15/09                                                                                                    |
| 1<br>2<br>3<br>4<br>5<br>6                                                                            | 921203086222<br>921203086222<br>921203086222<br>921203086222<br>921203086222<br>921203086222<br>921203086222                                                                                                    | AYU RAUDHA<br>AYU RAUDHA<br>AYU RAUDHA<br>AYU RAUDHA<br>AYU RAUDHA<br>AYU RAUDHA                                                                                                    | AH<br>AH<br>AH<br>AH<br>AH<br>AH                                                | Tom             | Т                 | ECHNICAL    | 1     | 15/05<br>15/05<br>15/05<br>15/05<br>15/05<br>15/05                                                                                                    |
| 1<br>2<br>3<br>4<br>5<br>6<br>7                                                                       | 921203086222<br>921203086222<br>921203086222<br>921203086222<br>921203086222<br>921203086222<br>921203086222<br>921203086222                                                                                                    | AYU RAUDHA<br>AYU RAUDHA<br>AYU RAUDHA<br>AYU RAUDHA<br>AYU RAUDHA<br>AYU RAUDHA<br>AYU RAUDHA                                                                                                    | AH<br>AH<br>AH<br>AH<br>AH<br>AH                                                | Tom             | Т                 | ECHNICAL    | 1     | 15/05<br>15/05<br>15/05<br>15/05<br>15/05<br>15/05<br>15/05                                                                                                    |
| 1<br>2<br>3<br>4<br>5<br>6<br>7<br>8                                                                  | 921203086222<br>921203086222<br>921203086222<br>921203086222<br>921203086222<br>921203086222<br>921203086222<br>8202146448                                                                                                    | AYU RAUDHA<br>AYU RAUDHA<br>AYU RAUDHA<br>AYU RAUDHA<br>AYU RAUDHA<br>AYU RAUDHA<br>AYU RAUDHA<br>NUR FAZILA                                                                                                    | AH<br>AH<br>AH<br>AH<br>AH<br>AH<br>AH<br>AHMAD                                 | Tom             | Т                 | ECHNICAL    | 1     | 15/05<br>15/05<br>15/05<br>15/05<br>15/05<br>15/05<br>15/05<br>15/05                                                                                           |
| 1<br>2<br>3<br>4<br>5<br>6<br>7<br>8<br>9                                                             | 921203086222<br>921203086222<br>921203086222<br>921203086222<br>921203086222<br>921203086222<br>921203086222<br>921203086222<br>880202146448<br>771010067887                                                                                                    | AYU RAUDHA<br>AYU RAUDHA<br>AYU RAUDHA<br>AYU RAUDHA<br>AYU RAUDHA<br>AYU RAUDHA<br>AYU RAUDHA<br>NUR FAZILA<br>MUTTU KARU                                                                                                    | AH<br>AH<br>AH<br>AH<br>AH<br>AH<br>AH<br>AH<br>AHMAD<br>JPIAH                  | Tom             | Т                 | ECHNICAL    | 1     | 15/05<br>15/05<br>15/05<br>15/05<br>15/05<br>15/05<br>15/05<br>15/05<br>15/05                                                                                  |
| 1<br>2<br>3<br>4<br>5<br>6<br>7<br>8<br>9<br>10                                                       | 921203086222<br>921203086222<br>921203086222<br>921203086222<br>921203086222<br>921203086222<br>921203086222<br>921203086222<br>880202146448<br>771010067887<br>921203086222                                                                                                    | AYU RAUDHA<br>AYU RAUDHA<br>AYU RAUDHA<br>AYU RAUDHA<br>AYU RAUDHA<br>AYU RAUDHA<br>AYU RAUDHA<br>NUR FAZILA<br>MUTTU KARU<br>AYU RAUDHA                                                                                                    | AH<br>AH<br>AH<br>AH<br>AH<br>AH<br>AH<br>AH<br>AHMAD<br>JPIAH<br>AH            | Tom             | T                 | ECHNICAL    | 1     | 15/05<br>15/05<br>15/05<br>15/05<br>15/05<br>15/05<br>15/05<br>15/05<br>15/05                                                                                  |
| 1<br>2<br>3<br>4<br>5<br>6<br>7<br>8<br>9<br>10<br>11                                                 | 921203086222<br>921203086222<br>921203086222<br>921203086222<br>921203086222<br>921203086222<br>921203086222<br>880202146448<br>771010067887<br>921203086222<br>921203086222                                                                                                    | AYU RAUDHA<br>AYU RAUDHA<br>AYU RAUDHA<br>AYU RAUDHA<br>AYU RAUDHA<br>AYU RAUDHA<br>AYU RAUDHA<br>NUR FAZILA<br>MUTTU KARL<br>AYU RAUDHA<br>AYU RAUDHA                                                                                                    | AH<br>AH<br>AH<br>AH<br>AH<br>AH<br>AH<br>AHMAD<br>JPIAH<br>AH<br>AH            | Tom             | T                 | ECHNICAL    | 1     | 15/05<br>15/05<br>15/05<br>15/05<br>15/05<br>15/05<br>15/05<br>15/05<br>15/05<br>15/05<br>15/05                                                                |
| 1<br>2<br>3<br>4<br>5<br>6<br>7<br>8<br>9<br>10<br>11<br>12                                           | 921203086222<br>921203086222<br>921203086222<br>921203086222<br>921203086222<br>921203086222<br>921203086222<br>880202146448<br>771010067887<br>921203086222<br>921203086222                                                                                                    | AYU RAUDHA<br>AYU RAUDHA<br>AYU RAUDHA<br>AYU RAUDHA<br>AYU RAUDHA<br>AYU RAUDHA<br>AYU RAUDHA<br>NUR FAZILA<br>MUTTU KARL<br>AYU RAUDHA<br>AYU RAUDHA                                                                                                    | AH<br>AH<br>AH<br>AH<br>AH<br>AH<br>AH<br>AHMAD<br>JPIAH<br>AH<br>AH            | Tom             | T                 | ECHNICAL    |       | 15/05<br>15/05<br>15/05<br>15/05<br>15/05<br>15/05<br>15/05<br>15/05<br>15/05<br>15/05<br>15/05<br>15/05<br>15/05                                              |
| 1<br>2<br>3<br>4<br>5<br>6<br>7<br>8<br>9<br>10<br>11<br>12<br>13                                     | 921203086222<br>921203086222<br>921203086222<br>921203086222<br>921203086222<br>921203086222<br>921203086222<br>921203086222<br>921203086222<br>921203086222<br>921203086222                                                                                                    | AYU RAUDHA<br>AYU RAUDHA<br>AYU RAUDHA<br>AYU RAUDHA<br>AYU RAUDHA<br>AYU RAUDHA<br>AYU RAUDHA<br>NUR FAZILA<br>MUTTU KARU<br>AYU RAUDHA<br>AYU RAUDHA<br>AYU RAUDHA                                                                                                    | AH<br>AH<br>AH<br>AH<br>AH<br>AH<br>AH<br>AH<br>AH<br>AH<br>AH<br>AH<br>AH<br>A | Tom             | T                 | ECHNICAL    | 1     | 15/05<br>15/05<br>15/05<br>15/05<br>15/05<br>15/05<br>15/05<br>15/05<br>15/05<br>15/05<br>15/05<br>15/05<br>15/05<br>15/05<br>17/05<br>17/05                   |
| 1<br>2<br>3<br>4<br>5<br>6<br>7<br>8<br>9<br>10<br>11<br>12<br>13<br>14                               | 921203086222<br>921203086222<br>921203086222<br>921203086222<br>921203086222<br>921203086222<br>880202146448<br>771010067887<br>921203086222<br>921203086222<br>921203086222<br>921203086222                                                                                                 | AYU RAUDHA<br>AYU RAUDHA<br>AYU RAUDHA<br>AYU RAUDHA<br>AYU RAUDHA<br>AYU RAUDHA<br>AYU RAUDHA<br>AYU RAUDHA<br>AYU RAUDHA<br>AYU RAUDHA<br>AYU RAUDHA<br>AYU RAUDHA                                                                                                    | AH<br>AH<br>AH<br>AH<br>AH<br>AH<br>AH<br>AH<br>AH<br>AH<br>AH<br>AH<br>AH<br>A | Tom             | T                 | ECHNICAL    |       | 15/05<br>15/05<br>15/05<br>15/05<br>15/05<br>15/05<br>15/05<br>15/05<br>15/05<br>15/05<br>15/05<br>15/05<br>15/05<br>15/05<br>17/05<br>17/05<br>18/05          |
| 1<br>2<br>3<br>4<br>5<br>6<br>7<br>8<br>9<br>10<br>11<br>12<br>13<br>14                               | 921203086222<br>921203086222<br>921203086222<br>921203086222<br>921203086222<br>921203086222<br>921203086222<br>921203086222<br>921203086222<br>921203086222<br>921203086222<br>921203086222                                                                                                 | AYU RAUDHA<br>AYU RAUDHA<br>AYU RAUDHA<br>AYU RAUDHA<br>AYU RAUDHA<br>AYU RAUDHA<br>AYU RAUDHA<br>MUTTU KARU<br>AYU RAUDHA<br>AYU RAUDHA<br>AYU RAUDHA<br>AYU RAUDHA<br>AYU RAUDHA                                                                                                   | AH<br>AH<br>AH<br>AH<br>AH<br>AH<br>AH<br>AH<br>AH<br>AH<br>AH<br>AH<br>AH<br>A | Tom             | T                 | ECHNICAL    |       | 15/05<br>15/05<br>15/05<br>15/05<br>15/05<br>15/05<br>15/05<br>15/05<br>15/05<br>15/05<br>15/05<br>15/05<br>15/05<br>17/05<br>17/05<br>18/05<br>18/05          |
| 1<br>2<br>3<br>4<br>5<br>6<br>7<br>8<br>9<br>10<br>11<br>12<br>13<br>14<br>15<br>16                   | 921203086222<br>921203086222<br>921203086222<br>921203086222<br>921203086222<br>921203086222<br>921203086222<br>921203086222<br>921203086222<br>921203086222<br>921203086222<br>921203086222<br>921203086222<br>921203086222                                                                 | AYU RAUDHA<br>AYU RAUDHA<br>AYU RAUDHA<br>AYU RAUDHA<br>AYU RAUDHA<br>AYU RAUDHA<br>AYU RAUDHA<br>AYU RAUDHA<br>AYU RAUDHA<br>AYU RAUDHA<br>AYU RAUDHA<br>AYU RAUDHA<br>AYU RAUDHA<br>AYU RAUDHA<br>AYU RAUDHA                                                                       | AH<br>AH<br>AH<br>AH<br>AH<br>AH<br>AH<br>AH<br>AH<br>AH<br>AH<br>AH<br>AH<br>A | Tom             | T                 | ECHNICAL    |       | 15/05<br>15/05<br>15/05<br>15/05<br>15/05<br>15/05<br>15/05<br>15/05<br>15/05<br>15/05<br>15/05<br>17/05<br>17/05<br>17/05<br>18/05<br>18/05<br>18/05          |
| 1<br>2<br>3<br>4<br>5<br>6<br>7<br>8<br>9<br>10<br>11<br>12<br>13<br>14<br>15<br>16<br>17             | 921203086222<br>921203086222<br>921203086222<br>921203086222<br>921203086222<br>921203086222<br>921203086222<br>921203086222<br>921203086222<br>921203086222<br>921203086222<br>921203086222<br>921203086222<br>921203086222<br>921203086222<br>921203086222                                 | AYU RAUDHA<br>AYU RAUDHA<br>AYU RAUDHA<br>AYU RAUDHA<br>AYU RAUDHA<br>AYU RAUDHA<br>AYU RAUDHA<br>AYU RAUDHA<br>AYU RAUDHA<br>AYU RAUDHA<br>AYU RAUDHA<br>AYU RAUDHA<br>AYU RAUDHA<br>AYU RAUDHA<br>AYU RAUDHA<br>AYU RAUDHA<br>AYU RAUDHA<br>AYU RAUDHA<br>AYU RAUDHA<br>AYU RAUDHA | AH<br>AH<br>AH<br>AH<br>AH<br>AH<br>AH<br>AH<br>AH<br>AH<br>AH<br>AH<br>AH<br>A | Tom             |                   | ECHNICAL    |       | 15/05<br>15/05<br>15/05<br>15/05<br>15/05<br>15/05<br>15/05<br>15/05<br>15/05<br>15/05<br>15/05<br>17/05<br>17/05<br>17/05<br>18/05<br>18/05<br>18/05<br>18/05 |
| 1<br>2<br>3<br>4<br>5<br>6<br>7<br>8<br>9<br>10<br>11<br>12<br>13<br>14<br>15<br>16<br>17<br>₹        | 921203086222<br>921203086222<br>921203086222<br>921203086222<br>921203086222<br>921203086222<br>921203086222<br>880202146448<br>771010067887<br>921203086222<br>921203086222<br>921203086222<br>921203086222<br>921203086222<br>921203086222<br>921203086222<br>921203086222<br>921203086222 | AYU RAUDHA<br>AYU RAUDHA<br>AYU RAUDHA<br>AYU RAUDHA<br>AYU RAUDHA<br>AYU RAUDHA<br>AYU RAUDHA<br>AYU RAUDHA<br>AYU RAUDHA<br>AYU RAUDHA<br>AYU RAUDHA<br>AYU RAUDHA<br>AYU RAUDHA<br>AYU RAUDHA<br>AYU RAUDHA<br>AYU RAUDHA                                                         | AH<br>AH<br>AH<br>AH<br>AH<br>AH<br>AH<br>AH<br>AH<br>AH<br>AH<br>AH<br>AH<br>A | Tom             | T                 | ECHNICAL    |       | 15/05<br>15/05<br>15/05<br>15/05<br>15/05<br>15/05<br>15/05<br>15/05<br>15/05<br>15/05<br>15/05<br>17/05<br>17/05<br>17/05<br>18/05<br>18/05<br>18/05          |
| 1<br>2<br>3<br>4<br>5<br>6<br>7<br>7<br>8<br>9<br>10<br>11<br>12<br>13<br>14<br>15<br>16<br>17<br>4   | 921203086222<br>921203086222<br>921203086222<br>921203086222<br>921203086222<br>921203086222<br>880202146448<br>77101067887<br>921203086222<br>921203086222<br>921203086222<br>921203086222<br>921203086222<br>921203086222<br>921203086222<br>921203086222<br>921203086222                  | AYU RAUDHA<br>AYU RAUDHA<br>AYU RAUDHA<br>AYU RAUDHA<br>AYU RAUDHA<br>AYU RAUDHA<br>AYU RAUDHA<br>AYU RAUDHA<br>AYU RAUDHA<br>AYU RAUDHA<br>AYU RAUDHA<br>AYU RAUDHA<br>AYU RAUDHA<br>AYU RAUDHA<br>AYU RAUDHA<br>AYU RAUDHA                                                         | AH<br>AH<br>AH<br>AH<br>AH<br>AH<br>AH<br>AH<br>AH<br>AH<br>AH<br>AH<br>AH<br>A | Tom             | T                 | ECHNICAL    |       | 15/05<br>15/05<br>15/05<br>15/05<br>15/05<br>15/05<br>15/05<br>15/05<br>15/05<br>15/05<br>15/05<br>15/05<br>17/05<br>17/05<br>18/05<br>18/05<br>18/05<br>18/05 |
| 1<br>2<br>3<br>4<br>5<br>6<br>7<br>8<br>9<br>10<br>11<br>12<br>13<br>14<br>15<br>16<br>17<br>◀<br>HTM | 921203086222<br>921203086222<br>921203086222<br>921203086222<br>921203086222<br>921203086222<br>880202146448<br>771010067887<br>921203086222<br>921203086222<br>921203086222<br>921203086222<br>921203086222<br>921203086222<br>921203086222<br>921203086222<br>880202146448                 | AYU RAUDHA<br>AYU RAUDHA<br>AYU RAUDHA<br>AYU RAUDHA<br>AYU RAUDHA<br>AYU RAUDHA<br>AYU RAUDHA<br>AYU RAUDHA<br>AYU RAUDHA<br>AYU RAUDHA<br>AYU RAUDHA<br>AYU RAUDHA<br>AYU RAUDHA<br>AYU RAUDHA<br>AYU RAUDHA<br>AYU RAUDHA                                                         | AH<br>AH<br>AH<br>AH<br>AH<br>AH<br>AH<br>AH<br>AH<br>AH<br>AH<br>AH<br>AH<br>A | Tom             |                   | ECHNICAL    |       | 15/05<br>15/05<br>15/05<br>15/05<br>15/05<br>15/05<br>15/05<br>15/05<br>15/05<br>15/05<br>15/05<br>17/05<br>17/05<br>17/05<br>18/05<br>18/05<br>18/05<br>18/05 |

3. Step 3: Click on the Print button to print report

4. Step 4: Click on the Export button to export the report. System will display a success message right after Export button's click.

| 👪 Save                                             | ×                                                                                                    |
|----------------------------------------------------|----------------------------------------------------------------------------------------------------|
| ◯◯◯▽ 📜 « Local Disk (C:) ► Users ► Tech9 ► Desktop | <ul> <li>✓</li> <li>✓</li></ul> |
| Organize 🔻 New folder                              | ≣≕ ▼ 🔞                                                                                                    |
| Name                                               | Date modified Type                                                                                                    |
| Documents No items m                               | natch your search.                                                                                                    |
| Music                                              |                                                                                                    |
| Videos                                             |                                                                                                    |
| n Homegroup                                        |                                                                                                    |
| I Computer                                         |                                                                                                    |
| 🚢 Local Disk (C:)                                  |                                                                                                    |
| Local Disk (D:)                                    | •                                                                                                    |
| File name: VisitorInOutDetailReport                | •                                                                                                    |
| Save as type: HTML Files (*.htm;*.html)            | •                                                                                                    |
| Alide Folders                                      | Save Cancel                                                                                                    |

5. Step 5: Click on the YES button to close the message box and open exported file. Click NO, to continue and open exported file later.

| SoyalEtegr | a Visitor Management System                                                                                                    |
|------------|----------------------------------------------------------------------------------------------------|
| ?          | Visitor In & Out Detail Report has been exported successfully in<br>'C:\Users\Tech9\Desktop\VisitorInOutDetailReport.htm'. Do you wish to<br>open it now? |
|            | Yes No                                                                                                    |

## (B) Visitor in & out summary

Summary count visitor total in & out.

- 1. Step 1: Select Visitation Date and Status By to get the specific report.
- 2. Step 2: Click on the Generate button to generate report. Sample report is shown as image below

| Visitor | In & Out Summar       | Ŋ                      |                                 |                     |               |               |         | <b>X</b>    |
|---------|-----------------------|------------------------|---------------------------------|---------------------|---------------|---------------|---------|-------------|
| Visito  | or In & Out Detail I  | Report Visit           | or In & Out Summary             | Visitor In & Out Se | ummary By Ima | ge            |         |             |
|         | sitation Date         |                        | Group By                        | -                   |               |               |         |             |
| Fro     | m 01/08/2014          | ▼ To 19/09/203         | 14 Visitor NRIC                 |                     |               |               |         |             |
|         | 1                     | 1                      |                                 | 1                   |               |               |         |             |
| #       | Count                 | Visitor NRIC           |                                 | Visitor Name        |               |               |         |             |
| 1       | 14                    | 921203086222           |                                 | AYU RAUDHAH         | _             |               |         |             |
| 2       | 2                     | 880202146448           |                                 | NUR FAZILA AHMA     | D             |               |         |             |
| 3       | 1                     | //101006/88/           |                                 | MUTTU KARUPIAH      |               |               |         |             |
|         |                       |                        |                                 |                     |               |               | $\sim$  |             |
|         |                       |                        |                                 |                     |               |               | Group B | v           |
|         |                       |                        |                                 |                     |               |               | Show by | group       |
|         |                       |                        |                                 |                     |               |               | Show by | Бгоар       |
|         |                       |                        |                                 |                     |               |               |         |             |
|         |                       |                        |                                 |                     |               |               |         |             |
|         |                       |                        |                                 |                     |               |               |         |             |
|         |                       |                        |                                 |                     |               |               |         |             |
|         |                       |                        |                                 |                     |               |               |         |             |
|         |                       |                        |                                 |                     |               |               |         |             |
|         |                       |                        |                                 |                     |               |               |         |             |
|         |                       |                        |                                 |                     |               |               |         |             |
|         |                       |                        |                                 |                     |               | Generate B    | utton   |             |
|         |                       |                        |                                 |                     |               | Click to some |         |             |
|         |                       |                        |                                 |                     |               | Click to gen  | erate   |             |
|         |                       |                        |                                 |                     |               | report.       |         |             |
|         |                       |                        |                                 |                     |               |               | )       |             |
|         |                       |                        |                                 |                     |               | 7             |         |             |
|         |                       |                        |                                 |                     |               |               |         |             |
|         |                       |                        |                                 |                     |               |               |         |             |
|         |                       |                        |                                 |                     |               |               |         |             |
|         |                       |                        |                                 |                     |               | /             |         |             |
|         |                       |                        |                                 |                     | /             | /             |         |             |
|         |                       |                        |                                 |                     | /             | /             |         |             |
| 'HTN    | AL' is your current e | export data file forma | it. Click <u>here</u> to change |                     | Generate      | Print         | Export  | Close [Esc] |

#### (C) Visitor in & out summary by image

- 1. Step 1: Select Visitation Date and Status By to get the specific report.
- 2. Step 2: Click on the Generate button to generate report. Sample report is shown as image below.

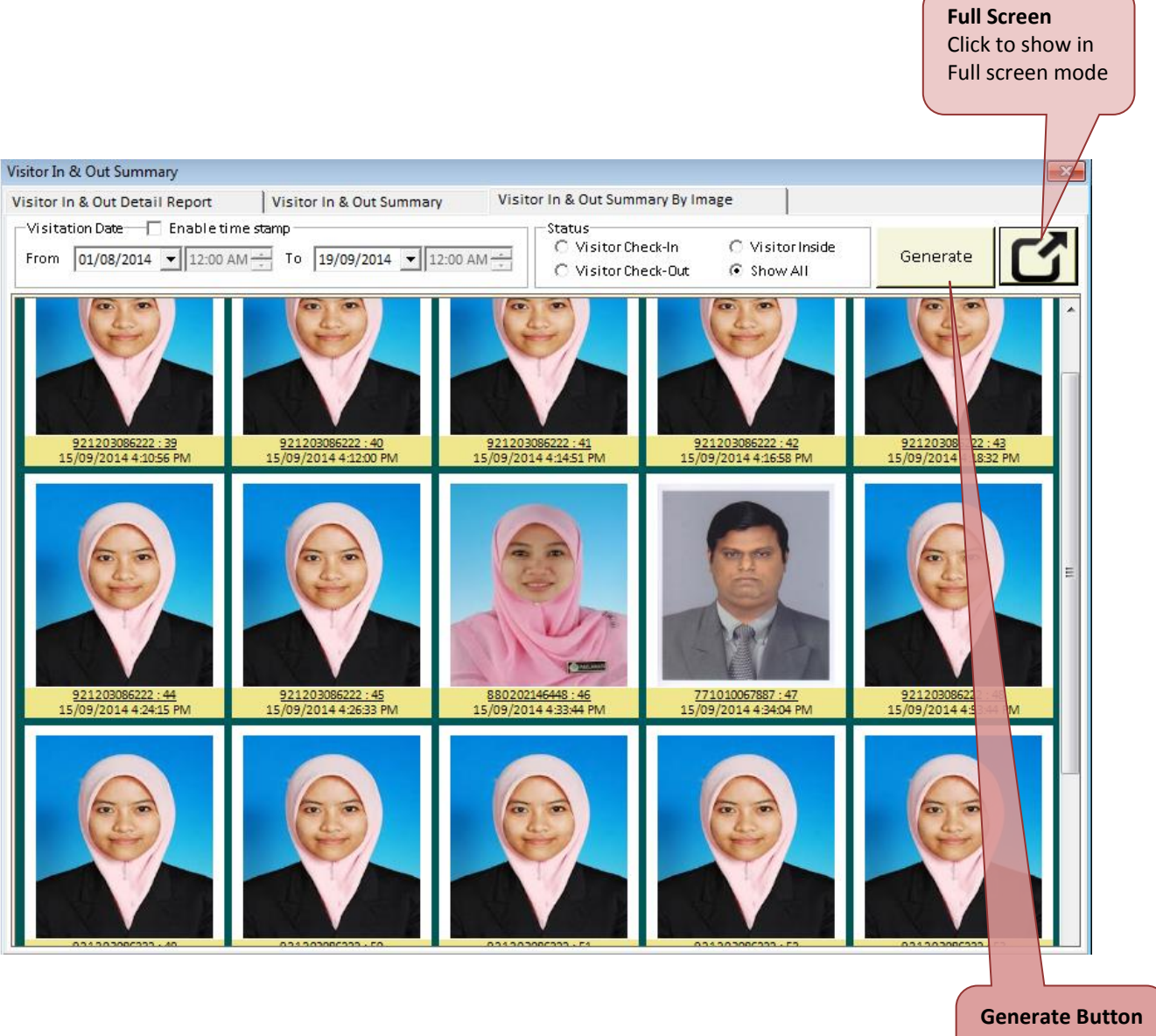

**Generate Button** Click to generate report.

#### 4.2.2 In & Out Summary

Click on the Report panel button. Then, click on the In & Out Individual Summary button under Report panel.

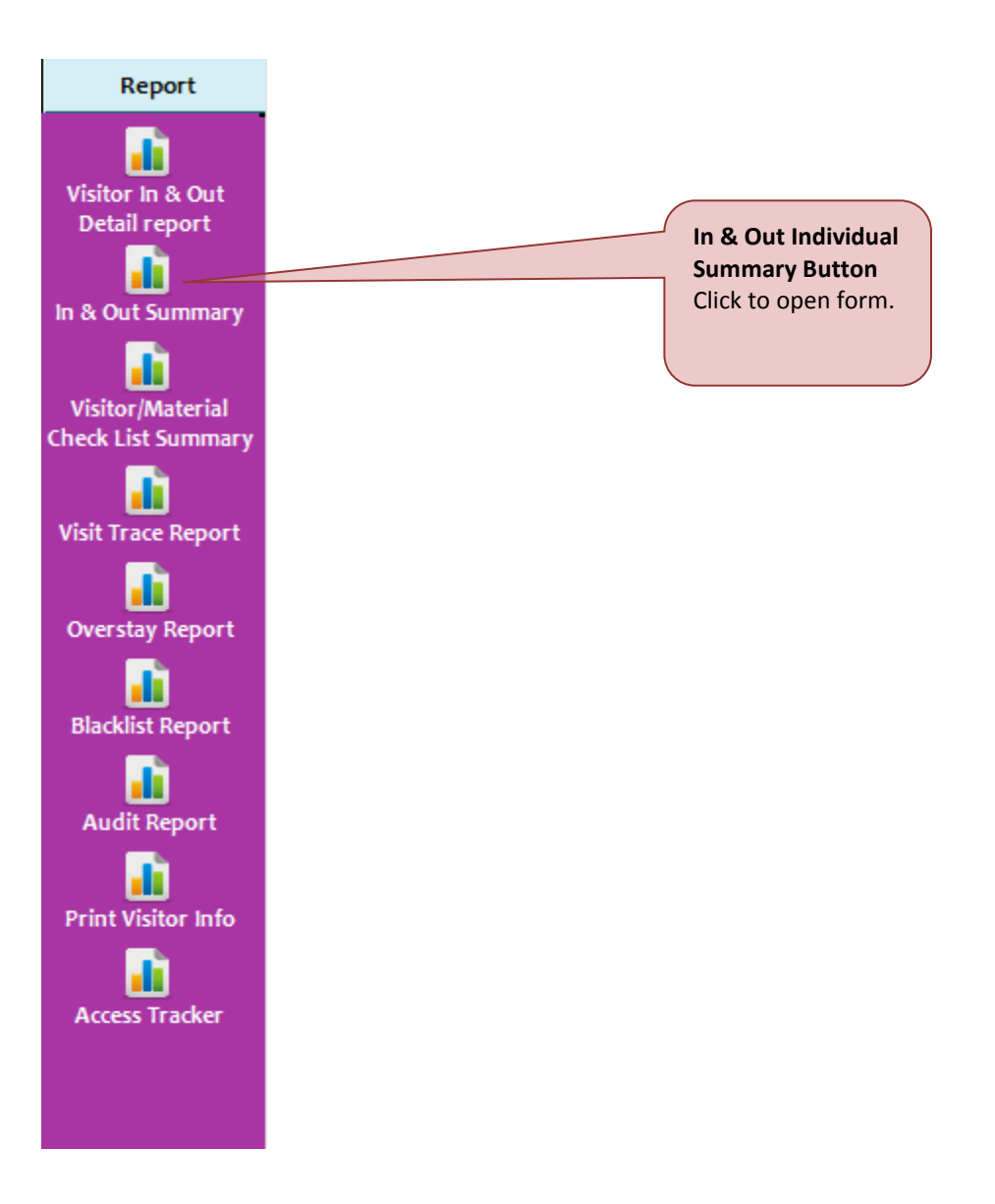

System will display In & Out Individual Summary form as shown below.

| it Summary                            |                                        |                     |              |               |              |
|---------------------------------------|----------------------------------------|---------------------|--------------|---------------|--------------|
| & Out Individual Summary              | Visitor Visit Location Summary         |                     |              |               | _            |
| - Search Criteria                     |                                        |                     |              |               |              |
| Visitor NRIC                          | •                                      | Host Name           |              |               | Ψ.           |
| Visitor Name                          |                                        | 🔲 Host Company      |              |               | +            |
| ☐ Floor                               |                                        | Visit Purpose       |              |               |              |
| Visitation Data                       |                                        |                     |              | C - +         |              |
| Visitation Date Enable time           | stamp                                  | Ö Visitor Check-In  | Visitor Insi | ide Sort      | ву           |
| From 19/09/2014 12:00 AM              | To 19/09/2014 To 12:00 AM              | O Visitor Check-Out | Show All     | Che           | ck-In Time 🔹 |
| # Pass ID Person Mee                  | et Departmer                           | nt I                | Floor        | Visit Purpose | Time In      |
|                                       |                                        |                     |              |               |              |
|                                       |                                        |                     |              |               |              |
|                                       |                                        |                     |              |               |              |
|                                       |                                        |                     |              |               |              |
|                                       |                                        |                     |              |               |              |
|                                       |                                        |                     |              |               |              |
|                                       |                                        |                     |              |               |              |
|                                       |                                        |                     |              |               |              |
|                                       |                                        |                     |              |               |              |
|                                       |                                        |                     |              |               |              |
|                                       |                                        |                     |              |               |              |
|                                       |                                        |                     |              |               |              |
|                                       | III                                    |                     |              |               | 4            |
|                                       |                                        | Generate            | Print        | Export        | Close [Esc]  |
| 'HTML' is your current export data fi | le format. Click <u>here</u> to change |                     |              |               |              |

There are two tab's functions available under In & Out Summary form:

## (A) In & Out Individual Summary

- 1. Select Search Criteria, Visitation Date, Status and Sort By accordingly to get the specific report.
- 2. Click on the Generate button to generate report. Sample report is shown as image below.

| Search           | ndividual Sum<br>n Criteria<br>sitor NRIC | mary Vi                         | isitor Visit Location Summ | ary        |                                                    |                       |                 |                       |          |     |
|------------------|-------------------------------------------|---------------------------------|----------------------------|------------|----------------------------------------------------|-----------------------|-----------------|-----------------------|----------|-----|
| Search           | o Criteria                                |                                 |                            |            |                                                    |                       |                 |                       |          |     |
| Vis              | sitor NRIC                                |                                 |                            |            |                                                    |                       |                 |                       |          | _   |
| 🗌 Vis            |                                           | 92120308622                     | 22                         | -          | 🔲 Host Name                                        |                       |                 |                       | +        |     |
|                  | sitorName                                 |                                 |                            | -          | Host Company                                       |                       |                 |                       |          |     |
|                  |                                           |                                 |                            |            |                                                    |                       |                 |                       |          |     |
| Flo              | 001                                       |                                 |                            | Ŧ          | Visit Purpose                                      |                       |                 |                       | Υ.       |     |
| -Visitat<br>From | tion Date                                 | Enable time sta<br>▼ 12:00 AM → | amp<br>To 19/09/2014 💌 1   | 12:00 AM   | Status<br>O Visitor Check-In<br>O Visitor Check-Ou | ◯ Visitor<br>t ⊙ Show | r Inside<br>All | Sort By<br>Check-In T | ime 🔻    |     |
| # Pa             | ass ID                                    | Person Meet                     |                            | Department |                                                    | Floor                 | Visit Purp      | ose                   | Time In  |     |
| 1 M              | /AG001                                    | Tom                             |                            | TECHNICAL  |                                                    | 1                     | MEETING         |                       | 15/09/2  | 014 |
| 2 M              | /AG001                                    |                                 |                            |            |                                                    |                       | MEETING         |                       | 15/09/2  | 014 |
| 3 M              | /AG001                                    |                                 |                            |            |                                                    |                       | MEETING         |                       | 15/09/2  | 014 |
| 4 M              | /AG001                                    |                                 |                            |            |                                                    |                       | MEETING         |                       | 15/09/2  | 014 |
| 5 M              | /AG001                                    |                                 |                            |            |                                                    |                       | MEETING         |                       | 15/09/2  | 014 |
| 6 M              | /AG001                                    |                                 |                            |            |                                                    |                       | MEETING         |                       | 15/09/2  | 014 |
| 7 M              | /AG001                                    |                                 |                            |            |                                                    |                       | MEETING         |                       | 15/09/2  | 014 |
| 8 M              | /AG001                                    |                                 |                            |            |                                                    |                       | MEETING         |                       | 15/09/2  | 014 |
| 9 M              | /AG001                                    |                                 |                            |            |                                                    |                       | MEETING         |                       | 17/09/2  | 014 |
| 10 00            | 01                                        |                                 |                            |            |                                                    |                       | MEETING         |                       | 17/09/2  | 014 |
| 11 00            | 01                                        |                                 |                            |            |                                                    |                       | MEETING         |                       | 18/09/2  | 014 |
| 12 10            | 00                                        |                                 |                            |            |                                                    |                       | MEETING         |                       | 18/09/2  | 014 |
| 13 00            | 001                                       |                                 |                            |            |                                                    |                       | MEETING         |                       | 18/09/2  | 014 |
| 14 00            | 01                                        |                                 |                            |            |                                                    |                       | MEETING         |                       | 18/09/2  | 014 |
|                  |                                           |                                 |                            |            |                                                    |                       |                 |                       | Total Ch | hec |
|                  |                                           |                                 |                            |            |                                                    |                       |                 |                       | Total Ch | hec |
|                  |                                           |                                 |                            |            |                                                    |                       |                 |                       | _        | _   |
|                  |                                           |                                 |                            |            |                                                    |                       |                 |                       |          | •   |

#### Note:

User need to select at least one of search criteria item, if not a warning message will pop up.

3. Click on the Print button to print report.

4. Click on the Export button to export the report. System will display a success message right after Export button's click. Click on the OK button to close the message box.

| 👪 Save          | T martineer                             |                             | x             |
|-----------------|-----------------------------------------|-----------------------------|---------------|
| OO~ 🖟 « La      | ocal Disk (C:) 	► Users 	► Tech9 	► Des | sktop 👻 🍫 Sea               | rch Desktop 🔎 |
| Organize 🔻 Ne   | ew folder                               |                             | !≡ ▼ 🔞        |
| 🚺 Tech9         | ^ Name                                  | Date modi                   | fied Type     |
| Desktop         |                                         | No items match your search. |               |
| Downloads       | =                                       |                             |               |
| 🥽 Libraries     |                                         |                             |               |
| Documents Music |                                         |                             |               |
| E Pictures      |                                         |                             |               |
| • · ·           | •                                       | III.                        |               |
| File name:      | VisitorIndividualInOutSummary           |                             | •             |
| Save as type:   | HTML Files (*.htm;*.html)               |                             | •             |
| ) Hide Folders  |                                         |                             | Save Cancel   |

5. Click on the YES button to close the message box and open exported file. Click NO, to continue and open exported file later.

| SoyalEtegr | ra Visitor Management System                                                                                                    |
|------------|----------------------------------------------------------------------------------------------------|
| ?          | Visitor In & Out Individual Summary has been saved successfully in<br>'C:\Users\Tech9\Desktop\VisitorIndividualInOutSummary.htm'. Do you<br>wish to open it now? |
|            | Yes No                                                                                                    |

## (B) Visitor visit location summary

- 1. Select Search Criteria, Visitation Date, Status and Sort By accordingly to get the specific report
- 2. Click on the Generate button to generate report. Sample report is shown as image below.

| In & Out Individual Summary Visitor Visit Location Summary  Search Criteria  Search Criteria  Visitation Date From 01/09/2014 To 20/09/2014  Visitation Date From 01/09/2014 To 20/09/2014  Visitation Date From 01/09/2014 To 20/09/2014  Visitation Date From 01/09/2014 To 20/09/2014  Visitation Date From 01/09/2014 To 20/09/2014  Visitation Date From 01/09/2014 To 20/09/2014  Visitation Date From 01/09/2014 Visitor Name Checkin Location Time In CheckOut Location  Visitation Date From 01/09/2014 Visitor Name Checkin Location Time In CheckOut Location  Visitation Date From 01/09/2014 Visitor Name Checkin Location Time In CheckOut Location  Visitation Date From 01/09/2014 Visitor Name Checkin Location Visitor Visitor Name Guard House 15/09/2014 04:34 PM Guard House 2 880020146448 NUR FAZILA AHMAD Guard House 15/09/2014 04:33 PM Guard House 4 921203086222 AYU RAUDHAH Guard House 15/09/2014 04:10 PM Guard House 5 921203086222 AYU RAUDHAH Guard House 15/09/2014 04:10 PM Guard House 7 921203086222 AYU RAUDHAH Guard House 15/09/2014 04:18 PM Guard House 8 921203086222 AYU RAUDHAH Guard House 15/09/2014 04:18 PM Guard House 10 921203086222 AYU RAUDHAH Guard House 15/09/2014 04:18 PM Guard House 10 921203086222 AYU RAUDHAH Guard House 15/09/2014 04:24 PM Guard House 10 921203086222 AYU RAUDHAH Guard House 15/09/2014 04:24 PM Guard House 10 921203086222 AYU RAUDHAH Guard House 15/09/2014 04:24 PM Guard House 10 921203086222 AYU RAUDHAH Guard House 15/09/2014 04:24 PM Guard House 10 921203086222 AYU RAUDHAH Guard House 15/09/2014 04:24 PM Guard House 10 921203086222 AYU RAUDHAH Guard House 15/09/2014 04:24 PM Guard House 10 921203086222 AYU RAUDHAH Guard House 15/09/2014 04:24 PM Guard House 11 921203086222 AYU RAUDHAH Guard House 15/09/2014 04:25 PM Guard House 12 921203086222 AYU RAUDHAH Guard House 17/09/2014 12:28 PM Guard House 13 921203086222 AYU RAUDHAH Guard House 17/09/2014 12:28 PM Guard House 13 921203086222 AYU RAUDHAH Guard House 17/09/2014 12:28 PM Guard House 13 921203086222 AYU RAUDHAH Guard House 17/09/2014 1 | Visit Summary                                              |            |               |                   |                 |                     |                      |  |  |  |  |  |
|----------------------------------------------------------------------------------------------------|------------------------------------------------------------|------------|---------------|-------------------|-----------------|---------------------|----------------------|--|--|--|--|--|
| Search Criteria <ul> <li>Search Criteria</li> <li>Search Criteria</li> <li>Search Criteri</li> <li>Search Criteria</li></ul>                                                                                                    | In & Out Individual Summary Visitor Visit Location Summary |            |               |                   |                 |                     |                      |  |  |  |  |  |
| Search Criteria <ul> <li>Image: Search Criteria</li> <li>Image: Search Criteria</li> <li>Image: Search Crit</li></ul>                                                                                                    |                                                            |            |               |                   |                 |                     |                      |  |  |  |  |  |
| Image: State of the state of the state                                 | Г (                                                        | Sea        | rch Criteria  |                   |                 |                     |                      |  |  |  |  |  |
| Visitation Date         From       01/09/2014         #       Visitation Date         From       01/09/2014         #       Visitation Name         CheckIn Location       Time In         CheckOut Location       1         1       771010067887         MUTTU KARUPIAH       Guard House         2       880202146448         NUR FAZILA AHMAD       Guard House         3       880202146448         NUR FAZILA AHMAD       Guard House         4       921203086222         AYU RAUDHAH       Guard House         15/09/2014       04:37 PM         Guard House       15/09/2014         4       921203086222         AYU RAUDHAH       Guard House         15/09/2014       04:10 PM         Guard House       15/09/2014         15/09/2014       04:10 PM         Guard House       15/09/2014         15/09/2014       04:10 PM         Guard House       15/09/2014         15/09/2014       04:14 PM         Guard House       15/09/2014         15/09/2014       04:14 PM         Guard House       15/09/2014         15/09/2014 <td></td> <td></td> <td></td> <td>•</td> <td></td> <td></td> <td></td>                                                                                                    |                                                            |            |               | •                 |                 |                     |                      |  |  |  |  |  |
| Visitation Date         From       01/09/2014       To       20/09/2014         #       Visitation Date         From       01/09/2014       To       20/09/2014         #       Visitor NRIC       Visitor Name       CheckIn Location       Time In       CheckOut Location         1       771010067887       MUTTU KARUPIAH       Guard House       15/09/2014       04:33 PM       Guard House         2       880202146448       NUR FAZILA AHMAD       Guard House       15/09/2014       04:33 PM       Guard House         3       880202146448       NUR FAZILA AHMAD       Guard House       15/09/2014       04:33 PM       Guard House         4       921203086222       AYU RAUDHAH       Guard House       15/09/2014       04:12 PM       Guard House         5       921203086222       AYU RAUDHAH       Guard House       15/09/2014       04:12 PM       Guard House         6       921203086222       AYU RAUDHAH       Guard House       15/09/2014       04:12 PM       Guard House         7       921203086222       AYU RAUDHAH       Guard House       15/09/2014       04:12 PM       Guard House         9       921203086222       AYU RAUDHAH       Guard House       15/09/2014       <                                                                                                    |                                                            |            |               |                   |                 |                     |                      |  |  |  |  |  |
| Visitation Date         From       01/09/2014         #       Visitor NRIC         Visitor NRIC       Visitor Name         CheckIn Location       Time In         CheckOut Location       1         1       771010067887         MUTTU KARUPIAH       Guard House         2       880202146448         NURT KARD       Guard House         1       771010067887         MUTTU KARUPIAH       Guard House         2       880202146448         NUR FAZILA AHMAD       Guard House         1       92120306222         A'U RAUDHAH       Guard House         1       5         921203086222       A'U RAUDHAH         Guard House       15/09/2014         2       9         9       921203086222         A'U RAUDHAH       Guard House         15/09/2014       04:14 PM         Guard House       15/09/2014         8       921203086222         A'U RAUDHAH       Guard House         10       921203086222       A'U RAUDHAH       Guard House         11       921203086222       A'U RAUDHAH       Guard House         12       92                                                                                                    |                                                            | ▼ ▼        |               |                   |                 |                     |                      |  |  |  |  |  |
| Visitation Date         From       01/09/2014       To       20/09/2014         #       Visitor NRIC       Visitor Name       CheckIn Location       Time In       CheckOut Location         1       771010067887       MUTTU KARUPIAH       Guard House       15/09/2014       04:34 PM       Guard House         2       880202146448       NUR FAZILA AHMAD       Guard House       15/09/2014       04:33 PM       Guard House         3       880202146448       NUR FAZILA AHMAD       Guard House       15/09/2014       04:33 PM       Guard House         4       921203086222       AYU RAUDHAH       Guard House       15/09/2014       04:10 PM       Guard House         5       921203086222       AYU RAUDHAH       Guard House       15/09/2014       04:12 PM       Guard House         6       921203086222       AYU RAUDHAH       Guard House       15/09/2014       04:18 PM       Guard House         7       921203086222       AYU RAUDHAH       Guard House       15/09/2014       04:18 PM       Guard House         8       921203086222       AYU RAUDHAH       Guard House       15/09/2014       04:18 PM       Guard House         9       921203086222       AYU RAUDHAH       Guard House       15/0                                                                                                    | ▼ v                                                        |            |               |                   |                 |                     |                      |  |  |  |  |  |
| Visitation Date         From       01/09/2014       To       20/09/2014         #       Visitor NRIC       Visitor Name       CheckIn Location       Time In       CheckOut Location         1       771010067887       MUTTU KARUPIAH       Guard House       15/09/2014       04:34 PM       Guard House         2       880202146448       NUR FAZILA AHMAD       Guard House       15/09/2014       04:33 PM       Guard House         3       880202146448       NUR FAZILA AHMAD       Guard House       15/09/2014       04:33 PM       Guard House         4       921203086222       AYU RAUDHAH       Guard House       15/09/2014       04:31 PM       Guard House         5       921203086222       AYU RAUDHAH       Guard House       15/09/2014       04:10 PM       Guard House         6       921203086222       AYU RAUDHAH       Guard House       15/09/2014       04:12 PM       Guard House         7       921203086222       AYU RAUDHAH       Guard House       15/09/2014       04:18 PM       Guard House         8       921203086222       AYU RAUDHAH       Guard House       15/09/2014       04:18 PM       Guard House         9       921203086222       AYU RAUDHAH       Guard House       15/0                                                                                                    |                                                            |            |               |                   |                 |                     |                      |  |  |  |  |  |
| From       01/09/2014       To       20/09/2014         #       Visitor NRIC       Visitor Name       CheckIn Location       Time In       CheckOut Location         1       771010067887       MUTTU KARUPIAH       Guard House       15/09/2014       04:34 PM       Guard House         2       880202146448       NUR FAZILA AHMAD       Guard House       15/09/2014       04:33 PM       Guard House         3       880202146448       NUR FAZILA AHMAD       Guard House       15/09/2014       04:33 PM       Guard House         4       921203086222       AYU RAUDHAH       Guard House       15/09/2014       04:31 PM       Guard House         5       921203086222       AYU RAUDHAH       Guard House       15/09/2014       04:10 PM       Guard House         6       921203086222       AYU RAUDHAH       Guard House       15/09/2014       04:16 PM       Guard House         7       921203086222       AYU RAUDHAH       Guard House       15/09/2014       04:18 PM       Guard House         8       921203086222       AYU RAUDHAH       Guard House       15/09/2014       04:26 PM       Guard House         9       921203086222       AYU RAUDHAH       Guard House       15/09/2014       04:32 PM       Guar                                                                                                    | L ['                                                       | Visi       | tation Date   |                   |                 |                     |                      |  |  |  |  |  |
| #       Visitor NRIC       Visitor Name       CheckIn Location       Time In       CheckOut Location         1       771010067887       MUTTU KARUPIAH       Guard House       15/09/2014       04:34 PM       Guard House         2       880202146448       NUR FAZILA AHMAD       Guard House       15/09/2014       04:33 PM       Guard House         3       880202146448       NUR FAZILA AHMAD       Guard House       18/09/2014       03:37 PM       Guard House         4       921203086222       AYU RAUDHAH       Guard House       15/09/2014       04:10 PM       Guard House         5       921203086222       AYU RAUDHAH       Guard House       15/09/2014       04:10 PM       Guard House         6       921203086222       AYU RAUDHAH       Guard House       15/09/2014       04:12 PM       Guard House         7       921203086222       AYU RAUDHAH       Guard House       15/09/2014       04:18 PM       Guard House         8       921203086222       AYU RAUDHAH       Guard House       15/09/2014       04:18 PM       Guard House         9       921203086222       AYU RAUDHAH       Guard House       15/09/2014       04:18 PM       Guard House         10       921203086222       AYU RAUDHAH                                                                                                    | F                                                          | Fron       | 01/09/2014    | ▼ To 20/09/2014 ▼ |                 |                     |                      |  |  |  |  |  |
| #       Visitor NRIC       Visitor Name       CheckIn Location       Time In       CheckOut Location       ^         1       771010067887       MUTTU KARUPIAH       Guard House       15/09/2014 04:34 PM       Guard House         2       880202146448       NUR FAZILA AHMAD       Guard House       15/09/2014 04:33 PM       Guard House         3       880202146448       NUR FAZILA AHMAD       Guard House       18/09/2014 03:37 PM       Guard House         4       921203086222       AYU RAUDHAH       Guard House       15/09/2014 04:10 PM       Guard House         5       921203086222       AYU RAUDHAH       Guard House       15/09/2014 04:12 PM       Guard House         6       921203086222       AYU RAUDHAH       Guard House       15/09/2014 04:16 PM       Guard House         7       921203086222       AYU RAUDHAH       Guard House       15/09/2014 04:16 PM       Guard House         8       921203086222       AYU RAUDHAH       Guard House       15/09/2014 04:16 PM       Guard House         9       921203086222       AYU RAUDHAH       Guard House       15/09/2014 04:18 PM       Guard House         10       921203086222       AYU RAUDHAH       Guard House       15/09/2014 04:35 PM       Guard House         11 </td <td></td> <td></td> <td>101/03/2011</td> <td>20/03/2011</td> <td></td> <td></td> <td></td>                                                                                                    |                                                            |            | 101/03/2011   | 20/03/2011        |                 |                     |                      |  |  |  |  |  |
| #       Visitor Name       Checklin tocation       Time In       Checklin tocation       Time In       Checklin tocation       Time In       Checklin tocation       X         1       771010067887       MUTTU KARUPIAH       Guard House       15/09/2014 04:34 PM       Guard House         2       880202146448       NUR FAZILA AHMAD       Guard House       15/09/2014 04:33 PM       Guard House         4       921203086222       AYU RAUDHAH       Guard House       15/09/2014 04:10 PM       Guard House         5       921203086222       AYU RAUDHAH       Guard House       15/09/2014 04:12 PM       Guard House         6       921203086222       AYU RAUDHAH       Guard House       15/09/2014 04:16 PM       Guard House         7       921203086222       AYU RAUDHAH       Guard House       15/09/2014 04:16 PM       Guard House         8       921203086222       AYU RAUDHAH       Guard House       15/09/2014 04:16 PM       Guard House         9       921203086222       AYU RAUDHAH       Guard House       15/09/2014 04:16 PM       Guard House         10       921203086222       AYU RAUDHAH       Guard House       15/09/2014 04:26 PM       Guard House         11       921203086222       AYU RAUDHAH       Guard House       15/0                                                                                                    |                                                            |            | Minimum NIDIC | Minima News       | Charles Landian | Time In             | CharleQue Legentiere |  |  |  |  |  |
| 1       7/10106/387       MUITU KARUPIAH       Guard House       15/09/2014 04:34 PM       Guard House         2       880202146448       NUR FAZILA AHMAD       Guard House       15/09/2014 03:37 PM       Guard House         3       880202146448       NUR FAZILA AHMAD       Guard House       15/09/2014 03:37 PM       Guard House         4       921203086222       AYU RAUDHAH       Guard House       15/09/2014 04:10 PM       Guard House         5       921203086222       AYU RAUDHAH       Guard House       15/09/2014 04:12 PM       Guard House         6       921203086222       AYU RAUDHAH       Guard House       15/09/2014 04:16 PM       Guard House         7       921203086222       AYU RAUDHAH       Guard House       15/09/2014 04:16 PM       Guard House         8       921203086222       AYU RAUDHAH       Guard House       15/09/2014 04:18 PM       Guard House         9       921203086222       AYU RAUDHAH       Guard House       15/09/2014 04:26 PM       Guard House         10       921203086222       AYU RAUDHAH       Guard House       15/09/2014 04:26 PM       Guard House         11       921203086222       AYU RAUDHAH       Guard House       15/09/2014 04:35 PM       Guard House         12       921                                                                                                    | Ŧ                                                          | Ŧ          | VISITOR NRIC  | VISItor Name      |                 | lime in             |                      |  |  |  |  |  |
| 2         880202146448         NUR FAZILA AHMAD         Guard House         15/09/2014         04:33 PM         Guard House           3         880202146448         NUR FAZILA AHMAD         Guard House         18/09/2014         03:37 PM         Guard House           4         921203086222         AYU RAUDHAH         Guard House         15/09/2014         04:12 PM         Guard House           5         921203086222         AYU RAUDHAH         Guard House         15/09/2014         04:12 PM         Guard House           6         921203086222         AYU RAUDHAH         Guard House         15/09/2014         04:14 PM         Guard House           7         921203086222         AYU RAUDHAH         Guard House         15/09/2014         04:16 PM         Guard House           8         921203086222         AYU RAUDHAH         Guard House         15/09/2014         04:18 PM         Guard House           9         921203086222         AYU RAUDHAH         Guard House         15/09/2014         04:18 PM         Guard House           10         921203086222         AYU RAUDHAH         Guard House         15/09/2014         04:25 PM         Guard House           11         921203086222         AYU RAUDHAH         Guard House         15/09/2014                                                                                                    | 1                                                          |            | 771010067887  | MUTTU KARUPIAH    | Guard House     | 15/09/2014 04:34 PM | Guard House          |  |  |  |  |  |
| 3       880202146448       NUR FAZILA AHMAD       Guard House       18/09/2014 03:37 PM       Guard House         4       921203086222       AYU RAUDHAH       Guard House       15/09/2014 04:10 PM       Guard House         5       921203086222       AYU RAUDHAH       Guard House       15/09/2014 04:10 PM       Guard House         6       921203086222       AYU RAUDHAH       Guard House       15/09/2014 04:12 PM       Guard House         7       921203086222       AYU RAUDHAH       Guard House       15/09/2014 04:16 PM       Guard House         8       921203086222       AYU RAUDHAH       Guard House       15/09/2014 04:18 PM       Guard House         9       921203086222       AYU RAUDHAH       Guard House       15/09/2014 04:26 PM       Guard House         10       921203086222       AYU RAUDHAH       Guard House       15/09/2014 04:27 PM       Guard House         11       921203086222       AYU RAUDHAH       Guard House       15/09/2014 04:35 PM       Guard House         12       921203086222       AYU RAUDHAH       Guard House       15/09/2014 04:35 PM       Guard House         13       921203086222       AYU RAUDHAH       Guard House       17/09/2014 12:37 PM       Guard House         13       92120308                                                                                                    | 2                                                          | 2          | 880202146448  | NUR FAZILA AHMAD  | Guard House     | 15/09/2014 04:33 PM | Guard House          |  |  |  |  |  |
| 4       921203086222       AYU RAUDHAH       Guard House       15/09/2014 04:10 PM       Guard House         5       921203086222       AYU RAUDHAH       Guard House       15/09/2014 04:12 PM       Guard House         6       921203086222       AYU RAUDHAH       Guard House       15/09/2014 04:12 PM       Guard House         7       921203086222       AYU RAUDHAH       Guard House       15/09/2014 04:14 PM       Guard House         8       921203086222       AYU RAUDHAH       Guard House       15/09/2014 04:18 PM       Guard House         9       921203086222       AYU RAUDHAH       Guard House       15/09/2014 04:18 PM       Guard House         10       921203086222       AYU RAUDHAH       Guard House       15/09/2014 04:26 PM       Guard House         11       921203086222       AYU RAUDHAH       Guard House       15/09/2014 04:35 PM       Guard House         12       921203086222       AYU RAUDHAH       Guard House       17/09/2014 04:35 PM       Guard House         13       921203086222       AYU RAUDHAH       Guard House       17/09/2014 04:33 PM       Guard House         13       921203086222       AYU RAUDHAH       Guard House       17/09/2014 12:37 PM       Guard House         14       921203086222                                                                                                    | 3                                                          | 3          | 880202146448  | NUR FAZILA AHMAD  | Guard House     | 18/09/2014 03:37 PM | Guard House          |  |  |  |  |  |
| 5       921203086222       AYU RAUDHAH       Guard House       15/09/2014       04:12 PM       Guard House         6       921203086222       AYU RAUDHAH       Guard House       15/09/2014       04:14 PM       Guard House         7       921203086222       AYU RAUDHAH       Guard House       15/09/2014       04:16 PM       Guard House         8       921203086222       AYU RAUDHAH       Guard House       15/09/2014       04:16 PM       Guard House         9       921203086222       AYU RAUDHAH       Guard House       15/09/2014       04:16 PM       Guard House         9       921203086222       AYU RAUDHAH       Guard House       15/09/2014       04:24 PM       Guard House         10       921203086222       AYU RAUDHAH       Guard House       15/09/2014       04:25 PM       Guard House         11       921203086222       AYU RAUDHAH       Guard House       15/09/2014       04:35 PM       Guard House         12       921203086222       AYU RAUDHAH       Guard House       17/09/2014       04:35 PM       Guard House         13       921203086222       AYU RAUDHAH       Guard House       17/09/2014       12:37 PM       Guard House         14       921203086222       AYU RAUDHAH <td>4</td> <td>ļ.</td> <td>921203086222</td> <td>AYU RAUDHAH</td> <td>Guard House</td> <td>15/09/2014 04:10 PM</td> <td>Guard House</td>                                                                                                    | 4                                                          | ļ.         | 921203086222  | AYU RAUDHAH       | Guard House     | 15/09/2014 04:10 PM | Guard House          |  |  |  |  |  |
| 6         921203086222         AYU RAUDHAH         Guard House         15/09/2014         04:14 PM         Guard House           7         921203086222         AYU RAUDHAH         Guard House         15/09/2014         04:16 PM         Guard House           8         921203086222         AYU RAUDHAH         Guard House         15/09/2014         04:16 PM         Guard House           9         921203086222         AYU RAUDHAH         Guard House         15/09/2014         04:18 PM         Guard House           10         921203086222         AYU RAUDHAH         Guard House         15/09/2014         04:26 PM         Guard House           11         921203086222         AYU RAUDHAH         Guard House         15/09/2014         04:35 PM         Guard House           12         921203086222         AYU RAUDHAH         Guard House         17/09/2014         12:38 PM         Guard House           13         921203086222         AYU RAUDHAH         Guard House         17/09/2014         12:37 PM         Guard House           14         921203086222         AYU RAUDHAH         Guard House         18/09/2014         10:33 PM         Guard House                                                                                                    | 5                                                          | 5          | 921203086222  | AYU RAUDHAH       | Guard House     | 15/09/2014 04:12 PM | Guard House          |  |  |  |  |  |
| 7         921203086222         AYU RAUDHAH         Guard House         15/09/2014         04:16 PM         Guard House         F           8         921203086222         AYU RAUDHAH         Guard House         15/09/2014         04:18 PM         Guard House           9         921203086222         AYU RAUDHAH         Guard House         15/09/2014         04:24 PM         Guard House           10         921203086222         AYU RAUDHAH         Guard House         15/09/2014         04:26 PM         Guard House           11         921203086222         AYU RAUDHAH         Guard House         15/09/2014         04:35 PM         Guard House           12         921203086222         AYU RAUDHAH         Guard House         17/09/2014         12:32 PM         Guard House           13         921203086222         AYU RAUDHAH         Guard House         17/09/2014         12:37 PM         Guard House           14         921203086222         AYU RAUDHAH         Guard House         18/09/2014         10:33 PM         Guard House           14         921203086222         AYU RAUDHAH         Guard House         18/09/2014         10:31 AM         Guard House                                                                                                    | 6                                                          | 5          | 921203086222  | AYU RAUDHAH       | Guard House     | 15/09/2014 04:14 PM | Guard House          |  |  |  |  |  |
| 8         921203086222         AYU RAUDHAH         Guard House         15/09/2014         04:18 PM         Guard House           9         921203086222         AYU RAUDHAH         Guard House         15/09/2014         04:24 PM         Guard House           10         921203086222         AYU RAUDHAH         Guard House         15/09/2014         04:26 PM         Guard House           11         921203086222         AYU RAUDHAH         Guard House         15/09/2014         04:35 PM         Guard House           12         921203086222         AYU RAUDHAH         Guard House         17/09/2014         12:28 PM         Guard House           13         921203086222         AYU RAUDHAH         Guard House         17/09/2014         12:37 PM         Guard House           14         921203086222         AYU RAUDHAH         Guard House         18/09/2014         10:33 PM         Guard House                                                                                                    | 7                                                          | 7          | 921203086222  | AYU RAUDHAH       | Guard House     | 15/09/2014 04:16 PM | Guard House =        |  |  |  |  |  |
| 9         921203086222         AYU RAUDHAH         Guard House         15/09/2014         04:24 PM         Guard House           10         921203086222         AYU RAUDHAH         Guard House         15/09/2014         04:26 PM         Guard House           11         921203086222         AYU RAUDHAH         Guard House         15/09/2014         04:35 PM         Guard House           12         921203086222         AYU RAUDHAH         Guard House         17/09/2014         12:28 PM         Guard House           13         921203086222         AYU RAUDHAH         Guard House         17/09/2014         12:37 PM         Guard House           14         921203086222         AYU RAUDHAH         Guard House         18/09/2014         10:33 AM         Guard House                                                                                                    | 8                                                          | 3          | 921203086222  | AYU RAUDHAH       | Guard House     | 15/09/2014 04:18 PM | Guard House          |  |  |  |  |  |
| 10         921203086222         AYU RAUDHAH         Guard House         15/09/2014         04:26 PM         Guard House           11         921203086222         AYU RAUDHAH         Guard House         15/09/2014         04:33 PM         Guard House           12         921203086222         AYU RAUDHAH         Guard House         17/09/2014         12:28 PM         Guard House           13         921203086222         AYU RAUDHAH         Guard House         17/09/2014         12:37 PM         Guard House           14         921203086222         AYU RAUDHAH         Guard House         18/09/2014         10:33 AM         Guard House                                                                                                    | 9                                                          | )          | 921203086222  | AYU RAUDHAH       | Guard House     | 15/09/2014 04:24 PM | Guard House          |  |  |  |  |  |
| 11         921203086222         AYU RAUDHAH         Guard House         15/09/2014         04:33 PM         Guard House           12         921203086222         AYU RAUDHAH         Guard House         17/09/2014         12:28 PM         Guard House           13         921203086222         AYU RAUDHAH         Guard House         17/09/2014         12:37 PM         Guard House           14         921203086222         AYU RAUDHAH         Guard House         18/09/2014         10:31 AM         Guard House                                                                                                    | 1                                                          | 10         | 921203086222  | AYU RAUDHAH       | Guard House     | 15/09/2014 04:26 PM | Guard House          |  |  |  |  |  |
| 12         921203086222         AYU RAUDHAH         Guard House         17/09/2014         12:28 PM         Guard House           13         921203086222         AYU RAUDHAH         Guard House         17/09/2014         12:37 PM         Guard House           14         921203086222         AYU RAUDHAH         Guard House         18/09/2014         10:31 AM         Guard House                                                                                                    | 1                                                          | 1          | 921203086222  | AYU RAUDHAH       | Guard House     | 15/09/2014 04:53 PM | Guard House          |  |  |  |  |  |
| 13         921203086222         AYU RAUDHAH         Guard House         17/09/2014         12:37 PM         Guard House           14         921203086222         AYU RAUDHAH         Guard House         18/09/2014         10:31 AM         Guard House                                                                                                    | 1                                                          | 2          | 921203086222  | AYU RAUDHAH       | Guard House     | 17/09/2014 12:28 PM | Guard House          |  |  |  |  |  |
| 14 921203086222 AYU RAUDHAH Guard House 18/09/2014 10:31 AM Guard House                                                                                                    | 1                                                          | 13         | 921203086222  | AYU RAUDHAH       | Guard House     | 17/09/2014 12:37 PM | Guard House          |  |  |  |  |  |
|                                                                                                    | 1                                                          | 4          | 921203086222  | AYU RAUDHAH       | Guard House     | 18/09/2014 10:31 AM | Guard House          |  |  |  |  |  |
| 15 921203086222 AYU RAUDHAH Guard House 18/09/2014 10:35 AM Guard House                                                                                                    | 1                                                          | 15         | 921203086222  | AYU RAUDHAH       | Guard House     | 18/09/2014 10:35 AM | Guard House          |  |  |  |  |  |
| 16 921203086222 AYU RAUDHAH Guard House 18/09/2014 10:37 AM Guard House                                                                                                    | 1                                                          | l <b>6</b> | 921203086222  | AYU RAUDHAH       | Guard House     | 18/09/2014 10:37 AM | Guard House          |  |  |  |  |  |
| 17 921203085222 AYU RAUDHAH Guard House 18/09/2014 03:32 PM Guard House                                                                                                    | 1                                                          | 7          | 921203086222  | AYU RAUDHAH       | Guard House     | 18/09/2014 03:32 PM | Guard House          |  |  |  |  |  |
| ۲ ( السلام السلام السلام السلام السلام السلام السلام السلام السلام السلام السلام السلام السلام السلام السلام ا                                                                                                    |                                                            | € 📃        |               | III               |                 |                     | 4                    |  |  |  |  |  |
|                                                                                                    | _                                                          |            |               |                   |                 |                     |                      |  |  |  |  |  |
|                                                                                                    |                                                            |            |               |                   |                 |                     |                      |  |  |  |  |  |
| Generate Print Close [Esc]                                                                                                    |                                                            |            |               |                   |                 | Generate Print      | Close [Esc]          |  |  |  |  |  |
|                                                                                                    |                                                            |            |               |                   |                 |                     |                      |  |  |  |  |  |
|                                                                                                    |                                                            |            |               |                   |                 |                     |                      |  |  |  |  |  |

3. Click on the Print button to print report.

#### 4.2.3 Material check-in & out summary

Click on the Report panel button. Then, click on the Material check-in & out Summary button under Report panel.

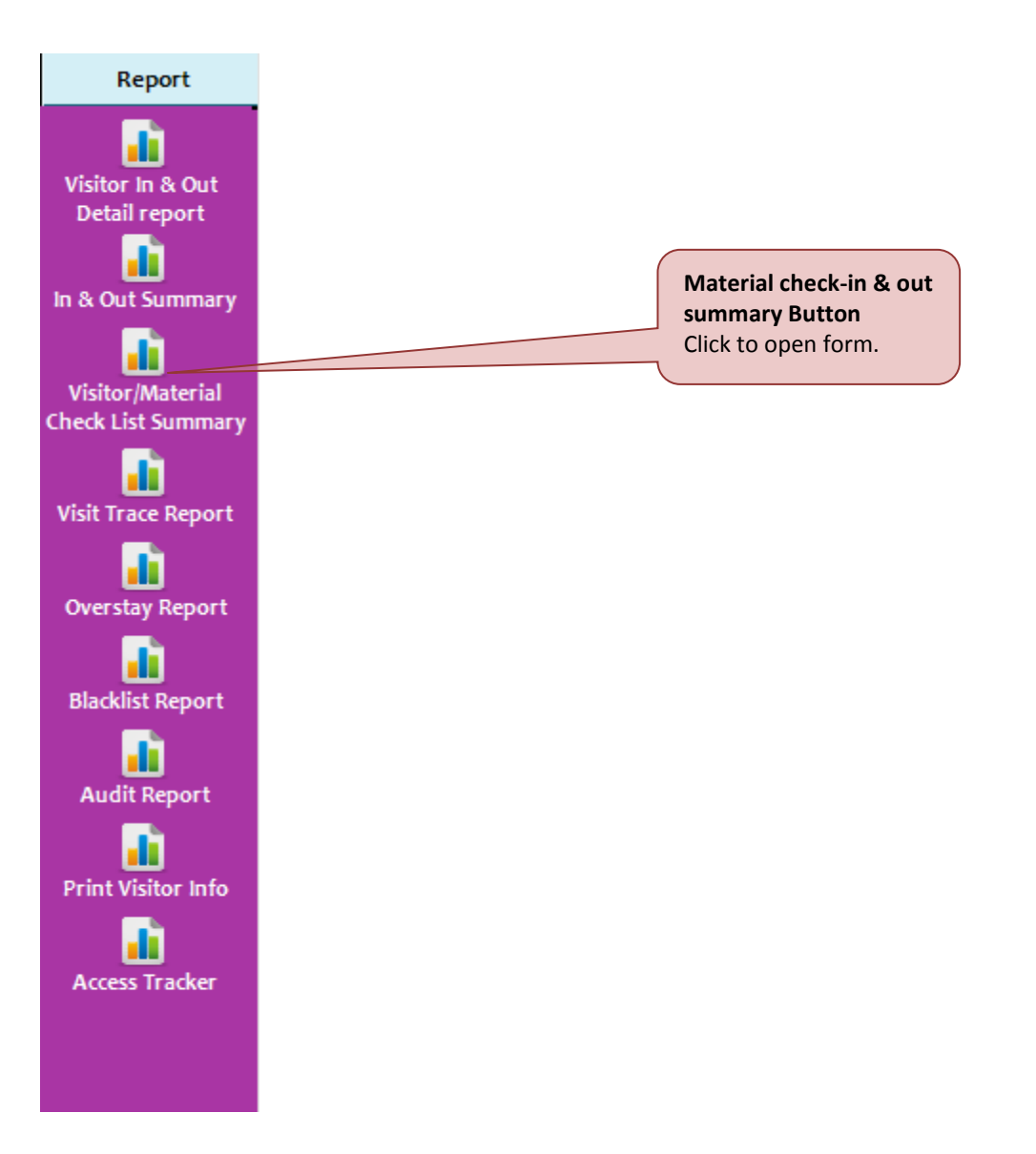

System will display Material Check-In & Check-Out Summary form as shown below.

| Group Visitor / Material Check-In & Check-Out List Summary |                    |                                            |              |               |           |             |          |        |                   |
|------------------------------------------------------------|--------------------|--------------------------------------------|--------------|---------------|-----------|-------------|----------|--------|-------------------|
| -Sear                                                      | ch Criteria        | check-in & check-out list summary          |              |               |           |             |          |        |                   |
|                                                            |                    |                                            |              |               | 1 Categor |             |          |        |                   |
|                                                            | VisitorNRIC        |                                            |              |               | , categor | У           |          |        | *                 |
|                                                            | VisitorName        |                                            |              | ·             | Departr   | nent        |          |        | Ψ.                |
|                                                            | Visitor Company    |                                            |              | · .           | Floor     |             |          |        | Ψ.                |
|                                                            | HostName           |                                            |              |               | Pass No   |             |          |        | -                 |
|                                                            | Host Company       |                                            |              | <br>·         | VisitPu   | rpose       |          |        | ·                 |
|                                                            |                    |                                            |              |               |           | L           |          |        |                   |
|                                                            | ation Date 🕅 🗌     | Enable time <i>s</i> tamp                  | So           | rt By         | Vicitor   |             |          |        |                   |
| From                                                       | 20/09/2014         | ▼ 10:28 AM → To 20/09/2014 ▼               | 10:28 AM 📩 C | heck-In Tim 🔻 | Check     | list Filter |          |        |                   |
|                                                            |                    | 1                                          |              |               |           |             |          |        |                   |
| #                                                          | Visitor NRIC       | Visitor Name                               | Person Meet  |               | Time In   |             | Time Out |        | Meterial Check-In |
|                                                            |                    |                                            |              |               |           |             |          |        |                   |
|                                                            |                    |                                            |              |               |           |             |          |        |                   |
|                                                            |                    |                                            |              |               |           |             |          |        |                   |
|                                                            |                    |                                            |              |               |           |             |          |        |                   |
|                                                            |                    |                                            |              |               |           |             |          |        |                   |
|                                                            |                    |                                            |              |               |           |             |          |        |                   |
|                                                            |                    |                                            |              |               |           |             |          |        |                   |
|                                                            |                    |                                            |              |               |           |             |          |        |                   |
|                                                            |                    |                                            |              |               |           |             |          |        |                   |
|                                                            |                    |                                            |              |               |           |             |          |        |                   |
|                                                            |                    |                                            |              |               |           |             |          |        |                   |
| 4                                                          |                    |                                            |              |               |           |             |          |        | •                 |
| **Dou                                                      | ible click the abo | ve list to view the detail information     |              |               |           |             |          |        |                   |
| HTML                                                       | is your current e  | xport data file format. Click here to chan | ge           |               |           | Generate    | Print    | Export | Close [Esc]       |
|                                                            |                    |                                            | -            |               |           |             |          |        |                   |

1. Select Search Criteria, Visitation Date and Sort By accordingly to get the specific report.

2. Click on the Generate button to generate report. Sample report is shown as image below.

| roup Visitor / I | Material Check-In & Check-Out List Su      | ummary                  |                                                     |                     |                   |          |
|------------------|--------------------------------------------|-------------------------|-----------------------------------------------------|---------------------|-------------------|----------|
| Search Criter    | ia                                         |                         |                                                     |                     |                   |          |
| scarchonter      |                                            |                         |                                                     |                     |                   | _        |
| 🗌 Visitori       | NRIC                                       | Ψ                       | Category                                            |                     |                   | -        |
| 🗌 Visitorf       | Vame                                       | ·                       | 🗖 Department                                        |                     |                   | -        |
| □ Visitor(       | Company                                    |                         | Eloor                                               |                     |                   | <b>*</b> |
| Host Na          | me                                         |                         |                                                     |                     |                   | -        |
| Hostina          |                                            | Ψ                       | j Passino                                           |                     |                   | Ψ        |
| 🔲 Host Co        | mpany                                      | *                       | VisitPurpose                                        |                     |                   | -        |
| -Visitation Da   | te Enable time stamp                       | 2/2014 ▼ 10:28 AM → Che | W Visitor/Material<br>ck-In Tim ▼ Check List Filter |                     |                   |          |
| # Visitor        | NRIC Visitor Name                          | Person Meet             | Time In                                             | Time Out            | Meterial Check-In |          |
| 1 921203         | 086222 AYU RAUDHAH                         | Tom                     | 15/09/2014 04:10 PM                                 | 15/09/2014 04:11 PM |                   |          |
| 2 921203/        | 086222 AYU RAUDHAH                         |                         | 15/09/2014 04:12 PM                                 | 15/09/2014 04:13 PM |                   |          |
| 3 921203         | 086222 AYU RAUDHAH                         |                         | 15/09/2014 04:14 PM                                 | 15/09/2014 04:15 PM |                   |          |
| 4 921203/        | 086222 AYU RAUDHAH                         |                         | 15/09/2014 04:16 PM                                 | 15/09/2014 04:17 PM |                   |          |
| 5 921203/        | 086222 AYU RAUDHAH                         |                         | 15/09/2014 04:18 PM                                 | 15/09/2014 04:23 PM |                   |          |
| 5 921203/        | 086222 AYU RAUDHAH                         |                         | 15/09/2014 04:24 PM                                 | 15/09/2014 04:26 PM |                   |          |
| 7 921203         | 086222 AYU RAUDHAH                         |                         | 15/09/2014 04:26 PM                                 | 15/09/2014 04:53 PM |                   |          |
| 8 880202         | 146448 NUR FAZILA AHMAD                    |                         | 15/09/2014 04:33 PM                                 | 17/09/2014 12:27 PM |                   | E        |
| 771010           |                                            |                         | 15/09/2014 04·34 PM                                 | 17/09/2014 12:27 PM |                   | - 11     |
| 0 921203         |                                            |                         | 15/09/2014 04:53 PM                                 | 15/09/2014 04:54 PM |                   | - 11     |
| 11 921203        |                                            |                         | 17/09/2014 12:28 PM                                 | 17/09/2014 12:28 PM |                   | - 11     |
| 12 921203        |                                            |                         | 17/09/2014 12:20 PM                                 | 17/09/2014 12:38 PM |                   | -11      |
| 13 921203        |                                            |                         | 18/09/2014 10:31 AM                                 | 18/09/2014 10:33 AM |                   | -11      |
| 14 921203        |                                            |                         | 18/09/2014 10:31 AM                                 | 18/09/2014 10:35 AM |                   | - 11     |
| 15 021203        |                                            |                         | 18/09/2014 10:35 AM                                 | 18/09/2014 10:30 AM |                   | -11      |
| 15 921203        |                                            |                         | 18/09/2014 10:37 AM                                 | 18/09/2014 03:31 PM |                   | -        |
| 17 990202        |                                            |                         | 18/09/2014 03:32 PM                                 | 18/09/2014 03:32 PM |                   |          |
| 1/ 880202        | 140446 NOR FAZILA ARMAD                    |                         | 18/09/2014 05.57 PW                                 | 18/09/2014 05.57 PW |                   |          |
| •                |                                            |                         |                                                     |                     | ,                 |          |
| **Double clic    | k the above list to view the detail inform | nation                  |                                                     |                     |                   |          |

3. Double click any list to view material images during check in/out and to compare it

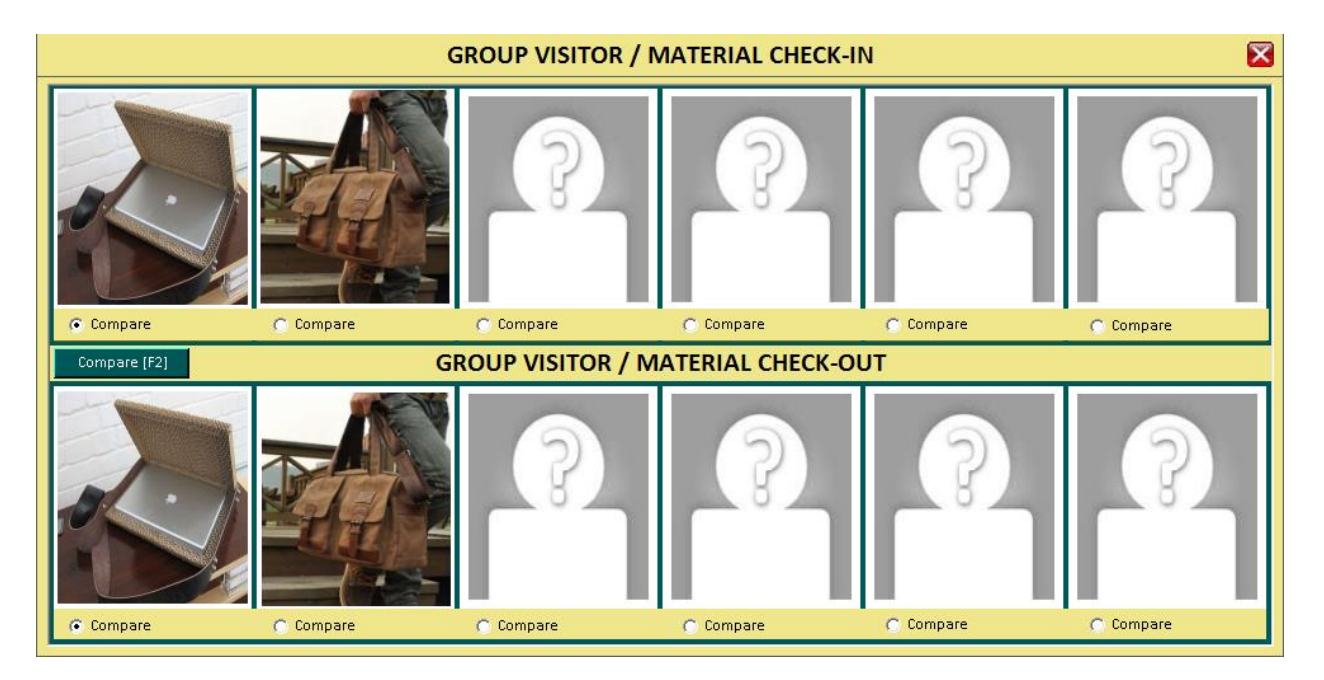

4. Click on both radio button from first row and second row then click compare button to compare both images:

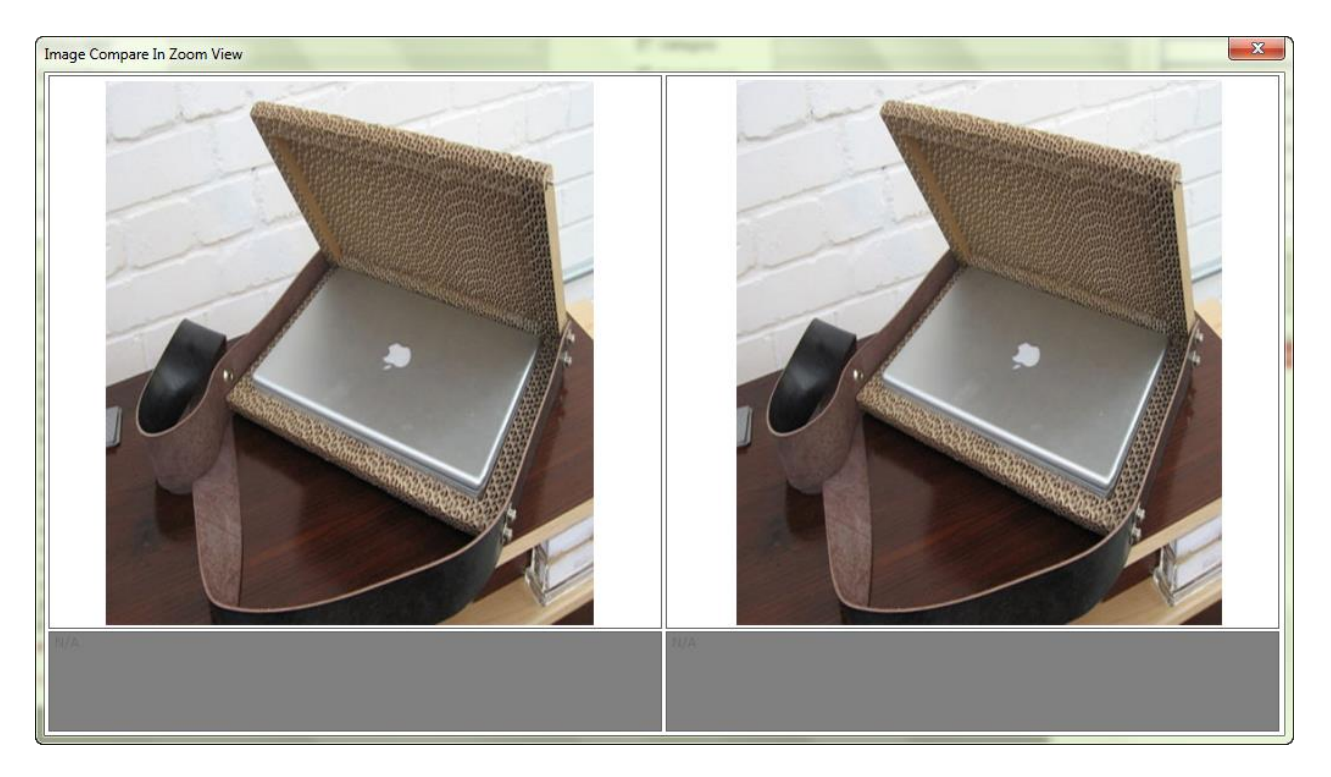

- 5. Click on the Print button to print report.
- 6. Click on the Export button to export the report. System will display explorer window to select folder destination save file right after Export button's click. Click on the Save button's .
- 7. Click on the YES button to close the message box and open exported file. Click NO, to continue and open exported file later.

| SoyalEtegra | a Visitor Management System                                                                                                    |
|-------------|----------------------------------------------------------------------------------------------------|
| ?           | Visitor Meterial Check In & Out Summary has been exported<br>successfully in<br>'C:\Users\Tech9\Desktop\VisitorMeterialInOutSummary.htm'. Do you<br>wish to open it now? |
|             | Yes No                                                                                                    |

#### 4.2.4 Visitor Visit Trace

Click on the Report panel button. Then, click on the Visitor Visit Trace Report button under Report panel.

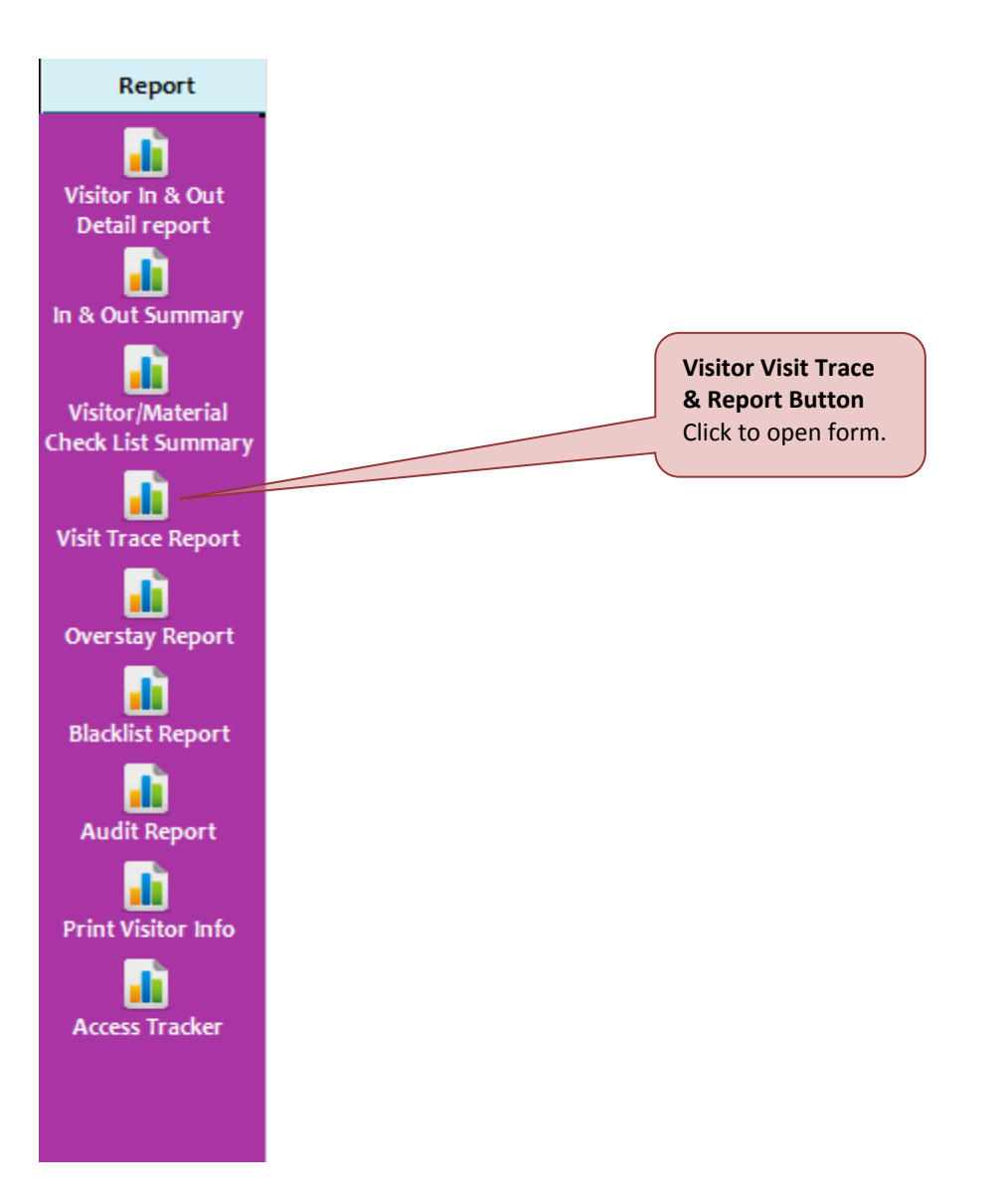

System will display Visitor Visit Trace Report form as shown below.

| Visitor Visit Trace Report                                                                                                    |                |     |             |             |      |  |                  |
|----------------------------------------------------------------------------------------------------|----------------|-----|-------------|-------------|------|--|------------------|
| Visitor Visit Count Summary Visitor Visit Trace Summary Visitor Visit Summary By Day/Month/Year                                   |                |     |             |             |      |  | y Day/Month/Year |
| Search Criteria                                                                                                    |                |     |             |             |      |  |                  |
| Visitor NRIC                                                                                                    | Visitor NRIC T |     |             |             |      |  | *                |
| 🔲 Visitor Name                                                                                                    | Visitor Name   |     |             |             |      |  | *                |
| 🔲 Visitor Company                                                                                                    |                | Ψ.  | 🗖 Floor     |             |      |  | Ψ.               |
| 🔲 Host Name                                                                                                    |                | Ψ.  | 🔲 Pass No   |             |      |  | Ψ                |
| 🔲 Host Company                                                                                                    |                | ·   | 🗌 Visit Pur | pose        |      |  | -                |
| Visitation Date       Enable time stamp         From       20/09/2014         I1:39 AM       To         20/09/2014       I1:39 AM |                |     |             |             |      |  |                  |
| # Visitor NRIC                                                                                                    | Visitor Name   |     | Contact No  | Visitor Com | pany |  | Category         |
|                                                                                                    |                |     |             |             |      |  |                  |
|                                                                                                    |                |     |             |             |      |  |                  |
|                                                                                                    |                |     |             |             |      |  |                  |
|                                                                                                    |                |     |             |             |      |  |                  |
|                                                                                                    |                |     |             |             |      |  |                  |
|                                                                                                    |                |     |             |             |      |  |                  |
|                                                                                                    |                |     |             |             |      |  |                  |
|                                                                                                    |                |     |             |             |      |  |                  |
|                                                                                                    |                |     |             |             |      |  |                  |
|                                                                                                    |                |     |             |             |      |  |                  |
|                                                                                                    |                |     |             |             |      |  |                  |
| •                                                                                                    |                | III |             |             |      |  | 4                |
| 'HTML' is your current export data file format. Click here to change Generate Print Export Close [Esc]                            |                |     |             |             |      |  |                  |

There are three tab's functions available Visitor Visit Trace forms:

#### (A) Visitor Visit Count Summary

- 1. Select "Visitor Visit Count Summary" Search Criteria, Visitation Date and Sort By accordingly to get the specific report.
- 2. Click on the Generate button to generate report. Sample report is shown as image below.

| Visitor Visit Trace Report |                            |                                      |                      |                     |            |            |               |                  |
|----------------------------|----------------------------|--------------------------------------|----------------------|---------------------|------------|------------|---------------|------------------|
|                            | Visitor Visit Cou          | nt Summary                           | Visitor Visit T      | Trace Summary       |            | Visitor Vi | sit Summary B | y Day/Month/Year |
| Se                         | arch Criteria              |                                      |                      |                     | -          |            |               |                  |
|                            | VisitorNRIC                |                                      | Ψ.                   | 🗌 Category          | /          |            |               | *                |
|                            | VisitorName                |                                      | Ψ.                   | 🗌 Departn           | nent       |            |               | *                |
|                            | Visitor Company            |                                      | <b></b>              | 🗌 Floor             |            |            |               | *                |
|                            | HostName                   |                                      |                      | 🗖 Pass No           |            |            |               |                  |
|                            | Host Company               |                                      |                      | 🖂 Visit Pur         | nose       |            |               |                  |
|                            |                            |                                      |                      |                     | · · · ·    |            |               |                  |
|                            | sitation Date 🗌 Ena        | ble time stamp                       |                      | └─Visitor Visit Cou | nt Range   |            | Sor           | t By             |
| Fro                        | om 01/07/2014 💌 1          | 1:39 AM 🕂 To 20/09                   | 9/2014 💌 11:39 AM 🐳  | VisitCountmore      | ethan 0    | time(s).   |               | •                |
| #                          | Visitor NRIC               | Visitor Name                         |                      | Contact No          | Visitor Co | mpany      |               | Category         |
| 1                          | 921203086222               | AYU RAUDHAH                          |                      | 0123456789          | PRINTING   | CO.        |               | VISITOR          |
| 2                          | 771010067887               | MUTTU KARUPIAH                       |                      |                     | INDIVIDU   | AL         |               | VISITOR          |
| 3                          | 880202146448               | NUR FAZILA AHMAD                     |                      |                     | INDIVIDU   | AL         |               | VISITOR          |
|                            |                            |                                      |                      |                     |            |            |               |                  |
|                            |                            |                                      |                      |                     |            |            |               |                  |
|                            |                            |                                      |                      |                     |            |            |               |                  |
|                            |                            |                                      |                      |                     |            |            |               |                  |
|                            |                            |                                      |                      |                     |            |            |               |                  |
|                            |                            |                                      |                      |                     |            |            |               |                  |
|                            |                            |                                      |                      |                     |            |            |               |                  |
|                            |                            |                                      |                      |                     |            |            |               |                  |
|                            |                            |                                      |                      |                     |            |            |               |                  |
|                            |                            |                                      |                      |                     |            |            |               |                  |
|                            |                            |                                      |                      |                     |            |            |               |                  |
|                            |                            |                                      |                      |                     |            |            |               |                  |
| •                          |                            |                                      |                      |                     | 1          |            |               | ÷.               |
|                            |                            |                                      |                      |                     |            |            |               |                  |
|                            |                            |                                      |                      | Gen                 | erate      | Print      | Export        | Close [Esc]      |
| .HIV                       | vich is your current expoi | rt data file format. Click <u>hi</u> | <u>ere</u> to change |                     |            |            |               |                  |
|                            |                            |                                      |                      |                     |            |            |               |                  |

- 3. Click on the Print button to print report.
- 4. Click on the Export button to export the report. System will display explorer window to select folder destination save file right after Export button's click. Click on the Save button's .
- 5. Click on the YES button to close the message box and open exported file. Click NO, to continue and open exported file later.

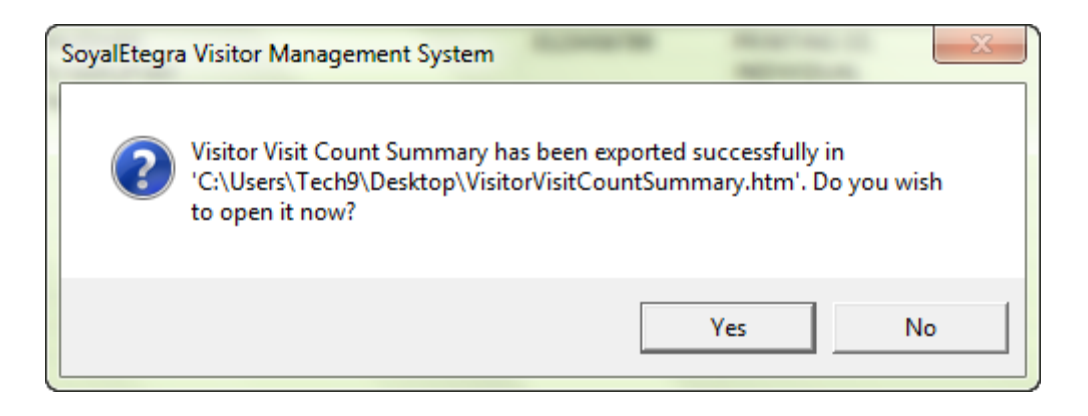

#### (B) Visitor Visit Trace Summary

- 1. Select "Visitor Visit Trace Summary" Search Criteria, Visitation Date and Sort By accordingly to get the specific report.
- 2. Click on the Generate button to generate report. Sample report is shown as image below.

| Visito | r Visit Trace Report   |                                       |                            |                     |                 |            |            |              | <b>-</b> × |
|--------|------------------------|---------------------------------------|----------------------------|---------------------|-----------------|------------|------------|--------------|------------|
|        | Visitor Visit          | Count Summary                         |                            | Visitor Visit Trace | Summary         | Visitor V  | isit Summa | ary By Day/M | onth/Year  |
| Se     | earch Criteria         |                                       |                            |                     |                 | -          |            |              |            |
| Г      | VisitorNRIC            |                                       |                            | -                   | 🔲 Category      |            |            |              | *          |
| Г      | Visitor Name           |                                       |                            | -                   | 🔲 Department    |            |            |              | +          |
|        | Visitor Company        |                                       |                            | -                   | Eloor           |            |            |              | *          |
|        |                        |                                       |                            |                     |                 |            |            |              |            |
|        | HostName               |                                       |                            | *                   | Pass No         |            |            |              | *          |
|        | Host Company           |                                       |                            | -                   | 🔲 Card No       |            |            |              | -          |
| E      | Vehicle No             |                                       |                            | -                   | 🗌 Visit Purpose |            |            |              | -          |
| <br>∀i | sitation Date — 🗍 🗌    | Enable time stamp                     |                            |                     |                 | ige        |            | rt By        |            |
|        | Erom 01/08/2014        | ▼ 11:39 AM                            | To 20/09/2014              | ▼ 11:39 AM ▲        | Display recent  |            |            |              | -          |
|        | 101/00/2014            |                                       | 20/03/2014                 | · 11.55 AM          | Dispidyreache   | 10 10      |            |              |            |
| #      | Visitor NRIC           | Visitor Name                          |                            | Person Meet         |                 | Department |            | Floor        | Time       |
| 1      | 880202146448           | NUR FAZILA AHMAD                      |                            |                     |                 |            |            |              | 18/09      |
| 2      | 921203086222           | AYU RAUDHAH                           |                            |                     |                 |            |            |              | 18/09      |
| 3      | 921203086222           | AYU RAUDHAH                           |                            |                     |                 |            |            |              | 18/09      |
| 4      | 921203086222           | AYU RAUDHAH                           |                            |                     |                 |            |            |              | 18/09      |
| 5      | 921203086222           | AYU RAUDHAH                           |                            |                     |                 |            |            |              | 18/09      |
| 6      | 921203086222           | AYU RAUDHAH                           |                            |                     |                 |            |            |              | 17/09      |
| 7      | 921203086222           | AYU RAUDHAH                           |                            |                     |                 |            |            |              | 17/09      |
| 8      | 921203086222           | AYU RAUDHAH                           |                            |                     |                 |            |            |              | 15/09      |
| 9      | 771010067887           | MUTTU KARUPIAH                        |                            |                     |                 |            |            |              | 15/09      |
| 10     | 880202146448           | NUR FAZILA AHMAD                      |                            |                     |                 |            |            |              | 15/09      |
|        |                        |                                       |                            |                     |                 |            |            |              |            |
|        |                        |                                       |                            |                     |                 |            |            |              |            |
|        |                        |                                       |                            |                     |                 |            |            |              |            |
| •      |                        |                                       |                            |                     |                 |            |            |              | 4          |
|        |                        |                                       |                            |                     |                 |            |            |              |            |
| ישי    | MIL'is your surrent of | roott data file format. <sup>Ol</sup> | ick bere to doorgo         |                     | Generate        | Print      | Ехрог      | t CI         | ose [Esc]  |
| пп     | we is your currence?   | gorculata meromiat. Ci                | rok <u>mere</u> to undrige |                     |                 |            |            |              |            |

- 3. Click on the Print button to print report.
- 4. Click on the Export button to export the report. System will display explorer window to select folder destination save file right after Export button's click. Click on the Save button's.
- 5. Click on the YES button to close the message box and open exported file. Click NO, to continue and open exported file later.

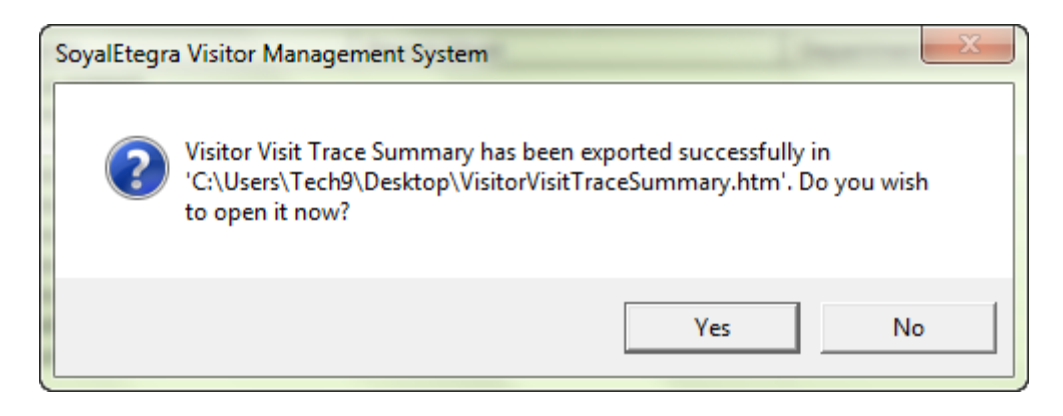

#### (C) Visitor Visit Summary by Date/Month/Year

- 1. Select "Visitor Visit Summary by Date/Month/Year" Search Criteria, Visitation Date and Sort By accordingly to get the specific report.
- 2. Click on the Generate button to generate report. Sample report is shown as image below.

| Visito                 | isitor Visit Trace Report       |                             |                             |                                         |   |  |  |  |  |
|------------------------|---------------------------------|-----------------------------|-----------------------------|-----------------------------------------|---|--|--|--|--|
|                        | Visitor Visit Count Sum         | nmary                       | Visitor Visit Trace Summary | Visitor Visit Summary By Day/Month/Year |   |  |  |  |  |
| Re                     | eport Summary By                |                             |                             |                                         | 1 |  |  |  |  |
| Visitor Summary By Day |                                 |                             | O Visitor Summary By Month  | C Visitor Summary By Year               |   |  |  |  |  |
|                        |                                 |                             |                             | , <u></u> , <u></u> , <u></u>           |   |  |  |  |  |
| #                      | By Day                          | Visit Count                 |                             |                                         | 1 |  |  |  |  |
| 1                      | 15 Sep 2014                     | 10                          |                             |                                         |   |  |  |  |  |
| 2                      | 17 Sep 2014                     | 2                           |                             |                                         |   |  |  |  |  |
| 3                      | 18 Sep 2014                     | 5                           |                             |                                         |   |  |  |  |  |
|                        | Total Count                     | 17                          |                             |                                         |   |  |  |  |  |
|                        |                                 |                             |                             |                                         | _ |  |  |  |  |
|                        |                                 |                             |                             |                                         | - |  |  |  |  |
|                        |                                 |                             |                             |                                         | - |  |  |  |  |
|                        |                                 |                             |                             |                                         | - |  |  |  |  |
|                        |                                 |                             |                             |                                         | - |  |  |  |  |
|                        |                                 |                             |                             |                                         | - |  |  |  |  |
|                        |                                 |                             |                             |                                         |   |  |  |  |  |
|                        |                                 |                             |                             |                                         |   |  |  |  |  |
|                        |                                 |                             |                             |                                         |   |  |  |  |  |
|                        |                                 |                             |                             |                                         |   |  |  |  |  |
|                        |                                 |                             |                             |                                         |   |  |  |  |  |
|                        |                                 |                             |                             |                                         |   |  |  |  |  |
|                        |                                 |                             |                             |                                         |   |  |  |  |  |
|                        |                                 |                             |                             |                                         |   |  |  |  |  |
|                        |                                 |                             |                             |                                         | - |  |  |  |  |
|                        |                                 |                             |                             |                                         |   |  |  |  |  |
|                        |                                 |                             |                             |                                         | - |  |  |  |  |
|                        |                                 |                             |                             |                                         | - |  |  |  |  |
|                        |                                 |                             |                             |                                         | - |  |  |  |  |
|                        |                                 |                             |                             |                                         | - |  |  |  |  |
|                        |                                 |                             |                             |                                         | 1 |  |  |  |  |
|                        |                                 |                             |                             |                                         | d |  |  |  |  |
|                        |                                 |                             |                             |                                         |   |  |  |  |  |
|                        |                                 |                             |                             | Generate Print Export Close (Esc)       |   |  |  |  |  |
| 'HTI                   | ML' is your current export data | file format. Click <u>h</u> | iere to change              |                                         | J |  |  |  |  |
|                        |                                 |                             |                             |                                         |   |  |  |  |  |

- 3. Click on the Print button to print report.
- 4. Click on the Export button to export the report. System will display explorer window to select folder destination save file right after Export button's click. Click on the Save button's.
- 5. Click on the YES button to close the message box and open exported file. Click NO, to continue and open exported file later.

| SoyalEtegr | a Visitor Management System                                                                                                    |
|------------|----------------------------------------------------------------------------------------------------|
| ?          | Visitor Visit Summary By Day/Month/Year has been exported<br>successfully in<br>'C:\Users\Tech9\Desktop\VisitorVisitSummaryCountByDay.htm'. Do<br>you wish to open it now? |
|            | Yes No                                                                                                    |

#### 4.2.5 Overstay Report

Click on the Report panel button. Then, click on the Overstay Report button under Report panel.

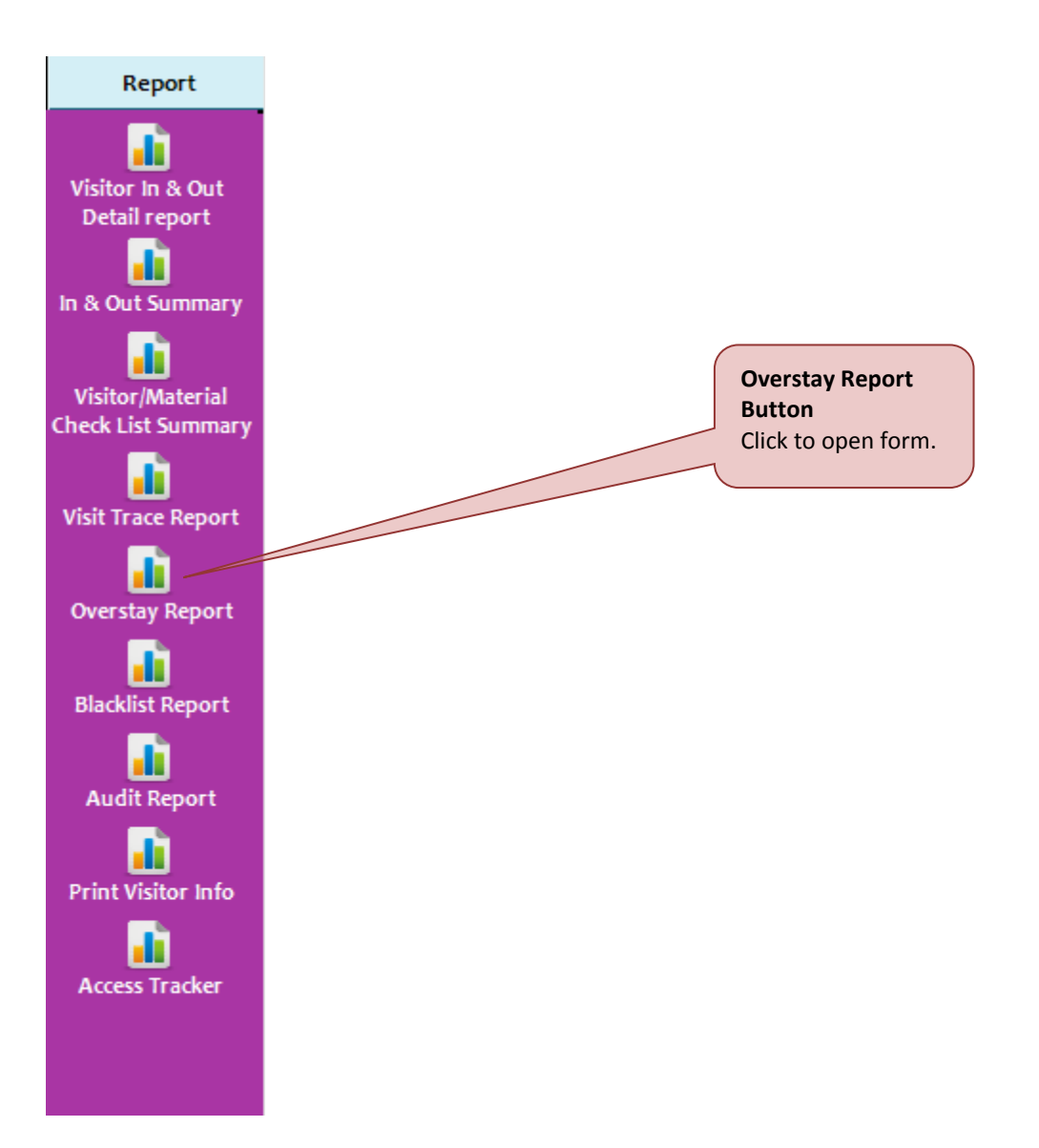

System will display Overstay Report form as shown below.

| visitor Overstay Report           |                                                  |             |                        |               |        |         |       |  |  |
|-----------------------------------|--------------------------------------------------|-------------|------------------------|---------------|--------|---------|-------|--|--|
| Search Uriteria                   |                                                  |             |                        |               |        |         |       |  |  |
| Visitor NRIC                      |                                                  | - C         | ategory                |               |        |         | -     |  |  |
| 🔲 Visitor Name                    |                                                  | - D         | epartment              |               |        |         | -     |  |  |
| 🔲 Visitor Company                 |                                                  | - E         | oor                    |               |        |         | -     |  |  |
| 🔲 HostName                        |                                                  | - P         | ass No                 |               |        |         | -     |  |  |
| 🔲 Host Company                    |                                                  | - 🗆 V       | isitPurpose            |               |        |         | -     |  |  |
| Visitation Date Chable time stamp |                                                  |             |                        |               |        |         |       |  |  |
| From 20/09/2014 - 1               | 12:54 PM 📩 To 20/09/2014 💌 12:54 P               | More that   | n <mark>0</mark> hours | s(s)[0 Show A | וו     |         | -     |  |  |
| # Visitor NRIC                    | Visitor Name                                     | Person Meet |                        | Floor         | Check  | n Time  | Check |  |  |
|                                   |                                                  |             |                        |               |        |         |       |  |  |
|                                   |                                                  |             |                        |               |        |         |       |  |  |
|                                   |                                                  |             |                        |               |        |         |       |  |  |
|                                   |                                                  |             |                        |               |        |         |       |  |  |
|                                   |                                                  |             |                        |               |        |         |       |  |  |
|                                   |                                                  |             |                        |               |        |         |       |  |  |
|                                   |                                                  |             |                        |               |        |         |       |  |  |
|                                   |                                                  |             |                        |               |        |         |       |  |  |
|                                   |                                                  |             |                        |               |        |         |       |  |  |
|                                   |                                                  |             |                        |               |        |         |       |  |  |
|                                   |                                                  |             |                        |               |        |         |       |  |  |
|                                   |                                                  |             |                        |               |        |         |       |  |  |
| •                                 |                                                  |             |                        |               |        |         | •     |  |  |
| 'HTML' is your current expo       | rt data file format. Click <u>here</u> to change | Γ           | Generate               | Print         | Export | Close ( | Esc]  |  |  |

- 1. Select "Overstay Report" Search Criteria, Visitation Date and Sort By accordingly to get the specific report.
- 2. Click on the Generate button to generate report. Sample report is shown as image below.

| Visitor Overstay Report                           |                            |            |                     |                     |                                    | <b>—</b> ×       |
|---------------------------------------------------|----------------------------|------------|---------------------|---------------------|------------------------------------|------------------|
| Search Criteria                                   |                            |            |                     |                     |                                    |                  |
| Visitor NRIC                                      |                            | -          | 🗌 Catego            | ry                  |                                    | Ψ.               |
| 🔲 Visitor Name                                    | -                          | 🗌 Depart   | ment                |                     | Ψ.                                 |                  |
| 🔲 Visitor Company                                 | Ŧ                          | 🗖 Floor    |                     |                     | -                                  |                  |
| Host Name                                         |                            | -          | 🔲 Pass No           |                     |                                    | -                |
| Host Company                                      |                            | 🖂 Visit Pu | Irpose              |                     |                                    |                  |
|                                                   |                            |            |                     |                     |                                    |                  |
| Visitation Date Enable time stamp                 |                            |            | Visitor Overstay    | Range               | Sort By                            |                  |
| From 01/08/2014 09:56 AM                          | 22/09/2014 	[09:5          | 56 AM 🛒    | More than           | hours(s)[U Show     |                                    | •                |
| # Visitor NRIC Visitor Name                       | Person Meet                | Floor (    | CheckIn Time        | CheckOut Time       | Permitted Time                     | Overstay Hours   |
| 1 880202146448 NUR FAZILA AHMAD                   |                            | 1          | 15/09/2014 04:33 PM | 17/09/2014 12:27 PM | 16/09/2014 04:33 PM                | 19hrs 53min      |
| 2 771010067887 MUTTU KARUPIAH                     |                            | 1          | 15/09/2014 04:34 PM | 17/09/2014 12:27 PM | 16/09/2014 04:34 PM<br>Total Count | 19hrs 53min<br>2 |
|                                                   |                            |            |                     |                     |                                    |                  |
|                                                   |                            |            |                     |                     |                                    |                  |
|                                                   |                            |            |                     |                     |                                    |                  |
|                                                   |                            |            |                     |                     |                                    |                  |
|                                                   |                            |            |                     |                     |                                    |                  |
|                                                   |                            |            |                     |                     |                                    |                  |
|                                                   |                            |            |                     |                     |                                    |                  |
|                                                   |                            |            |                     |                     |                                    |                  |
|                                                   |                            |            |                     |                     |                                    |                  |
| •                                                 |                            |            | III                 |                     |                                    | •                |
|                                                   |                            |            |                     |                     | 1 5mm 1                            | 01               |
| 'HTML' is your current export data file format. C | lick <u>here</u> to change |            | Ger                 | ierate Print        | Export                             | uose [ESC]       |

- 3. Click on the Print button to print report.
- 4. Click on the Export button to export the report. System will display explorer window to select folder destination save file right after Export button's click. Click on the Save button's.
- 5. Click on the YES button to close the message box and open exported file. Click NO, to continue and open exported file later.

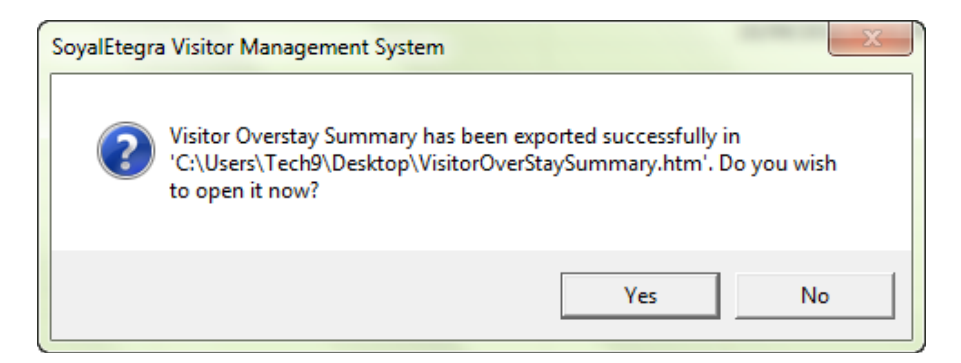

#### 4.2.6 Blacklist Visitor Report

Click on the Report panel button. Then, click on the Blacklist Visitor Report button under Report panel.

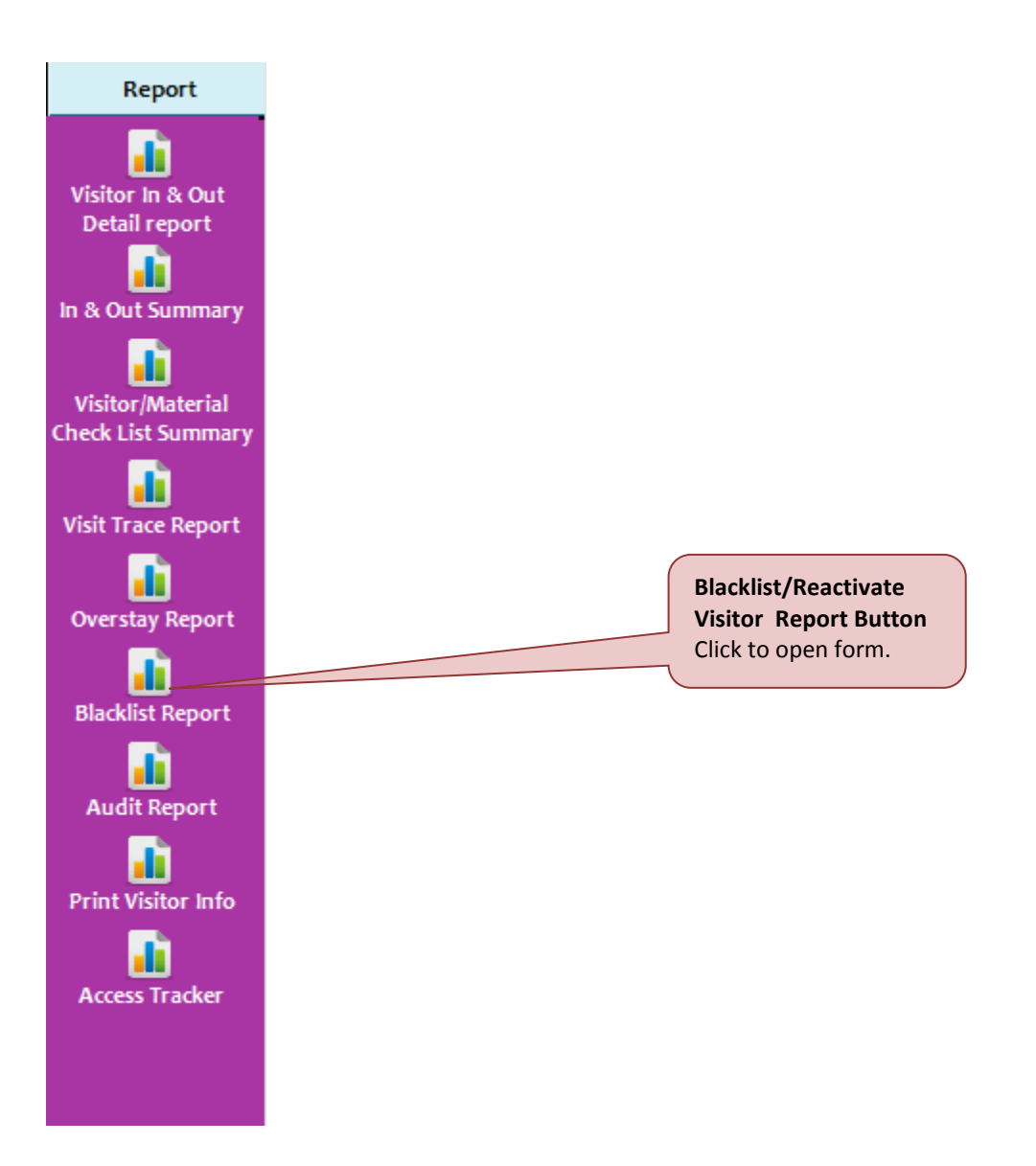

System will display Blacklist Report form as shown below.

| Blacklist Report                  |                                                     |       |                                           | ×               |  |  |  |  |
|-----------------------------------|-----------------------------------------------------|-------|-------------------------------------------|-----------------|--|--|--|--|
| Categorized By                    | - Select Below -                                    |       |                                           |                 |  |  |  |  |
| From Date<br>Visitor NIRC         | 22/09/2014 To Date 22/09/20                         | 014 💌 |                                           |                 |  |  |  |  |
| Visitor Name<br>Visitor's Company |                                                     |       | Ţ                                         |                 |  |  |  |  |
| # Visitor NIRC                    | Visitor Name                                        | Date  | Blacklist Reason                          |                 |  |  |  |  |
|                                   |                                                     |       |                                           |                 |  |  |  |  |
| 4                                 |                                                     |       |                                           |                 |  |  |  |  |
| 'HTML' is your current e          | xport data file format. Click <u>here</u> to change | G     | 0 record<br>Generate Export Print Close ( | l found<br>Esc] |  |  |  |  |

1. Select Categorized By combo box and others criteria under selected category accordingly to get the specific report.

2. Click on the Generate button to generate report. Sample report is shown as image below.

| Black | list Report                                                    |                            |                           |                  |            | <b>—</b>          |
|-------|----------------------------------------------------------------|----------------------------|---------------------------|------------------|------------|-------------------|
| Ca    | tegorized By                                                   | Blacklisted                | •                         |                  |            |                   |
|       | From Date<br>Visitor NIRC<br>Visitor Name<br>Visitor's Company | 01/08/2014                 | To Date 22/09             | 9/2014           | ]          |                   |
|       | ,                                                              |                            |                           |                  |            |                   |
| #     | Visitor NIRC                                                   | Visitor Name               | Date                      | Blacklist Reason | Done By    | Visitor Company   |
| 1     | 771010067887                                                   | MUTTU KARUPIAH             | 17/9/2014                 | Stay too long.   | admin      | INDIVIDUAL        |
|       |                                                                |                            |                           |                  |            |                   |
|       |                                                                |                            |                           |                  |            |                   |
|       |                                                                |                            |                           |                  |            |                   |
|       |                                                                |                            |                           |                  |            |                   |
|       |                                                                |                            |                           |                  |            |                   |
|       |                                                                |                            |                           |                  |            |                   |
|       |                                                                |                            |                           |                  |            |                   |
|       |                                                                |                            |                           |                  |            |                   |
|       |                                                                |                            |                           |                  |            |                   |
|       |                                                                |                            |                           |                  |            |                   |
|       |                                                                |                            |                           |                  |            |                   |
|       |                                                                |                            |                           |                  |            |                   |
|       |                                                                |                            |                           |                  |            |                   |
|       |                                                                |                            |                           |                  |            |                   |
| 1     |                                                                |                            |                           |                  |            | •                 |
|       |                                                                |                            |                           |                  |            |                   |
| 'HTN  | IL' is your current e                                          | xport data file format. Cl | ick <u>here</u> to change | Genera           | ate Export | Print Close [Esc] |
|       |                                                                |                            |                           |                  |            |                   |

- 3. Click on the Print button to print report.
- 4. Click on the Export button to export the report. System will display explorer window to select folder destination save file right after Export button's click. Click on the Save button's.
- 5. Click on the YES button to close the message box and open exported file. Click NO, to continue and open exported file later.

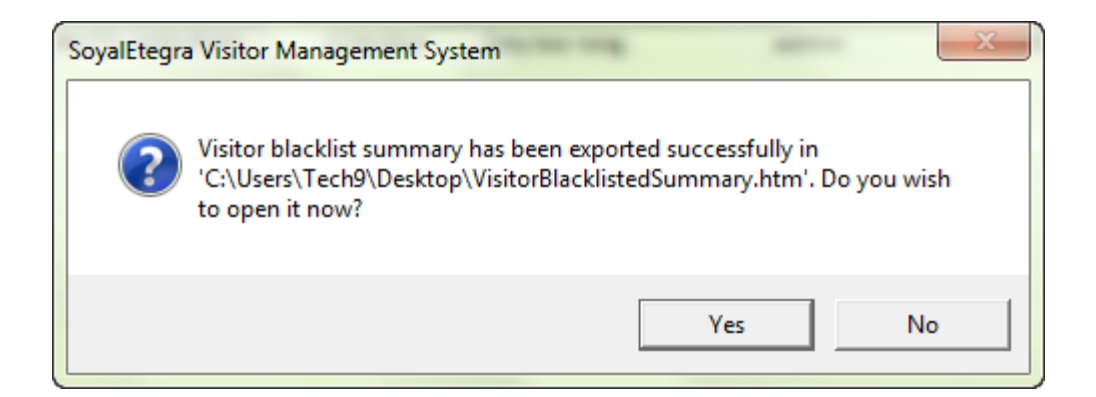
#### 4.2.7 System Access Summary

Click on the Report panel button. Then, click on the Access Summary button under Report panel.

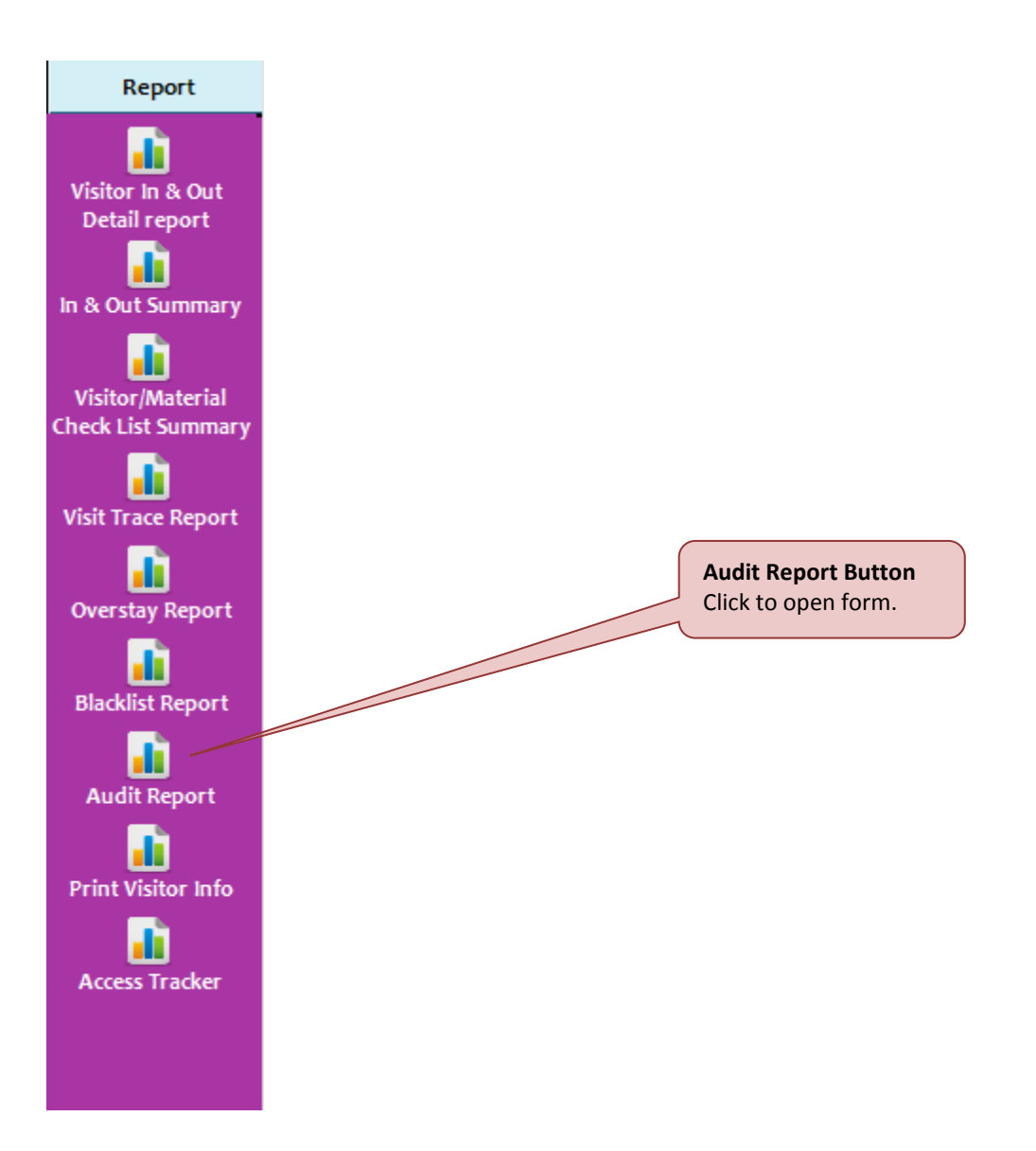

System will Audit report form as shown below.

| Au | Audit Report |                        |                               |                                |                                                        |                 |               |                |  |  |
|----|--------------|------------------------|-------------------------------|--------------------------------|--------------------------------------------------------|-----------------|---------------|----------------|--|--|
| Au | udit l       | Report                 | System Access Summary         |                                |                                                        |                 |               |                |  |  |
|    |              | System Use<br>From Dat | e 22/09/2014 •                | •                              | Activity Type - Select Below -<br>To Date 22/09/2014 🗸 |                 |               |                |  |  |
| ļ  | #            | User ID                | User Type                     |                                | Activity Log                                           |                 | Activity Type | User Status    |  |  |
|    |              |                        |                               |                                |                                                        |                 |               |                |  |  |
|    |              |                        |                               |                                | Select operator                                        |                 |               |                |  |  |
|    |              |                        |                               |                                |                                                        |                 |               |                |  |  |
|    |              |                        |                               |                                |                                                        |                 | Filter acti   | vity           |  |  |
|    |              |                        |                               |                                |                                                        |                 |               |                |  |  |
|    |              |                        |                               |                                |                                                        |                 |               |                |  |  |
|    |              |                        |                               |                                |                                                        |                 |               |                |  |  |
|    |              |                        |                               |                                |                                                        |                 |               |                |  |  |
|    |              |                        |                               |                                |                                                        |                 |               | 0 record found |  |  |
| 1  | нтм          | L' i s your cu         | rrent export data file format | t. Click <u>here</u> to change |                                                        | Generate Export | Print         | Close [Esc]    |  |  |

There are two tab's functions available Audit Report forms:

### (A) Audit Report

- 1. Select System User combo box and date range accordingly to get the specific report.
- 2. Click on the Generate button to generate report. Sample report is shown as image below.

| udit R | leport         |                              |                                  |                                                    |               |             | 2  |
|--------|----------------|------------------------------|----------------------------------|----------------------------------------------------|---------------|-------------|----|
| udit   | Report         | System Access Summary        |                                  |                                                    |               |             |    |
|        |                |                              |                                  |                                                    |               |             |    |
|        | System Use     | r admin                      | • A                              | Activity Type - Select Below -                     |               |             |    |
|        | From Dat       | e 10/09/2014 🔻               |                                  | To Date 22/09/2014 -                               |               |             |    |
| #      | User ID        | User Type                    | Activity Time                    | Activity Log                                       | Activity Type | User Status | *  |
| 1      | admin          | Super Admin                  | 10-09-2014 03:13 PM              | User [admin] logged-in                             | LOGIN         | Active      |    |
| 2      | admin          | Super Admin                  | 10-09-2014 03:19 PM              | Visitor In & Out Detail report has been viewed     | VIEW          | Active      | =  |
| 3      | admin          | Super Admin                  | 10-09-2014 03:24 PM              | In & Out Individual Summary has been viewed        | VIEW          | Active      |    |
| 4      | admin          | Super Admin                  | 10-09-2014 03:24 PM              | In & Out Individual Summary has been viewed        | VIEW          | Active      |    |
| 5      | admin          | Super Admin                  | 11-09-2014 09:53 AM              | User [admin] logged-in                             | LOGIN         | Active      |    |
| 6      | admin          | Super Admin                  | 11-09-2014 09:55 AM              | Group of visitors has been checked out             | MODIFY        | Active      |    |
| 7      | admin          | Super Admin                  | 11-09-2014 12:53 PM              | User [admin] logged-in                             | LOGIN         | Active      |    |
| 8      | admin          | Super Admin                  | 11-09-2014 05:39 PM              | User [admin] logged-in                             | LOGIN         | Active      |    |
| 9      | admin          | Super Admin                  | 11-09-2014 05:46 PM              | Host company [MAGNET SECURITY & AUTOMATION]        | MODIFY        | Active      |    |
| 10     | admin          | Super Admin                  | 15-09-2014 10:16 AM              | User [admin] logged-in                             | LOGIN         | Active      |    |
| 11     | admin          | Super Admin                  | 15-09-2014 10:39 AM              | User [admin] logged-in                             | LOGIN         | Active      |    |
| 12     | admin          | Super Admin                  | 15-09-2014 10:40 AM              | User [admin] logged-in                             | LOGIN         | Active      |    |
| 13     | admin          | Super Admin                  | 15-09-2014 10:41 AM              | User [admin] logged-in                             | LOGIN         | Active      |    |
| 14     | admin          | Super Admin                  | 15-09-2014 10:44 AM              | User [admin] logged-in                             | LOGIN         | Active      |    |
| 15     | admin          | Super Admin                  | 15-09-2014 11:08 AM              | Daily report has been viewed                       | VIEW          | Active      |    |
| 16     | admin          | Super Admin                  | 15-09-2014 11:23 AM              | Visitor [smith.heoh@flexitearn.com.my] informatio  | DELETE        | Active      |    |
| 17     | admin          | Super Admin                  | 15-09-2014 11:23 AM              | Visitor [RAMAT SUFAAT] information has been mod    | MODIFY        | Active      |    |
| 18     | admin          | Super Admin                  | 15-09-2014 11:24 AM              | Visitor [LIFT TEST CARD] information has been dele | DELETE        | Active      |    |
| 19     | admin          | Super Admin                  | 15-09-2014 11:31 AM              | Visitor [SIVAKUMAR K MADHAVAN] information has     | DELETE        | Active      |    |
| 20     | admin          | Super Admin                  | 15-09-2014 11:32 AM              | Visitor [LOW CHEE MENG] information has been del   | DELETE        | Active      |    |
| 21     | admin          | Super Admin                  | 15-09-2014 11:33 AM              | Visitor [WONG KOK LEONG] information has been d    | DELETE        | Active      |    |
| 22     | admin          | Super Admin                  | 15-09-2014 11:33 AM              | Visitor (RAMAT SUFAAT) information has been dele   | DELETE        | Active      | Ŧ  |
| <.     |                |                              |                                  | III                                                |               | •           |    |
|        |                |                              |                                  |                                                    |               |             |    |
| 'НТМ   | ll'is your cur | rent export data file format | Click here to change             | forwards - French                                  | Delut         | 01          | -1 |
|        | ie is your cu  | rencesporeadameronnae        | . on ex <u>inenci</u> to didlige | Generate Export                                    | Print         | uose [Es    | c] |

- 3. Click on the Print button to print report.
- 4. Click on the Export button to export the report. System will display explorer window to select folder destination save file right after Export button's click. Click on the Save button's.
- 5. Click on the YES button to close the message box and open exported file. Click NO, to continue and open exported file later.

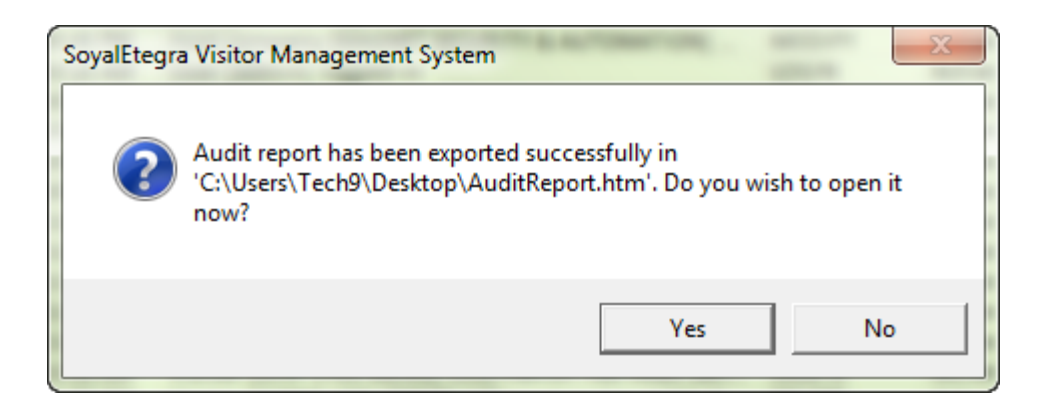

### (B) System Access summary

- 1. Select operator and filter date.
- 2. Click on the Generate button to generate report. Sample report is shown as image below

| udit R | leport                            |                                        |                     |                                            | <b>—</b> ×                      |  |  |  |
|--------|-----------------------------------|----------------------------------------|---------------------|--------------------------------------------|---------------------------------|--|--|--|
| udit   | Report System Access Su           | ummary                                 |                     |                                            |                                 |  |  |  |
|        |                                   |                                        |                     |                                            |                                 |  |  |  |
|        | System User admin                 | •                                      |                     |                                            |                                 |  |  |  |
|        | 5                                 | T. D                                   |                     |                                            |                                 |  |  |  |
|        | From Date 10/09/2014              | To Date 22/09/2014                     |                     |                                            |                                 |  |  |  |
| #      | User                              | Login Time                             | LogOut Time         | Duration                                   | •                               |  |  |  |
| 1      | admin                             | 10-09-2014 03:13 PM                    | 11-09-2014 09:43 AM | 0 Day(s), 18 Hour(s), 29 Min(s), 54 Sec(s) |                                 |  |  |  |
| 2      | admin                             | 11-09-2014 09:53 AM                    | 11-09-2014 12:53 PM | 0 Day(s), 2 Hour(s), 59 Min(s), 24 Sec(s)  |                                 |  |  |  |
| 3      | admin                             | 11-09-2014 12:53 PM                    | 11-09-2014 12:53 PM | 0 Day(s), 0 Hour(s), 0 Min(s), 20 Sec(s)   |                                 |  |  |  |
| 4      | admin                             | 11-09-2014 05:39 PM                    | 11-09-2014 05:57 PM | 0 Day(s), 0 Hour(s), 17 Min(s), 28 Sec(s)  |                                 |  |  |  |
| 5      | admin                             | 15-09-2014 10:16 AM                    | 15-09-2014 10:39 AM | 0 Day(s), 0 Hour(s), 22 Min(s), 47 Sec(s)  |                                 |  |  |  |
| 6      | admin                             | 15-09-2014 10:39 AM                    | 15-09-2014 10:39 AM | 0 Day(s), 0 Hour(s), 0 Min(s), 18 Sec(s)   |                                 |  |  |  |
| 7      | admin                             | 15-09-2014 10:40 AM                    | 15-09-2014 10:40 AM | 0 Day(s), 0 Hour(s), 0 Min(s), 40 Sec(s)   |                                 |  |  |  |
| 8      | admin                             | 15-09-2014 10:41 AM                    | 15-09-2014 10:41 AM | 0 Day(s), 0 Hour(s), 0 Min(s), 22 Sec(s)   | E                               |  |  |  |
| 9      | admin                             | 15-09-2014 10:44 AM                    | 15-09-2014 11:54 AM | 0 Day(s), 1 Hour(s), 10 Min(s), 30 Sec(s)  |                                 |  |  |  |
| 10     | admin                             | 15-09-2014 11:54 AM                    | 15-09-2014 12:07 PM | 0 Day(s), 0 Hour(s), 12 Min(s), 19 Sec(s)  |                                 |  |  |  |
| 11     | admin                             | 15-09-2014 12:07 PM                    | 15-09-2014 01:45 PM | 0 Day(s), 1 Hour(s), 38 Min(s), 5 Sec(s)   |                                 |  |  |  |
| 12     | admin                             | 15-09-2014 01:50 PM                    | 15-09-2014 05:58 PM | 0 Day(s), 4 Hour(s), 8 Min(s), 13 Sec(s)   |                                 |  |  |  |
| 13     | admin                             | 17-09-2014 12:18 PM                    | 17-09-2014 12:26 PM | 0 Day(s), 0 Hour(s), 8 Min(s), 5 Sec(s)    |                                 |  |  |  |
| 14     | admin                             | 17-09-2014 12:26 PM                    | 17-09-2014 12:26 PM | 0 Day(s), 0 Hour(s), 0 Min(s), 7 Sec(s)    |                                 |  |  |  |
| 15     | admin                             | 17-09-2014 12:27 PM                    | 17-09-2014 12:30 PM | 0 Day(s), 0 Hour(s), 3 Min(s), 12 Sec(s)   |                                 |  |  |  |
| 16     | admin                             | 17-09-2014 12:34 PM                    | 17-09-2014 12:35 PM | 0 Day(s), 0 Hour(s), 0 Min(s), 19 Sec(s)   |                                 |  |  |  |
| 17     | admin                             | 17-09-2014 12:35 PM                    | 17-09-2014 12:36 PM | 0 Day(s), 0 Hour(s), 0 Min(s), 51 Sec(s)   |                                 |  |  |  |
| 18     | admin                             | 17-09-2014 12:37 PM                    | 17-09-2014 12:42 PM | 0 Day(s), 0 Hour(s), 5 Min(s), 20 Sec(s)   |                                 |  |  |  |
| 19     | admin                             | 17-09-2014 12:43 PM                    | 17-09-2014 12:50 PM | 0 Day(s), 0 Hour(s), 6 Min(s), 34 Sec(s)   |                                 |  |  |  |
| 20     | admin                             | 17-09-2014 03:39 PM                    | 17-09-2014 03:40 PM | 0 Day(s), 0 Hour(s), 1 Min(s), 21 Sec(s)   |                                 |  |  |  |
| 21     | admin                             | 17-09-2014 03:41 PM                    | 17-09-2014 05:53 PM | 0 Day(s), 2 Hour(s), 12 Min(s), 34 Sec(s)  |                                 |  |  |  |
| 22     | admin                             | 18-09-2014 09:10 AM                    | 18-09-2014 10:30 AM | 0 Day(s), 1 Hour(s), 20 Min(s), 12 Sec(s)  |                                 |  |  |  |
| 23     | admin                             | 18-09-2014 10:30 AM                    | 18-09-2014 10:36 AM | 0 Day(s), 0 Hour(s), 5 Min(s), 50 Sec(s)   | <b>T</b>                        |  |  |  |
| 'НТМ   | L' is your current export data fi | le format. Click <u>here</u> to change |                     | Generate Export Print                      | 32 records found<br>Close [Esc] |  |  |  |

- 3. Click on the Print button to print report.
- 4. Click on the Export button to export the report. System will display explorer window to select folder destination save file right after Export button's click. Click on the Save button's.
- 5. Click on the YES button to close the message box and open exported file. Click NO, to continue and open exported file later.

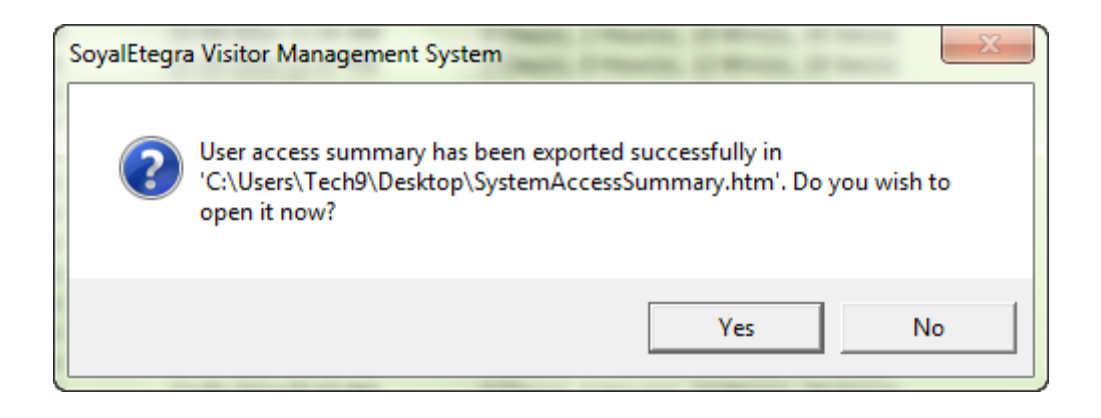

#### 4.2.8 Print Visitor Information

Click on the Report panel button. Then, click on the Print Visitor Information button under Report panel.

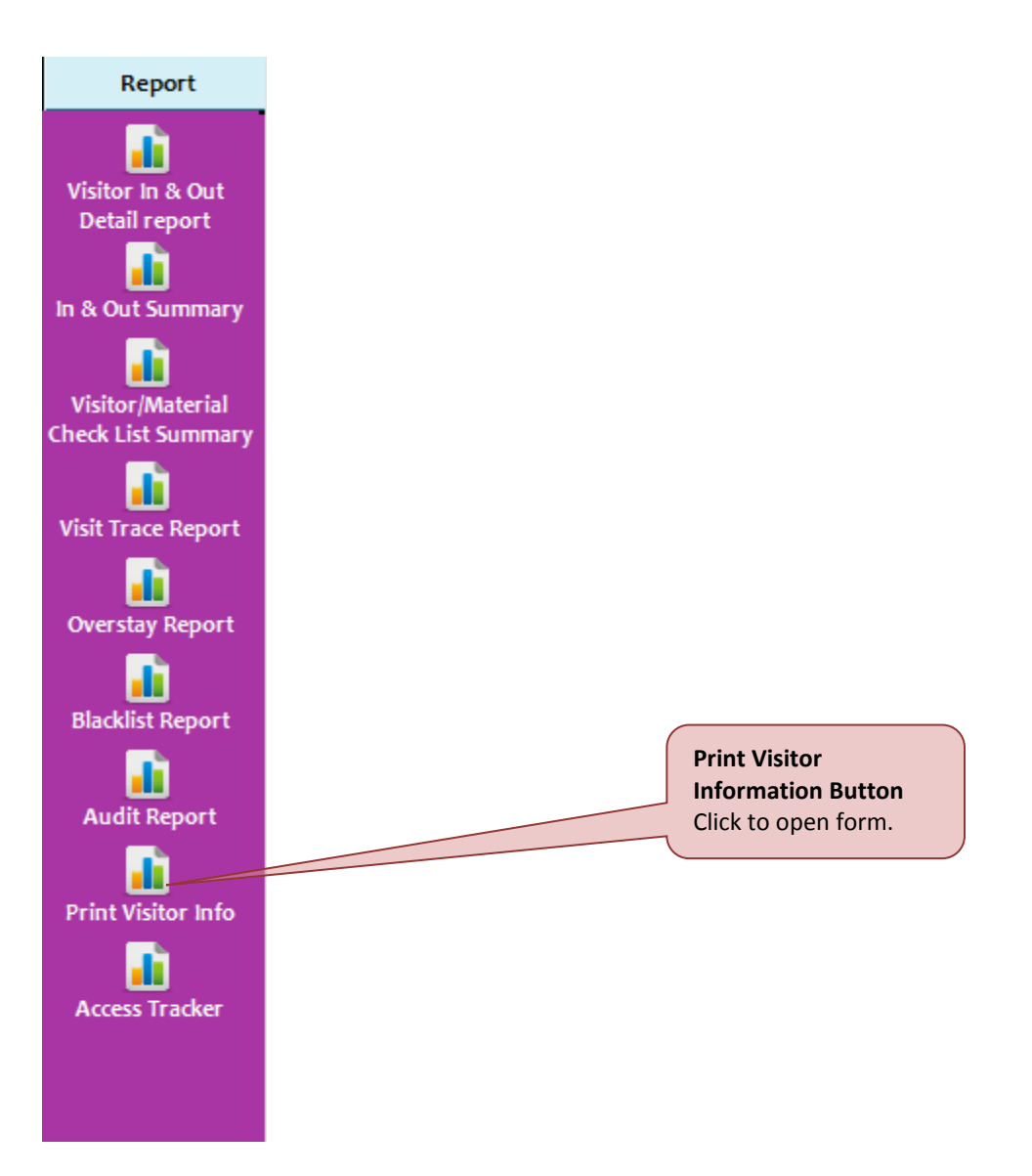

**Print Visitor Information** × New NRIC 2 Search Image Visitor Image New NRIC Button Click to search Name visitor. Gender Address Visitor ID Scan Image Postcode City State Country Mobile Print Visitor Slip Print Visitor ID Scan Image Close [Esc] Close [Esc] Button **Print Button Print Visitor ID** Click to Click to print Scab Image Button close form. visitor information. Click print visitor slip with Image from scanning

System will display Print Visitor Information form as shown below.

1. Click on the Search image button to search visitor. Then, system will display Search Visitor screen as shown below.

| earch \ | /isitor      |                     |
|---------|--------------|---------------------|
| Visit   | or NRIC      |                     |
| No.     | Visitor NRIC | Visitor Name        |
| 1       | 690514148855 | David Gueetta       |
| 2       | 771010067887 | MUTTU KARUPIAH      |
| 3       | 860109146799 | Mohd Hazwan Sanusi  |
| 4       | 880202146448 | NUR FAZILA AHMAD    |
| 5       | 900719145439 | Mustapha Aziz       |
| 6       | 900819142646 | Nurul Ashikin Hasim |
| 7       | 921203086222 | AYU RAUDHAH         |
|         |              |                     |
|         |              |                     |
|         |              |                     |
|         |              |                     |
|         |              |                     |
|         |              |                     |
|         |              |                     |
|         |              |                     |
|         |              |                     |
|         |              |                     |
|         |              |                     |
|         |              |                     |
|         |              |                     |
|         |              | OK Cancel [Esc]     |

2. Select visitor from list then click on the OK button; or double click on the selected visitor. System will display selected visitor information details on the Print Visitor Information form as shown below.

| Print Visitor Inform | ation                 |                    |                          | ×                                                                                                    |
|----------------------|-----------------------|--------------------|--------------------------|----------------------------------------------------------------------------------------------------|
| New NRIC             | 921203086222          |                    | \$                       |                                                                                                    |
| New NRIC             | 921203086222          |                    |                          | Visitor Image                                                                                                    |
| Gender               | FEMALE                |                    |                          |                                                                                                    |
| Address              | No 32<br>Jalan BB2/17 |                    |                          |                                                                                                    |
|                      | Bukit Beruang         |                    |                          | Visitor ID Scan Image                                                                                                    |
| Postcode             | 75450                 |                    |                          | Loss par les d'ant, analysis                                                                                                    |
| City                 | Melaka                |                    |                          | Radia descritor en trata Res<br>International des parts de la Carta<br>Manazaria<br>Tarrata des parts la contrata<br>Manazaria                                                                                                    |
| State                | Melaka                |                    |                          | dis Selente et anges     dis Selente et anges     dis Selente et anges     dis Selente et anges     dis Selente et anges     dis Selente et anges     dis Selente et anges     dis Selente et anges     dis Selente et anges     dis Selente et anges     dis Selente et anges     dis Selente et anges     dis Selente et anges     dis Selente et anges     dis Selente     dis Selente et anges     dis Selente     dis Selente     dis     dis Selente     dis     dis     di |
| Country              | Malaysia              |                    |                          |                                                                                                    |
| Mobile               | 0123456789            |                    |                          |                                                                                                    |
|                      |                       | Print Visitor Slip | Print Visitor ID Scan Im | age Close [Esc]                                                                                                    |

3. Click on the Print Visitor slip button to print receipt regarding selected visitor. Then, system will display Print Receipt and a confirmation message box for printing as shown below. Click on the Yes button to proceed print process.

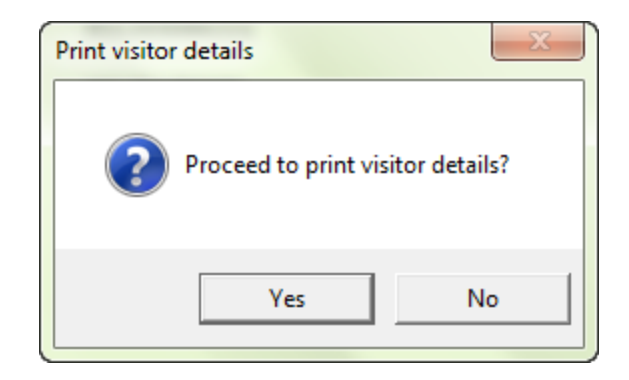

Sample of receipt as shown as below.

| (                 | S      | SOYA<br>VISITOR     | <b>Letegra</b><br>MANAGEMENT SYSTEM |
|-------------------|--------|---------------------|-------------------------------------|
| Visitor Detail    | s      |                     |                                     |
| Report Printed b  | y :: A | DMIN                | Date Time :: 22-Sep-2014 01:39 PM   |
| IC Number         | :      | 921203086222        |                                     |
| Name              | 300    | AYU RAUDHAH         |                                     |
| Gender            | 181    | FEMALE              |                                     |
| Address           | :9     | No 32               |                                     |
|                   |        | Jalan BB2/17        |                                     |
| Postcode          | 18     | 75450               |                                     |
| City              | :      | Melaka              |                                     |
| State             | 0      | Melaka              |                                     |
| Country           | 1      | Malaysia            |                                     |
| Mobile No         | 1)     | 0123456789          |                                     |
| Last Visit        | 3      | 15/09/2014 04:11 PM |                                     |
| Total Visit Count | ex.    | 14 time(s)          |                                     |

4. Click on the Print Visitor ID scan Image button to print receipt regarding selected visitor with image that has been scanned. Then, system will display Print Receipt and a confirmation message box for printing as shown below. Click on the Yes button to proceed print process

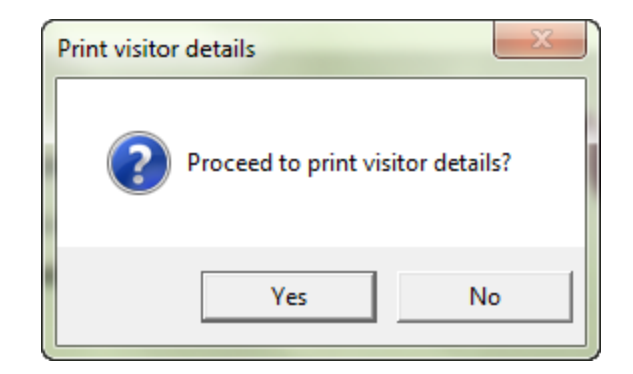

Sample of receipt as shown as below.

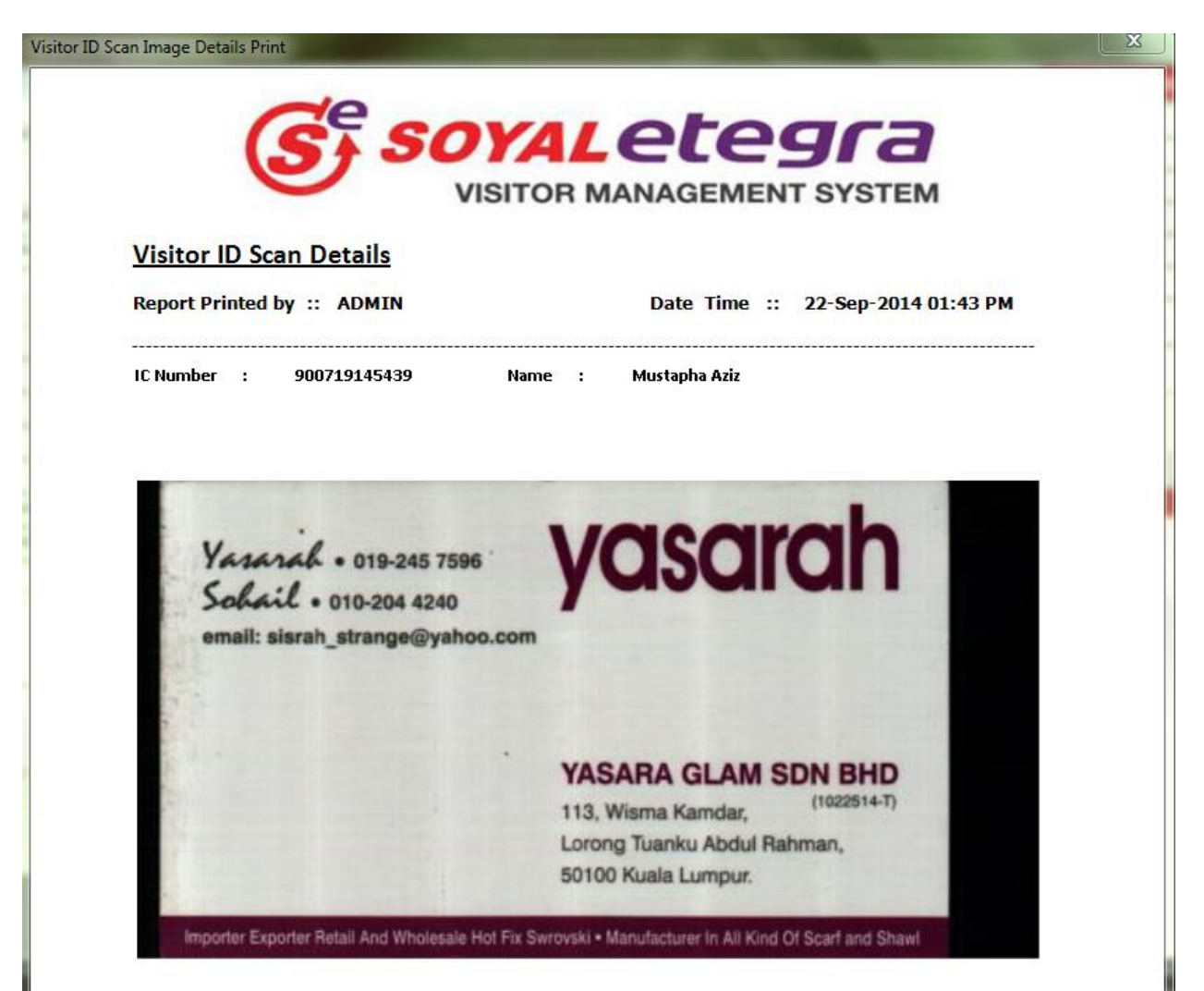

#### 4.2.9 Access tracker report

Click on the Report panel button. Then, click on the Print Visitor Information button under Report panel.

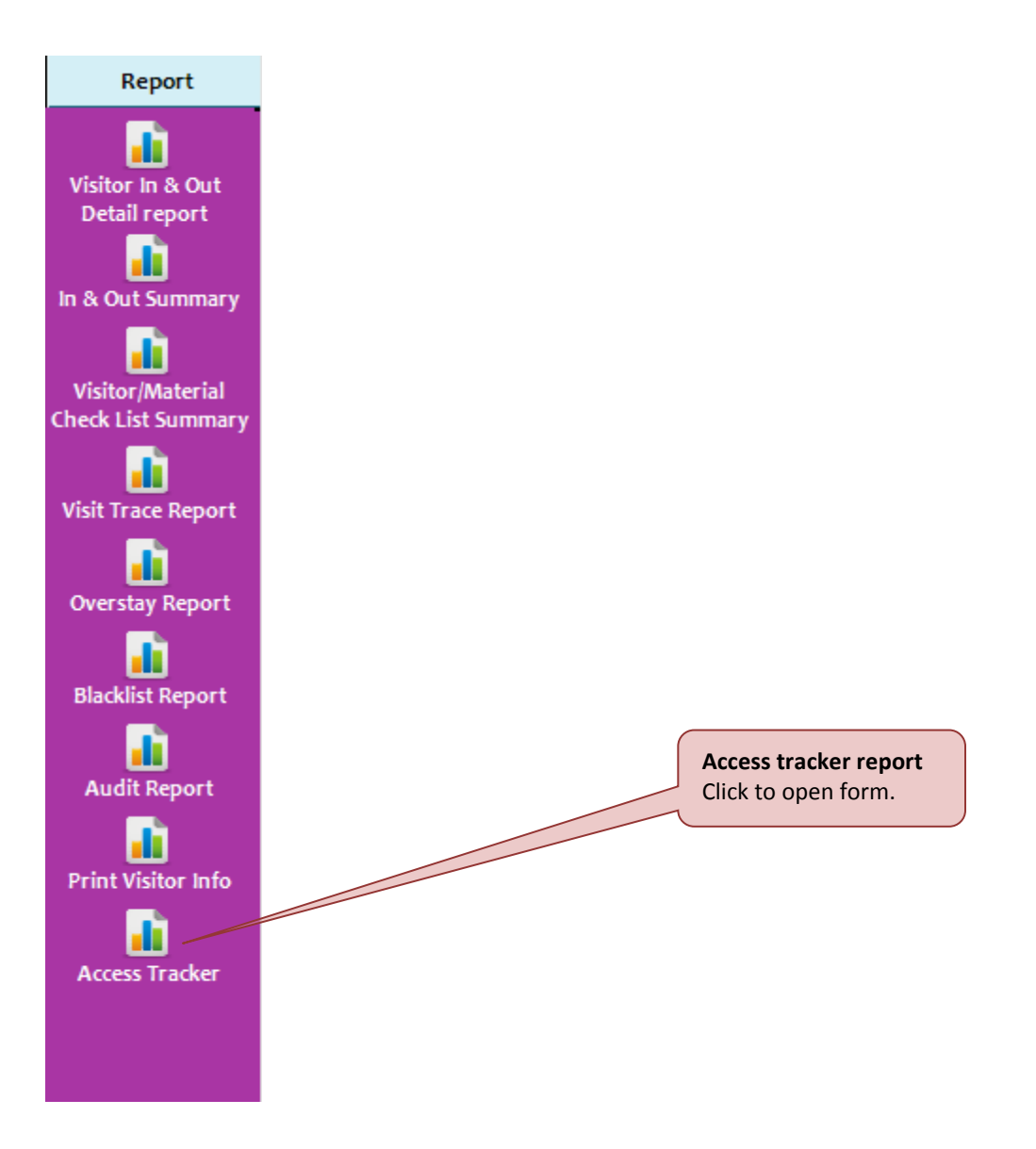

System will display Print Visitor Information form as shown below.

| Visitor Access Track |                 |            |            |             |             |           |         | ×           |  |
|----------------------|-----------------|------------|------------|-------------|-------------|-----------|---------|-------------|--|
|                      |                 |            |            |             |             |           |         |             |  |
|                      |                 |            |            |             |             |           |         |             |  |
|                      |                 | Ŧ          |            | ame A       |             |           |         | *           |  |
| Visitation Date      |                 |            |            |             |             |           |         |             |  |
| From 22/09/2014 -    | To 22/09/2014 - |            |            |             |             |           |         |             |  |
|                      |                 |            |            |             |             |           |         |             |  |
| # Visitor ID         | Visitor Name    | Trans Date | Trans Time | Trans Type  | Site Code   | Card Code | Door Id | Door Name   |  |
|                      |                 | Halls Bate | india inte | indits type | 0.112 00012 |           | 000110  | boorname    |  |
|                      |                 |            |            |             |             |           |         |             |  |
|                      |                 |            |            |             |             |           |         |             |  |
|                      |                 |            |            |             |             |           |         |             |  |
|                      |                 |            |            |             |             |           |         |             |  |
|                      |                 |            |            |             |             |           |         |             |  |
|                      |                 |            |            |             |             |           |         |             |  |
|                      |                 |            |            |             |             |           |         |             |  |
|                      |                 |            |            |             |             |           |         |             |  |
|                      |                 |            |            |             |             |           |         |             |  |
|                      |                 |            |            |             |             |           |         |             |  |
|                      |                 |            |            |             |             |           |         |             |  |
|                      |                 |            |            |             |             |           |         |             |  |
|                      |                 |            |            |             |             |           |         |             |  |
|                      |                 |            |            |             |             |           |         |             |  |
|                      |                 |            |            |             |             |           |         |             |  |
|                      |                 |            |            |             |             |           |         |             |  |
|                      |                 |            |            |             |             |           |         |             |  |
| -                    |                 |            |            |             |             |           |         |             |  |
|                      |                 |            |            |             | G           | enerate   | Print   | Close [Esc] |  |
|                      |                 |            |            |             |             |           |         |             |  |

1. Select Search Criteria, Visitation Date and Sort By accordingly to get the specific report.

2. Click on the Generate button to generate report. Sample report is shown as image below

| Visito | r Access Track  |                 |            |            |            |             |           |         |           | ×    |
|--------|-----------------|-----------------|------------|------------|------------|-------------|-----------|---------|-----------|------|
| ⊢Se    | arch Criteria   |                 |            |            |            |             |           |         |           |      |
|        | T Vélaites NDIC |                 | _          | 🗔 Minister | Nama       |             | 4         |         |           |      |
| 1      | VISICOLINKIC    |                 | Ť          |            | Name       | TO RAODITAI | 1         |         |           | *    |
| Vi     | citation Date   |                 |            |            |            |             |           |         |           |      |
| 1      |                 |                 |            |            |            |             |           |         |           |      |
| Fre    | om 01/08/2014 💌 | To 22/09/2014 💌 |            |            |            |             |           |         |           |      |
|        |                 |                 |            |            |            |             |           |         |           |      |
| #      | Visitor ID      | Visitor Name    | Trans Date | Trans Time | Trans Type | Site Code   | Card Code | Door Id | Door Name | *    |
| 1      | 921203086222    | AYU RAUDHAH     | 17/09/2014 | 12:38:01   | 11         | 00082       | 21718     | 2       | 2 - 829E  |      |
| 2      | 921203086222    | AYU RAUDHAH     | 18/09/2014 | 10:31:59   | 5          | 00100       | 26957     | 1       | 1.9 -     |      |
| 3      | 921203086222    | AYU RAUDHAH     | 18/09/2014 | 10:32:00   | 11         | 00100       | 26957     | 1       | 1.1 -     |      |
| 4      | 921203086222    | AYU RAUDHAH     | 18/09/2014 | 10:32:03   | 11         | 00100       | 26957     | 1       | 1.1 -     |      |
| 5      | 921203086222    | AYU RAUDHAH     | 18/09/2014 | 10:32:04   | 5          | 00100       | 26957     | 1       | 1.9 -     | -    |
| 6      | 921203086222    | AYU RAUDHAH     | 18/09/2014 | 10:32:31   | 11         | 00100       | 26957     | 1       | 1.9 -     | =    |
| 7      | 921203086222    | AYU RAUDHAH     | 18/09/2014 | 10:32:32   | 11         | 00100       | 26957     | 1       | 1.1 -     |      |
| 8      | 921203086222    | AYU RAUDHAH     | 18/09/2014 | 10:32:36   | 11         | 00100       | 26957     | 1       | 1.1 -     |      |
| 9      | 921203086222    | AYU RAUDHAH     | 18/09/2014 | 10:32:36   | 11         | 00100       | 26957     | 1       | 1.9 -     |      |
| 10     | 921203086222    | AYU RAUDHAH     | 18/09/2014 | 10:35:18   | 11         | 00100       | 26957     | 1       | 1.1 -     |      |
| 11     | 921203086222    | AYU RAUDHAH     | 18/09/2014 | 10:35:18   | 11         | 00100       | 26957     | 1       | 1.9 -     |      |
| 12     | 921203086222    | AYU RAUDHAH     | 18/09/2014 | 10:35:22   | 11         | 00100       | 26957     | 1       | 1.1 -     |      |
| 13     | 921203086222    | AYU RAUDHAH     | 18/09/2014 | 10:35:23   | 11         | 00100       | 26957     | 1       | 1.9 -     |      |
| 14     | 921203086222    | AYU RAUDHAH     | 18/09/2014 | 10:35:34   | 11         | 00100       | 26957     | 1       | 1.1 -     |      |
| 15     | 921203086222    | AYU RAUDHAH     | 18/09/2014 | 10:35:34   | 11         | 00100       | 26957     | 1       | 1.9 -     |      |
| 16     | 921203086222    | AYU RAUDHAH     | 18/09/2014 | 10:35:37   | 11         | 00100       | 26957     | 1       | 1.9 -     |      |
| 17     | 921203086222    | AYU RAUDHAH     | 18/09/2014 | 10:35:40   | 11         | 00100       | 26957     | 1       | 1.9 -     |      |
| 18     | 921203086222    | AYU RAUDHAH     | 18/09/2014 | 10:35:41   | 11         | 00100       | 26957     | 1       | 1.1 -     |      |
| 19     | 921203086222    | AYU RAUDHAH     | 18/09/2014 | 10:35:43   | 11         | 00100       | 26957     | 1       | 1.1 -     |      |
| 20     | 921203086222    | AYU RAUDHAH     | 18/09/2014 | 10:35:43   | 11         | 00100       | 26957     | 1       | 1.9 -     |      |
| 21     | 921203086222    | AYU RAUDHAH     | 18/09/2014 | 10:35:45   | 11         | 00100       | 26957     | 1       | 1.1 -     |      |
| 22     | 921203086222    | AYU RAUDHAH     | 18/09/2014 | 10:35:45   | 11         | 00100       | 26957     | 1       | 1.9 -     |      |
| 23     | 921203086222    | AYU RAUDHAH     | 18/09/2014 | 10:35:47   | 11         | 00100       | 26957     | 1       | 1.9 -     | -    |
| -      |                 |                 |            | 111        |            |             |           |         |           | •    |
|        |                 |                 |            |            |            |             |           |         |           |      |
|        |                 |                 |            |            |            |             | anarata   | Drint   | Close IE  | c c1 |
|        |                 |                 |            |            |            |             | enerate   | PIIIIC  | ciose (c  | sel  |
|        |                 |                 |            |            |            |             |           |         |           |      |

3. Click on the Print button to print report.

#### 4.3 Maintenance

This module is using for system maintenance.

4.3.1 Floor Settings

Click on the Maintenance panel button. Then, click on the Floor Settings button under Maintenance panel.

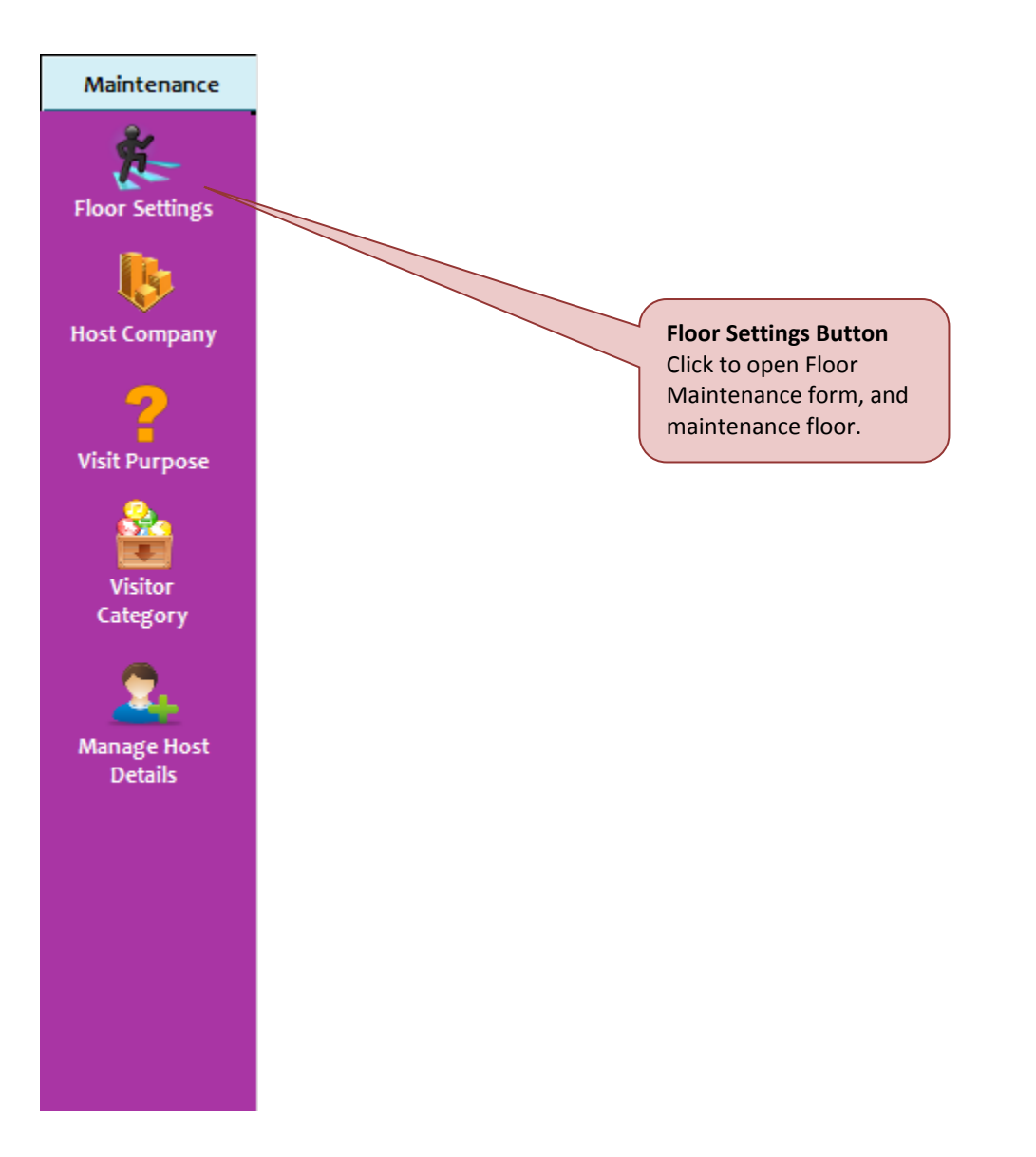

| F            | loor Maintenance |            |              |                       |
|--------------|------------------|------------|--------------|-----------------------|
|              | Code             |            |              |                       |
|              | Description      |            |              |                       |
|              | Search           | Clear Save | Delete Clo   | se [Esc]              |
|              |                  |            |              |                       |
| earch listed | Clear field      | Save floor | Delete floor | Close [ESC]<br>button |

System will display Floor Maintenance form as shown below.

There are six functions available under Floor Maintenance form:

#### (A) Add New Floor

1. Step 1: Key in Code and Description fields. Click on the Save button to save new floor.

| Floor Maintenan | e                         |             | <b>—</b>    |
|-----------------|---------------------------|-------------|-------------|
| Descr           | Code 2<br>ption 2nd Floor |             |             |
|                 | Search Clear              | Save Delete | Close [Esc] |

2. Step 2: Then, system will display a success message box. Click on the OK button to close the message box.

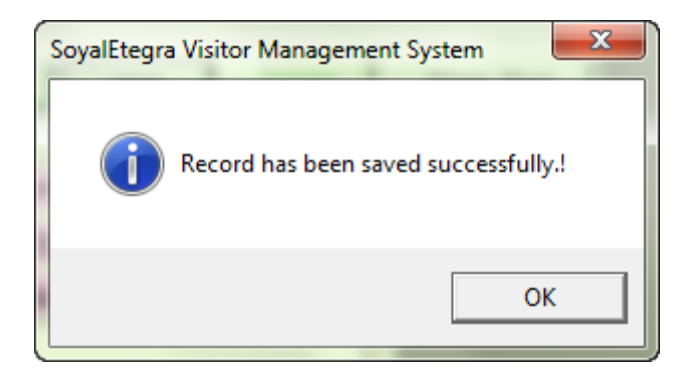

## (B) Search Floor

1. Step 1: Click on the Search button, then system will display Visitor Search result window as shown below.

| Search | n Result    |                 |
|--------|-------------|-----------------|
|        | Description |                 |
| N.     | . Code      | Description     |
| 1      | 1           | 1st Floor       |
| 2      | 5           | 5th Floor       |
| 3      | 2           | 2nd Floor       |
| 4      | 3           | 3rd Floor       |
| 5      | 4           | 4th Floor       |
|        |             |                 |
|        |             | List of floor.  |
|        |             |                 |
|        |             |                 |
|        |             |                 |
|        |             |                 |
|        |             |                 |
|        |             |                 |
|        |             |                 |
|        |             |                 |
|        |             |                 |
|        |             |                 |
|        |             |                 |
|        |             |                 |
|        |             |                 |
|        |             | OK Cancel [Esc] |
|        |             | <b></b>         |

2. Step 2: Select floor from list, then click on the OK button; or double click floor from list. After that, system will automatically display floor details.

| Floor Maintenance |           |        |        | <b>—</b>    |
|-------------------|-----------|--------|--------|-------------|
| Code 4            |           |        |        |             |
| Description 4t    | h Floor   |        |        |             |
| Sea               | rch Clear | Update | Delete | Close [Esc] |

## (C) Update Floor

- 1. Step 1: Repeat step (B)
- 2. Step 2: Edit item in the Description fields. Then click on the Update button to update floor details. System will pop up a success message box as shown below.

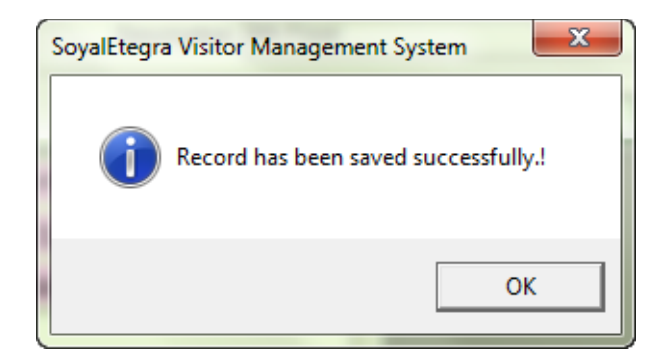

3. Step 3: Click on the OK button to close the message box.

### (D) Delete Floor

- 1. Step 1: Repeat step (B)
- 2. Step 2: Click on the Delete button to delete selected floor. System will pop up a confirmation message to delete record. Click on the Yes button to proceed delete process.

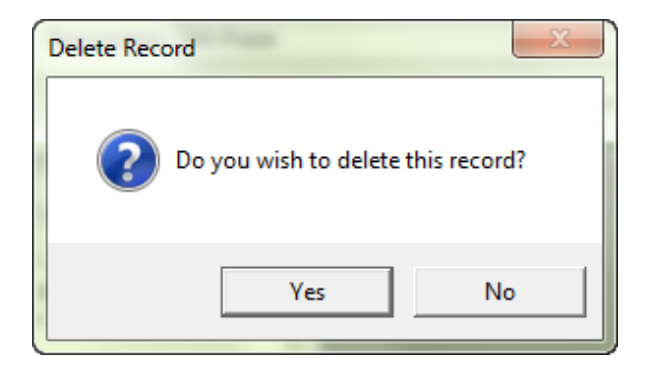

3. Step 3: Finally, system will pop up a success message box as shown below.

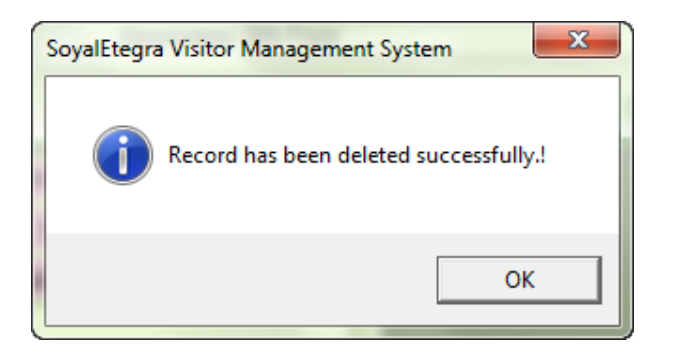

4. Step 4: Click on the OK button to close the message box.

## (E) Clear Floor Maintenance form

1. Click on the Clear button. Then, automatically all key in items on the form is clear.

## (F) Close Floor Maintenance form

1. Click on the Close [Esc] button to close form. Other than that, user also can close form by clicking on the source button.

| Close (Esc) |
|-------------|
|             |

#### 4.3.2 Host Company

Click on the Maintenance panel button. Then, click on the Organization button under Maintenance panel.

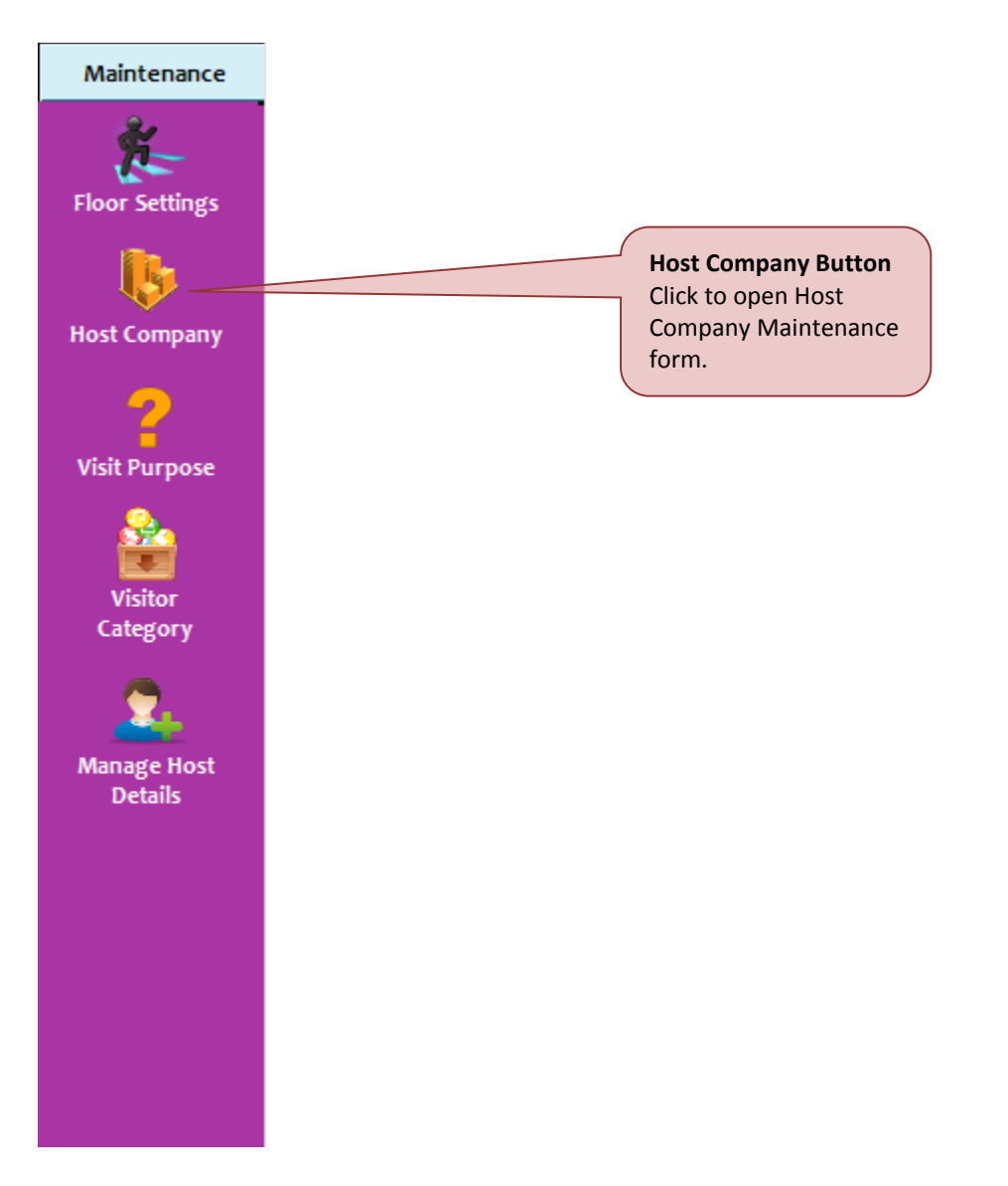

| Company Maintenance   |        |       |        |        | ×           |
|-----------------------|--------|-------|--------|--------|-------------|
| Company Information   |        |       |        |        |             |
| Company Code          | 1      |       | ]      |        |             |
| Company Name          |        |       | 1      |        |             |
| Address               |        |       |        |        |             |
|                       |        |       |        |        |             |
|                       |        |       |        |        |             |
| Postcode              |        |       | ]      | City   |             |
| State                 |        |       |        |        |             |
|                       |        |       | ] Cou  | untry  |             |
| Office No.            |        |       | Fa:    | x No.  |             |
| Email                 |        |       | ]      |        |             |
|                       |        |       | ]      |        |             |
| Contact Person Inform | nation |       |        |        |             |
| Contact Person        |        |       | Mobile | e No.  |             |
| Email Address         |        |       |        |        |             |
| Add Department        |        |       |        |        |             |
| Department Name       |        |       |        | Add    | Remove      |
|                       |        |       |        |        |             |
|                       |        |       |        |        |             |
|                       |        |       |        |        |             |
|                       |        |       |        |        |             |
|                       |        |       |        |        |             |
|                       |        |       |        |        |             |
|                       |        |       |        |        |             |
| s                     | earch  | Clear | Save   | Delete | Close [Esc] |
|                       |        |       |        |        |             |

System will display Organization Maintenance form as shown below.

There are six functions available under Organization Maintenance form:

#### (A) Add New Organization

- 1. Step 1: Key in Organization Information, Contact Person Information and Add Block Floor.
- 2. Step 2: Block floor can be added by entering Block Name fields and then click on the Add button beside the fields. Block will added into list.

| Company Maintenance   |                        |                |                  | ×                |
|-----------------------|------------------------|----------------|------------------|------------------|
| Company Information   |                        |                |                  |                  |
| Company Code          | 1                      |                |                  |                  |
| Company Name          | Magnet Security & Auto | mation         |                  |                  |
| Address               | No 201 A               |                |                  |                  |
|                       | Jalan Sungai Besi      |                |                  | -                |
|                       |                        |                |                  | ╡                |
| Postcode              | 57100                  | City           | Kuala Lumpur     |                  |
| State                 |                        | Country        | Malaysia         |                  |
| Office No.            | 0392211060             | Fax No.        | 0392212629       | -    <br>-       |
| Email                 |                        |                | L                |                  |
| Contact Person Inform | nation                 |                |                  |                  |
| Contact Person        |                        | Mobile No      |                  | 7                |
| Email Address         |                        |                |                  |                  |
| Add Department        |                        |                |                  |                  |
| Department Name       |                        |                | Add Remove       |                  |
| Department Name       |                        |                |                  |                  |
| SALES                 |                        |                |                  |                  |
| MARKETING             |                        |                |                  | <u> </u>         |
| TECHNICAL             | ING                    | Add Button     |                  | Remove Button    |
|                       |                        | Click to add   |                  | Click to remove  |
|                       |                        | block floor to |                  | block floor from |
| List of block.        |                        |                |                  | list.            |
|                       |                        |                |                  |                  |
| S                     | earch Clear            | Save           | Delete Close [Es | c]               |
|                       |                        |                |                  | -                |

#### Note:

Make sure to key in Organization Code and organization Name fields, if not system will display a warning message. Organization Code is automatically created by system

3. Step 3: Click on the Save button to save new organization. Then a success message box will pop up to indicate save process is complete. Click on the OK button to close the message box.

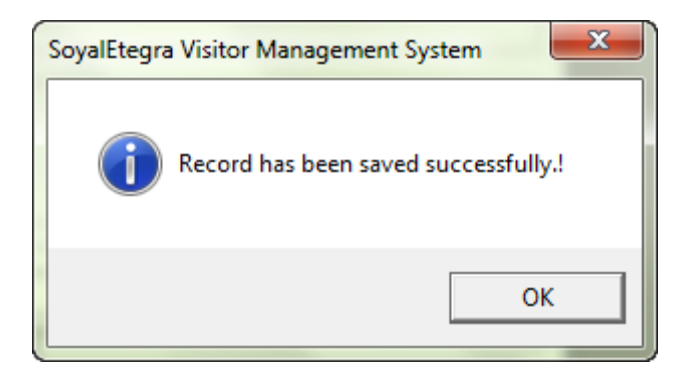

## (B) Search Organization

1. Step 1: Click on the Search button to search visitor organization from list. System will display Visitor Search Result form as shown below.

| Se | arch F | lesult       |                              |
|----|--------|--------------|------------------------------|
|    | Co     | mpany Code   |                              |
|    | No.    | Company Code | Company Name                 |
|    | 1      | 1            | Magnet Security & Automation |
|    |        |              |                              |
|    |        |              |                              |
|    |        |              |                              |
|    |        |              |                              |
|    |        |              | List of organization.        |
|    |        |              |                              |
|    |        |              |                              |
|    |        |              |                              |
|    |        |              |                              |
|    |        |              |                              |
|    |        |              |                              |
|    |        |              |                              |
|    |        |              |                              |
|    |        |              |                              |
|    |        |              | OK Cancel [Esc]              |
|    |        |              |                              |

2. Step 2: Select item from list, then click on the OK button; or double click on the item from list to display details of item.

### (C) Update Organization

- 1. Step 1: Repeat Step (B)
- 2. Step 2: Edit any require fields.

|                                         | 0392211060 | Fax M   | lo. 0392212629 |        |
|-----------------------------------------|------------|---------|----------------|--------|
| E                                       | mail       |         |                |        |
| Contact Person li                       | nformation |         |                |        |
| Contact Pe                              | rson       | MobileN | lo.            |        |
| Email Ad                                | dress      |         |                |        |
| Add Department                          |            |         |                |        |
| DepartmentN                             | Jame       |         | Add            | Remove |
| Department Na                           | me         |         |                |        |
| SALES                                   |            |         |                |        |
|                                         |            |         |                |        |
| MARKETING                               |            |         |                |        |
| MARKETING<br>WARRANTY & RE              | PAIRING    |         |                |        |
| MARKETING<br>WARRANTY & RE<br>TECHNICAL | PAIRING    |         |                |        |
| MARKETING<br>WARRANTY & RE<br>TECHNICAL | PAIRING    |         |                |        |
| MARKETING<br>WARRANTY & RE<br>TECHNICAL | PAIRING    |         |                |        |
| MARKETING<br>WARRANTY & RE<br>TECHNICAL | PAIRING    |         |                |        |
| MARKETING<br>WARRANTY & RE<br>TECHNICAL | PAIRING    |         |                |        |

3. Step 3: Click on the Update button to update organization details. System will pop up a success message box as shown below.

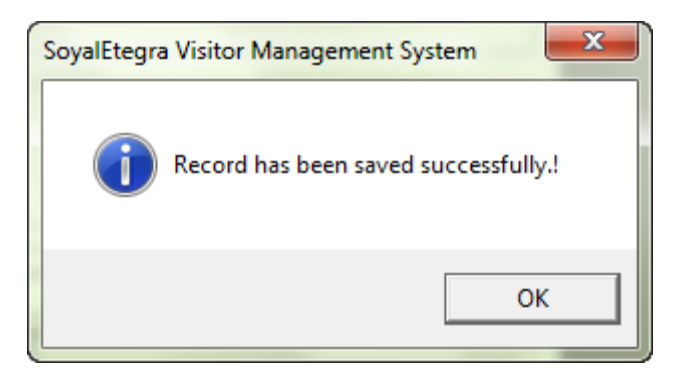

4. Step 4: Click on the OK button to close the message box.

## (D) Delete Organization

- 1. Step 1: Repeat Step (B)
- 2. Step 2: Click on the Delete button to delete selected organization. System will pop up a confirmation message to delete record. Click on the Yes button to proceed delete record.

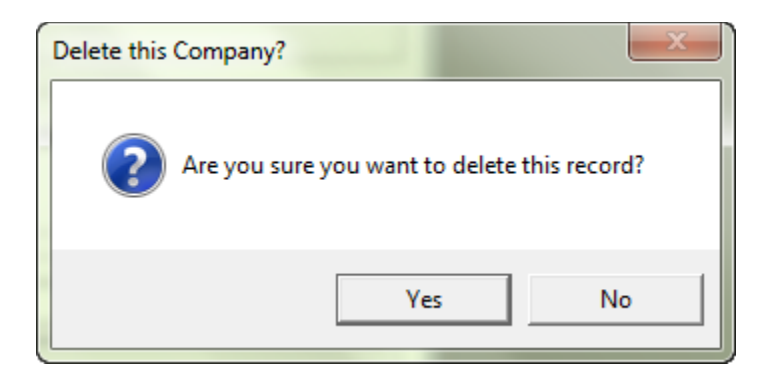

3. Step 3: Finally, system will pop up a success message box as shown below.

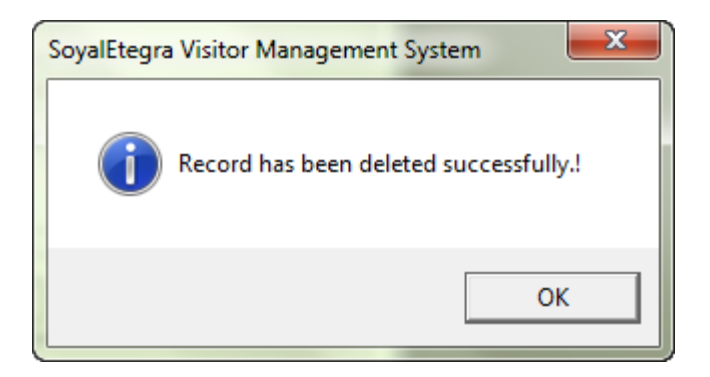

4. Step 4: Click on the OK button to close the message box.

### (E) Clear Organization Maintenance form

1. Click on the Clear button. Then, automatically all key in items on the form is clear.

## (F) Close Organization Maintenance form

1. Click on the Close [Esc] button to close form. Other than that, user also can close form by clicking on the button.

| Company Maintenance        |       |       |       |        | <b>X</b>    |
|----------------------------|-------|-------|-------|--------|-------------|
| Company Information-       |       |       |       |        |             |
| Company Code               |       |       | ]     |        |             |
| Company Name               |       |       | 1     |        |             |
| Address                    |       |       |       |        |             |
| Ĺ                          |       |       |       |        |             |
| l                          |       |       |       |        |             |
| Postcode [                 |       |       | ]     | City   |             |
| State [                    |       |       | ]     |        |             |
|                            |       |       | ] Co  | untry  |             |
| Office No.                 |       |       | Fa    | × No.  |             |
| Email [                    |       |       | 1     |        |             |
| L                          |       |       | ]     |        |             |
| Contact Person Information | ation |       |       |        |             |
| Contact Person             |       |       | Mobil | e No.  |             |
| Email Address              |       |       |       |        |             |
| Add Department             |       |       |       |        |             |
| DepartmentName             |       |       |       | Add    | Remove      |
|                            |       |       |       |        |             |
|                            |       |       |       |        |             |
|                            |       |       |       |        |             |
|                            |       |       |       |        |             |
|                            |       |       |       |        |             |
|                            |       |       |       |        |             |
| ]                          |       |       |       |        |             |
| Se                         | earch | Clear | Save  | Delete | Close [Esc] |

#### 4.3.3 Visit Purpose

Click on the Maintenance panel button. Then, click on the Visit Purpose button under Maintenance panel.

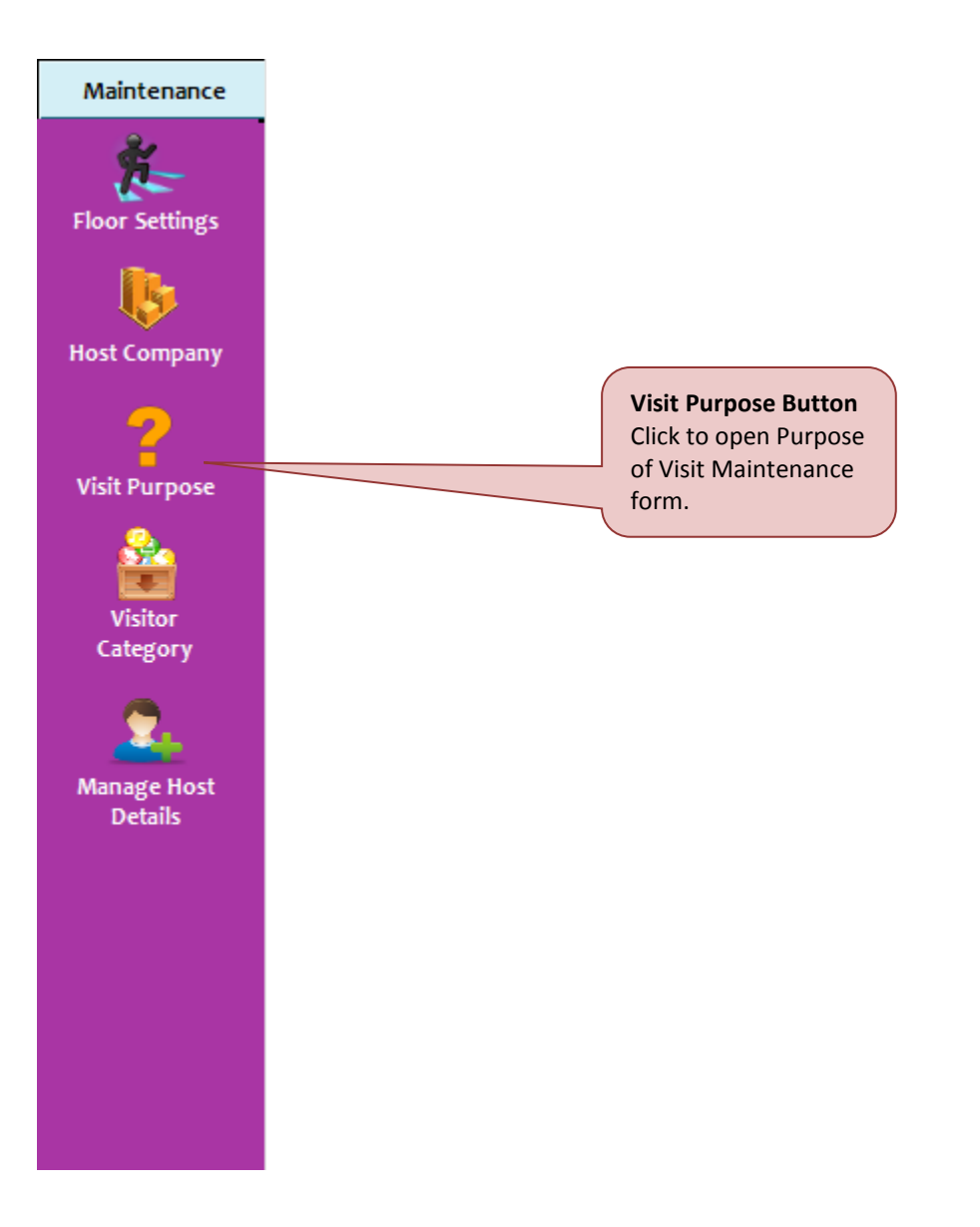

System will display Purpose of Visit Maintenance form as shown below.

| Ρ | urpose of Visit Maintenance |       |      |        | <b>×</b>    |
|---|-----------------------------|-------|------|--------|-------------|
|   | Code                        |       |      | ]      |             |
|   | Description                 |       |      |        |             |
|   | Search                      | Clear | Save | Delete | Close [Esc] |

There are six functions available under Purpose of Visit Maintenance form:

#### (A) Add Visit Purpose

1. Step 1: Key in Code and Description fields. Click on the Save button to save new purpose.

| Purpose of Visit Mainte | enance   |       |      |        | <b>—</b>    |
|-------------------------|----------|-------|------|--------|-------------|
|                         |          |       |      |        |             |
| Code                    | DVL      |       |      |        |             |
| Description             | Delivery |       |      |        |             |
| S                       | earch    | Clear | Save | Delete | Close [Esc] |

2. Step 2: Then, system will display a success message box. Click on the OK button to close the message box.

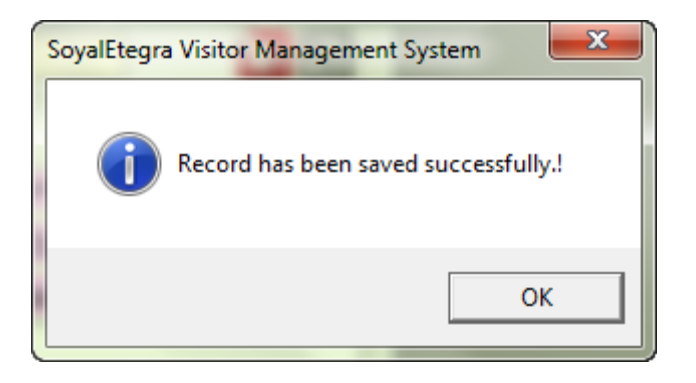

### (B)Search Visit Purpose

1. Step 1: Click on the Search button, then system will display Visitor Search result window as shown below.

| earch | Result   |                                  |
|-------|----------|----------------------------------|
|       | Code     |                                  |
| No.   | Code     | Description                      |
| 1     | ADM      | ADMISSION                        |
| 2     | CHEQUE   | COLLECT CHEQUE                   |
| 3     | CLT SIM  | COLLECT SIMCARD                  |
| 4     | CP       | COLLECT PHONE                    |
| 5     | DISCUS   | DISCUSSION                       |
| 6     | DOC      | COLLECT DOCUMENT                 |
| 7     | DVL      | Delivery                         |
| 8     | INSTL    | INSTALLATION                     |
| 9     | INTR     | INTERVIEW                        |
| 10    | INV      | SUBMIT INVOICE                   |
| 11    | MEET     | MEETING                          |
| 12    | OTHR     | OTHER                            |
| 13    | PYMT     | PAYMENT                          |
| 14    | REGISTER | REGISTER LINE                    |
| 15    | TRAN     | TRAINING                         |
| 16    | VISIT    | VISIT                            |
| 17    | VNDR     | VENDOR MEETING                   |
|       |          | List of purpose. OK Cancel [Esc] |

2. Step 2: Select purpose from list, then click on the OK button; or double click purpose from list. After that, system will automatically display purpose details.

## (C) Update Visit Purpose

- 1. Step 1: Repeat step (B)
- 2. Step 2: Edit item in the Description fields.

| Ρ | urpose of Visit Maintenance | 2     |        |        | <b>—</b> ×  |
|---|-----------------------------|-------|--------|--------|-------------|
|   |                             |       |        |        |             |
|   | Code DVL                    |       |        |        |             |
|   | Description Deliv           | very  |        |        |             |
|   | Search                      | Clear | Update | Delete | Close [Esc] |

3. Step 3: Then click on the Update button to update purpose details. System will pop up a success message box as shown below.

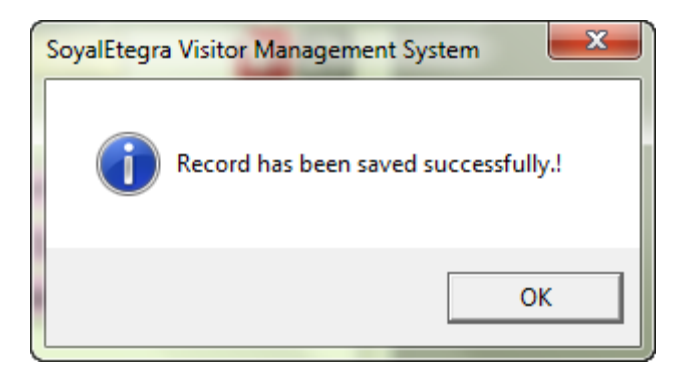

4. Step 4: Click on the OK button to close the message box.

#### (D) Delete Visit Purpose

- 1. Step 1: Repeat step (B)
- 2. Step 2: Click on the Delete button to delete selected purpose. System will display a confirmation message to delete. Click on the Yes button to proceed delete process.

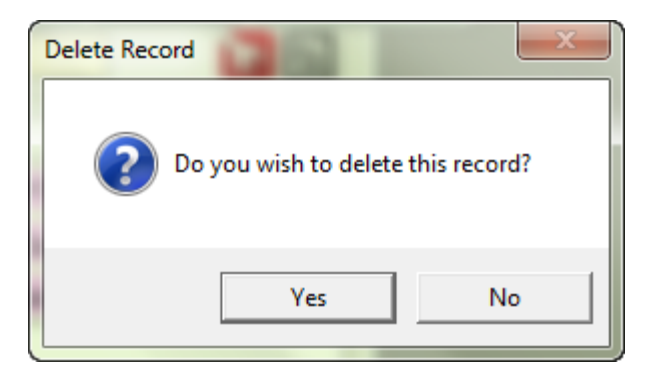

3. Step 3: Once again system will pop up a success message box to indicate delete process is done. Click on the OK button to close the message box.

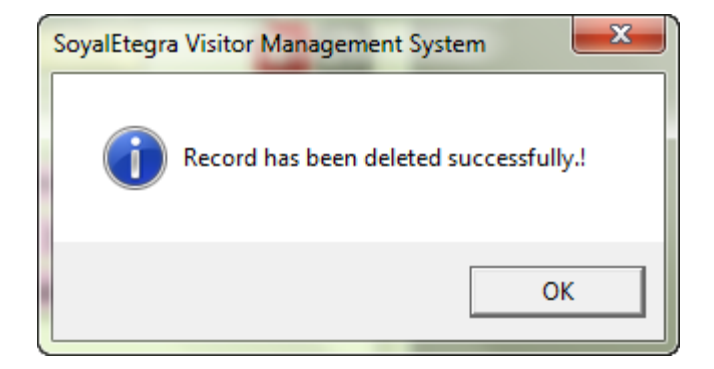

## (E) Clear Purpose of Visit Maintenance form

1. Click on the Clear button. Then, automatically all key in items on the form is clear.

## (F) Close Purpose of Visit Maintenance form

1. Click on the Close [Esc] button to close form. Other than that, user also can close form by clicking on the **Exe** button.

#### 4.3.4 Visitor Category

Click on the Maintenance panel button. Then, click on the Visitor Category button under Maintenance panel.

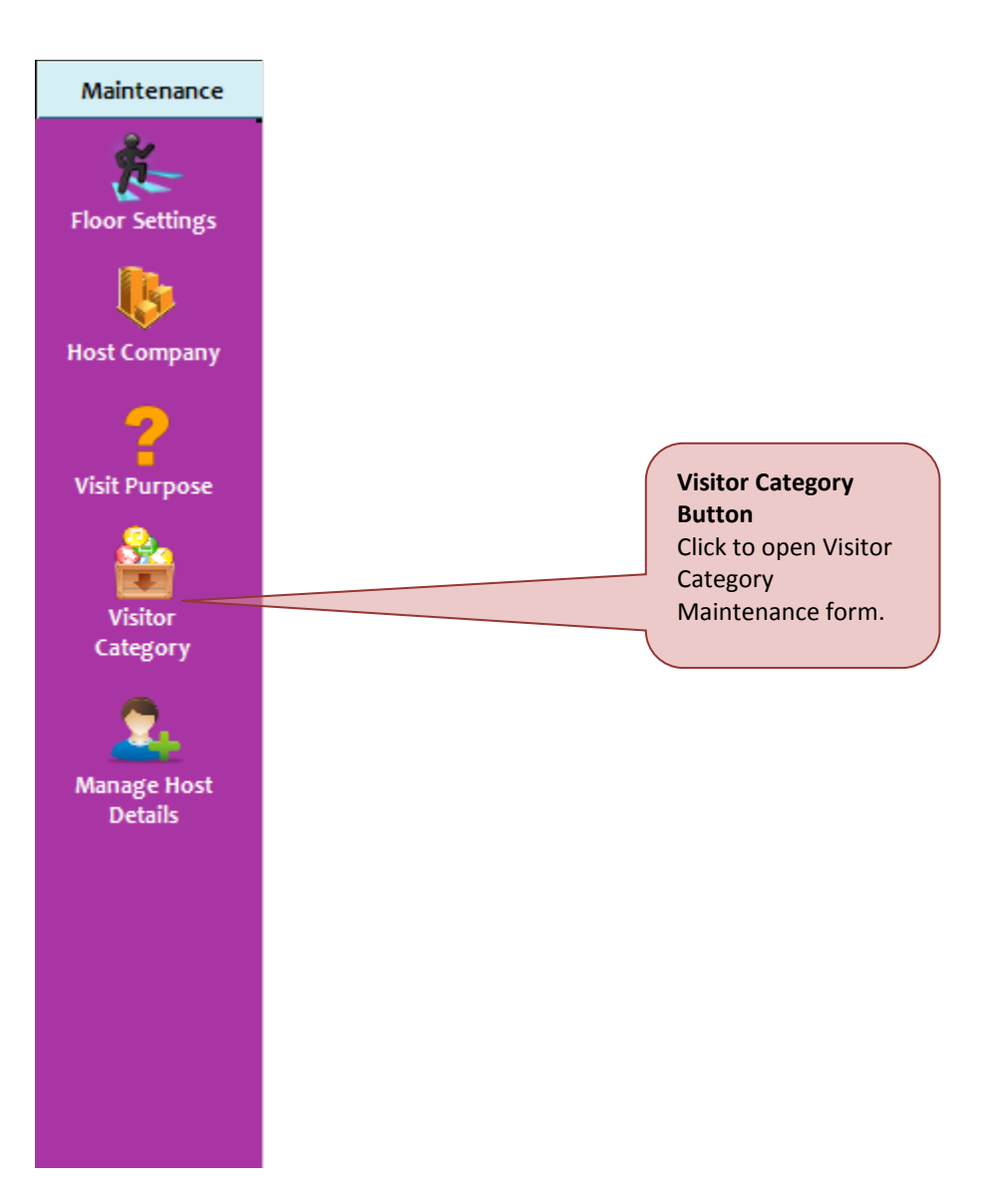

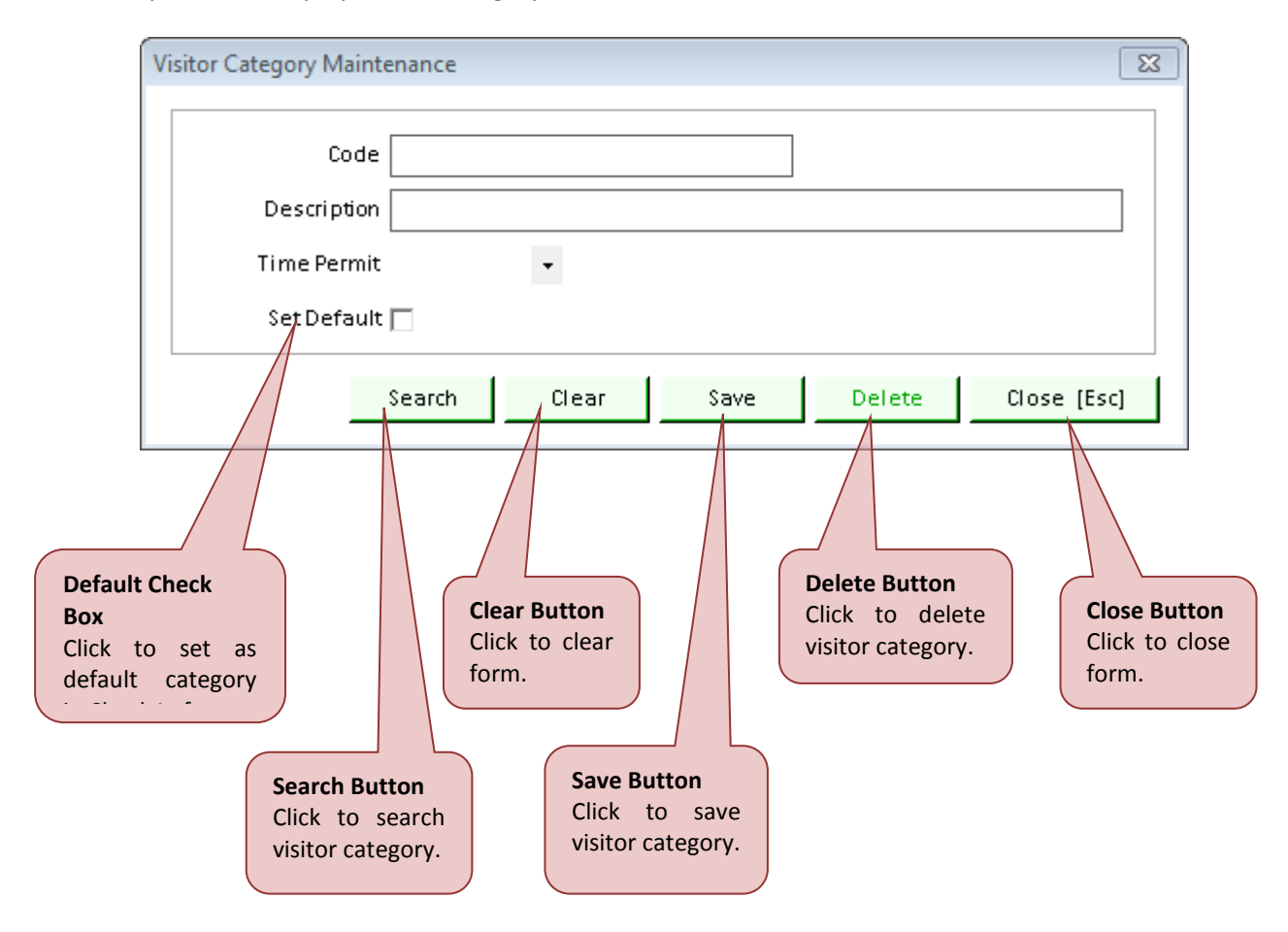

System will display Visitor Category Maintenance form as shown below.

There are six functions available under Visitor Category Maintenance form:

### (A) Add Visitor Category

1. Step 1: Enter details for Code fields, Description fields and Default check box. Click on the Save button to save new visitor category.

| Vi | sitor Category Mainte | enance                              | ×  |
|----|-----------------------|-------------------------------------|----|
|    | Code                  | TRNR                                |    |
|    | Description           | TRAINER                             | ]  |
|    | Time Permit           | 10 Hours                            |    |
|    | SetDefault            |                                     |    |
|    |                       | Search Clear Save Delete Close [Esc | :] |

2. Step 2: Then, system will display a success message box. Click on the OK button to close the message box.

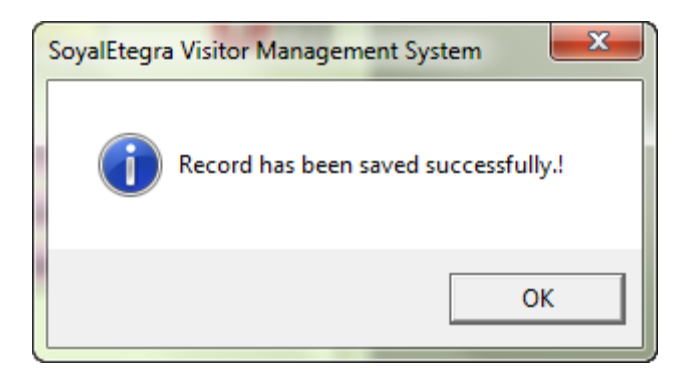

### (B) Search Visitor Category

3. Step 1: Click on the Search button to search existing visitor category. System will display Visitor Search Result form as shown below.

|     | Code     |                           |         |             |
|-----|----------|---------------------------|---------|-------------|
| No. | Code     | Description               | Default | Time Permit |
| 1   | CNYS     | CONTRACTORS               | 0       | 1 Day       |
| 2   | GRPVISIT | GROUP VISITS              | 0       | 1 Day       |
| 3   | GUST     | GUEST                     | 0       | 1 Day       |
| 4   | STAFF    | STAFF                     | 0       | 1 Day       |
| 5   | TRNR     | TRAINER                   | 0       | 10 Hours    |
| 6   | VIP      | VIP VISITOR               | 0       | 1 Day       |
| 7   | VNDR     | VENDOR                    | 0       | 1 Day       |
| 8   | VSIT     | VISITOR                   | 1       | 1 Day       |
|     |          | List of visitor category. |         |             |

4. Step 2: Select an item from list then click on the OK button; or double click on the item from list.

## (C) Update Visitor Category

- 1. Step 1 : Repeat step (B)
- 2. Step 2: Edit item in the Description fields. Then click on the Update button to update visitor category details.

| Vi | Visitor Category Maintenance |                                        |  |
|----|------------------------------|----------------------------------------|--|
|    |                              |                                        |  |
|    | Code                         | VNDR                                   |  |
|    | Description                  | VENDOR                                 |  |
|    | Time Permit                  | 1 Day 👻                                |  |
|    | Set Default                  |                                        |  |
|    |                              | Search Clear Update Delete Close [Esc] |  |

3. Step 3: System will pop up a success message box as shown below.

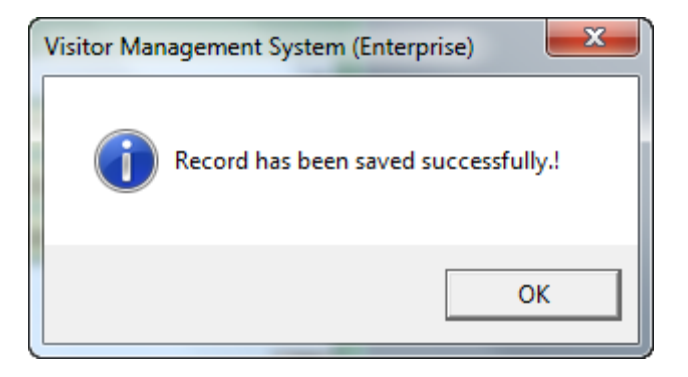

4. Step 4: Click on the OK button to close the message box.

## (D) Delete Visitor Category

- 1. Step 1: Repeat step (B)
- 2. Step 2: Click on the Delete button to delete selected category. System will display a confirmation message to delete. Click on the Yes button to proceed delete process.

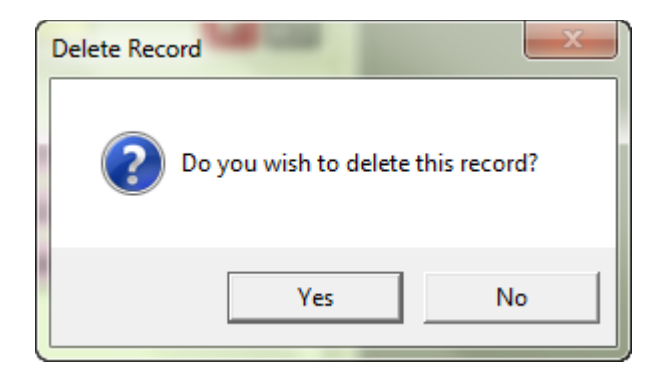

3. Step 3: Once again system will pop up a success message box to indicate delete process is done. Click on the OK button to close the message box.

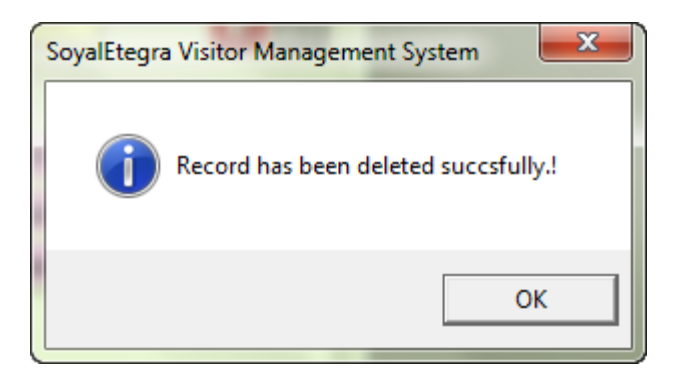

### (E) Clear Visitor Category Maintenance form

1. Click on the Clear button. Then, automatically all key in items on the form is clear.

#### (F) Close Visitor Category Maintenance form

1. Click on the Close [Esc] button to close form. Other than that, user also can close form by clicking on the source button.
### 4.3.5 Manage Host Details

Click on the Maintenance panel button. Then, click on the Manage Host Details button under Maintenance panel.

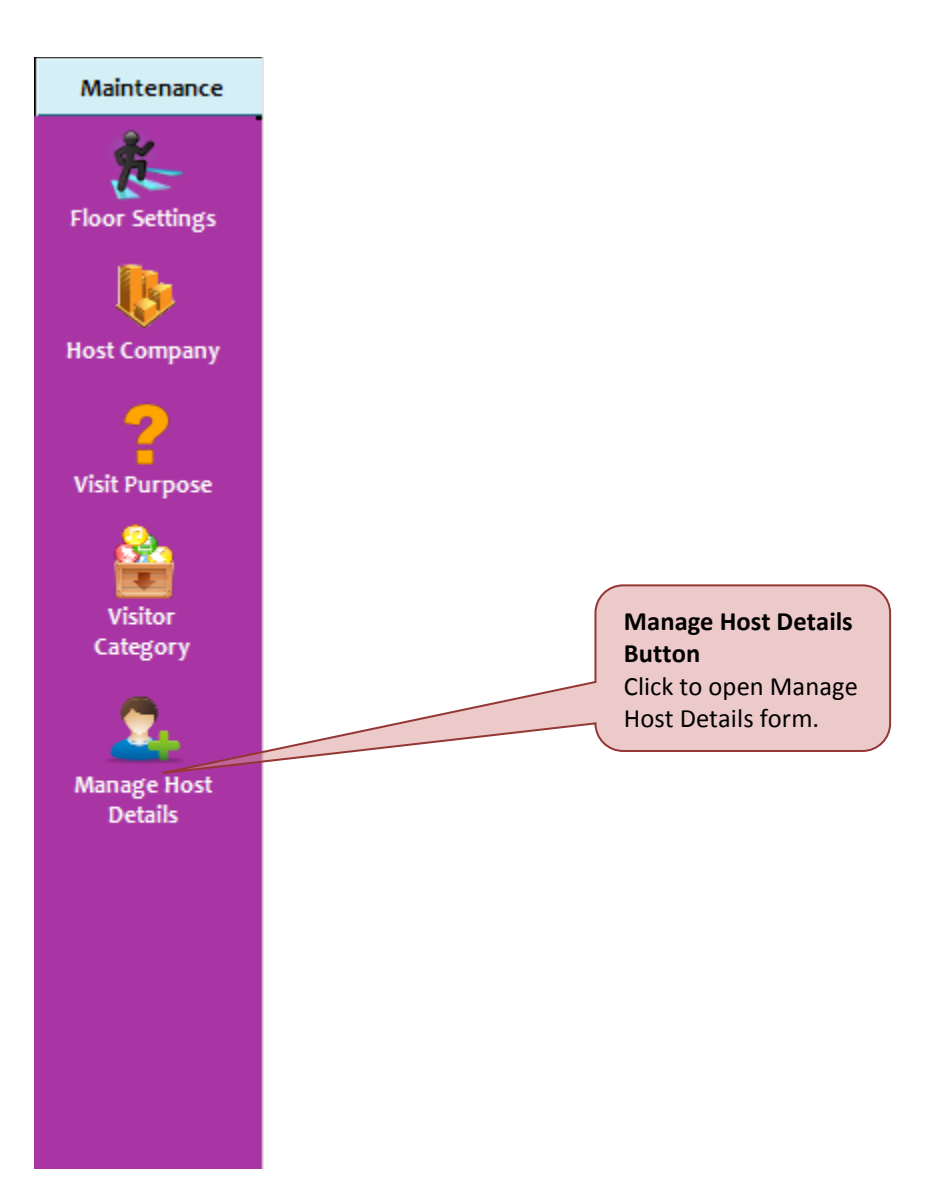

System will display Manage Host Details form as shown below.

| Manage Host De                                                                     | tails                                                                                                    |                                                                                                    |                                         |                                                                                  | ? 🗗                                                                                                    | <u> </u>          |
|------------------------------------------------------------------------------------|----------------------------------------------------------------------------------------------------|----------------------------------------------------------------------------------------------------|-----------------------------------------|----------------------------------------------------------------------------------|----------------------------------------------------------------------------------------------------|-------------------|
| Import Host Det                                                                    | ails                                                                                                    | Add Host Details                                                                                                    |                                         | Sync Active Dire                                                                 | ectory                                                                                                 |                   |
| Status<br>Status<br>Download<br>Note:<br>To add/appe<br>'Download /<br>database an | ad All Hosts<br>ad All Hosts<br>ad All Hosts<br>All Host' option t<br>ad add/appent in<br>Click to im<br>from local | Add Host Details Show pr Import Host ease did, here [or] please us to download all host inform n the same file and import. Dost Button port Host I disk. Dov hos forr | ocess status.                           | st Image<br>wnload sample<br>Download<br>host excel<br>format Lin<br>Click to do | Close [Esc]<br>host excel file format<br>Close E<br>Click to<br>form.<br>sample<br>file<br>k<br>wnload | Button<br>D close |
| lownload all<br>losts from                                                         |                                                                                                    | Clic<br>hos<br>loca                                                                                                    | k to import<br>t images from<br>I disk. | sample hos                                                                       | st.                                                                                                    |                   |
|                                                                                    |                                                                                                    |                                                                                                    |                                         | /                                                                                |                                                                                                    |                   |
| [                                                                                  | Note:                                                                                                    |                                                                                                    |                                         |                                                                                  |                                                                                                    |                   |
|                                                                                    | Make sure to a                                                                                                    | lownload sample host exe                                                                                                    | cel and follow the                      | sample format i                                                                  | in                                                                                                    |                   |

There are three tab's functions available under Manage Host Details form:

### (A) Import Host Detail

| Download All Hosts | Down | load | All | Hosts |
|--------------------|------|------|-----|-------|
|--------------------|------|------|-----|-------|

| Manage Host Details                                                                                                    |                  |           |                 | -?          | x |  |  |  |
|----------------------------------------------------------------------------------------------------|------------------|-----------|-----------------|-------------|---|--|--|--|
| Import Host Details                                                                                                    | Add Host Details |           | Sync Active Dir | rectory     |   |  |  |  |
| Status                                                                                                    |                  |           |                 |             |   |  |  |  |
| Download All Hosts                                                                                                    | Import Host      | Import Ho | stimage         | Close [Esc] |   |  |  |  |
| Download sample host excel file format       Note:       To add/append host staff, please didk here [or] please use       'Download All Host' option to download all host information from database and add/appent in the same file and import |                  |           |                 |             |   |  |  |  |

- 1. Step 1: Click on the Download All Hosts button to download all host from server.
- 2. Step 2: System will display Save form as shown below. Search for location to save all host information. Click on the Save button to save the information.

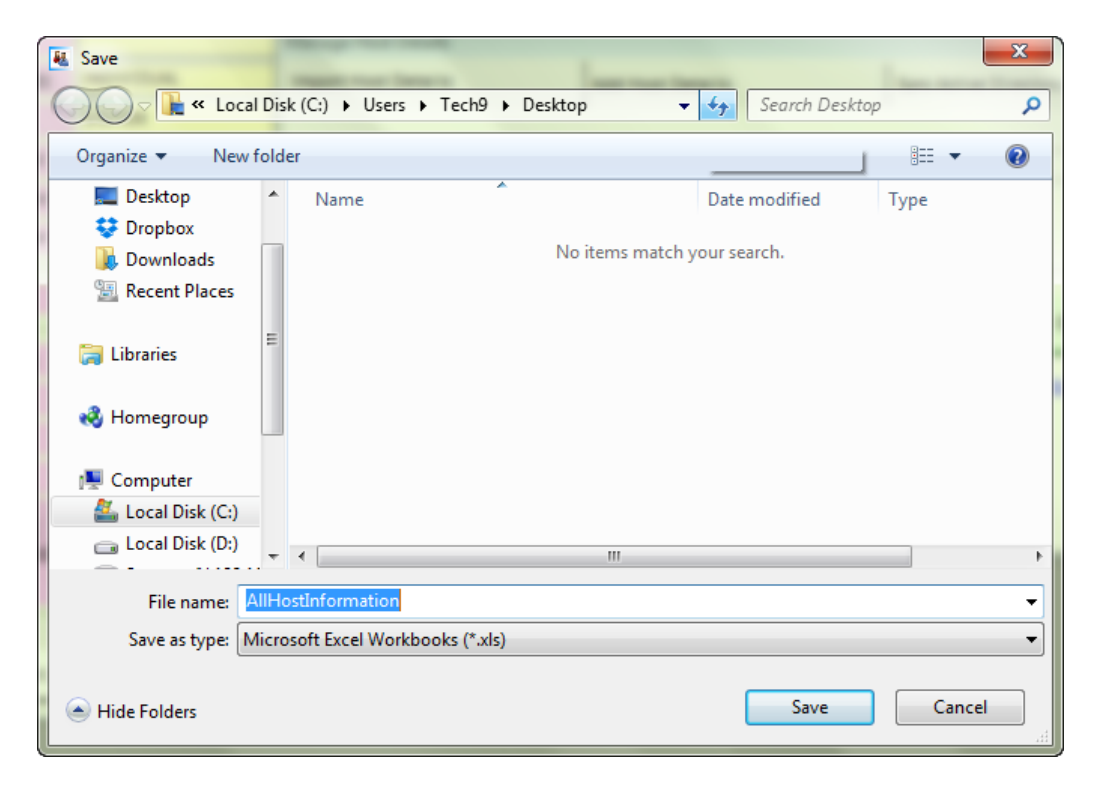

3. Step 3: System will display save process Status right after Save button is clicked. Sample image is shown as below.

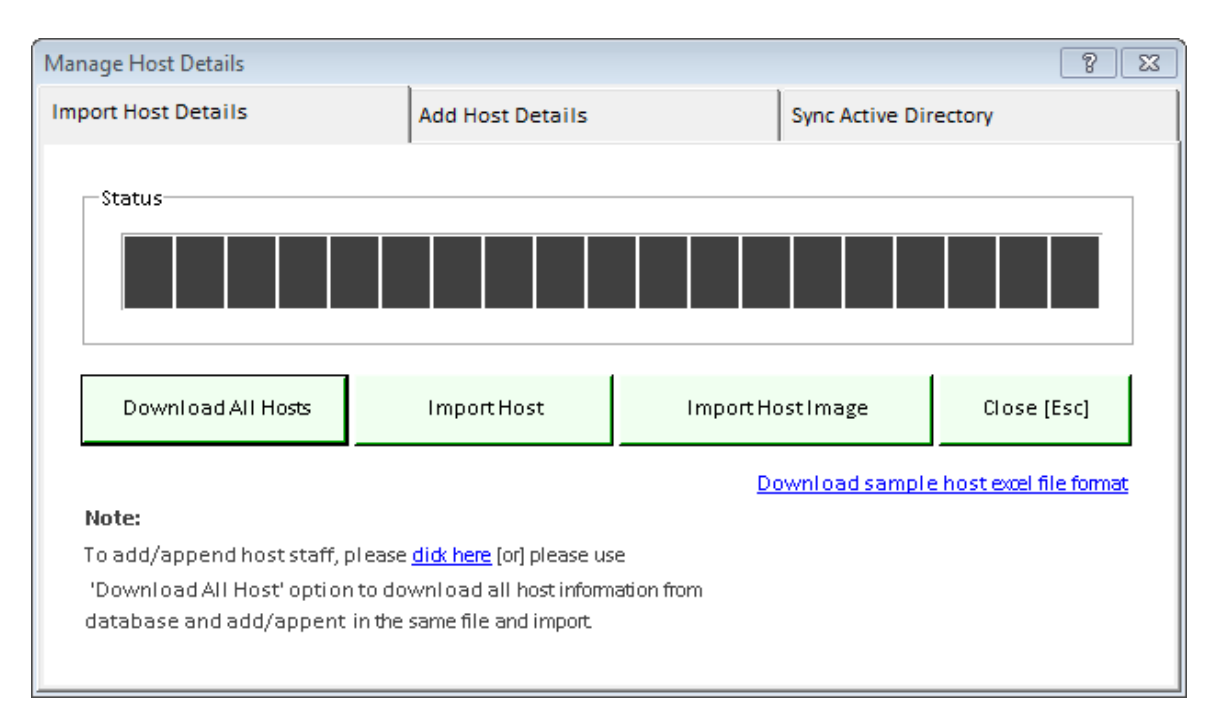

4. Step 4: Click on the YES button to close the message box and open exported file. Click NO, to continue and open exported file later.

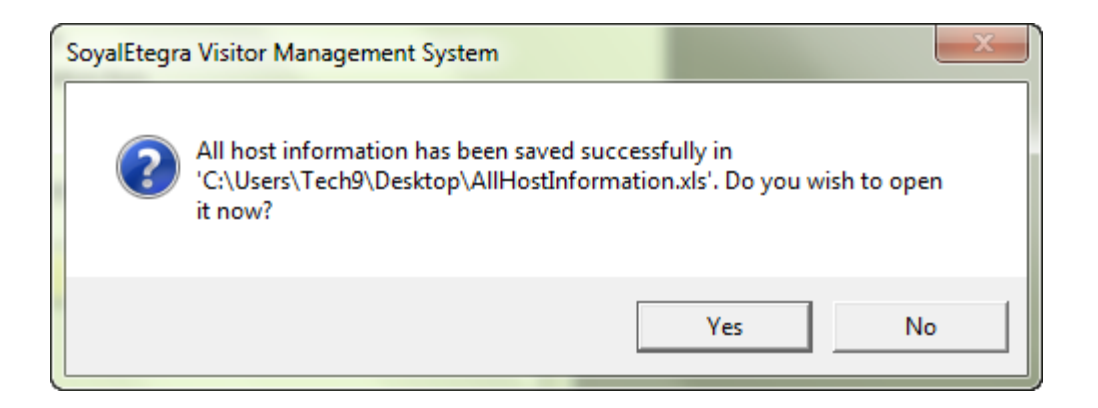

# Import Host

1. Step 1: Click on the import host button, system will show form as shown below.

| Import | Host Information                                                                 |             |                  |   |     |              | ×      |
|--------|----------------------------------------------------------------------------------|-------------|------------------|---|-----|--------------|--------|
|        | Browse Excel File & Load Data                                                    | Import Data | Excel sheet name |   |     |              |        |
|        |                                                                                  |             |                  |   | No  | Field        | Col No |
|        |                                                                                  |             |                  | ▶ | 01  | Host Company | -      |
|        |                                                                                  |             |                  |   | 02  | HostName     | -      |
|        |                                                                                  |             |                  |   | 03  | HostNRIC     | -      |
|        |                                                                                  |             |                  |   | 04  | HostID       | -      |
|        |                                                                                  | 1           |                  |   | 05  | Department   | -      |
|        |                                                                                  | /           |                  |   | 06  | Floor        | -      |
|        |                                                                                  | /           |                  |   | 07  | Mobile/Ext   | -      |
|        |                                                                                  |             |                  |   | 08  | Email        | -      |
|        |                                                                                  |             |                  | * |     |              |        |
|        | Host information<br>Host information<br>will show at here<br>after browse a file |             |                  | ( | Col | umn arrang   | rement |

2. Step 2: Click on the Browse excel file. Select an excel file to import.

| I | mport Host Information |                  |           |                 | -              |          |   |    | -            | ×      |
|---|------------------------|------------------|-----------|-----------------|----------------|----------|---|----|--------------|--------|
|   | Browse Excel File &    | Excel she Sheet1 | et name   |                 |                |          |   |    |              |        |
|   | Col0                   | Col1             | Col2      | CoI3            | Col4           | Col5     |   | No | Field        | Col No |
|   | Your Company           | Your Staff Name  | 123456789 | STAFF1000       | New Department | Sample   | • | 01 | Host Company | -      |
|   |                        |                  |           |                 |                |          |   | 02 | HostName     | -      |
|   |                        |                  |           |                 |                |          |   | 03 | HostNRIC     | -      |
|   |                        |                  |           |                 |                |          |   | 04 | HostID       | -      |
|   |                        |                  |           |                 |                |          |   | 05 | Department   | -      |
|   |                        |                  |           |                 |                |          |   | 06 | Floor        | -      |
|   |                        |                  |           |                 |                |          |   | 07 | Mobile/Ext   | -      |
|   |                        |                  |           |                 |                |          |   | 08 | Email        | -      |
|   |                        |                  |           |                 |                |          | * |    |              |        |
|   |                        |                  |           |                 |                |          |   |    |              |        |
|   |                        |                  |           |                 |                |          |   |    |              |        |
|   |                        |                  |           |                 |                |          |   |    |              |        |
|   |                        |                  | Impo      | ort Data.       |                |          |   |    |              |        |
|   |                        |                  | Impo      | ort Data to ser | ver            |          |   |    |              |        |
|   |                        |                  |           |                 |                |          |   |    |              |        |
|   |                        |                  |           |                 |                |          |   |    |              |        |
|   | •                      |                  |           |                 |                | <b>F</b> |   |    |              |        |
|   | . 1                    |                  |           |                 |                |          | L |    |              |        |

- 3. Step 3: Assign column no by referring from host information detail
- 4. Step 4: Finally system will pop up a success message box to indicate import process complete. Click on the OK button to close the message box.

| SoyalEtegra Visitor Management System | ×              |
|---------------------------------------|----------------|
| Host information has been imported    | successfully.! |
|                                       | ОК             |

5. Step 5: Another option, click on the click here link to add/ append new host one by one, or click on the Add Host Details tab.

| Manage Host Details                                                                                                    |                  |                                                                          |                                     | ? 💌                    |  |  |  |  |
|----------------------------------------------------------------------------------------------------|------------------|--------------------------------------------------------------------------|-------------------------------------|------------------------|--|--|--|--|
| Import Host Details                                                                                                    | Add Host Details | Syr                                                                      | nc Active Dire                      | ctory                  |  |  |  |  |
| Status                                                                                                    | •                |                                                                          |                                     |                        |  |  |  |  |
| Download All Hosts                                                                                                    | Import Host      | Import Host I                                                            | mage                                | Close [Esc]            |  |  |  |  |
|                                                                                                    |                  | Downl                                                                    | load sample                         | host excel file format |  |  |  |  |
| Note:<br>To add/append host staff, please <u>didk here</u> [or] please use<br>'Download All Host' option to download all host information from<br>database and add/appent in the same file and import |                  |                                                                          |                                     |                        |  |  |  |  |
|                                                                                                    |                  | This is shortcut<br>host details on<br>For more detai<br>refer page 126. | t to add<br>e by one.<br>ils please |                        |  |  |  |  |

## Import Host Image

- 1. Step 1: Click on the import Host image button to import visitor photo from local disk into server.
- 2. Step 2: System will display Browse for folder form as shown below. Expand one of location list to locate image file in the disk then Click OK button.

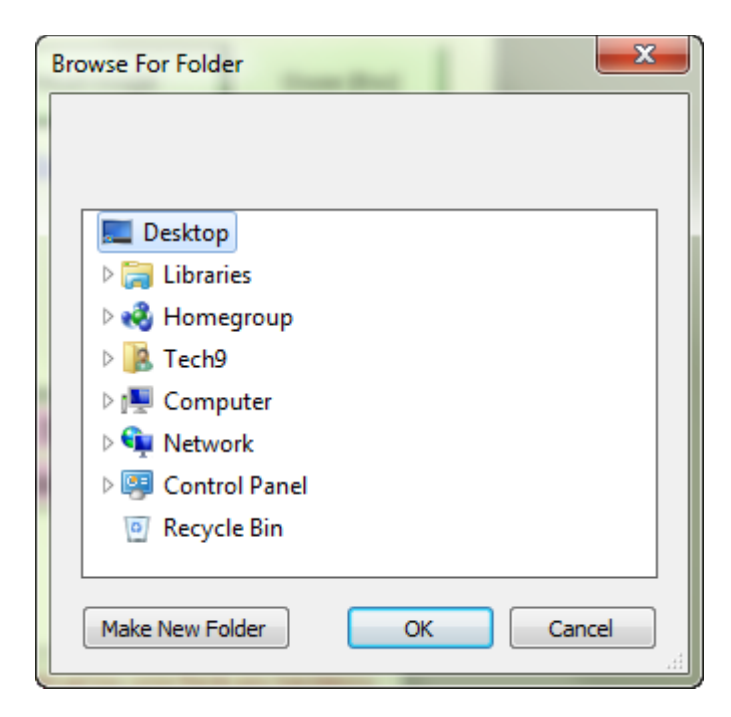

3. Step 3: Finally system will pop up a success message box to indicate import process complete. Click on the OK button to close the message box.

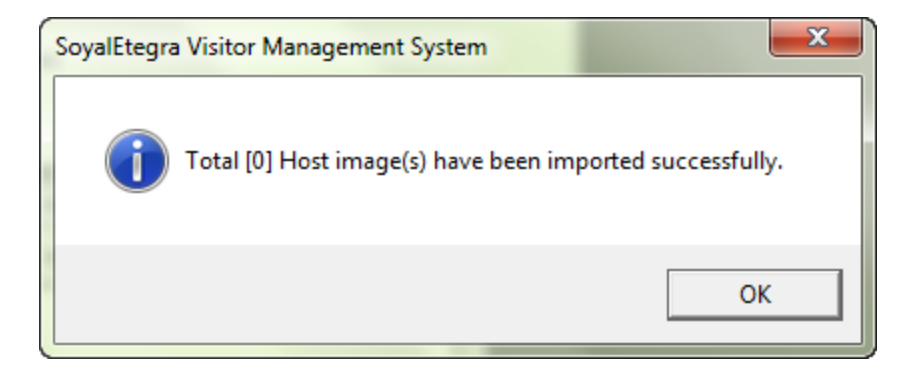

#### (B) Add Host Detail

# Add Host

1. Step 1: Key in all available fields. Click on the Save button to save new host details.

| Manage Host Details |        |                  |               |                     | 8 23  |
|---------------------|--------|------------------|---------------|---------------------|-------|
| Import Host Details | ;      | Add Host Details |               | Sync Active Directo | ory   |
|                     |        |                  |               |                     | ]     |
| Company             | ,      |                  |               |                     | •     |
| Department          | :      |                  |               |                     | -     |
| HostName            |        |                  |               |                     |       |
| Host NRIC           | :      |                  | Host ID       |                     |       |
| Host Ext            |        |                  | Floor         |                     | •     |
| HostEmail           |        |                  | Visitor Alert |                     | •     |
|                     |        |                  |               |                     |       |
|                     | Search | Clear            | Save          | Delete              | Close |
|                     |        |                  |               |                     |       |
|                     |        |                  |               |                     |       |

2. Step 2: Then, system will display a success message box. Click on the OK button to close the message box.

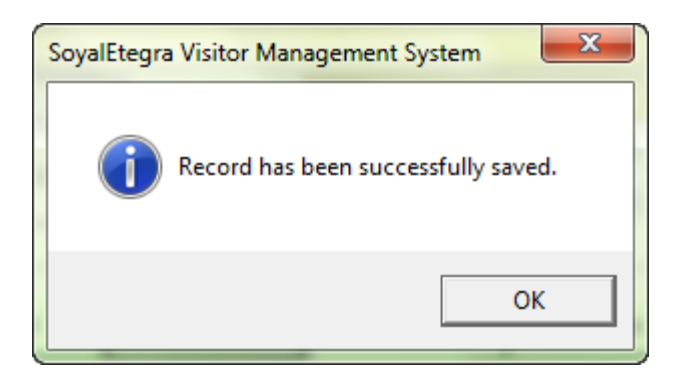

Search Host

1. Step 1: Click on the Search button to search host. System will display Search Host form as shown below.

| arch l | Host |           |                 |
|--------|------|-----------|-----------------|
| ID     |      |           |                 |
| No.    | ID   | Host NRIC | Host Name       |
| 1      | 2    | 00001     | RAHMAT          |
| 2      | 4    | 00002     | Azlan           |
|        |      |           |                 |
|        |      |           |                 |
|        |      |           |                 |
|        |      | List of h | ost.            |
|        |      |           |                 |
|        |      |           |                 |
|        |      |           |                 |
|        |      |           |                 |
|        |      |           |                 |
|        |      |           |                 |
|        |      |           |                 |
|        |      |           |                 |
|        |      |           |                 |
|        |      |           | OK Cancel [Esc] |
|        |      |           |                 |

2. Step 2: Select an item from list then click on the OK button; or double click on the item from list. Then system will display details of item selected as shown as image below.

| lagnet Security | Add Host Details                 |                                         | Sync Active Directo                                                             | ory                                                                                                    |
|-----------------|----------------------------------|-----------------------------------------|---------------------------------------------------------------------------------|----------------------------------------------------------------------------------------------------|
| lagnet Security | & Automation                     |                                         |                                                                                 |                                                                                                    |
| lagnet Security | & Automation                     |                                         |                                                                                 |                                                                                                    |
|                 | Automation                       |                                         |                                                                                 | •                                                                                                    |
| ECHNICAL        |                                  |                                         |                                                                                 | -                                                                                                    |
| AHMAT           |                                  |                                         |                                                                                 |                                                                                                    |
| 0001            |                                  | Host ID                                 | 00001                                                                           |                                                                                                    |
|                 |                                  | Floor                                   | 1st Floor                                                                       | -                                                                                                    |
|                 |                                  | Visitor Alert                           | False                                                                           | -                                                                                                    |
|                 |                                  |                                         |                                                                                 |                                                                                                    |
| 0 t             | 01                               | U. data                                 | Dalata                                                                          | 01                                                                                                    |
| search          | uear                             | Update                                  | Delete                                                                          | LIOSE                                                                                                    |
|                 |                                  |                                         |                                                                                 |                                                                                                    |
|                 | CHNICAL<br>HMAT<br>001<br>Search | CHNICAL<br>HIMAT<br>001<br>Search Clear | CHNICAL<br>HMAT<br>001 Host ID<br>Floor<br>Visitor Alert<br>Search Clear Update | CHNICAL<br>HMAT<br>001 Host ID 00001<br>Floor 1st Floor<br>Visitor Alert False<br>Search Clear Update Delete |

# Update Host Details

- 1. Step 1: Repeat step Search Host
- 2. Step 2: Edit item in the Description fields. Then click on the Update button to update visitor category details.

| Manage Host Details |               |                  |               |                     | ? <mark>×</mark> |  |
|---------------------|---------------|------------------|---------------|---------------------|------------------|--|
| Import Host Details |               | Add Host Details |               | Sync Active Directo | ory              |  |
|                     |               |                  |               |                     |                  |  |
| Company             | Magnet Securi | ty & Automation  |               |                     | •                |  |
| Department          | MARKETING     |                  |               |                     | -                |  |
| HostName            | Nazli         |                  |               |                     |                  |  |
| Host NRIC           | STAFF1000     |                  | Host ID       | New Department      |                  |  |
| Host Ext            | sample@emai   | l.com            | Floor         |                     | •                |  |
| HostEmail           | False         |                  | Visitor Alert | ] Visitor Alert     |                  |  |
|                     |               |                  |               |                     |                  |  |
|                     | Search        | Clear            | Update        | Delete              | Close            |  |
|                     |               |                  |               |                     |                  |  |
|                     |               |                  |               |                     |                  |  |

- 3. Step 3: Then click on the Update button to update host details.
- 4. Step 4: System will pop up a success message box as shown below. Click on the OK button to close message box.

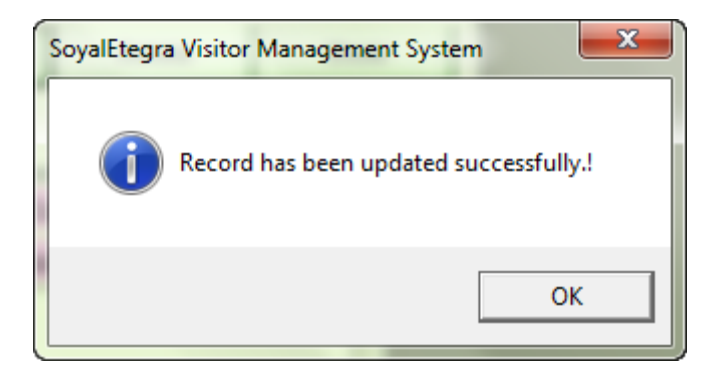

# Del<mark>ete Host</mark>

- 1. Step 1: Repeat step Search Host
- 2. Step 2: Click on the Delete button to delete selected host. System will display a confirmation message to delete. Click on the Yes button to proceed delete process.

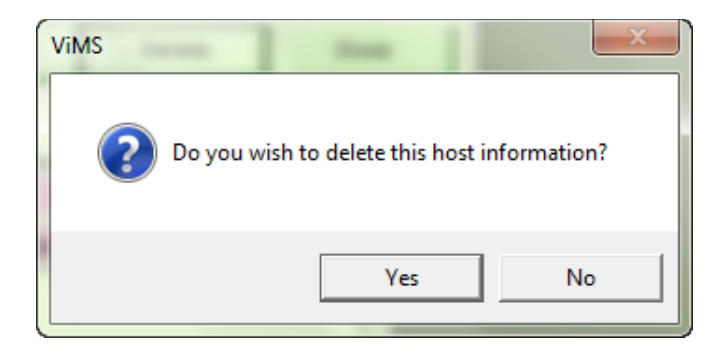

3. Step 3: Once again system will pop up a success message box to indicate delete process is complete. Click on the OK button to close the message box.

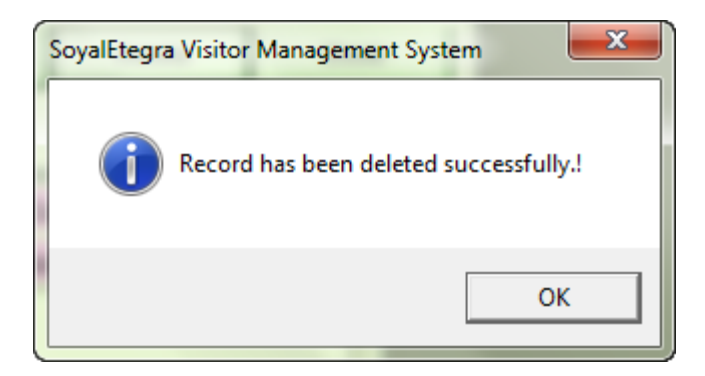

## (E) Clear Manage Host Details form

1. Click on the Clear button. Then, automatically all key in items on the form is clear.

### (F) Close Manage Host Details form

 Click on the Close button to close form.Step. Other than that, user also can close form by clicking on the souther button.

#### 4.4 Data Transfer

This module is using to export data from system.

4.4.1 Export Data

Click on the Data Transfer panel button. Then, click on the Export Data button under Data Transfer panel.

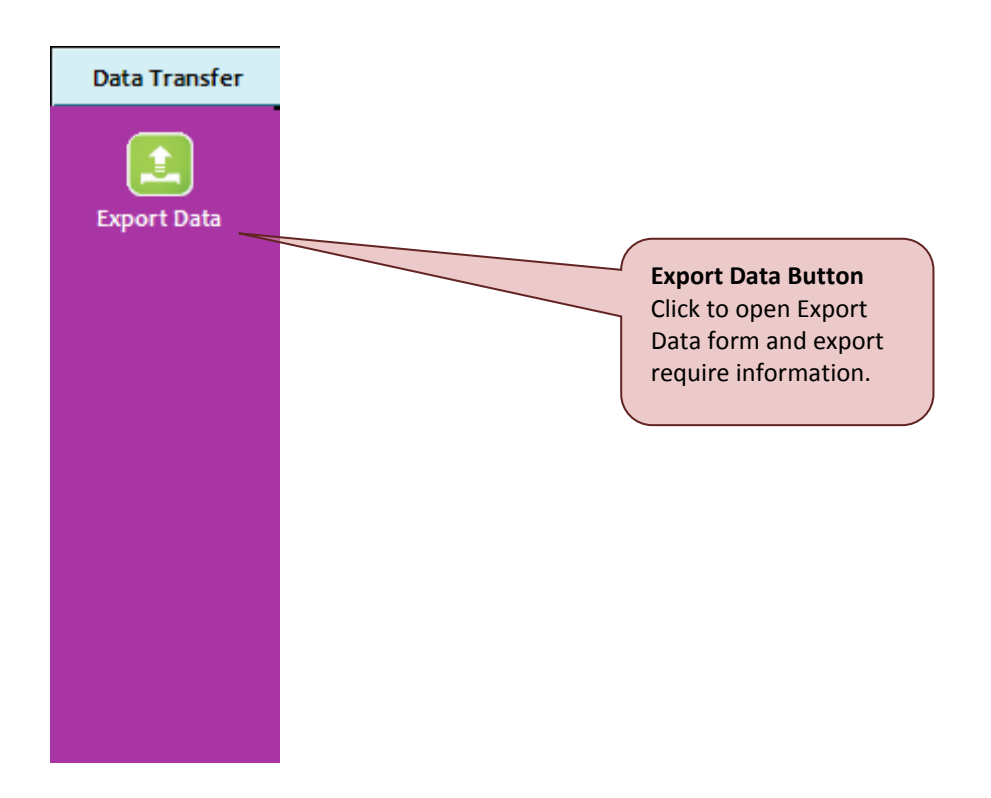

System will display Export Data form as shown below.

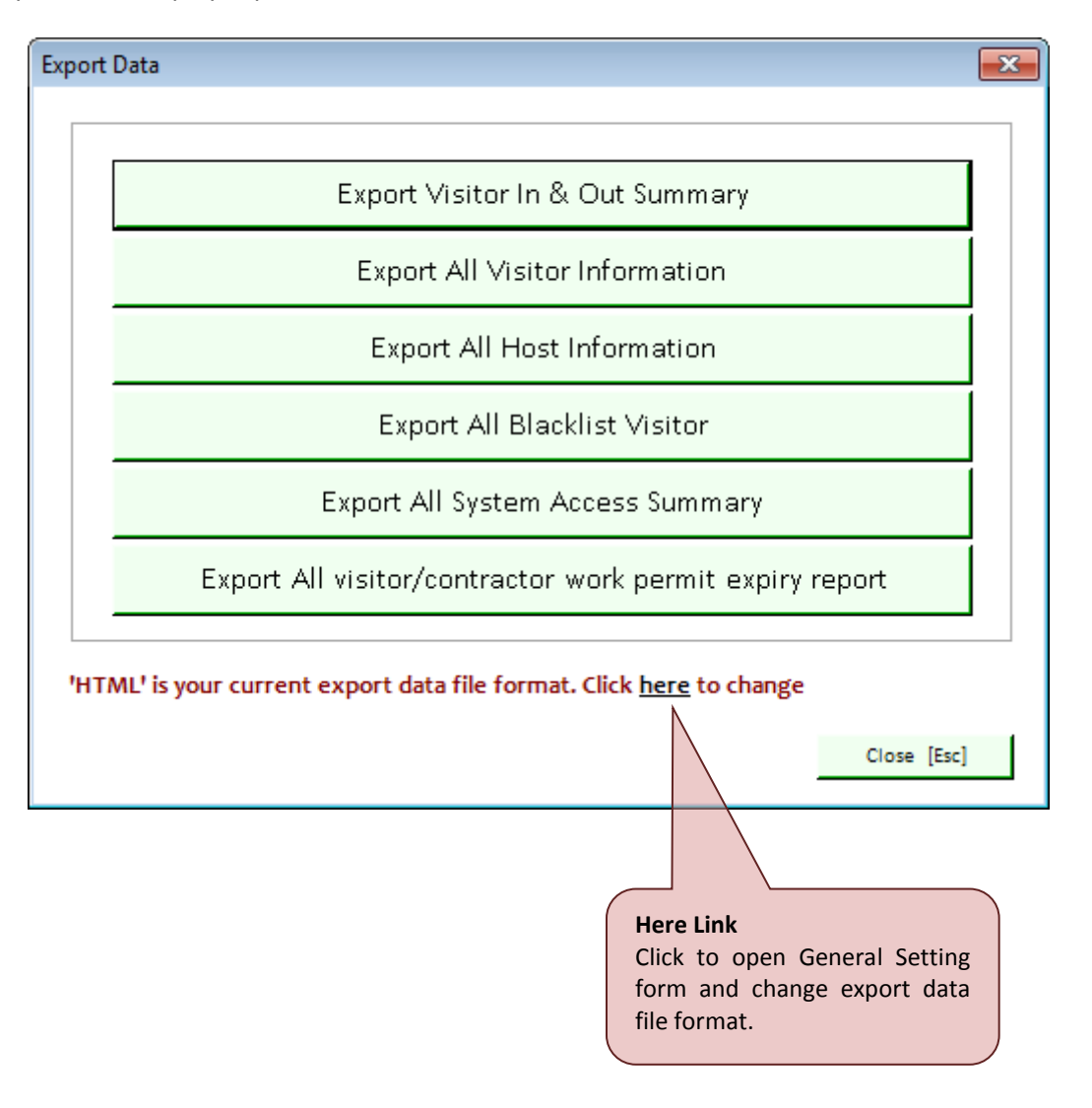

There are six functions available under Export Data form.

## (A) Export Visitor In & Out Summary

1. Step 1: Click on the Export Visitor In & Out Summary button.

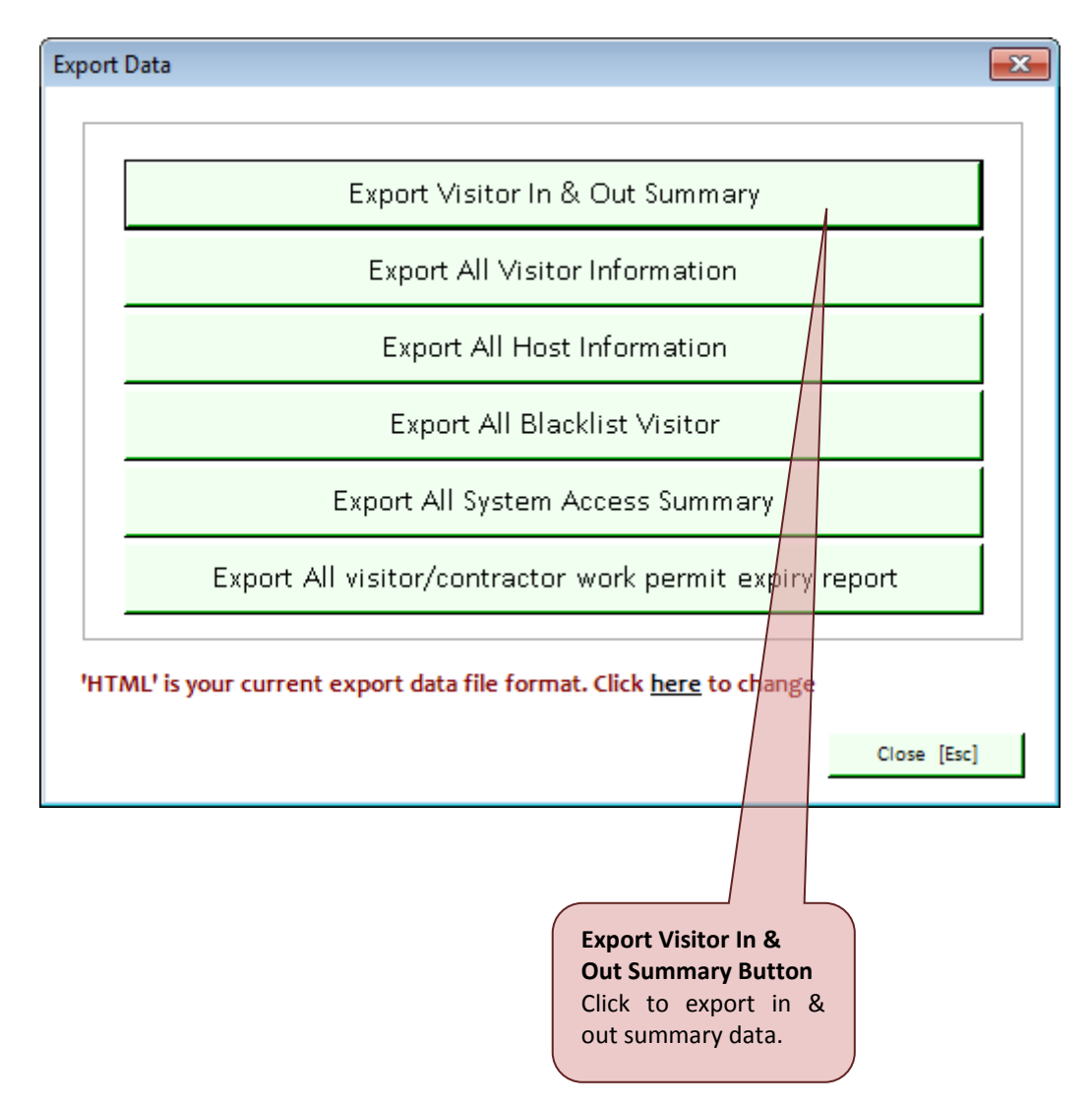

 Step 2: System will display Save form as shown below. By default, file name is set as VisitorInOutSummary.htm, but user can put any name and after that click on the Save button to save the file. (Format file to export data is based on setting in General Setting)

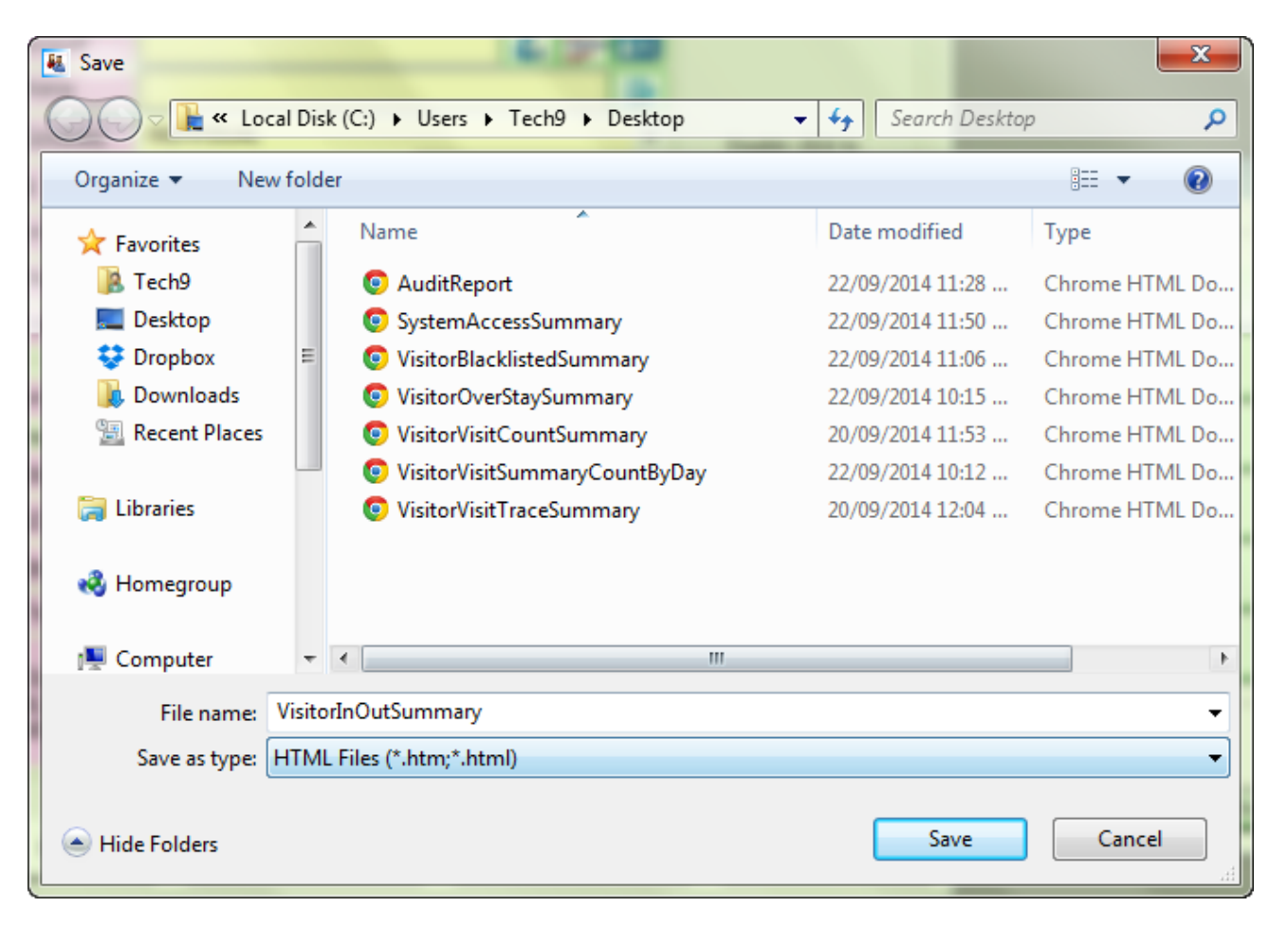

3. Step 3: Finally, system will pop up a success message box. Click on the OK button to close the message box.

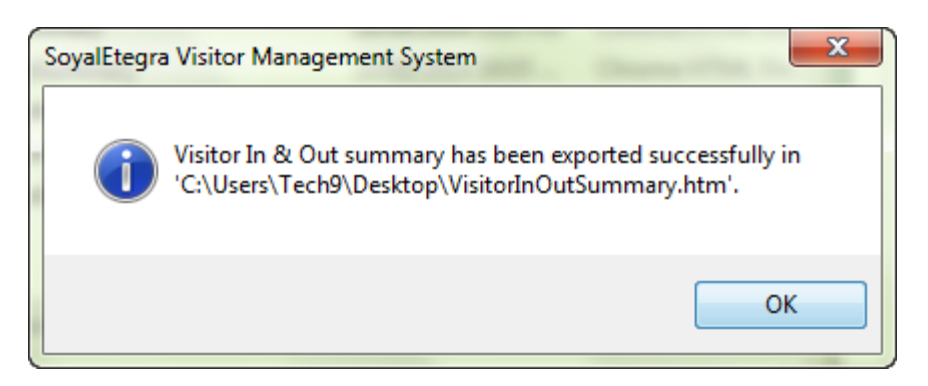

### (B) Export All Visitor Information

1. Step 1: Click on the Export All Visitor Information button.

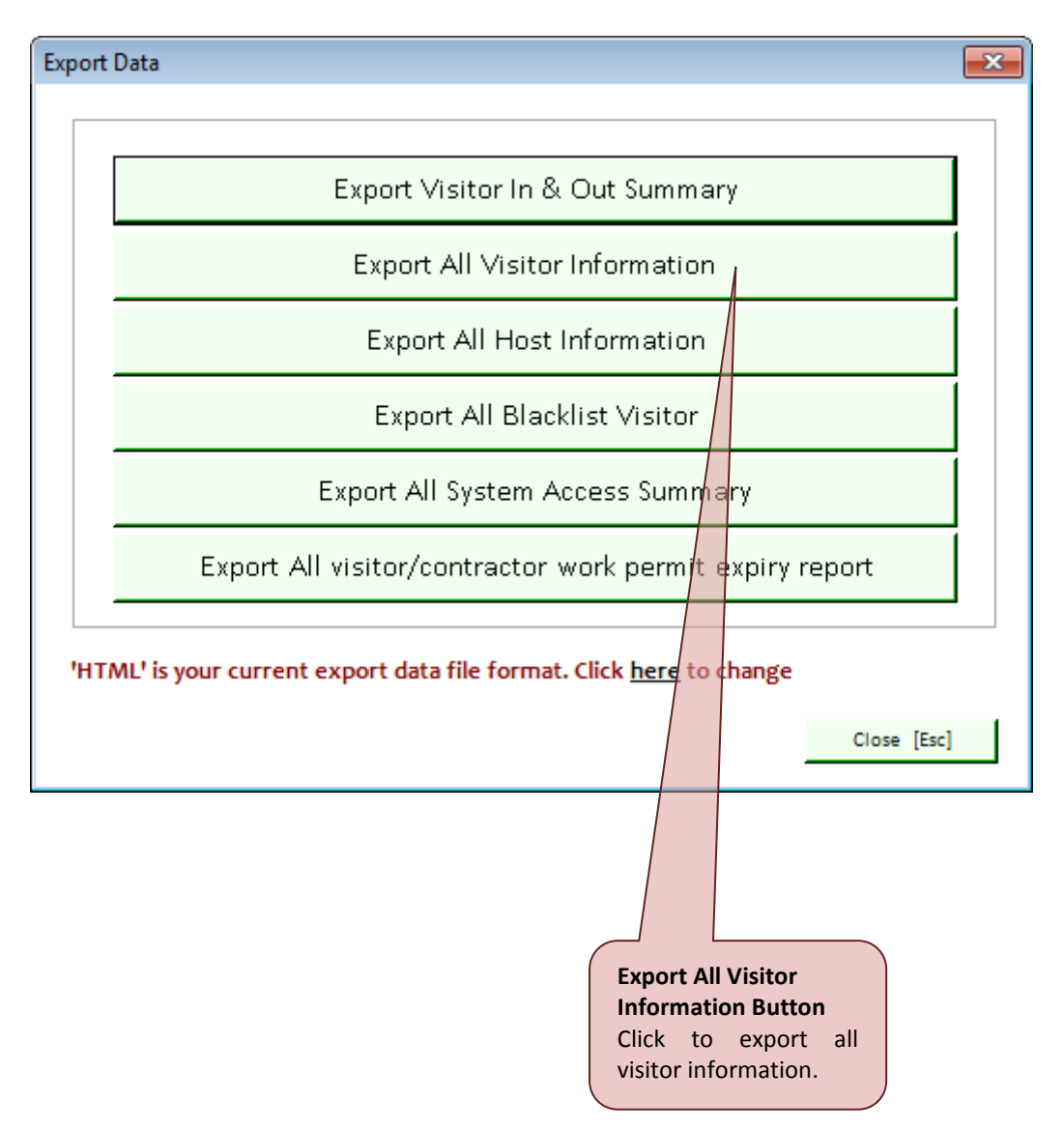

2. Step 2: System will display Save form as shown below. By default, file name is set as AllVisitorInformation.htm, but user can put any name and after that click on the Save button to save the file. (Format file to export data is based on setting in General Setting)

| 👪 Save              | Justice data and                      |                    | ×              |
|---------------------|---------------------------------------|--------------------|----------------|
| 🖉 🖓 🖟 « Local Dis   | sk (C:) ▶ Users ▶ Tech9 ▶ Desktop 🔷 🗸 | Search Desktop     | ۰ <b>ب</b>     |
| Organize 🔻 New fold | ler                                   |                    | !≡ ▼ 🔞         |
| 🔶 Favorites         | Name                                  | Date modified      | Туре           |
| 🚺 Tech9             | O AuditReport                         | 22/09/2014 11:28   | Chrome HTML Do |
| 🧮 Desktop           | SystemAccessSummary                   | 22/09/2014 11:50   | Chrome HTML Do |
| 😌 Dropbox 🗉         | VisitorBlacklistedSummary             | 22/09/2014 11:06   | Chrome HTML Do |
| 🚺 Downloads         | VisitorInOutSummary                   | 24/09/2014 5:10 PM | Chrome HTML Do |
| 🖳 Recent Places     | VisitorOverStaySummary                | 22/09/2014 10:15   | Chrome HTML Do |
|                     | VisitorVisitCountSummary              | 20/09/2014 11:53   | Chrome HTML Do |
| 🥽 Libraries         | VisitorVisitSummaryCountByDay         | 22/09/2014 10:12   | Chrome HTML Do |
|                     | VisitorVisitTraceSummary              | 20/09/2014 12:04   | Chrome HTML Do |
| 🤣 Homegroup         |                                       |                    |                |
| 🖳 Computer 🗸        | <                                     |                    | •              |
| File name: AllVi    | sitorInformation                      |                    | •              |
| Save as type: HTM   | L Files (*.htm;*.html)                |                    | •              |
| ) Hide Folders      |                                       | Save               | Cancel         |

3. Step 3: Finally, system will pop up a success message box as shown below. Click on the OK button to close the message box.

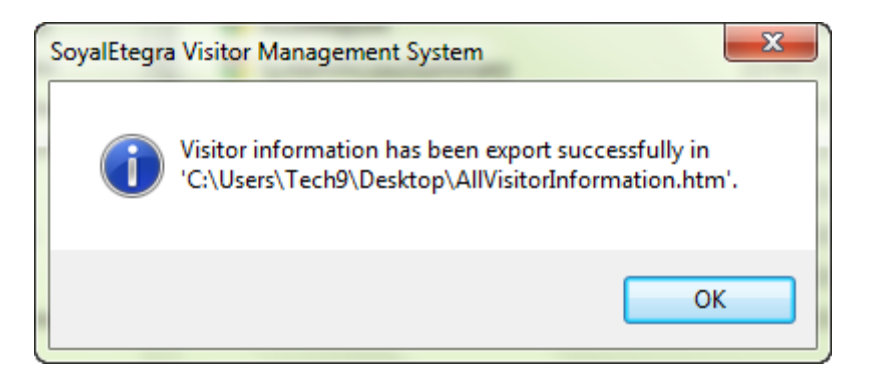

## (C) Export All Host Information

1. Step 1: Click on the Export All Host Information button.

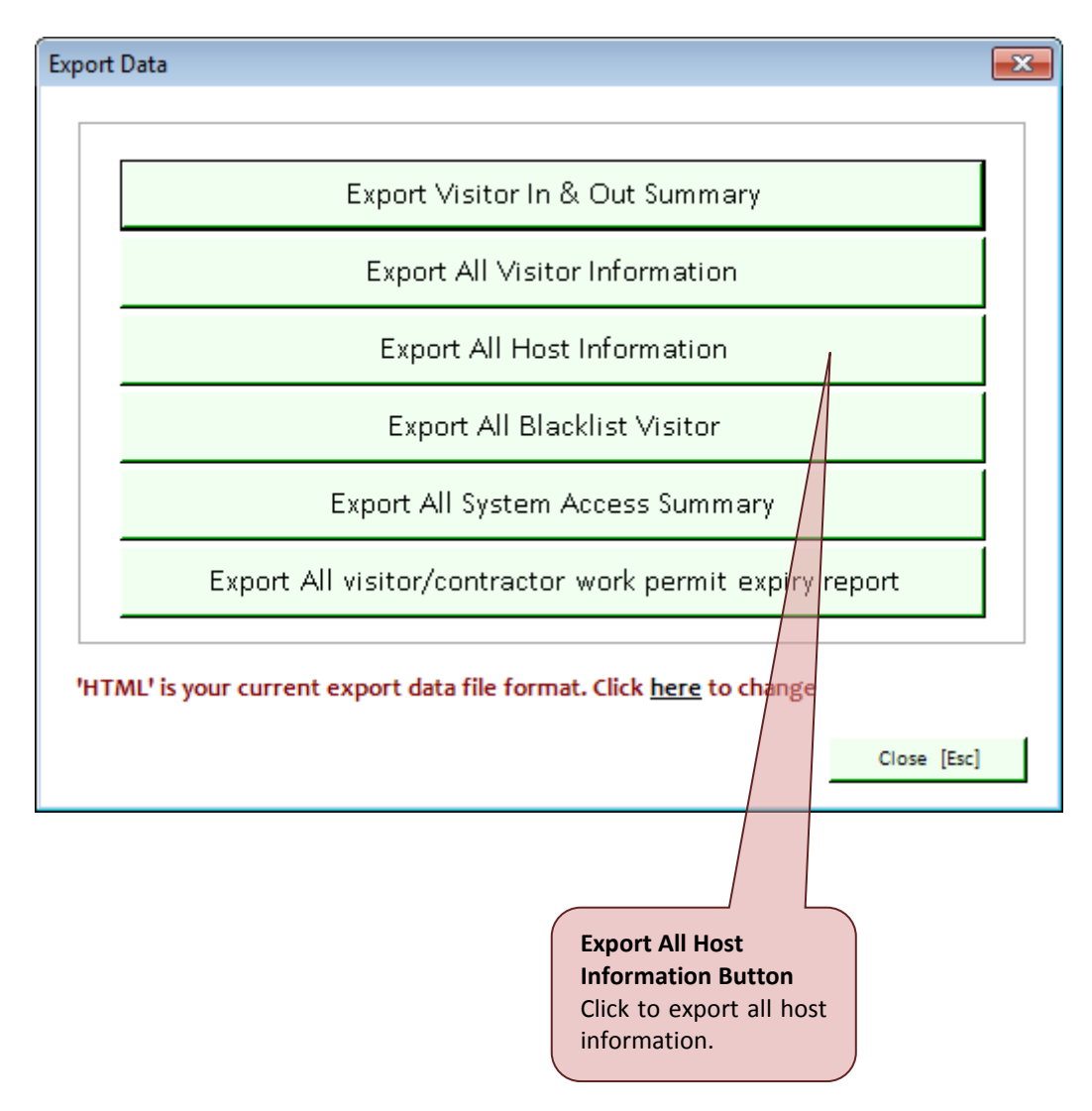

 Step 2: System will display Save form as shown below. By default, file name is set as AllHostInformation.htm, but user can put any name and after that click on the Save button to save the file. (Format file to export data is based on setting in General setting. Refer on page 145 for more details).

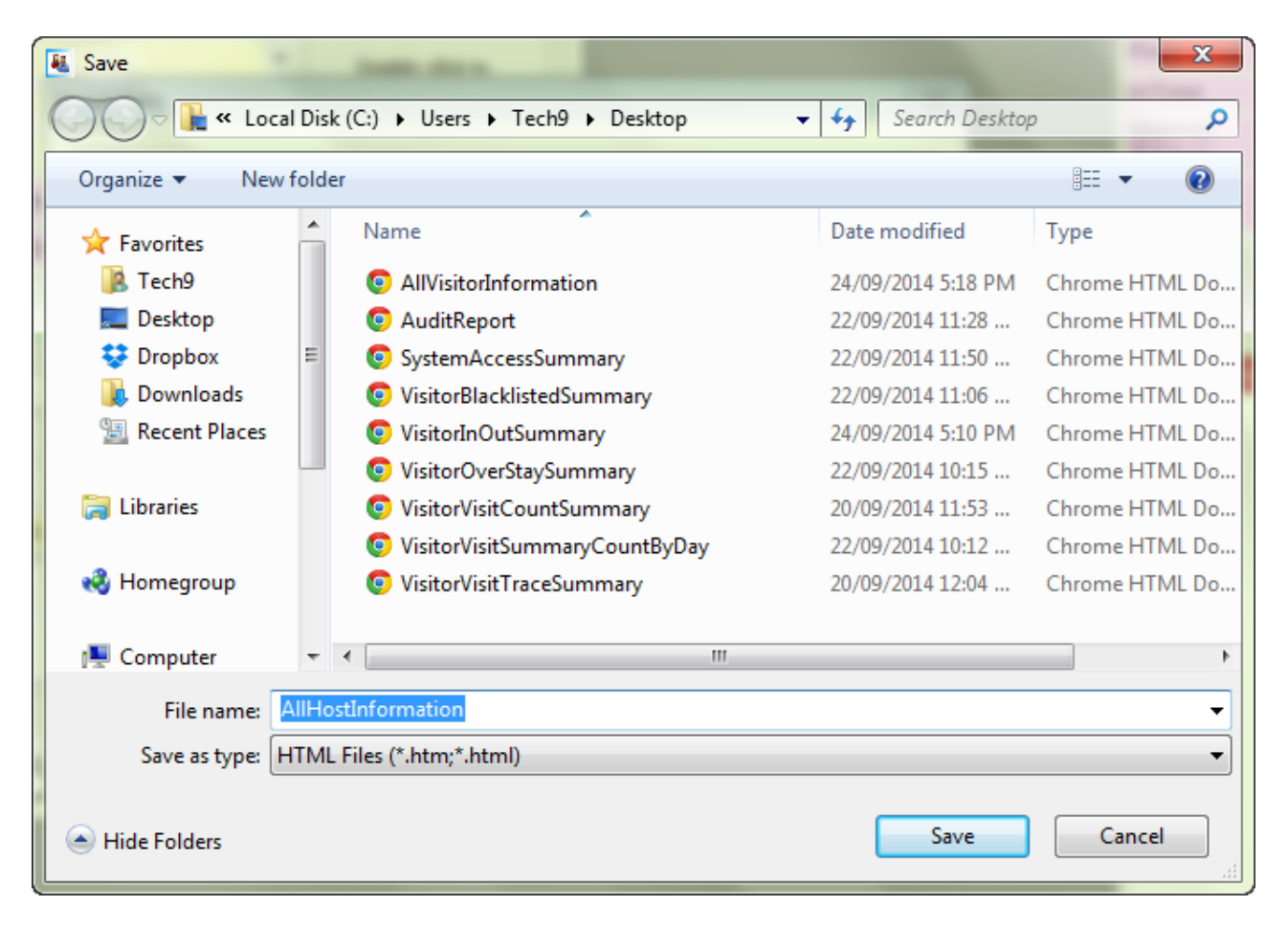

3. Step 3: Finally, system will pop up a success message box as shown below. Click on the OK button to close the message box.

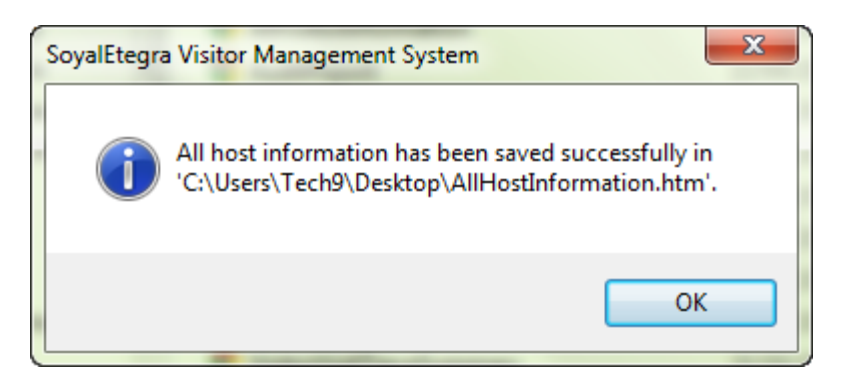

## (D) Export All Blacklist Visitor

1. Step 1: Click on the Export All Blacklist Visitor button.

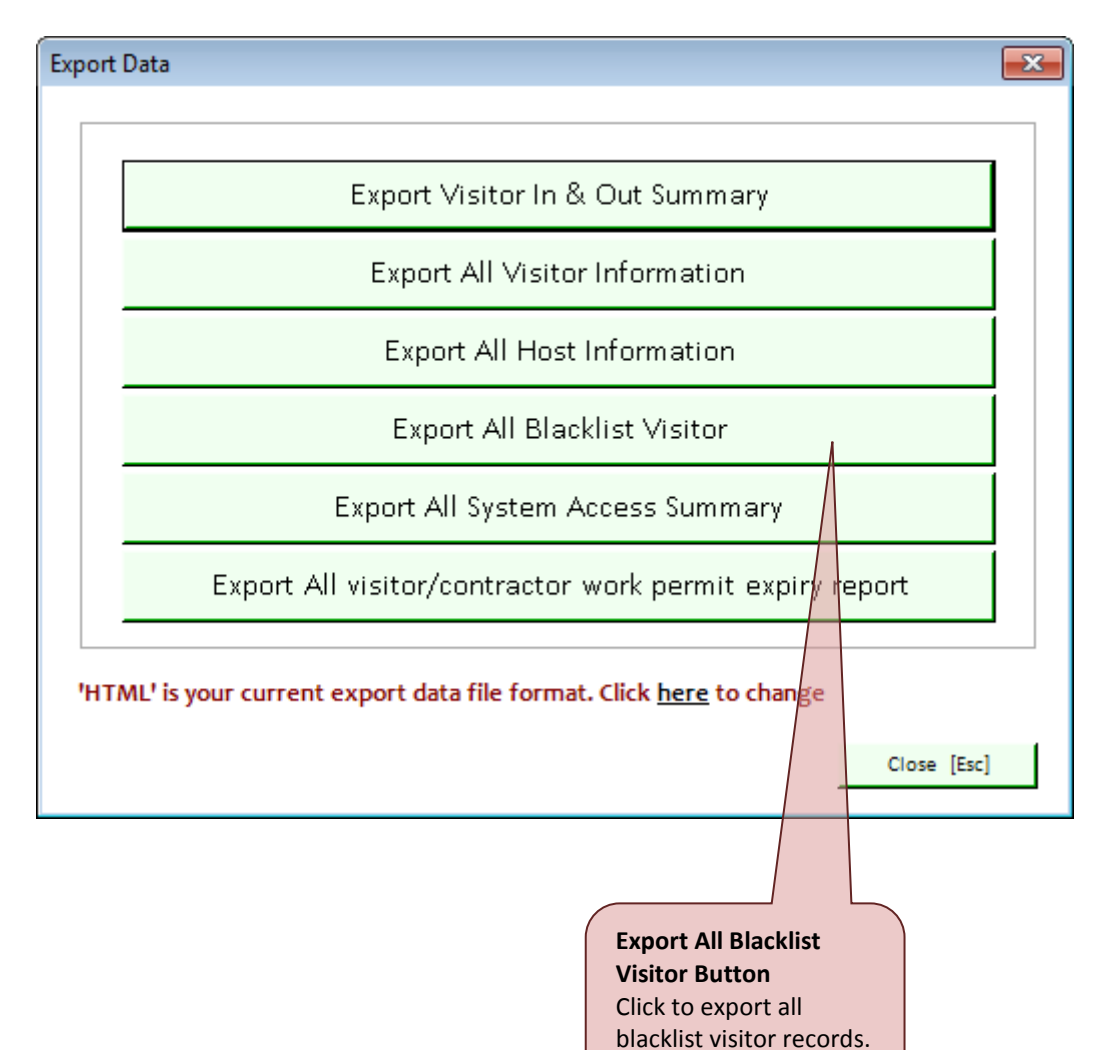

2. Step 2: System will display Save form as shown below. By default, file name is set as VisitorBlacklistSummary.htm, but user can put any name and after that click on the Save button to save the file. (Format file to export data is based on setting in General Setting)

| 👪 Save          |                             |                                  |                    |                |  |  |  |
|-----------------|-----------------------------|----------------------------------|--------------------|----------------|--|--|--|
| CO C            | cal Dis                     | : (C:) ▶ Users ▶ Tech9 ▶ Desktop | ✓ Search Deskto    | <b>P</b>       |  |  |  |
| Organize 🔻 Ne   | Organize 🔻 New folder 🔠 👻 🔞 |                                  |                    |                |  |  |  |
| ☆ Favorites     | <b>^</b>                    | Name                             | Date modified      | Туре           |  |  |  |
| 强 Tech9         |                             | O AllHostInformation             | 24/09/2014 5:26 PM | Chrome HTML Do |  |  |  |
| 🧮 Desktop       |                             | O AllVisitorInformation          | 24/09/2014 5:18 PM | Chrome HTML Do |  |  |  |
| 😌 Dropbox       | Ξ                           | 💿 AuditReport                    | 22/09/2014 11:28   | Chrome HTML Do |  |  |  |
| 鷆 Downloads     |                             | SystemAccessSummary              | 22/09/2014 11:50   | Chrome HTML Do |  |  |  |
| 📃 Recent Places |                             | 💿 VisitorBlacklistedSummary      | 22/09/2014 11:06   | Chrome HTML Do |  |  |  |
|                 |                             | 💿 VisitorInOutSummary            | 24/09/2014 5:10 PM | Chrome HTML Do |  |  |  |
| 🥽 Libraries     |                             | 💿 VisitorOverStaySummary         | 22/09/2014 10:15   | Chrome HTML Do |  |  |  |
|                 |                             | VisitorVisitCountSummary         | 20/09/2014 11:53   | Chrome HTML Do |  |  |  |
| 輚 Homegroup     |                             | 💿 VisitorVisitSummaryCountByDay  | 22/09/2014 10:12   | Chrome HTML Do |  |  |  |
|                 |                             | VisitorVisitTraceSummary         | 20/09/2014 12:04   | Chrome HTML Do |  |  |  |
| 👰 Computer      | -                           | ٠ II                             |                    |                |  |  |  |
| File name:      | Visito                      | BlacklistSummary                 |                    | •              |  |  |  |
| Save as type:   | нтм                         | Files (*.htm:*.html)             |                    | <b></b>        |  |  |  |
| 1               |                             |                                  |                    |                |  |  |  |
| Hide Folders    |                             |                                  | Save               | Cancel         |  |  |  |

3. Step 3: Finally, system will pop up a success message box as shown below. Click on the OK button to close the message box.

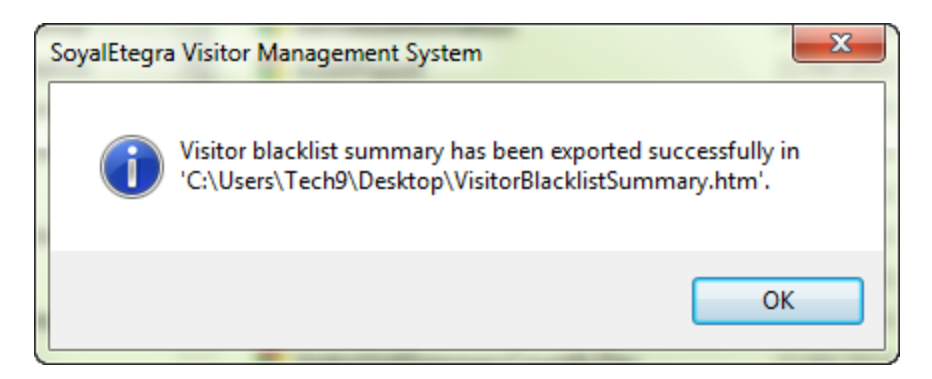

### (E) Export All System Access Summary

1. Step 1: Click on the Export All System Access Summary button.

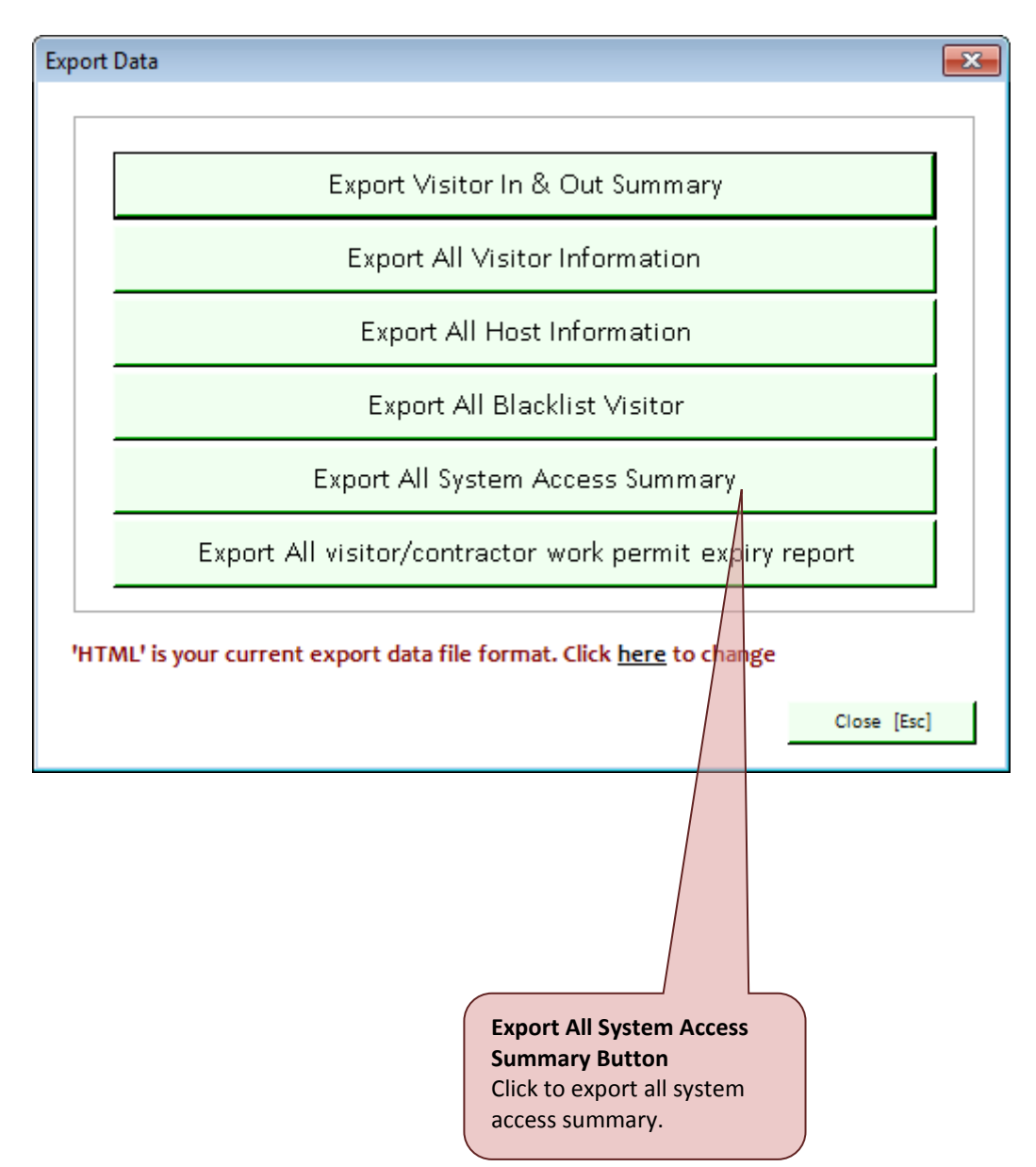

2. Step 2: System will display Save form as shown below. By default, file name is set as SystemAccessSummary.htm, but user can put any name and after that click on the Save button to save the file. (Format file to export data is based on setting in General Setting)

| Save            |                                         |                                 |                    |                         |                    |               |  |
|-----------------|-----------------------------------------|---------------------------------|--------------------|-------------------------|--------------------|---------------|--|
| CO V Loca       | l Disk                                  | :(C:) ► Users ► Tech9 ► Desktop | ✓ 4 Search Deskto  | op 👂                    |                    |               |  |
| Organize 🔻 New  | folde                                   | r                               |                    | := • 🔞                  |                    |               |  |
| ☆ Favorites     | ^                                       | Name                            | Date modified      | Туре                    |                    |               |  |
| 强 Tech9         |                                         | O AllHostInformation            | 24/09/2014 5:26 PM | Chrome HTML D           |                    |               |  |
| 🧮 Desktop       |                                         | O AllVisitorInformation         | 24/09/2014 5:18 PM | Chrome HTML D           |                    |               |  |
| 😻 Dropbox       | Ξ                                       | 💿 AuditReport                   | 22/09/2014 11:28   | Chrome HTML D           |                    |               |  |
| 🗼 Downloads     |                                         | SystemAccessSummary             | 22/09/2014 11:50   | Chrome HTML D           |                    |               |  |
| 📃 Recent Places |                                         | VisitorBlacklistedSummary       | 22/09/2014 11:06   | Chrome HTML D           |                    |               |  |
|                 |                                         |                                 |                    | VisitorBlacklistSummary | 24/09/2014 5:30 PM | Chrome HTML D |  |
| 🥽 Libraries     |                                         | VisitorInOutSummary             | 24/09/2014 5:10 PM | Chrome HTML D           |                    |               |  |
|                 |                                         | VisitorOverStaySummary          | 22/09/2014 10:15   | Chrome HTML D           |                    |               |  |
| 輚 Homegroup     |                                         | VisitorVisitCountSummary        | 20/09/2014 11:53   | Chrome HTML D           |                    |               |  |
|                 |                                         | VisitorVisitSummaryCountByDay   | 22/09/2014 10:12   | Chrome HTML Di 👻        |                    |               |  |
| 👰 Computer      | Ŧ                                       | ٠ III.                          |                    | •                       |                    |               |  |
| File name:      | Syster                                  | nAccessSummary                  |                    | •                       |                    |               |  |
| Save as type:   | Save as type: HTML Files (*.htm;*.html) |                                 |                    |                         |                    |               |  |
| Alide Folders   |                                         |                                 | Save               | Cancel                  |                    |               |  |

3. Step 3: Finally, system will pop up a success message box as shown below. Click on the OK button to close the message box.

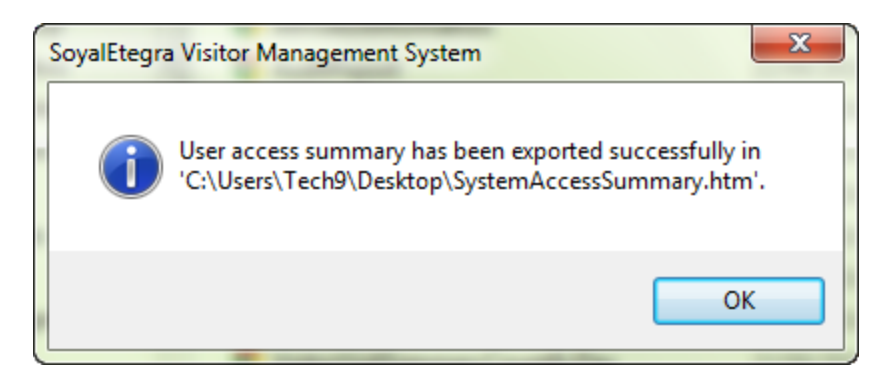

## (F) Export All visitor/contractor work permit expiry report

1. Step 1: Click on the export all visitor/contractor work permit expiry report.

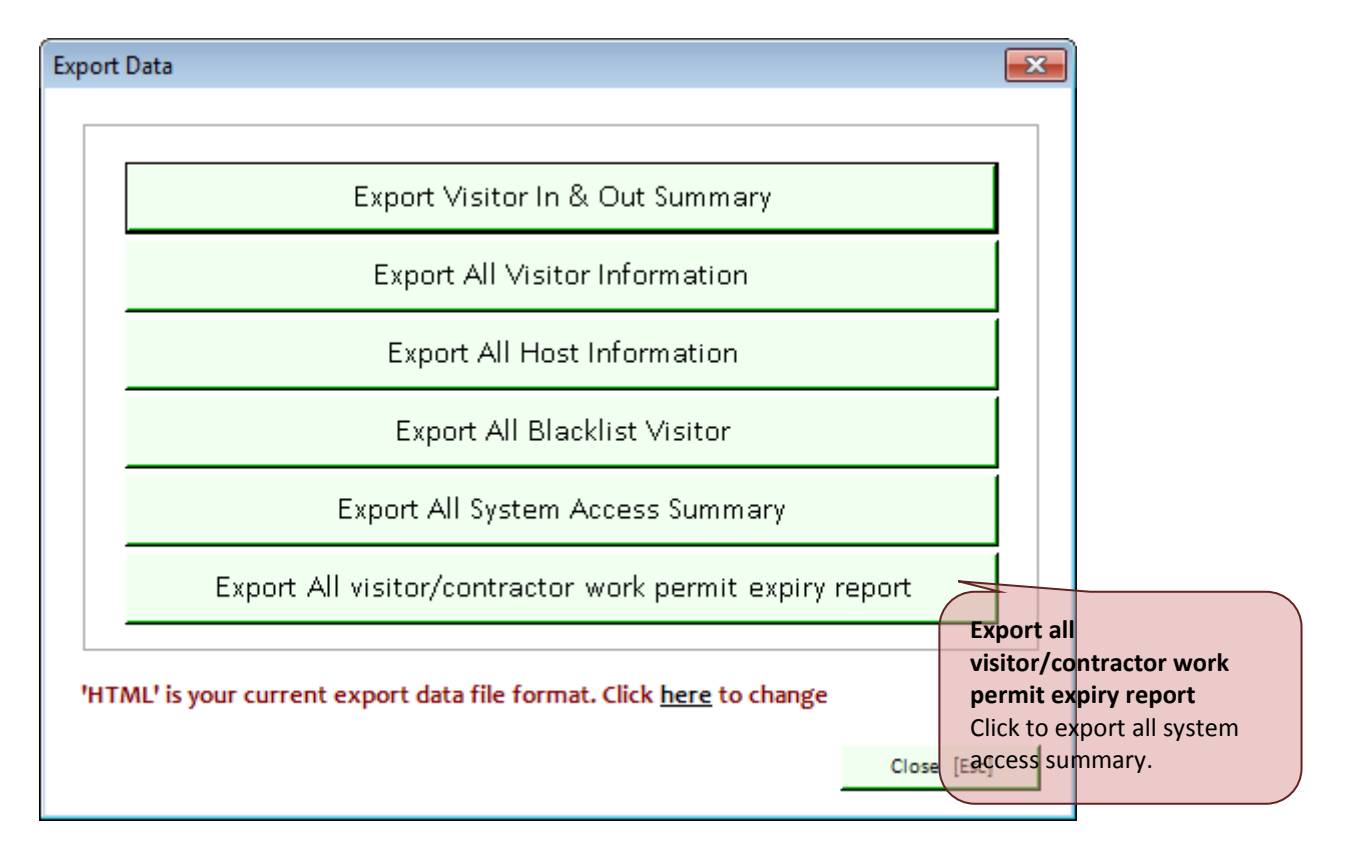

2. Step 2: Enter no of expiry days, '0' will export visitor/contractor who's work permit already expired

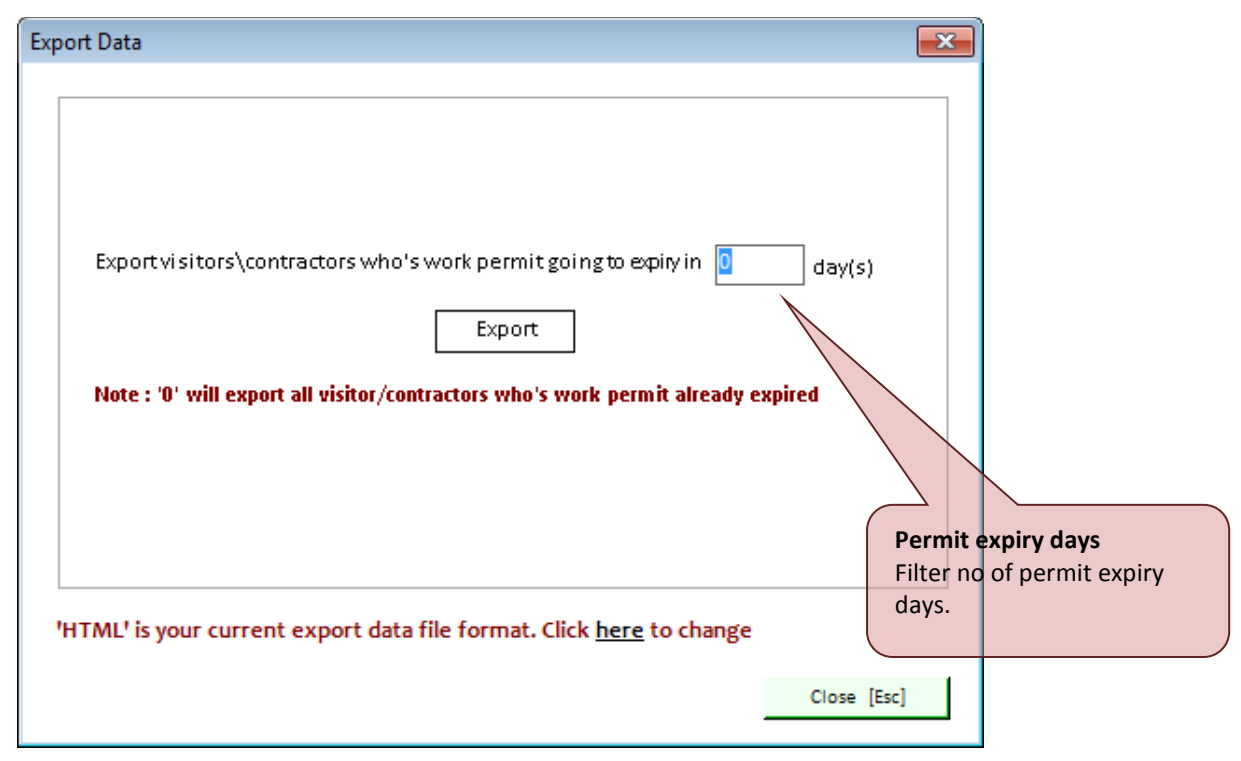

3. Step 3: System will display Save form as shown below. By default, file name is set as VisitorBlacklistSummary.htm, but user can put any name and after that click on the Save button to save the file. (Format file to export data is based on setting in General Setting)

| 🐱 Save                                                                                           |        |                                 |                    |                  |  |  |
|--------------------------------------------------------------------------------------------------|--------|---------------------------------|--------------------|------------------|--|--|
| ✓       ↓       Users ↓       Tech9 ↓       Desktop       ✓       ✓       Search Desktop       ✓ |        |                                 |                    |                  |  |  |
| Organize 🔻 New                                                                                   | folde  | r                               |                    | := • 🔞           |  |  |
| 🧮 Desktop                                                                                        | *      | Name                            | Date modified      | Туре             |  |  |
| S Dropbox                                                                                        |        | O AllHostInformation            | 24/09/2014 5:26 PM | Chrome HTML D    |  |  |
| Uownloads                                                                                        |        | OlivisitorInformation           | 24/09/2014 5:18 PM | Chrome HTML D    |  |  |
| Recent Places                                                                                    |        | 💿 AuditReport                   | 22/09/2014 11:28   | Chrome HTML D    |  |  |
| En Libertin                                                                                      | Ξ      | SystemAccessSummary             | 24/09/2014 5:36 PM | Chrome HTML D    |  |  |
| Cibraries                                                                                        |        | 💿 VisitorBlacklistedSummary     | 22/09/2014 11:06   | Chrome HTML D    |  |  |
|                                                                                                  |        | 💿 VisitorBlacklistSummary       | 24/09/2014 5:30 PM | Chrome HTML D    |  |  |
| Homegroup                                                                                        |        | 💿 VisitorInOutSummary           | 24/09/2014 5:10 PM | Chrome HTML D    |  |  |
| · Computer                                                                                       |        | 💿 VisitorOverStaySummary        | 22/09/2014 10:15   | Chrome HTML D    |  |  |
| Computer                                                                                         |        | VisitorVisitCountSummary        | 20/09/2014 11:53   | Chrome HTML D    |  |  |
| Local Disk (C:)                                                                                  |        | 💿 VisitorVisitSummaryCountByDay | 22/09/2014 10:12   | Chrome HTML Di 👻 |  |  |
|                                                                                                  | Ŧ      | •                               |                    | 4                |  |  |
| File name:                                                                                       | Visito | r work permit expiry report     |                    | •                |  |  |
| Save as type:                                                                                    | ITML   | Files (*.htm;*.html)            |                    | •                |  |  |
| Hide Folders                                                                                     |        |                                 | Save               | Cancel           |  |  |

4. Step 4: Finally, system will pop up a success message box as shown below. Click on the OK button to close the message box.

## (G) Close Export Data Form

 Click on the Close [Esc] button to close form. In addition, user also can close form by clicking on the button.

### 4.5 Settings

This module is handling system setting.

4.5.1 User Settings

Click on the Settings panel button. Then, click on the User Settings button under Settings panel.

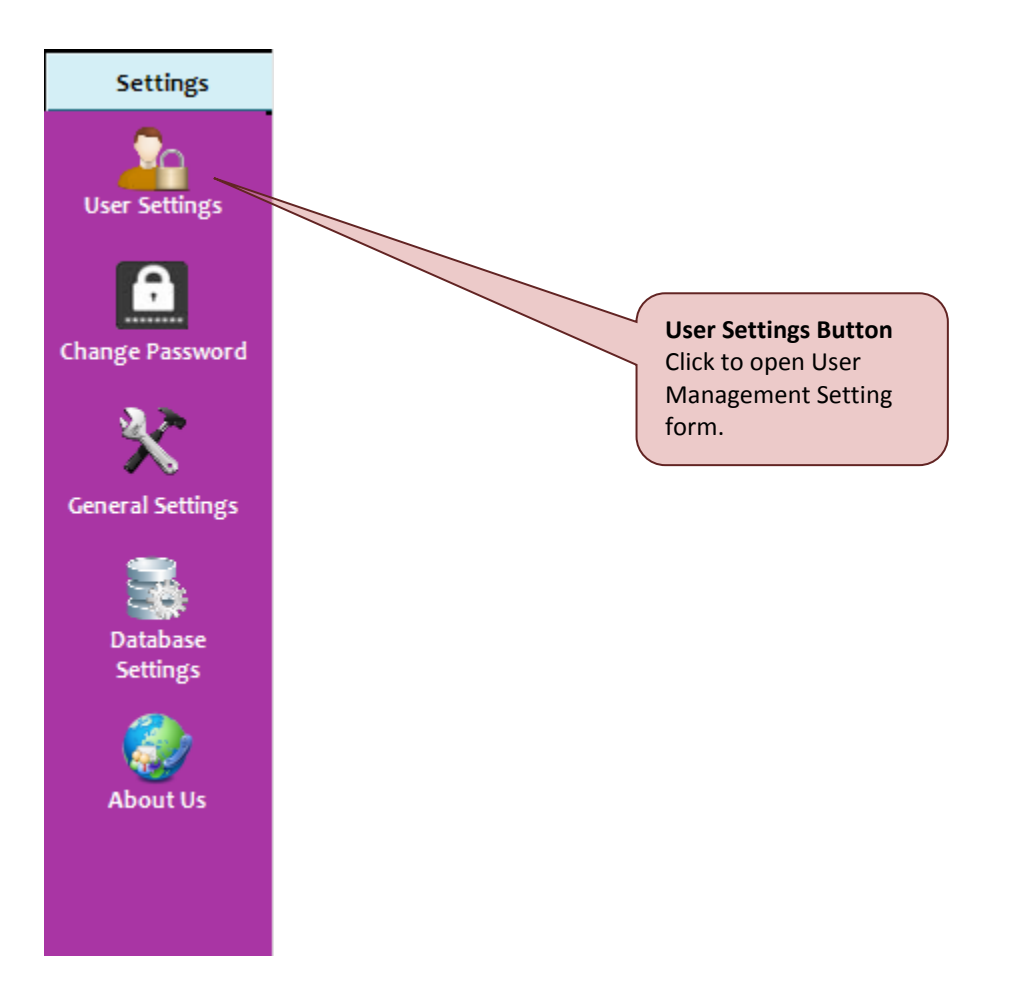

System will display User Management Setting form as shown below.

| ser Management Settin | gs                                  |                    |                             |                                            |                      |                   | l                   |
|-----------------------|-------------------------------------|--------------------|-----------------------------|--------------------------------------------|----------------------|-------------------|---------------------|
| Account Name          | User Name                           | User Type          | Status                      |                                            |                      |                   |                     |
| super Admin           | List of users.                      |                    | Active >                    | * Double click the lis                     | t record to edit the | user account.     |                     |
|                       | Report                              | Maintenance        |                             | Settings                                   |                      | Other             |                     |
| Check In              | 🔲 In & Out Summary                  | Floor Settings     |                             | Jser Settings                              | 🗖 Re                 | cent Check-In/O   | )ut (Image preview) |
| 🔲 Check Out           | 🔲 In & Out Individual Summary       | 🗌 Host Company     |                             | hange Password                             | 🗖 En                 | nergency Evacua   | ti on Report        |
| 🗌 Manage Visitor      | 📃 🔲 Material Check-In & Out Summary | 🔲 Visit Purpose    |                             | General Settings                           | 🗖 Da                 | aily Report (On C | heck-In Screen)     |
| 🗌 Visitor Company     | 🔲 Visitor Visit Trace Report        | 🗌 Visitor Category |                             | )oor & Lift Access Main                    | tenance 🗌 🗖 Gr       | oup Checkout Oj   | ption               |
| 🗌 Blacklist           | 🔲 Overstay Report                   | 🗌 Manage Host De   | etails 🗌 🗆 🛙                | )atabase Settings                          | 🗆 Ex                 | port Data         |                     |
|                       | 🔲 Blacklist Report                  |                    |                             | bout Us                                    | 🗖 Ri                 | ght Click Option  | (Check-Out List)    |
|                       | 🔲 Audit Report                      |                    |                             |                                            |                      |                   |                     |
|                       | 🔲 Print Visitor Info                |                    | 1                           |                                            |                      |                   |                     |
| Account Type          | 1                                   |                    |                             |                                            | 1                    |                   |                     |
| O SuperAdmin (Ful     | I Access] O User define             | C BasicUser        |                             |                                            | Delete               | Ulear             | Llose [Esc]         |
| Account Name          |                                     |                    |                             |                                            |                      |                   |                     |
| UserName              |                                     | (Max, 15 chars.)   |                             |                                            |                      |                   |                     |
| Password              |                                     | (Max, 15 chars.)   |                             |                                            |                      |                   |                     |
| Confirm Password      |                                     |                    |                             |                                            |                      |                   |                     |
| Account Status        | Active 👻                            |                    |                             |                                            |                      |                   |                     |
|                       |                                     |                    | User's<br>Displar<br>inform | Information<br>ys user's<br>nation (if new |                      |                   |                     |

There are five functions available in user settings:-

#### (A) Add New User Account

- 1. Step 1: Select user access.
  - Super Admin (Full Access)
  - User Defined (Manually define user access)
  - Basic User (Check In & Out Only)

| User Management Settings |                                 |                    |                                  |                                  |                  |                         |                     |  |
|--------------------------|---------------------------------|--------------------|----------------------------------|----------------------------------|------------------|-------------------------|---------------------|--|
| Account Name             | User Name                       | User Type          | Status                           | ]                                |                  |                         |                     |  |
| Super Admin              | admin                           | Super Admin        | Super Admin Active               |                                  |                  |                         |                     |  |
|                          |                                 |                    |                                  |                                  |                  |                         |                     |  |
|                          |                                 |                    |                                  | * Double click the list re       | cord to edit the | user account.           |                     |  |
| Registration             | Report                          | Maintenance        |                                  | Settings                         |                  | Other                   | r                   |  |
| 🔽 Check In               | 🔽 In & Out Summary              | ✓ Floor Settings   |                                  | serSettings                      | 🗹 R              | ecent Check-In/C        | Out (Image preview) |  |
| 🔽 Check Out              | 🔽 In & Out Individual Summary   | 🔽 Host Company     |                                  | hange Password                   | 💌 E              | mergency Evacua         | tion Report         |  |
| 🔽 Manage Visitor         | 🔽 Material Check-In & Out Summa | ny 🔽 Visit Purpose | 🗖 G                              | eneral Settings                  | 🔽 D              | ailyReport (On C        | heck-In Screen)     |  |
| 🔽 Visitor Company        | 🔽 Visitor Visit Trace Report    | Visitor Category   |                                  | 🔲 Door & Lift Access Maintenance |                  | 🗹 Group Checkout Option |                     |  |
| 🔽 Blacklist              | Overstay Report                 | 🔽 Manage Host De   | Host Details 🔲 Database Settings |                                  | E:               | 🔽 Export Data           |                     |  |
|                          | 🔽 Blacklist Report              |                    |                                  | bout Us                          | R                | ight Click Option       | (Check-Out List)    |  |
|                          | 🔽 Audit Report                  |                    |                                  |                                  |                  |                         |                     |  |
|                          | ✓ Print Visitor Info            |                    |                                  |                                  |                  |                         |                     |  |
| Account Type             | 1                               | 1                  |                                  | 1                                |                  |                         |                     |  |
| 🔿 SuperAdmin [Ful        | l Access] 💿 User define         | C BasicUser        |                                  | Add [F5]                         | Delete           | Clear                   | Close [Esc]         |  |
|                          |                                 |                    |                                  |                                  |                  |                         |                     |  |
| AccountName              | Administrator                   |                    |                                  |                                  |                  |                         |                     |  |
| UserName                 | HR                              | (Max, 15 chars.)   |                                  |                                  |                  |                         |                     |  |
| Password                 | *****                           | (Max, 15 chars.)   |                                  |                                  |                  |                         |                     |  |
| Confirm Password         | *****                           |                    |                                  |                                  |                  |                         |                     |  |
| Account Status           | Active -                        |                    |                                  |                                  |                  |                         |                     |  |
| L                        | Active                          |                    |                                  |                                  |                  |                         |                     |  |

- 2. Step 2: Key in Account Name, User Name, Password and Confirm Password fields.
- 3. Step 3: Set user status by selecting Status combo box item.
- 4. Step 4: Click on the Add button to add new user. System will prompt out a success message box. Lastly, click on the OK button to close the form.

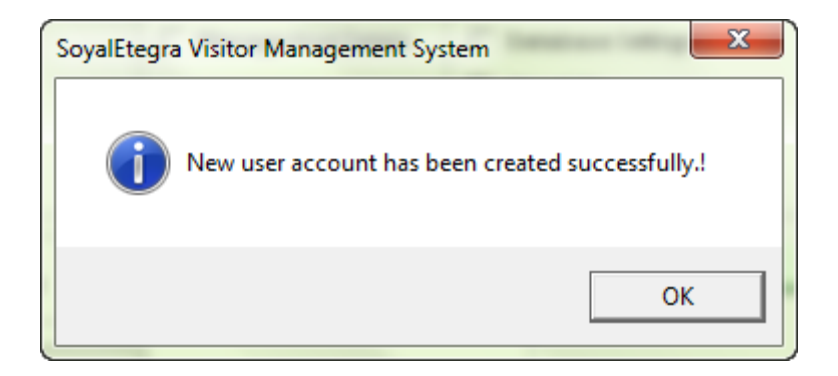

5. Step 5: New created user account will added into list as shown below.

| User Management Setting | gs                                |                    |             |                                  | <b>X</b>                              |
|-------------------------|-----------------------------------|--------------------|-------------|----------------------------------|---------------------------------------|
| Account Name            | User Name                         | User Type          | Status      | 1                                |                                       |
| Super Admin             | admin                             | Super Admin Active |             | -                                |                                       |
| Administrator           | HR                                | Administrator      | Active      |                                  |                                       |
|                         |                                   |                    |             |                                  |                                       |
|                         |                                   |                    |             | * Double click the list record t | to edit the user account.             |
| Registration            | Report                            | Maintenance        |             | Settings                         | Other                                 |
| 🔲 Check In              | 🔲 In & Out Summary                | 🔲 Floor Settings   |             | ser Settings                     | Recent Check-In/Out (Image preview)   |
| 🔲 Check Out             | 🔲 In & Out Individual Summary     | 🔲 Host Company     |             | hange Password                   | Emergency Evacuation Report           |
| 🔲 Manage Visitor        | 🔲 Material Check-In & Out Summary | 🔲 Visit Purpose    |             | eneral Settings                  | Daily Report (On Check-In Screen)     |
| 🔲 Visitor Company       | 🔲 Visitor Visit Trace Report      | 🗌 Visitor Category |             | oor & Lift Access Maintenance    | 🔲 Group Checkout Option               |
| 🔲 Blacklist             | Overstay Report                   | 🔲 Manage Host De   | tails 🗌 🗆 D | atabase Settings                 | 🔲 Export Data                         |
|                         | 🔲 Blacklist Report                |                    |             | bout Us                          | 🔲 Right Click Option (Check-Out List) |
|                         | 🔲 Audit Report                    |                    |             |                                  |                                       |
|                         | 🔲 Print Visitor Info              |                    |             |                                  |                                       |
| Account Type            | I                                 |                    | 1           | 1                                |                                       |
| O SuperAdmin (Full      | Access] O User define             | C BasicUser        |             | Add [F5] D                       | elete Clear Close [Esc]               |
|                         |                                   |                    |             | -                                |                                       |
| Account Name            |                                   |                    |             |                                  |                                       |
| UserName                |                                   | (Max, 15 chars.)   |             |                                  |                                       |
| Password                |                                   | (Max, 15 chars.)   |             |                                  |                                       |
| Confirm Password        |                                   |                    |             |                                  |                                       |
| Account Status          | Active 👻                          |                    |             |                                  |                                       |

## (B) Update User Account

- 1. Step 1: Select user from list.
- 2. Step 2: Double click on the user from list, then selected user details will display on User's Information area.
- 3. Step 3: Edit user's information.

| Jser Management Settin | gs                                |                  |                                         |                              |                 |                   | ×                   |
|------------------------|-----------------------------------|------------------|-----------------------------------------|------------------------------|-----------------|-------------------|---------------------|
| Account Name           | User Name                         | User Type        | Status                                  |                              |                 |                   |                     |
| Super Admin            | admin                             | Super Admin      | Active                                  |                              |                 |                   |                     |
| Administrator          | HR                                | Administrator    | Active                                  |                              |                 |                   |                     |
|                        |                                   |                  |                                         | * Double click the list reco | ord to edit the | user account.     |                     |
| Registration           | Report                            | Maintenance      |                                         | Settings                     |                 | Other             |                     |
| 🔽 Check In             | 🔽 In & Out Summary                | ✓ Floor Settings |                                         | User Settings                | 🔽 R             | ecent Check-In/0  | )ut (Image preview) |
| 🔽 Check Out            | 🔽 In & Out Individual Summary     | 🔽 Host Company   |                                         | Change Password              | <b>▼</b> E      | mergency Evacua   | ti on Report        |
| 🔽 Manage Visitor       | 🔽 Material Check-In & Out Summary | ☑ Visit Purpose  |                                         | General Settings             |                 | ailyReport (On C  | heck-In Screen)     |
| 🔽 Visitor Company      | ☑ Visitor Visit Trace Report      | Visitor Category |                                         | Door & Lift Access Maintena  | nce 🔽 G         | iroup Checkout O  | ption               |
| 🔽 Blacklist            | 🔽 Overstay Report                 | 🔽 Manage Host De | Manage Host Details 🔲 Database Settings |                              | <b>▼</b> E      | xport Data        |                     |
|                        | 🔽 Blacklist Report                |                  |                                         | About Us                     | 🔽 R             | ight Click Option | (Check-Out List)    |
|                        | Audit Report                      |                  |                                         |                              |                 |                   |                     |
|                        | ✓ Print∀isitorInfo                |                  |                                         |                              |                 |                   |                     |
| Account Type           | 1                                 | 1                |                                         |                              |                 | 1                 |                     |
| C SuperAdmin [Ful      | I Access]                         | C BasicUser      |                                         | Update [F5]                  | Delete          | Clear             | Close [Esc]         |
| A                      | Administrator                     | 7                |                                         |                              |                 |                   |                     |
| Accountivame           | Administrator                     |                  |                                         |                              |                 |                   |                     |
| UserName               | HR                                | (Max, 15 chars.) |                                         |                              |                 |                   |                     |
| Password               | *****                             | (Max, 15 chars.) |                                         |                              |                 |                   |                     |
| Confirm Password       | •••••                             |                  |                                         |                              |                 |                   |                     |
| Account Status         | Active -                          |                  |                                         |                              |                 |                   |                     |
|                        |                                   |                  |                                         |                              |                 |                   |                     |

- 4. Step 4: Click on the Update button to save user details changes.
- 5. Step 5: System will prompt out a success message box as shown below. Click on the OK button to close the message box.

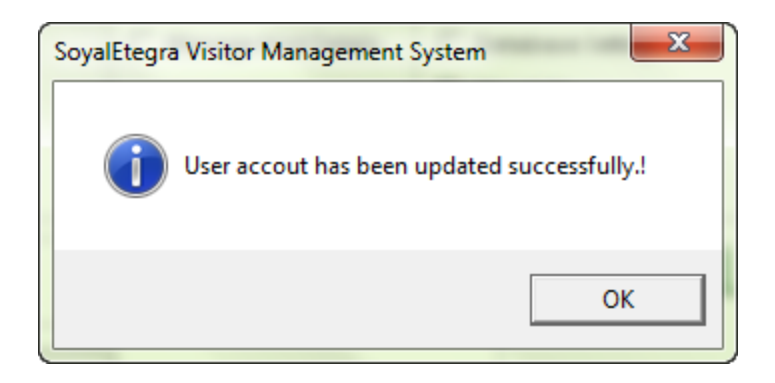

### (C) Delete User Account

- 1. Step 1: Select user from list.
- 2. Step 2: Click on the Delete button to delete user account.
- 3. Step 3: Then, a confirmation message box will pop up. Click on the Yes button to confirm delete or click on No button to cancel delete user account.

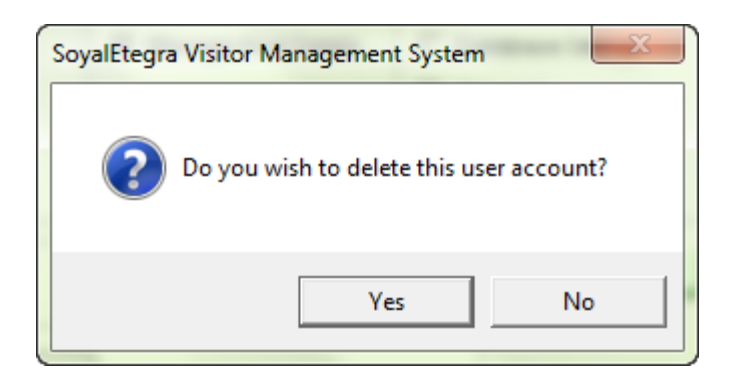

4. Step 4: Finally, system will pop up a success message box. Click on the OK button to close the message box.

| SoyalEtegra Visitor Management System | ×         |
|---------------------------------------|-----------|
| User account has been deleted succe   | ssfully.! |
|                                       | ок        |

## (D) Clear Form

5. Click on the Clear button to clear all key in item on the form.

## (E) Close Form

1. Step 1: Click on the Close [Esc] button to close the form. Other than that, user also can close form by clicking on the witton.

## 4.5.2 Change Password

Click on the Settings panel button. Then, click on the Change password Button

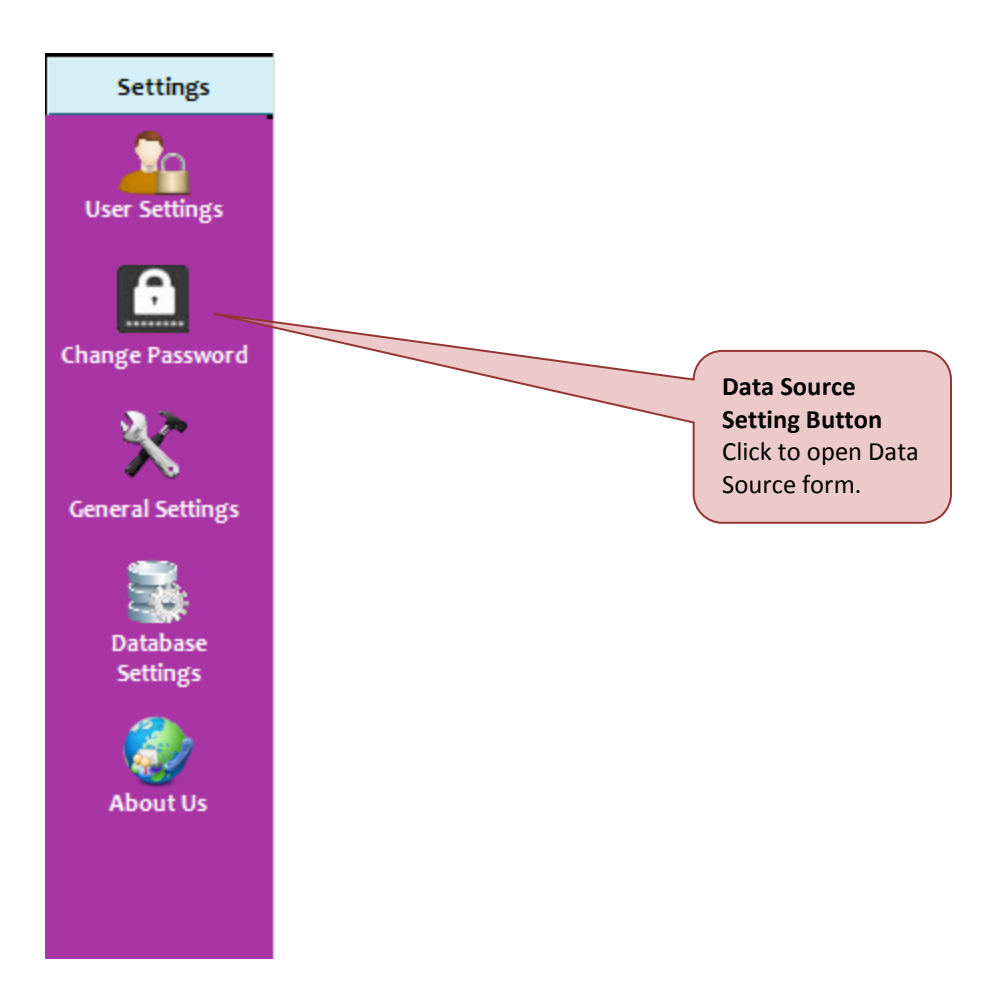

System will display Change Password form as shown below

## (A) Change Password

| Change Password     |           |            | ×       |
|---------------------|-----------|------------|---------|
|                     |           |            |         |
| UserName            |           |            |         |
| Old Password        |           |            |         |
| New Password        |           |            | (Max15) |
| Retype New Password |           |            | (Max15) |
|                     | 0         | 01         | 1       |
|                     | Save [F5] | uose [Esc] | I       |
|                     |           |            |         |

1. Step 1: Enter recent default name and password, then enter new password and retype new password. Click Save [F5] to proceed.

| Change Password       | ×       |
|-----------------------|---------|
|                       |         |
| UserName admin        |         |
| Old Password *****    |         |
| New Password          | (Max15) |
| Retype New Password   | (Ma×15) |
| Save [55] Close [Esc] |         |
|                       |         |
|                       |         |

2. Step: Finally, system will pop up a success message box. Click on the OK button to close the message box.

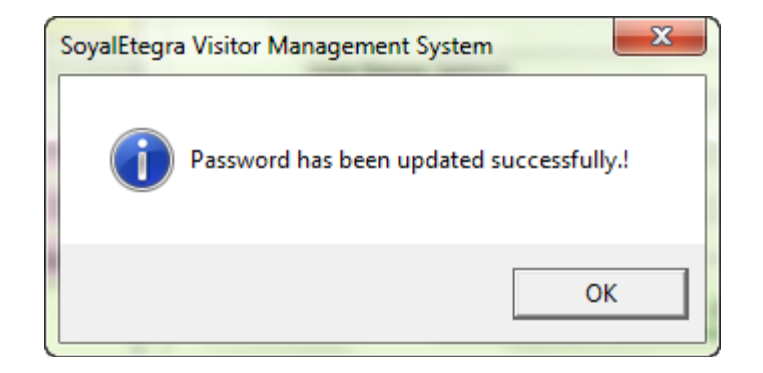

## (B) Close Form

1. Step 1: Click on the Close [Esc] button to close the form. Other than that, user also can close form by clicking on the way button.

4.5.3 General Settings

Click on the Settings panel button.

Then, click on the General Settings button under Settings panel.

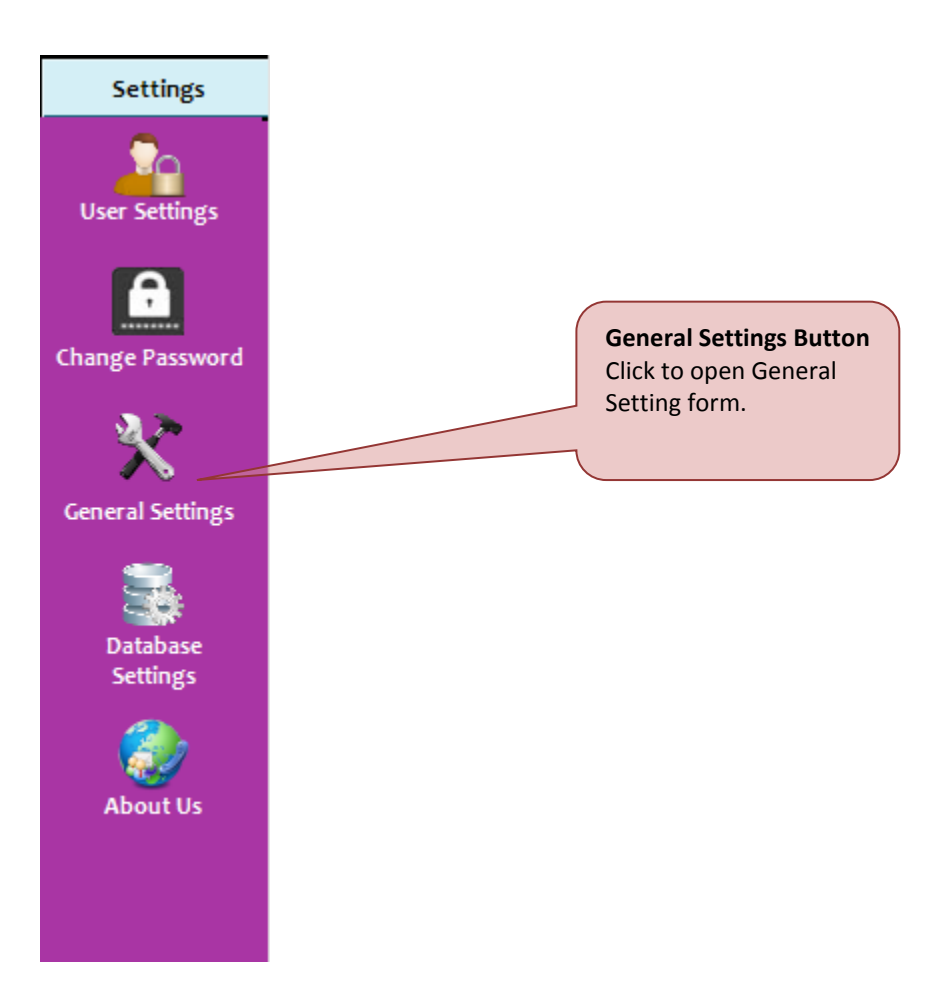

System will display General Setting form as shown below.

| General Settings                                  |                                 |                   |        |            |                   | ?            | x  |
|---------------------------------------------------|---------------------------------|-------------------|--------|------------|-------------------|--------------|----|
| General                                           | Company                         | Card Setting      | s      | Door Acce  | ess               | Settings     |    |
| ✓ Printvisitors                                   | lip during check-in             |                   |        |            |                   |              |    |
| ☑ Show Check-                                     | Outwindowwhile ap               | oplication start- | ир     |            |                   |              |    |
| ✓ Show Check-In window while application start-up |                                 |                   |        |            |                   |              |    |
| 🗌 Convertall e                                    | Convert all entry to upper case |                   |        |            |                   |              |    |
| 🔲 Enable parki                                    | ng count alert 0                | F 1               | Reseta | II parking | count             |              |    |
| 🔽 Enable reme                                     | mber password optic             | on on login sae   | en     |            |                   |              |    |
| 🔲 Disablevisit                                    | or i mage cropping on           | check-in          |        |            |                   |              |    |
| 🔽 Smart search                                    | recentvisitor record            | I's by their      | NRIC   | •          | [default          | NRIC]        |    |
| Visitor searc                                     | h window display rec            | ord count         | 0      | •          | [0 Show           | AII]         |    |
| 🔽 Record searc                                    | h type for this applic          | ation by          | CONT   | AINS -     | [default          | CONTAINS]    |    |
| Application a                                     | auto logout when sye            | tm idle for       | Never  | -          |                   |              |    |
| 🔽 Auto refresh                                    | visitor check-out list          | by every          | Never  | -          |                   | -            |    |
| 🗖 Enable chec                                     | k in/out screen custo           | m caption         |        |            |                   |              |    |
|                                                   |                                 |                   |        |            |                   |              |    |
| -Application Usage                                | Type                            |                   |        | Restor     | <u>e all gene</u> | rai settings |    |
| O Resider                                         | nti al / Commercial             |                   | œ      | Company    | y/Factory         |              |    |
| -All report export                                | type                            |                   |        |            |                   |              |    |
| O EXCEL                                           | O XML                           | ©                 | HTML   |            | O CSV             |              |    |
|                                                   |                                 |                   |        |            |                   |              |    |
|                                                   |                                 |                   |        | S          | ave [F5]          | Cancel (Esc  | :] |
# SOYAL SE-VMS USER MANUAL

There are three tabs available under General Setting:-

# (A) General

Tick any checkboxes and radio buttons that is suit users need. Click on the OK button to save settings changes.

| General Setting                                  | js                         |                   |                      |            |                      | ? <b>×</b>      | )                       |  |
|--------------------------------------------------|----------------------------|-------------------|----------------------|------------|----------------------|-----------------|-------------------------|--|
| General                                          | Company                    | Card Setti        | ngs                  | Door Acce  | ess Setting          | gs              |                         |  |
| ✓ Printvis                                       | itor slip during check-    | in                |                      |            |                      |                 |                         |  |
| Show Check-Out window while application start-up |                            |                   |                      |            |                      |                 |                         |  |
| Show Check-In window while application start-up  |                            |                   |                      |            |                      |                 |                         |  |
| Convert                                          | all entry to upper cas     | 2                 |                      |            |                      |                 |                         |  |
| ⊂<br>□ Enable (                                  | parking count alert        | 0 6               | Reset al             | Loarking   | tourot               |                 |                         |  |
| Enable r                                         | emember password           | option on login s | i resectar<br>iareen | r panang i | banc                 |                 |                         |  |
| Disable                                          | visitor image croppin      | g on check-in     |                      |            |                      |                 |                         |  |
| 🔽 Smartse                                        | earch recent visitor re    | cord's by their   | NRIC                 | •          | [default NRIC]       |                 |                         |  |
| Visitors                                         | earch window displa        | ry record count   | 0                    | -          | IO Show All1         |                 |                         |  |
| Records                                          | earch type for this ar     | nolication by     | CONTA                | INS -      |                      | NIS1            |                         |  |
|                                                  | tion auto logout what      | a antro idle for  | Neve                 | -          | [deladiccontAl       | [N]             |                         |  |
| V Applicat                                       | a ale vi aitar ale ale ave |                   | Never                | •          |                      | Restore s       | etting                  |  |
|                                                  | reshvisitor check-ou       | CHSC Dy every     | Never                | •          | Ţ                    | general s       | eset all<br>etting only |  |
| _ Enable                                         | check in/out screen c      | ustom caption     |                      |            |                      |                 |                         |  |
|                                                  |                            |                   |                      | Restor     | e all general settin | <u>gs</u>       |                         |  |
| Application                                      | Usage Type                 |                   |                      |            |                      |                 |                         |  |
| C Res                                            | i denti al / Commercia     |                   | ۲                    | Company    | //Factory            |                 |                         |  |
| All report ex                                    | port type                  |                   |                      |            |                      | - I             |                         |  |
| O EXC                                            | el O XM                    | L                 | HTML                 |            | O CSV                |                 |                         |  |
|                                                  |                            |                   |                      |            |                      |                 |                         |  |
|                                                  |                            |                   |                      | S          | ave [F5] Ca          | ncel [Esc]      |                         |  |
|                                                  |                            |                   |                      |            |                      |                 | I                       |  |
|                                                  |                            |                   |                      | 5          |                      |                 |                         |  |
|                                                  |                            |                   | Click to sa          | ve all     |                      | Click to cancel | settings                |  |
|                                                  |                            |                   | settings.            |            |                      | changes & clo   | se form.                |  |

#### Print visitor slip during check-in Check Box

☑ Printvisitor slip during check-in

Select the check box to print visitor slip during check in visitor.

#### Show Check-Out window while application start-up Check Box

🔽 Show Check-Out window while application start-up

Select the check box to show check out window during application is start up. The sample image is shown as below.

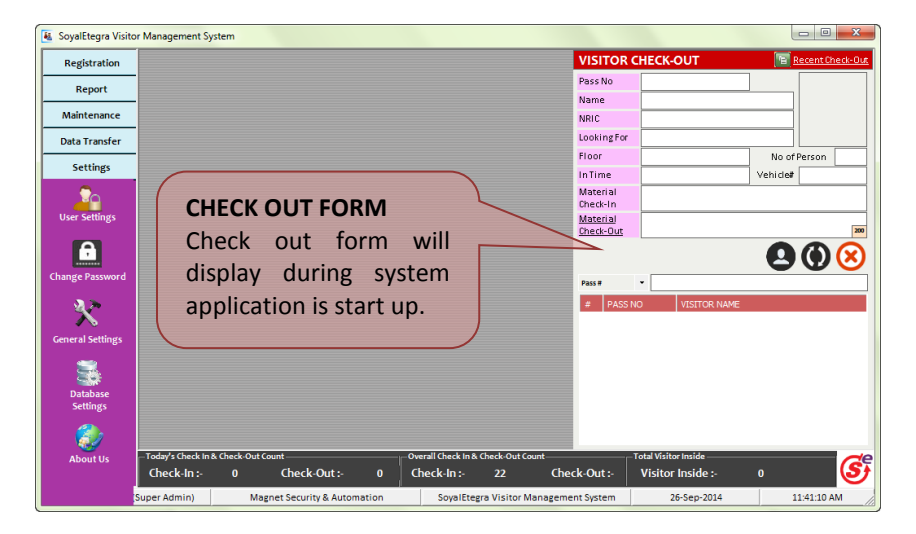

Show Check-In while application start-up Check Box

🔽 Show Check-In window while application start-up

Select the check box to show check in window during application is start up. The sample image is shown as below.

| 📕 SoyalEtegra Visitor I | lanagement System                                 |                                              |                            |
|-------------------------|---------------------------------------------------|----------------------------------------------|----------------------------|
| Registration            |                                                   | ? 🗙                                          |                            |
|                         | VISITOR CHECK-IN                                  | Emergency Evacuation Report                  |                            |
| $\rightarrow$           | Visitor Details                                   |                                              |                            |
| Check In                | NRIC/Passport                                     |                                              |                            |
|                         | VisitorName                                       | <b></b>                                      |                            |
|                         | Visitor Company INDIVIDUAL                        | <ul> <li>Double click to</li> </ul>          |                            |
| Check Out               | Category VISITOR                                  | <ul> <li>capture photo</li> </ul>            |                            |
| <u>_</u> .              | Time Permitted 1 Day                              | •                                            |                            |
| - <u> </u>              | Contact Number No of Person                       | 1                                            |                            |
| Manage Visitor          | Vehicle Number Parking Status                     | I/A Capture [F9]                             |                            |
|                         |                                                   |                                              |                            |
| Mailan Campany          | Pass Number HID 5427 [F10]                        |                                              | Check in form will display |
| visitor company         | Host Company                                      |                                              |                            |
|                         | LookingErs                                        | Hort Dat                                     | during system application  |
|                         |                                                   | Host Ext                                     | is start un                |
| Blacklist               | - <u>Department</u>                               | Floor                                        | is start up.               |
|                         | AccessType D_AII • F_AII •                        | Purpose MEETING •                            |                            |
| Report                  | Group Visitor/                                    |                                              |                            |
| Maintenance             | Material Check-In<br>& Remarks                    |                                              |                            |
| Data Transfer           |                                                   | 200                                          |                            |
|                         | •,                                                | All light yellow color fields are mandatory. |                            |
| Settings                | 🔿 Reset (FS) 📥 Print Card (F6) 🔑 Ch               | eck-In (F7) 😧 Close (F4)                     |                            |
|                         |                                                   |                                              |                            |
|                         | Check-In :- 0 Check-Out :- 0 Check-In :-          | 22 Check-Out :- \                            | Visitor Inside :- 0        |
| Login By : admin (Su    | er Admin) Magnet Security & Automation SoyalEtegr | a Visitor Management System                  | 26-Sep-2014 11:44:26 AM    |

#### Convert all entry to upper case Check Box.

🔲 Convert all entry to upper case

Select the check box to convert all entry to uppercase. Even user is using lower case font, system will automatically convert it into upper case.

#### Enable parking count alert Check Box

🔽 Enable parking count alert 🛛 0 🔲 🔲 Reset all parking count

Select the check box to enable parking count alert. Fill in the amount of enable parking count is going to be alert. Select reset all parking count check box to reset all parking count back to initial or 0. When the parking count reach the count alert setting, system will display alert message in CHECK IN form as shown below. Click on Yes button to check in the visitor or click on the No button to cancel check in visitor.

|                                                                            |                 | 8 X                                                                              |
|----------------------------------------------------------------------------|-----------------|----------------------------------------------------------------------------------|
| VISITOR CHECK                                                              | -IN             | Recent Check-In Emergency Evacuation Report                                      |
| -Visitor Details                                                           |                 |                                                                                  |
| NRIC/Passport                                                              | 690514148855    |                                                                                  |
| Visitor Name                                                               | DAVID GUEETTA   |                                                                                  |
| <u>Visitor Company</u>                                                     | INDIVIDUAL      | -                                                                                |
| <u>Category</u>                                                            | VISITOR         | Available                                                                        |
| Time Permitted                                                             | 1 Day           | parking.                                                                         |
| Contact Number                                                             |                 | No of Person 1                                                                   |
| Vehi de Number                                                             | 2               | Parking Status 0 Capture [F9]                                                    |
| Pass Number                                                                | 2               | HID 5427 (F101 000000002                                                         |
| -Host Details                                                              |                 |                                                                                  |
| Host Company                                                               | Soya            | yalEtegra Visitor Management System                                              |
| Available<br>parking ale                                                   | ert.            | Warning.!!<br>Visitor car parking full.!<br>Do you wish to check-in the visitor? |
| <u>Group Visitor /</u><br><u>Material Check-In</u><br><u>&amp; Remarks</u> |                 | Yes No                                                                           |
|                                                                            |                 |                                                                                  |
| SReset [F                                                                  | 5] 📑 Print Card | rd [F6] Check-In [F7] 😢 Close [F4]                                               |

#### Enable remember password option on login screen Check Box

Enable remember password option on login screen

Select the check box to display remember password option on login screen. The image is shown as below.

| LOGIN PANEL 🔀                                                                                                    |                                                                                                    |
|----------------------------------------------------------------------------------------------------|----------------------------------------------------------------------------------------------------|
| User Login User ID Password User ID Cogin Cogin | System will display this<br>option on login screen<br>when the <b>Enable</b><br>remembers password<br>option on login screen<br>check box from<br>general setting is |

### Disable visitor image cropping

Disable visitor image cropping on check-in

Unselect the disable visitor image cropping on check in option then check in user , double click on photo frame and capture the picture ,the following window will appear to cropping visitor image:

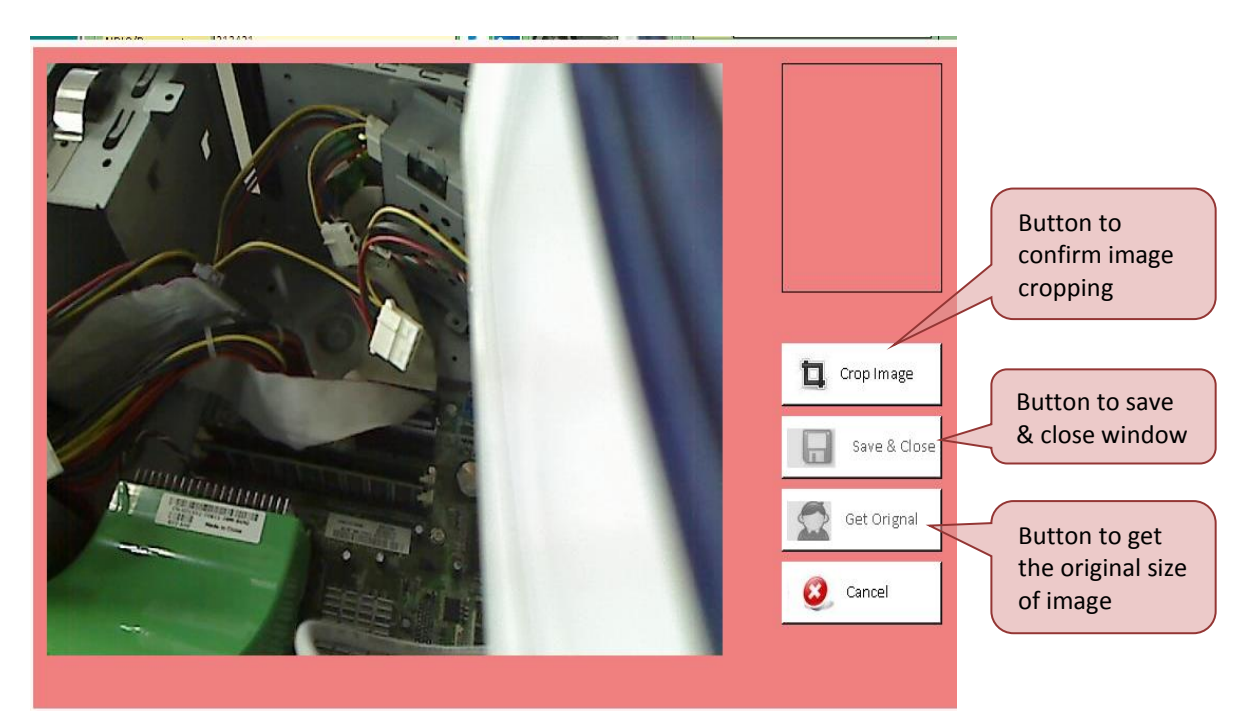

Smart search recent visitor record's by their [defaultNRIC] NRIC, NAME, ÷ Select option either "Name" or "NRIC", then open check in, Try to search any name of visitor. ? 🗙 VISITOR CHECK-IN 🔚 Recent Check-In 🛛 📄 Emergency Evacuation Report -Visitor Details-NRIC/Passport 90 🕹 🎯 🖼 VisitorName 900719145439 : MUSTAPHA AZIZ : 90 -<u>Visitor Company</u> • Double click to capture photo VISITOR Category Time Permitted 1 Day Contact Number No of Person 1 **SMART SEARCH** Vehicle Number 0 Capture [F9] Parking Status User can search recent visitor list by typed their HID 5427 [F10] **N** Pass Number name or NRIC depend Host Details on the setting Host Company ÷ Looking For 👻 Host Ext <u>Department</u> ÷ Floor Access Type D\_AII ▼ F\_AII Purpose MEETING • Group Visitor / Material Check-In & Remarks 200 \* All light yellow color fields are mandatory Ξ, Print Card [F6] 0 Reset [F5] Check-In [F7] C Close [F4]

Visitor search window display record count

Visitor search window display record count

0 • [0 Show All]

Tick the box, then choose number for the search result. "0" is default which will display all the search result.

Smart search recent visitor record's by their "Name" or "NRIC"

| ſ                     | Search Result |              |                     |                 |  |  |
|-----------------------|---------------|--------------|---------------------|-----------------|--|--|
|                       |               | Visitor NRIC |                     |                 |  |  |
|                       | No.           | Visitor NRIC | Visitor Name        | Vechicle #      |  |  |
|                       | 1             | 690514148855 | DAVID GUEETTA       |                 |  |  |
|                       | 2             | 771010067887 | MUTTU KARUPIAH      |                 |  |  |
|                       | 3             | 860109146799 | MOHD HAZWAN SANUSI  | 1               |  |  |
|                       | 4             | 880202146448 | NUR FAZILA AHMAD    |                 |  |  |
|                       | 5             | 900719145439 | MUSTAPHA AZIZ       |                 |  |  |
|                       | 6             | 900819142646 | NURUL ASHIKIN HASIM |                 |  |  |
|                       | 7             | 921203086222 | AYU RAUDHAH         | WKA 2828        |  |  |
|                       |               |              |                     |                 |  |  |
|                       |               |              |                     |                 |  |  |
|                       |               |              |                     |                 |  |  |
| DISPLAY RESULT        |               |              |                     |                 |  |  |
| Search result display |               |              |                     |                 |  |  |
| Search result display |               |              |                     |                 |  |  |
| entire visitor in     |               |              |                     |                 |  |  |
| detelses if the       |               |              |                     |                 |  |  |
| database if the       |               |              |                     |                 |  |  |
| limit-"0"             |               |              |                     |                 |  |  |
|                       |               |              |                     |                 |  |  |
|                       |               |              |                     |                 |  |  |
|                       |               |              |                     | OK Cancel [Esc] |  |  |
|                       |               |              |                     |                 |  |  |
|                       |               |              |                     |                 |  |  |

#### Record search type for this application

| ~ | Record search type for this application by | CONTAINS | - | [default CONTAINS] |
|---|--------------------------------------------|----------|---|--------------------|
|   |                                            |          |   |                    |

Tick the check box to search visitor record on check in and check out either by:

CONTAINS - Type any letter(s) contains search word into search fields. System will display all records which contains that letter(s).

STARTSWITH - Type any letter(s) into search fields starts with initial of search word. System will display all records start from that initial word.

ENDSWITH - Type any letter(s) into search field begin from ending word. System will display all records based on search item.

#### Application auto logout when system idle

Application auto logout when system idle for

Never

Ŧ

Tick the check box to disable and select one of options to allow system auto close if no interaction with the system from the user within selected period of time

| Never      | • |
|------------|---|
| 2 Minutes  |   |
| 5 Minutes  |   |
| 10 Minutes |   |
| 15 Minutes |   |
| 30 Minutes | Ξ |
| 45 Minutes |   |
| 1 Hour     |   |
| Never      | Ŧ |

### Auto refresh visitor check-out list by every

Auto refresh visitor check-out list by every

| Never - Seconds - |
|-------------------|
|-------------------|

Tick the check box to set auto refresh for check-out list, it can be refresh by seconds or minutes

| 2 | • | Seconds | Ŧ |
|---|---|---------|---|
|   |   | Seconds |   |
|   |   | Minutes |   |

#### User custom caption check in/out screen

Enable check in/out screen custom caption

Click on bluecolor text, Customade/modifying caption. Display modifying form as shown below.

|                                       | a                                        |             |                |               | NIDIC   |          |
|---------------------------------------|------------------------------------------|-------------|----------------|---------------|---------|----------|
| eck in Screen caption   Check Out S   | creen Caption                            |             |                |               |         |          |
| Visitor Check-In (Title Caption)      | Visitor Check-In                         | Max(25)     |                |               |         |          |
| opericase                             |                                          |             |                |               |         |          |
| Visitor Details (Group Box caption)   | Visitor Details                          | Max(35)     |                |               |         |          |
| ssword option on login screen         |                                          |             |                |               | Check-I | n        |
| e cropping on chedein NRIC/Passport   | NRIC/Passport                            | Max(15)     |                |               |         |          |
| isitor record's by their Visitor Name | Visitor Name                             | Max(15)     |                |               |         |          |
| w display record cour Visitor Company | Visitor Company                          | Max(15)     |                |               |         |          |
| on this application by Category       | Category default CONTAINS                | Max(15)     |                |               |         |          |
| Time Permitted                        | Time Permitted                           | Max(15)     | Permit Expiry  | Permit Expir  |         | Max(12)  |
| Contact Number                        | Contact Number                           | Max(15)     | No of Person   | No Of Person  |         | Max(12)  |
| Vehicle Number                        | Vehicle Number                           | Ma×(15)     | Parking Status | Parking Statu |         | Max(13)  |
| Host Details (Group Box caption)      | Host Details                             | Max(35)     | Pass Number    | Pass Number   |         | Max(15)  |
| mmerdial (C) C                        | Host Company                             | h4-1/2 4 1  |                |               |         |          |
| LookingEos                            | Looking For                              | Max(14)     | Host Evt       | Host Ext      |         | M=-/0)   |
| Department                            | Denartment                               | Max(14)     | Floor          | Floor         |         | Max(0)   |
| Access Tupe                           | Access Type                              | Max(14)     | Purpose        | Purpose       |         | Max(7)   |
| Material Check-In & Remarks           | Group Visitor / Material Check-In & Rema | rks Max(45) | Pulpose        | i urpose      |         | ινιαλ(7) |
|                                       | · · · · · · · · · · · · · · · · · · ·    |             |                |               | _       |          |
|                                       |                                          |             |                |               | 1.      |          |

Then click Save button, system will pop up a success message box. Click on the OK button to close the message box.

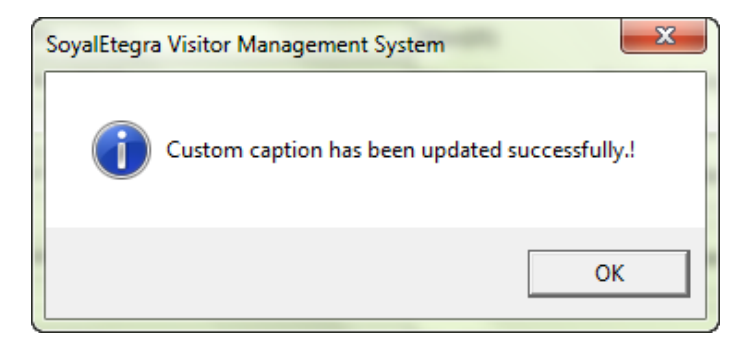

Application Usage Type Radio Button

🔿 Residential / Commercial

```
Application Usage Type
```

```
Company / Factory
```

Select radio button to set application usage type. Different setting will give different view of CHECK IN form. Below is the image for reference.

|                                                                           |            | •       |               |                 | 9                        |
|---------------------------------------------------------------------------|------------|---------|---------------|-----------------|--------------------------|
|                                                                           | -IN        | Re Re   | cent Check-Ir | n 🗐 Em          | ergency Evacuation R     |
| -Visitor Details                                                          |            |         |               |                 |                          |
| NRIC/Passport                                                             |            |         | ۵. 🔇          | 20              |                          |
| VisitorName                                                               |            |         |               |                 |                          |
| <u>Visitor Company</u>                                                    | INDIVIDUAL |         |               | •               | Double click to          |
| <u>Category</u>                                                           | VISITOR    |         |               | •               | capture photo            |
| Time Permitted                                                            | 1 Day      |         |               | •               |                          |
| Contact Number                                                            |            | No of P | erson         | 1               |                          |
| Vehi de Number                                                            |            | Parking | Status        | 0               | Capture [F9]             |
| Pass Number                                                               |            | HIDS    | 427 [F10]     |                 |                          |
| Host Details                                                              |            |         |               |                 |                          |
| LookingFor                                                                |            |         |               | Hast Dat        |                          |
| LOOKINGFOR                                                                |            |         | •             | HOSTEX          |                          |
| BIOCK                                                                     |            |         | •             | Floor           |                          |
| Access Type                                                               | D_AII      | ▼ F_AII | •             | Purpose         | MEETING                  |
| <u>Group Visitor/</u><br><u>Material Check-In</u><br><u>&amp; Remarks</u> |            |         |               |                 |                          |
|                                                                           |            |         | •             | All light yello | w color fields are manda |
|                                                                           | 1          |         |               |                 |                          |

Residential/ Commercial

# Company/Factory

|                                                                            |                |                |                | ? 🛃                            |
|----------------------------------------------------------------------------|----------------|----------------|----------------|--------------------------------|
| ISITOR CHECK                                                               | (-IN           | Recent Ch      | ieck-In 📃 🗐 E  | mergency Evacuation Repo       |
| VisitorDetails                                                             |                |                |                |                                |
| NRIC/Passport                                                              |                |                | L 😥 🔁          |                                |
| VisitorName                                                                |                |                | -              | ]                              |
| <u>Visitor Company</u>                                                     | INDIVIDUAL     |                | -              | Double click to                |
| <u>Category</u>                                                            | VISITOR        |                | -              | capture photo                  |
| Time Permitted                                                             | 1 Day          |                | -              |                                |
| Contact Number                                                             |                | No of Person   | 1              | ]                              |
| Vehicle Number                                                             |                | Parking Status | 0              | Capture (F9)                   |
| Pass Number                                                                |                | HID 5427 [F1   | 10]            | <b>N</b>                       |
| Host Details                                                               |                |                |                |                                |
| <u>Host Company</u>                                                        |                |                |                |                                |
| Looking For                                                                |                |                |                | xt                             |
| <u>Department</u>                                                          |                |                | ▼ <u>Flo</u>   | · <u>10</u>                    |
| Access Type                                                                |                | F_AII          | • Purpos       | Se MEETING                     |
| <u>Group Visitor /</u><br><u>Material Check-In</u><br><u>&amp; Remarks</u> |                |                |                | 200                            |
|                                                                            |                |                | * All light ye | ellow color fields are mandato |
| SReset [F                                                                  | 5] 📑 Print Can | d (F6)         | Check-In (F    | 7] 😧 Close (F4                 |

# All report export type Radio Button

| All report export type |       |        |       |
|------------------------|-------|--------|-------|
| C EXCEL                | O XML | O HTML | O CSV |

Select radio button to set export report format. This setting is apply to all reports in ViMS.

#### Note:

Make sure to install Microsoft office first if EXCEL is selected export type, if not system will fail to export the report.

# (B) Company

Key in Company Settings details (Name, Address, Tel. No. and Fax).

| General Setti | ngs                                           |                                            |                                                                                 | ?                                                    |                                                                                |
|---------------|-----------------------------------------------|--------------------------------------------|---------------------------------------------------------------------------------|------------------------------------------------------|--------------------------------------------------------------------------------|
| General       | Company                                       | Card Settings                              | Door Access                                                                     | Settings                                             |                                                                                |
| Company Set   | ttings                                        |                                            |                                                                                 |                                                      |                                                                                |
| Company       | Magnet Security & Au                          | tomation                                   |                                                                                 |                                                      |                                                                                |
| Address       | No 201A                                       |                                            |                                                                                 |                                                      |                                                                                |
|               | Jalan Sungai Besi                             |                                            |                                                                                 |                                                      |                                                                                |
| Contact #     | 0392211060                                    | Fa                                         | ×#                                                                              |                                                      |                                                                                |
| Email         |                                               | Webs                                       | ite www.magnet.co                                                               | om.my                                                |                                                                                |
| Compan        | <b>S</b> so                                   |                                            |                                                                                 | STEM                                                 | <b>Company Banner</b><br>Double click the<br>area to upload<br>company banner. |
| Compan        | vidth: 157, Hitight: 162                      |                                            | Wid<br>Language Setting<br>English<br>Set Lau<br>Branch\Location<br>Guard House | th: 600, Height: 100<br>s<br>nguage<br>Name Settings |                                                                                |
|               | Company<br>Double c<br>upload c<br>start up l | <b>y Logo</b><br>lick to<br>ompany<br>ogo. | Save [F5                                                                        | 5] Cancel [f                                         | :sc]                                                                           |

# (C) Card Setting

There are 2 tabs available under Card Setting:-

# Smartcard Reader Settings

| No Card<br>Use this op<br>others opti<br>Proximity C | tion if doesn't (<br>on. (Mifare Car<br>lard, OEM Mifa | use<br>d,<br>re                                                                        |                                                      |                                                 | ? 💌                                                                                                    |                                           |
|------------------------------------------------------|--------------------------------------------------------|----------------------------------------------------------------------------------------|------------------------------------------------------|-------------------------------------------------|----------------------------------------------------------------------------------------------------|-------------------------------------------|
| & HID Card                                           | General                                                | Company                                                                                | Card Settings                                        | Door Access                                     | Settings                                                                                                    |                                           |
|                                                      | Smart Card R                                           | eader Settings                                                                         | MyKad                                                | Reader Settings                                 | ]                                                                                                    |                                           |
|                                                      | O No Car<br>O Mifare<br>Bau<br>CO<br>O Proxim          | rd<br>e Card<br>re Settings<br>d Rate 57600<br>M Port 1<br>hity Card<br>imity Settings | Buzzer 0 +                                           | (0 - No Sound)<br>te Template Setting           | Open ID card/ Badge<br>Template Designer Lin<br>Click this link to<br>create/edit template fo<br>the card               | l <b>k</b><br>or                          |
|                                                      | O Omnik<br>O Omnik<br>O ACR12                          | ey Mifare Card [10 digit]<br>ey Mifare Card [6 digit]<br>0U Mifare Card [10 digit]     | -Smart Card R<br>HID OMNI<br>Get Re                  | eader Settings<br>EY 5427 CK CL 0<br>eader List | Set Reader Select to reader se                                                                                          | r <b>d</b><br>Settings<br>change<br>tting |
|                                                      | C ACR12                                                | OU Mifare Card [6 digit]                                                               | Card & Pass r                                        | umber Settings                                  |                                                                                                    |                                           |
|                                                      | C HID Pr                                               | ox Card                                                                                | C Autofill pa                                        | ss no mapping by c                              | ard no                                                                                                    |                                           |
|                                                      | ○ HID i C ○ Custo ○ HID 54                             | lass Card<br>m Card Bit<br>127 CK                                                      | <ul> <li>Disable</li> <li>Open Card &amp;</li> </ul> | Pass Number Map                                 | ang Module                                                                                                    |                                           |
| <b>Smart card Typ</b><br>Select one of ca            | e<br>ard type                                          |                                                                                        |                                                      | Save (F5                                        | Den card & Pass<br>Open card & Pass<br>Number Mapping<br>Module<br>Click this link to manage<br>autofill card & pass no |                                           |

Open ID card/ Badge Template Designer Link

-ID Card/Badge Template Settings----

Open ID Card/Badge Template Designer

Click this link to crate or edit template for the card, there are options to set what are the fields to be included in the card. This bellow image will shown the detail:

Please refer page 179 for more

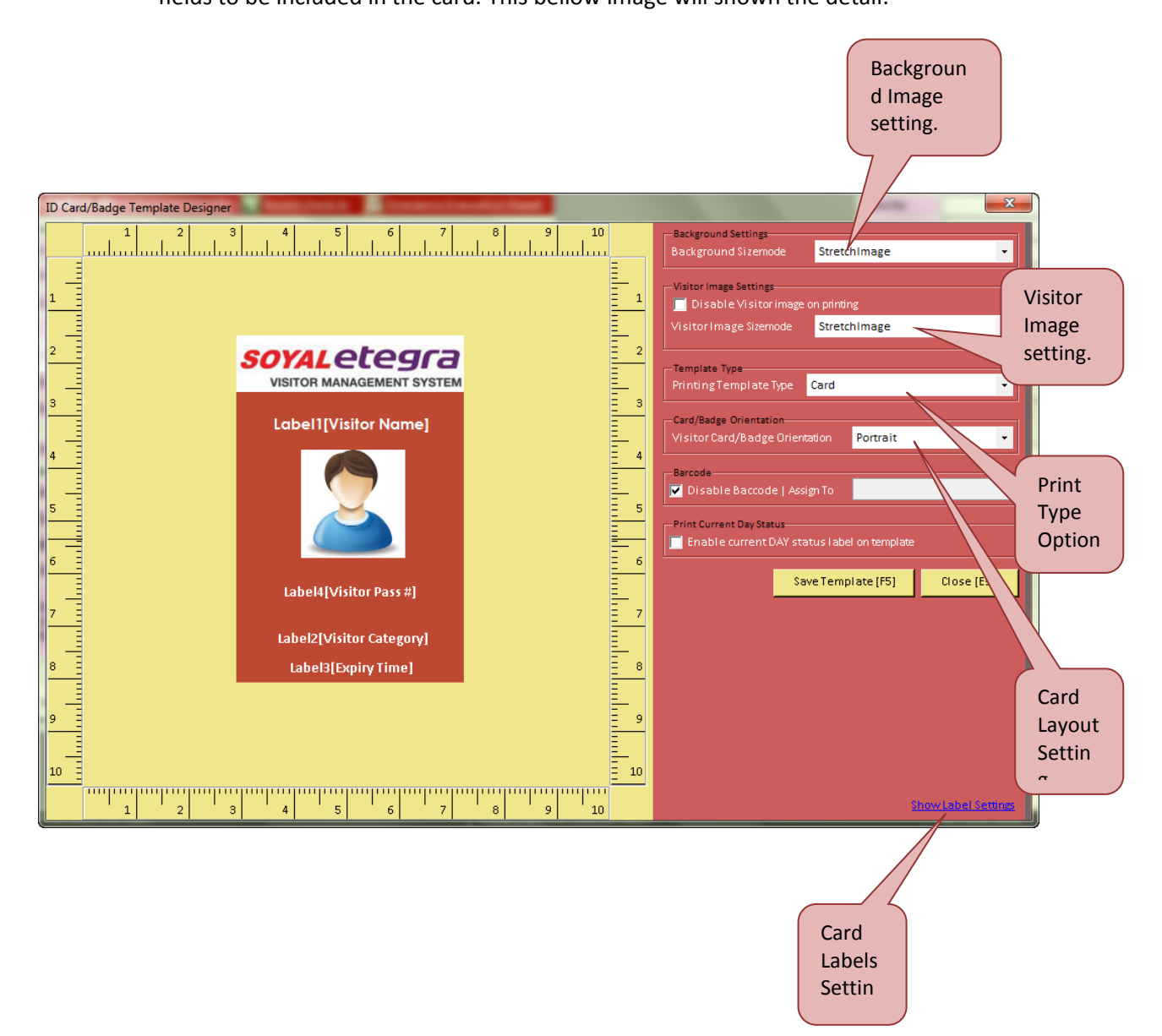

-Card & Pass number Settings-

- Autofill pass no mapping by card no
   Autofill card no mapping by pass no
- O Disable

Open Card & Pass Number Mapping Module

### Autofill pass no mapping by card no

This option will automatically fill pass no field by typed in card no field

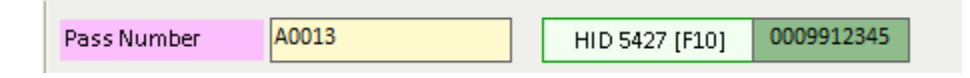

#### Autofill card no mapping by pass no

This option will automatically fill card no fields by typed in pass no field

| Pass Number | B0001 | HID 5427 [F10] | 0009954321 |
|-------------|-------|----------------|------------|
|             |       |                |            |

#### Disable

This option will be disable autofill function

#### **Open Card & Pass Number Mapping Module**

Click this link for Add or remove pass number / card number

| Card & Pass Number Mapping |            |        |
|----------------------------|------------|--------|
| Pass#                      | Card #     | Add    |
| Search Pass #              | ]          | Remove |
| 📕 # Pass #                 | Card #     |        |
| 🗖 1 A0011                  | 0009912346 |        |
| 2 A0012                    | 0009912347 |        |
| 🗌 3 A0013                  | 0009912345 |        |
|                            |            |        |
|                            |            |        |

### MYkad Reader Settings

# YAL SE-VMS USER MANUAL

| General Settings                                                           |                   |                |              |                  |          | ? 🔀           |
|----------------------------------------------------------------------------|-------------------|----------------|--------------|------------------|----------|---------------|
| General Con                                                                | npany             | Card Setti     | ngs          | Door Access      |          | Settings      |
| Smart Card Reader Set                                                      | tings             |                | MyKad F      | Reader Setting   | gs       |               |
| MyKad Reader Setting                                                       | S MyKad Custo     | om Read Se     | ettings      |                  |          |               |
| 🔲 Auto read MyKad                                                          | (NRIC) informa    | ti on when i   | ts available | 2                |          |               |
| 🔽 Setthe waiting t                                                         | ime to read Myk   | ad info        | 0            | ▼ sec.           | [0 No    | limit]        |
| 🔽 Auto read smart                                                          | card number wł    | nen its availa | able         |                  |          |               |
| MyKad Reader Set                                                           | tings             |                | 7            | (                | Sma      | ort Card      |
| OMNIKEY CardMa                                                             | a <u>n 3x21 0</u> | -              |              |                  | Rea      | ding Settings |
| GetReader                                                                  | List Set          | Reader         |              |                  | read     | ler setting   |
|                                                                            |                   |                |              | ·                |          |               |
| 🔽 Enable auto che                                                          | ck-outvisitorus   | ingsmarto      | ard (Same    | e smart card rea | ader for | IN & OUT)     |
| 🖵 Enable auto ch                                                           | eck-outvisitor    | usingsmar      | t card (Dif  | ferent smart ca  | rd read  | er)           |
| Check-Out Smart                                                            | Card Reader Se    | ttings         |              |                  |          |               |
|                                                                            |                   | Ŧ              | GetRe        | ader List        | SetR     | eader         |
| Note : Separate                                                            | smart card read   | ler is requi   | e for auto   | check-out        |          |               |
| Enablevisitinfo                                                            | rmation pop-ou    | ut screen fo   | rauto ched   | -out visitor     |          |               |
| Pop-out screen o                                                           | lisplaytime-out   | 10 •           | sec. [0 M    | lanual close]    |          |               |
| Display visitor check-out information in customer display unit 1 (comport) |                   |                |              |                  |          |               |
|                                                                            |                   |                |              |                  |          |               |
|                                                                            |                   |                |              | S =              | (65)     | Cancel (Ecc)  |
|                                                                            |                   |                |              | save             | [Lo]     |               |

# (D) Door Access

254 None

| General Settings                                                                                                    |                                                                                                    |                                                                          |             | ? <mark>-</mark> ×                                                                                                    |                                                        |
|----------------------------------------------------------------------------------------------------|----------------------------------------------------------------------------------------------------|--------------------------------------------------------------------------|-------------|----------------------------------------------------------------------------------------------------|--------------------------------------------------------|
| General Compa                                                                                                    | ny Card                                                                                                    | Settings                                                                 | Door Access | Settings                                                                                                    | 1                                                      |
| Soyal                                                                                                    |                                                                                                    |                                                                          |             |                                                                                                    |                                                        |
| ✓ Enable Soyal Lift &<br>Soyal database sem<br>Database Server<br>Database Name                                                                                                    | Door Access Integra<br>er settings<br>MAG-Tech9\SQL20<br>soyaletegra                                                                                                    | ation                                                                    |             | Soyal database serve<br>Soyal Etegra ACS, SQL<br>setting. Database Nar<br>and password.                                                                                | <b>r settings</b><br>. server<br>ne, Username          |
| User Name<br>Password<br><u>Floor Mapping</u>                                                                                                    | seserver<br>••••••<br>Test Connection                                                                                                    | n Save                                                                   |             | <b>Check Out reader sett</b><br>Soyal reader as Auto cl<br>Refer by reader Door le                                                                                     | i <b>ng</b><br>neckout.<br>d.                          |
| ✓       Auto Check-Out I         CheckOut Reader(         Note: Us         Door Group Filters st         Door Group Pref         Floor Group Pref         Floor Group Pref         In Reader I         Out Reader I | Reader Filters settings         s)       1.9         e", " to separate the settings By Prefix in the settings By Prefix in the setting | ne filter set                                                            |             | Door & Floor gro<br>Name group in SE<br>starting prefix. (E:<br>group setup in SE<br>below)<br>CCTV Image capture s<br>Soyal reader assign as<br>image. Refer by reade | up settings<br>-ACS with<br>kample image<br>-ACS shown |
| Num       Description         1       D_AII         2       D_Staff         3       D_Tenant                                                                                                    | Group of door(s) us<br>Door(s) Av<br>3 4                                                                                                    | Num<br>Description<br>Door Level<br>er are allowed to enter.<br>vailable | Save        | E [F5] Cancel [Esc]                                                                                                    |                                                        |

2 829E

IN 🕬 IN 🔿

Enable Soyal Etegra Access Control System (SE-ACS) integration.

Click enable to integrate with access control. User can find database server setting in soyalserver.

| ☑ | Enable Soyal | Lift & Door Access | Integration |
|---|--------------|--------------------|-------------|
|---|--------------|--------------------|-------------|

| -Soyal database serve | er settings       |      |
|-----------------------|-------------------|------|
| Database Server       | MAG-Tech9\SQL2008 |      |
| Database Name         | soyaletegra       |      |
| UserName              | seserver          |      |
| Password              | •••••             |      |
| Floor Mapping         | Test Connection   | Save |

Example SE-ACS database server setting

| 🙀 SoyalServer [ | Database          |
|-----------------|-------------------|
| Server :        | MAG-TECH9\SQL2008 |
| Database :      | soyaletegra       |
| User Name :     | seserver          |
| Password :      | ******            |
| Reset           | Cancel Save       |

#### Floor Mapping

### Floor Mapping

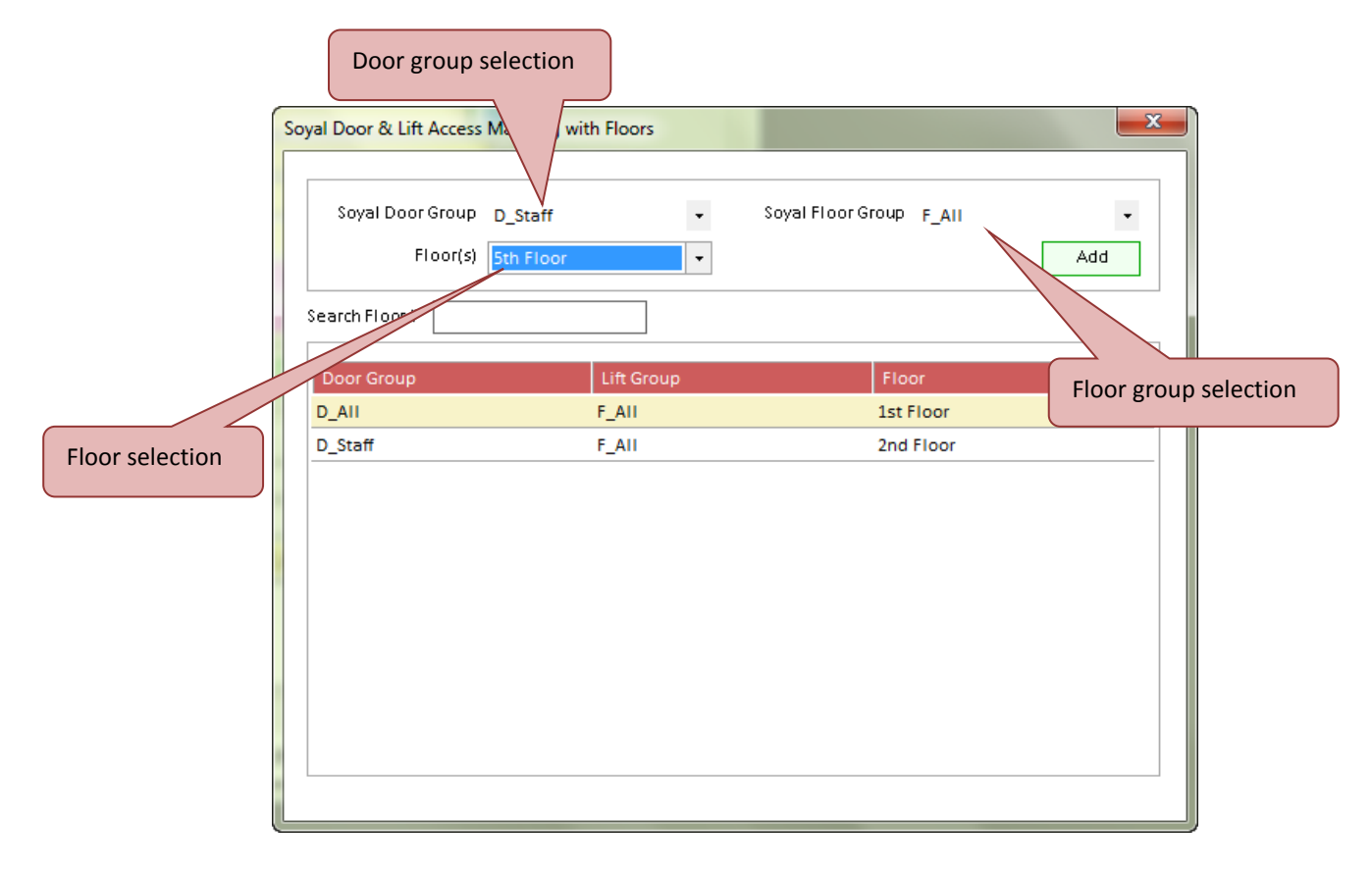

Select floor group and door group to assign at which floor(S). Then click add, system will pop up a success message box. Click on the OK button to close the message box.

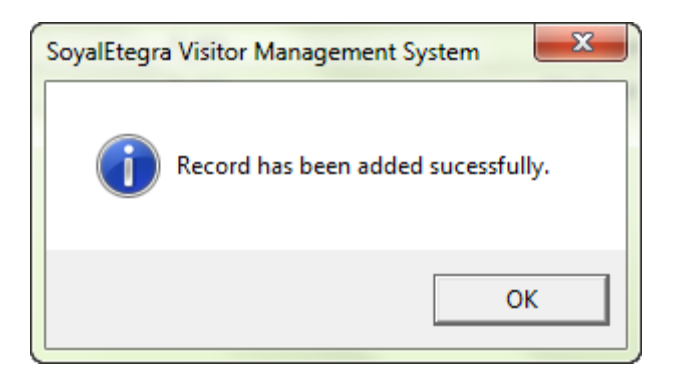

# (E) Setting

Setting page one

| General Settings                                              | ? 💌                            |
|---------------------------------------------------------------|--------------------------------|
| General Company Card Settings Door                            | Access Settings                |
| Application Settings Email Configuration SMS Configuration    | Active Directory Configuration |
| Settings Tab1 Settings Tab2 Settings Tab3                     |                                |
| Set mandatory check-in fields                                 | CheckIn form. Tick box to      |
| Set visitor 'Telephone Number' field mandatory                | set as mandatory fields.       |
| Setvisitor 'Vehicle Number' field mandatory                   |                                |
| 🔲 Set 'Host Company' field mandatory                          |                                |
| 🔲 Set 'Host Name' field mandatory                             |                                |
| 🔲 Set 'Floor' field mandatory                                 |                                |
| Setvisitorvisit 'Purpose' field mandatory                     |                                |
| 🔲 Set 'Group Visitor / Material Check-In & Remarks' field mar | ndatory                        |
| Disable the 'Brint Card /Badge' button on CheckIn streen      |                                |
| Disable the 'Visitor Search' button on Cherk-In streen        |                                |
| Disable the 'MyKad' read button on Check-In screen            |                                |
| Use the passport reader to scan document                      |                                |
| Show all location visitors check-in list on check-out screen  |                                |
| 🔽 Enable visitor detail popup screen while visitor checkout   |                                |
| 🔲 Enable auto assign visitor smart card number to pass numb   | erfield                        |
| Enable visitor pre-booking module                             |                                |
| 🔲 Enable auto fill host info based on visitor last visit      |                                |
| Enable auto retrieve the pass number based on visitor lasts   | visit                          |
|                                                               |                                |
|                                                               | Save [F5] Cancel [Esc]         |
|                                                               |                                |
|                                                               |                                |
| Save Button                                                   | Cancel                         |
| To save                                                       | Button                         |
| changes which<br>has been made.                               | the                            |
|                                                               |                                |

### Disable the 'Print Card/Badge' button on check-in form

🗹 Disable the 'Print Card/Badge' button on Chedk-In screen

Tick the option will disable print card button, example image shown below.

| VISITOR CHECK                                            | -IN [           | Recent Check-In | En En          | nergency Evac   | wation Report  |
|----------------------------------------------------------|-----------------|-----------------|----------------|-----------------|----------------|
| -Visitor Details                                         |                 |                 |                |                 |                |
| NRIC/Passport                                            |                 | چ 🕹             | ·•• 🔳          |                 |                |
| VisitorName                                              |                 |                 |                |                 |                |
| Visitor Company                                          | INDIVIDUAL      |                 | -              | Double          | lick to        |
| <u>Category</u>                                          | VISITOR         |                 | -              | capture         | photo          |
| Time Permitted                                           | 1 Day           |                 | -              |                 |                |
| Contact Number                                           | No              | of Person       | 1              |                 |                |
| Vehicle Number                                           | Par             | king Status     | 0              | Captu           | re [F9]        |
|                                                          |                 |                 |                |                 |                |
| Pass Number                                              |                 | HID 5427 [F10]  |                |                 |                |
| -Host Details                                            |                 |                 |                |                 |                |
| <u>Host Company</u>                                      |                 |                 |                |                 | •              |
| Looking For                                              |                 | -               | Host Ext       |                 |                |
| <u>Department</u>                                        |                 | •               | <u>Floor</u>   | :               | •              |
| Access Type                                              | D_AII • F_AII   | •               | <u>Purpose</u> | MEETING         | •              |
| <u>Group Visitor /</u><br>Material Check-In<br>& Remarks |                 |                 |                |                 | 200            |
|                                                          |                 | * A             | ll light yell  | ow color fields | are mandatory. |
| 3 Reset [F5                                              | Print Card [F6] | Che             | ck-In (F7)     | 8               | Close [F4]     |

#### Disable the visitor search button on Check-In screen

🔲 Disable the 'Visitor Search' button on Ched-In screen

Tick the option will remove the browse visitor button in the check in button.

Before thick the option:

| ۱ | ISITOR CHECK           | IN         | Recent Check-In  | Er | mergency Evacuation Report                       |
|---|------------------------|------------|------------------|----|--------------------------------------------------|
| [ | VisitorDetails         |            |                  |    |                                                  |
|   | NRIC/Passport          |            |                  |    | Browse Button                                    |
|   | VisitorName            |            | $\smile$         |    | The button will                                  |
|   | <u>Visitor Company</u> | INDIVIDUAL |                  | -  | be gone after<br>Double click t thick the option |
|   | <u>Category</u>        | VISITOR    |                  | -  | capture ploto                                    |
|   | Time Permitted         | 1 Day      |                  | -  |                                                  |
|   | Contact Number         |            | No of Person 1   |    |                                                  |
|   | Vehicle Number         |            | Parking Status 0 |    | Capture [F9]                                     |

After thick the option:

| ١ | ISITOR CHECK          | -IN        | Recent Che     | <u>ck-In</u> 📄 Er | mergency Evacuation Report |
|---|-----------------------|------------|----------------|-------------------|----------------------------|
| [ | VisitorDetails        |            |                |                   |                            |
|   | NRIC/Passport         |            |                | <b>S</b>          |                            |
|   | VisitorName           |            |                |                   |                            |
|   | <u>VisitorCompany</u> | INDIVIDUAL |                | •                 | Double click to            |
|   | <u>Category</u>       | VISITOR    |                | -                 | capture photo              |
|   | Time Permitted        | 1 Day      |                | •                 |                            |
|   | Contact Number        |            | No of Person   | 1                 |                            |
|   | Vehicle Number        |            | Parking Status | 0                 | Capture [F9]               |

#### Disable MyKad reader button

🔲 Disable the 'MyKad' read button on Check-In screen

Tick this option and the MyKad reader button will be removed from the check-in screen

Before thick the option:

| VISITOR CHECK          | Recent Check-In | <u> </u>         | mergency Evacuation Report |                                  |
|------------------------|-----------------|------------------|----------------------------|----------------------------------|
| Visitor Details        |                 |                  |                            |                                  |
| NRIC/Passport          |                 | 2                |                            |                                  |
| VisitorName            |                 |                  |                            |                                  |
| <u>Visitor Company</u> | INDIVIDUAL      |                  | Ý                          | Double click to                  |
| <u>Category</u>        | VISITOR         |                  | -                          | capture photo                    |
| Time Permitted         | 1 Day           |                  | -                          | MyKad Reader                     |
| Contact Number         |                 | No of Person 1   |                            | Button                           |
| Vehi cle Number        |                 | Parking Status 0 |                            | Capture [F9]<br>gone after thick |
| 1                      |                 |                  |                            | the option                       |

After thick the option:

| ١ | ISITOR CHECK           | Recent Check-In | E 📄 🗄          | mergency Evacuation Report |                 |
|---|------------------------|-----------------|----------------|----------------------------|-----------------|
| [ | -Visitor Details       |                 |                |                            |                 |
|   | NRIC/Passport          |                 | 2              | . 🔳                        |                 |
|   | VisitorName            |                 |                | -                          |                 |
|   | <u>Visitor Company</u> | INDIVIDUAL      |                | •                          | Double click to |
|   | <u>Category</u>        | VISITOR         |                | •                          | capture photo   |
|   | Time Permitted         | 1 Day           |                | •                          |                 |
|   | Contact Number         |                 | No of Person   | 1                          |                 |
|   | Vehicle Number         |                 | Parking Status | 0                          | Capture [F9]    |

4.5.4 Database Settings

Click on the Settings panel button.

Then, click on the Database Settings button under Settings panel.

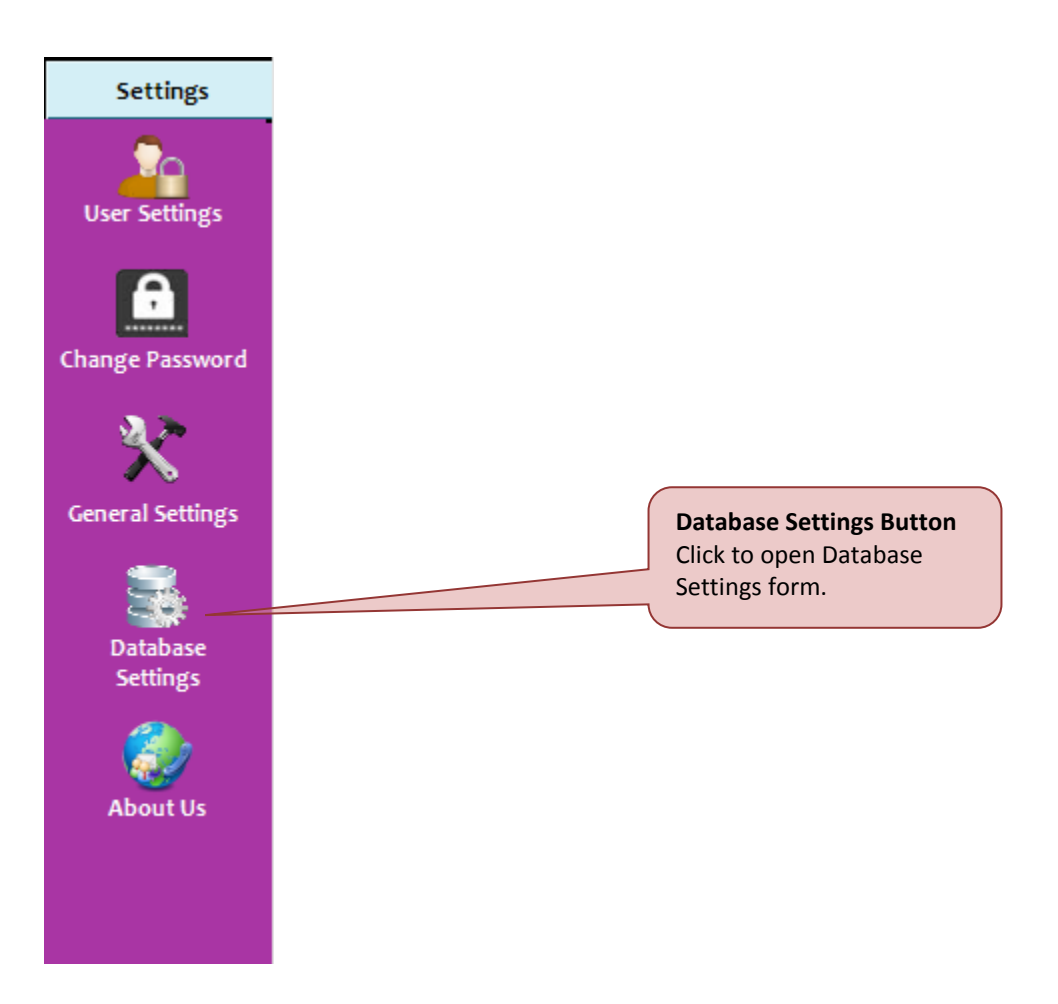

# SOYAL SE-VMS USER MANUAL

System will display Database Settings form as shown below.

| Database Settings                                                                                                    |                                                                                                    |                                                     |                     |  |
|----------------------------------------------------------------------------------------------------|----------------------------------------------------------------------------------------------------|-----------------------------------------------------|---------------------|--|
| Database Management                                                                                                    | Database Backup                                                                                                    | Database Information                                | ]                   |  |
| <ul> <li>Delete all visitor che</li> <li>Delete all host infor</li> <li>Delete all visitor inf</li> <li>Delete all informati</li> <li>Delete visitor check</li> </ul> | eck-in & check-out log inforr<br>mation from database<br>ormation & check-in & out l<br>on from database<br>c-in logs which are above | nation from database<br>ogs from database<br>• old. | •                   |  |
| C Database backup<br>Backup Path                                                                                                    | ectory should be database serv                                                                                                    | ver directory]<br>Save (F5)                         | Test<br>Close [Esc] |  |
|                                                                                                    |                                                                                                    |                                                     |                     |  |

There are three tabs functions available under database settings.

#### (A) Database Management

1. Step 1: Click on the Database management tabs and select one of method available to delete/clear database.

| atabase Settings                                                                                                    |                                                                                                    |                                                     | 23                                                                      |
|----------------------------------------------------------------------------------------------------|----------------------------------------------------------------------------------------------------|-----------------------------------------------------|-------------------------------------------------------------------------|
| Database Management                                                                                                    | Database Backup                                                                                                    | Database Information                                |                                                                         |
| <ul> <li>Delete all visitor che</li> <li>Delete all host infor</li> <li>Delete all visitor inf</li> <li>Delete all informati</li> <li>Delete visitor check</li> <li>Database backup</li> </ul> | eck-in & check-out log inforr<br>mation from database<br>ormation & check-in & out I<br>on from database<br><-in logs which are above | mation from database<br>ogs from database<br>🔻 old. | Search Image Button<br>Click to search and set<br>backup database path. |
| Backup Path                                                                                                    | ectory should be database serv                                                                                                    | ver directory]                                      | Test                                                                    |
|                                                                                                    |                                                                                                    | Save [F5]                                           | Close [Esc]                                                             |

2. Step 2: Click Save, system will display confirmation message as shown below.

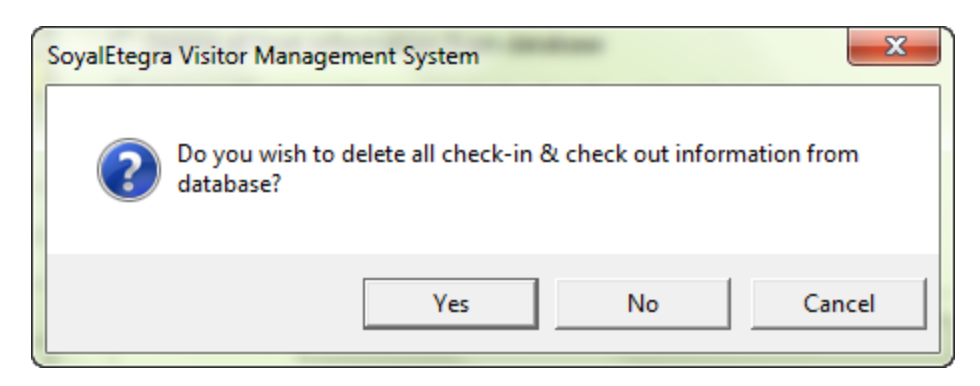

Click on Database backup radio button to backup database manually. Select backup path by clicking on the search image button.

Another options, user can backup database automatically. Click on the Database Backup tabs.

# (B) Database Backup

1. Step 1: Set duration from Duration combo box. System will auto backup Visitor Management database based on duration setting.

| Database Settings                          |                                     |                                                    | <b>—</b>                                                             |
|--------------------------------------------|-------------------------------------|----------------------------------------------------|----------------------------------------------------------------------|
| Database Management                        | Database Backup                     | Database Information                               |                                                                      |
| Duration 1 -<br>Note: System will aut      | DAY<br>DAY<br>DAY<br>MONTH<br>MONTH | st database                                        | earch Image Button<br>lick to search and set<br>ackup database path. |
| Please set the Backup<br>Backup Path D:\Sc | p path to save the backup dat       | abase file.<br>ystem\Source\Soyal\ViMS\bin<br>Save | Test<br>Close [Esc]                                                  |

- 2. Step 2: Set backup path by clicking on the Search image button. Click on the Save button to save settings.
- 3. Step 3: System will pop up a success message box Click on the Close button to close the form.

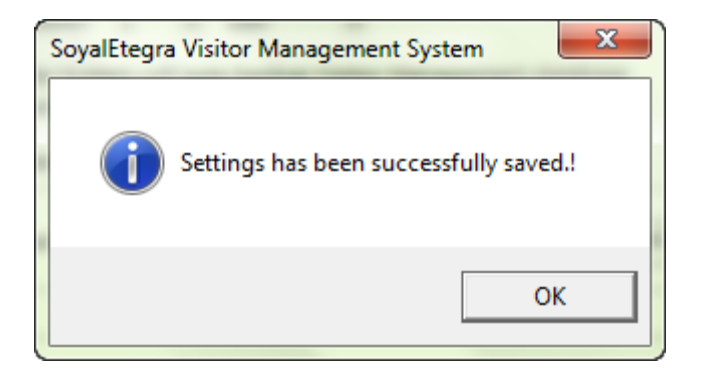

### (C) Database information

| Data                 | Database Settings      |                            |                                 |  |  |
|----------------------|------------------------|----------------------------|---------------------------------|--|--|
| Dat                  | tabase Management      | Database Backup            | Database Information            |  |  |
|                      | -SQL Server Informatio | ph                         |                                 |  |  |
|                      | SQLServe               | er Version Microsoft SQL S | erver 2008 R2 (RTM) - 10.50.160 |  |  |
|                      | SQLServ                | erEdition ExpressEdition   | with Advanced Services (64-bit) |  |  |
|                      | SQL Ser                | ver Name MAG-TECH9\SQ      | L2008                           |  |  |
|                      | Datab                  | ase Name VIMSDB            |                                 |  |  |
|                      | Data                   | base limit 10240 MB        |                                 |  |  |
|                      | Current Data           | abase Size 4.06            |                                 |  |  |
| Available Free Space |                        | Free Space 10235.94        |                                 |  |  |
|                      | Note : 'Database Li    | Get SQL Serv               | er Info Clear SQL DB Logs       |  |  |
|                      | Note : Database a      |                            |                                 |  |  |
|                      |                        |                            |                                 |  |  |
|                      |                        |                            |                                 |  |  |
|                      |                        |                            |                                 |  |  |

- 1. Step 1: Click Get SQL Server info button, SQL server information will show.
- 2. Step 2: Click SQL DB log button to shrink Database logs. Finally, system will pop up a success message box. Click on the OK button to close the message box.

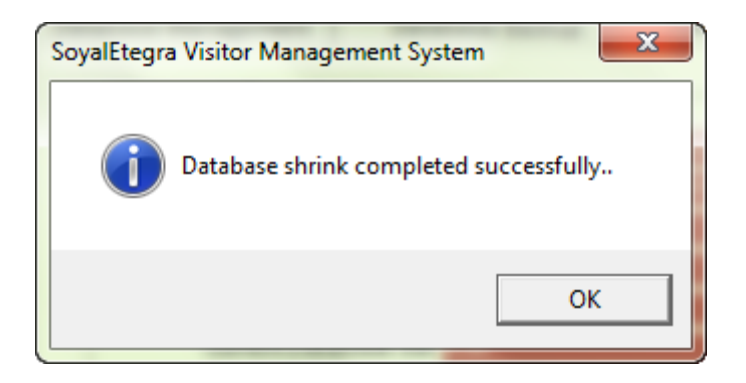

#### 4.5.5 About Us

Click on the Settings panel button.

Then, click on the About Us button under Settings panel. System will display About Visitor Management System (\*Desktop) form as shown below.

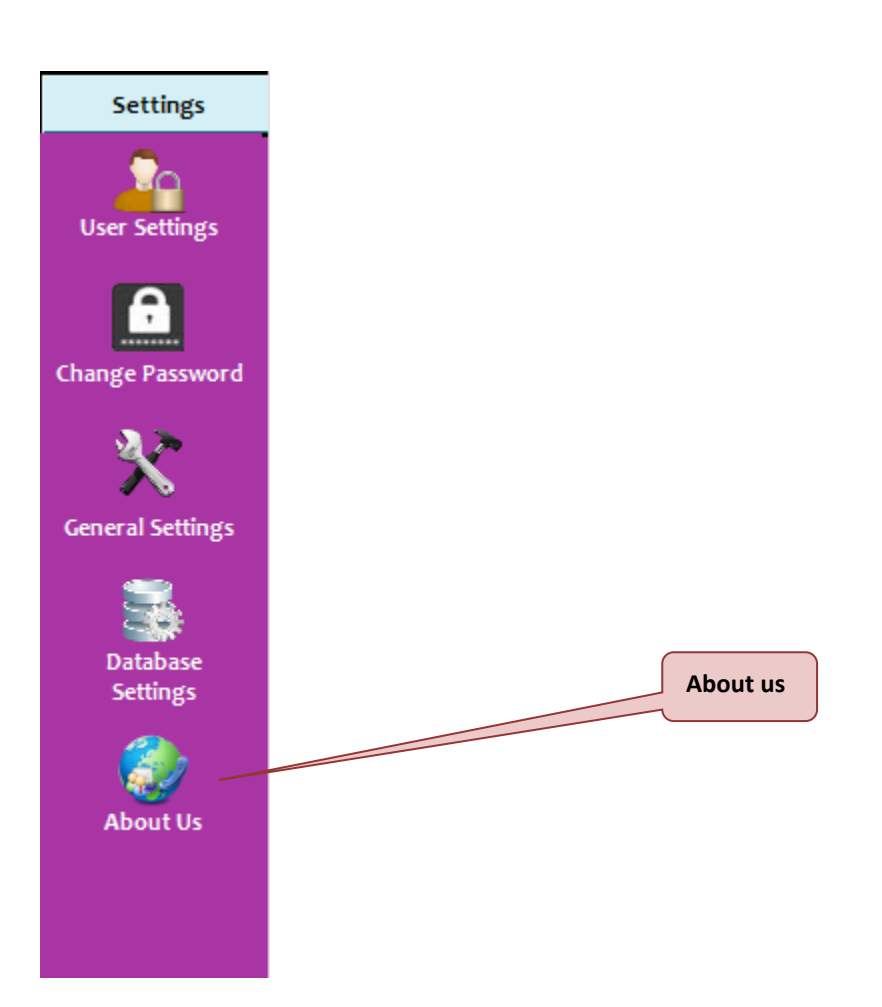

# About SoyalEtegra Visitor Management System

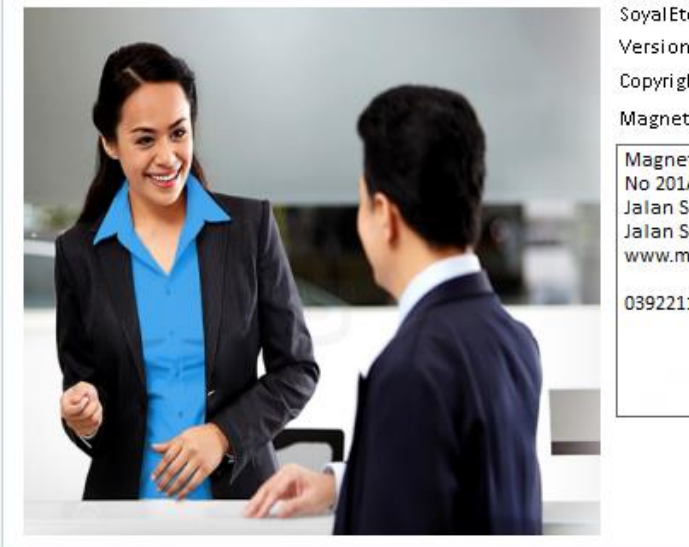

|                                                                     | × |
|---------------------------------------------------------------------|---|
| Soyal Etegra Visitor Management System                              |   |
| Version 7.2.2.21571                                                 |   |
| Copyright © C Magnet Security Automation. All Rights Reserved 2014. |   |
| Magnet Security Automation                                          |   |
| Magnet Security & Automation                                        | * |
| No 201A                                                             |   |
| Jalan Sungai Besi                                                   |   |
| www.magnet.com.my                                                   |   |
| 0392211060                                                          |   |
|                                                                     |   |
|                                                                     | - |

Click on the OK [Esc] button to close form.

# APPENDIX

| No | Task                                                                                                    | Remarks |
|----|----------------------------------------------------------------------------------------------------|---------|
| 1  | Receive installation cd, which consists of:<br>Setup.exe<br>Installation Guide<br>User Manual<br>Troubleshoot Guide<br>FAO                                                                    |         |
| 2  | Install .Net Framework 3.5 (if the machine does not have .Net Framework)                                                                                                    |         |
| 3  | Install ViMS (Please refer installation guide: 3. HOW<br>TO INSTALL VIMS)                                                                                                    |         |
| 4  | <ul> <li>Install hardware driver:</li> <li>IRIS E Passport Reader Drivers</li> <li>OEM Reader Driver</li> <li>SCR3310 SmartCard Driver Mifare Driver</li> <li>Mifare Reader Driver</li> </ul> |         |
| 5  | Install SQL Server Management Tool and restore<br>ViMS database (if the machine does not restore<br>database automatically)                                                                   |         |
| 6  | Attach reader to machine (which has been installed with ViMS)                                                                                                    |         |
| 7  | Run ViMS. (Please refer: 3. HOW TO START ViMS).                                                                                                    |         |
| 8  | Software activation (Please refer: 4. HOW TO<br>CHANGE LICENCE TYPE AND ACTIVATE VIMS)                                                                                                    |         |
| 9  | Test ViMS by registering a new visitor.                                                                                                    |         |